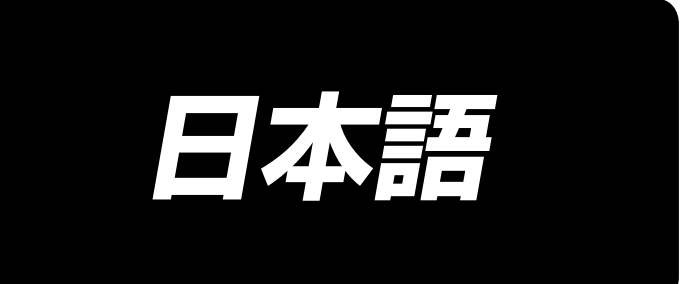

# LZ-2290A-SR / IT-100E / SC-916 取扱説明書

|    |                                 | 目       |
|----|---------------------------------|---------|
| 1. | 各部の名称                           | . 1     |
| ~  |                                 | · ·     |
| ۲. | 〕上你                             | . 2     |
|    | 2-1. ミシン頭部の仕様                   | 2       |
|    | 2-2. 電装ボックスの仕様                  | 2       |
| З. | 縫製模様一覧表                         | .З      |
|    | 3-1. 模様の初期値と早見表                 | 4       |
| 4. | 据え付け                            | .6      |
| •• |                                 | -<br>-  |
|    | 4-1. ミンノの與部の据え付け                | шю<br>— |
|    | 4-2. 町倖ストッハーの取り外し               | /       |
|    | 4-3. ひさ当ての取り付け                  | /       |
|    | 4-4. ひさ上け局さの調整                  | /       |
|    | 4-5. 電装ホックスの取り付け                | 8       |
|    | 4-6. 電源スイッチのコード接続               | ~       |
|    |                                 | 8       |
|    | 4-7. 操作ハネル(II-IOUE)の取り付け        | 8       |
|    | 4-8. コードの接続方法                   | 9       |
|    | (1) 配線の準備                       | 9       |
|    | (2) コネクタの接続                     | 10      |
|    | 4-9. 連結棒の取り付け方法                 | 14      |
|    | 4-10. ペダルの調整                    | 15      |
|    | 4-11. 糸立装置の取り付け                 | 15      |
|    | 4-12. 鳥の巣防止(CB)仕様の据え付け          | 15      |
|    | 4-13. 給 油                       | 17      |
|    | 4-14. 試運転                       | 18      |
|    | (1)電源を入れる                       | 18      |
|    | (2) ペダル操作                       | 18      |
| 5. | 縫製前の準備                          | 19      |
|    | 5-1 針の取り付け方                     | 19      |
|    | 5-2 ボビンケーフの取り外し方                | 10      |
|    | 5-2、ホビング スの取りパロガ                | 10      |
|    | 5-3. 「赤のきと力                     | 20      |
|    |                                 | 20      |
|    | 5-5. 上ポの通し力<br>F C 洋 h E ナ の 調教 | 21      |
|    | 5-6. 达り長さの調整                    | 21      |
| _  | 5-7. コンテンス縫い調整                  | 21      |
| 6. | 深作ハネルの使い万                       | 22      |
|    | 6-1. 各部の名称とはたらき                 | 22      |
|    | 6-2. パターン設定をする前に                | 24      |
|    | (1)最大針振り幅制限                     | 24      |
|    | (2) 基線基準の設定                     | 26      |
|    | (3) 送り量の設定                      | 27      |
|    | 6-3. 基本的な画面                     | 28      |
|    | 6-4. 各画面のピクト一覧                  | 29      |
|    | 6-5. 縫いパターンの設定                  | 52      |
|    | (1) 針振りパターンの選択                  | 52      |
|    | 6-6. 縫い形状の設定                    | 54      |
|    | (1)2点、3点、4点千鳥縫い                 | 54      |
|    | (2) スカラップ縫い                     | 56      |
|    | (3) ブラインドステッチ縫い                 | 59      |
|    | (4) カスタムパターン縫い                  | 60      |
|    | <ul><li>(5) T ステッチ左</li></ul>   | 61      |

(7) 模様 1......64 (8) 模様2(ファゴット)......65 (9) 模様 3......67 (10) 模様 4...... 69

# 次

|    | 6-7.縫い                                                                                                    | )速度の設定                                                                                                    | .71                                                                                                    |
|----|----------------------------------------------------------------------------------------------------|----------------------------------------------------------------------------------------------------|----------------------------------------------------------------------------------------------------|
|    |                                                                                                    |                                                                                                    |                                                                                                    |
|    | 6-8.返し                                                                                                    | ,縫い                                                                                                    | ./                                                                                                    |
|    | (1)                                                                                                    | 通堂コンデンス                                                                                                    | 72                                                                                                    |
|    | (1)                                                                                                    |                                                                                                    | . / _                                                                                                    |
|    | (2)                                                                                                    | 2 点コンデンス                                                                                                    | 74                                                                                                    |
|    | $(\mathbf{O})$                                                                                                    | コンニンフカフクノ                                                                                                    | 75                                                                                                    |
|    | (3)                                                                                                    |                                                                                                    | . 75                                                                                                    |
|    | (4)                                                                                                    | 各形状の返し縫い対比表                                                                                                    | 76                                                                                                    |
|    |                                                                                                    |                                                                                                    |                                                                                                    |
|    | 6-9. 縫い                                                                                                    | )種類選択                                                                                                    | .//                                                                                                    |
|    | (1)                                                                                                    | 重ね縫い                                                                                                    | 77                                                                                                    |
|    | (1)                                                                                                    |                                                                                                    | . / /                                                                                                    |
|    | (2)                                                                                                    | ブログラム縫い                                                                                                    | . 78                                                                                                    |
|    | 6.10 +                                                                                                    | フタムパターン                                                                                                    | 80                                                                                                    |
|    | 0-10.75                                                                                                    |                                                                                                    | .00                                                                                                    |
|    | (1)                                                                                                    | カスタムバターンの設定                                                                                                    | . 80                                                                                                    |
|    | (2)                                                                                                    | カフタムパターンの新相作成                                                                                                    | <b>Q</b> 1                                                                                                    |
|    |                                                                                                    | バスクムバタ ノの和成IFIX                                                                                                    | .01                                                                                                    |
|    | (3)                                                                                                    | カスタムパターンの編集                                                                                                    | . 82                                                                                                    |
|    | $(\Lambda)$                                                                                                    | カフタルパター、のパター、烙い登録                                                                                                    |                                                                                                    |
|    | (4)                                                                                                    | カスタムバターノのバターノ種い豆球、                                                                                                    |                                                                                                    |
|    |                                                                                                    | カスタムパターンコピー、                                                                                                    |                                                                                                    |
|    |                                                                                                    | カフカレポカーン判除                                                                                                    | 00                                                                                                    |
|    |                                                                                                    | カスタムハターノ 削除                                                                                                    | 02                                                                                                    |
|    | 6-11. ⊐                                                                                                    | ンデンスカスタム                                                                                                    | .84                                                                                                    |
|    | (1)                                                                                                    |                                                                                                    | 04                                                                                                    |
|    | (1)                                                                                                    | コノナノスカスダムの設止                                                                                                    | . 84                                                                                                    |
|    | (2)                                                                                                    | コンデンスカスタムの編集                                                                                                    | 85                                                                                                    |
|    |                                                                                                    |                                                                                                    | 07                                                                                                    |
|    | ю-12. Л                                                                                                    | ターン縫い                                                                                                    | .87                                                                                                    |
|    | (1)                                                                                                    | パターン縫いの設定                                                                                                    | 87                                                                                                    |
|    | (1)                                                                                                    |                                                                                                    | . 07                                                                                                    |
|    | (2)                                                                                                    | バターン縫いの登録                                                                                                    | . 89                                                                                                    |
|    | (3)                                                                                                    | パターン終いのコピー 削除                                                                                                    | 89                                                                                                    |
|    | (0)                                                                                                    |                                                                                                    | . 00                                                                                                    |
|    | 6-13. 連                                                                                                    | 続縫い                                                                                                    | .91                                                                                                    |
|    | (1)                                                                                                    | 連結終いの新担作成                                                                                                    | <b>Q</b> 1                                                                                                    |
|    | (1)                                                                                                    |                                                                                                    | .91                                                                                                    |
|    | (2)                                                                                                    | 連続縫いの編集                                                                                                    | . 92                                                                                                    |
|    | (2)                                                                                                    | 浦結絡いのコピ― 削除                                                                                                    | 04                                                                                                    |
|    | ( <b>0</b> )                                                                                                    |                                                                                                    | . 94                                                                                                    |
|    | 6-14.サ                                                                                                    | イクル縫い                                                                                                    | .95                                                                                                    |
|    | (1)                                                                                                    | サイクリ際いの新担佐市                                                                                                    |                                                                                                    |
|    | (1)                                                                                                    | リインル種のの利況下ル                                                                                                    | . 90                                                                                                    |
|    | (2)                                                                                                    | サイクル縫いの編集                                                                                                    | 95                                                                                                    |
|    |                                                                                                    |                                                                                                    |                                                                                                    |
|    | $(\mathbf{O})$                                                                                                    |                                                                                                    | 07                                                                                                    |
|    | (3)                                                                                                    | サイクル縫いのコピーと削除                                                                                                    | .97                                                                                                    |
|    | (3)<br>(4)                                                                                                    | サイクル縫いのコピーと削除<br>ティーチング                                                                                                    | .97                                                                                                    |
|    | (3)<br>(4)                                                                                                    | サイクル縫いのコピーと削除                                                                                                    | . 97<br>. 98                                                                                                    |
|    | (3)<br>(4)<br>(5)                                                                                                    | サイクル縫いのコピーと削除<br>ティーチング                                                                                                    | . 97<br>. 98<br>. 99                                                                                                |
|    | (3)<br>(4)<br>(5)                                                                                                    | サイクル縫いのコピーと削除<br>ティーチング                                                                                                    | . 97<br>. 98<br>. 99                                                                                                |
|    | (3)<br>(4)<br>(5)<br><b>6-15. カ</b>                                                                                                    | サイクル縫いのコピーと削除<br>ティーチングサイクル縫いを利用して定寸縫いを行う…<br>ウンタ                                                                                                    | . 97<br>. 98<br>. 99<br><b>. 99</b>                                                                                 |
|    | (3)<br>(4)<br>(5)<br><b>6-15.</b> カ<br>(1)                                                                                                    | サイクル縫いのコピーと削除<br>ティーチング<br>サイクル縫いを利用して定寸縫いを行う…<br><b>ウンタ</b><br>糸切りカウンタ                                                                                                    | 97<br>98<br>99<br><b>99</b><br>99                                                                                   |
|    | (3)<br>(4)<br>(5)<br><b>6-15. 1</b><br>(1)                                                                                                    | サイクル縫いのコピーと削除<br>ティーチング<br>サイクル縫いを利用して定寸縫いを行う…<br><b>ウンタ</b><br>糸切りカウンタ                                                                                                    | 97<br>98<br>99<br><b>99</b><br>99                                                                                   |
|    | (3)<br>(4)<br>(5)<br><b>6-15. カ</b><br>(1)<br>(2)                                                                                                    | サイクル縫いのコピーと削除<br>ティーチング                                                                                                    | . 97<br>. 98<br>. 99<br><b>. 99</b><br>. 99<br>. 99                                                                 |
|    | (3)<br>(4)<br>(5)<br>6-15.カ<br>(1)<br>(2)<br>6-16.イ                                                                                                    | サイクル縫いのコピーと削除<br>ティーチング<br>サイクル縫いを利用して定寸縫いを行う…<br><b>ウンタ</b>                                                                                                    | 97<br>98<br>99<br>99<br>99<br>99<br>99                                                                              |
|    | (3)<br>(4)<br>(5)<br><b>6-15. 7</b><br>(1)<br>(2)<br><b>6-16. 1</b>                                                                                                    | サイクル縫いのコピーと削除<br>ティーチング                                                                                                    | 97<br>98<br>99<br>99<br>99<br>99<br>99<br>100                                                                       |
|    | (3)<br>(4)<br>(5)<br><b>6-15. カ</b><br>(1)<br>(2)<br><b>6-16. イ</b><br>(1)                                                                                                    | サイクル縫いのコピーと削除<br>ティーチング<br>サイクル縫いを利用して定寸縫いを行う…<br><b>ウンタ</b>                                                                                                    | . 97<br>. 98<br>. 99<br>. 99<br>. 99<br>. 99<br>. 99<br>100                                                         |
|    | (3)<br>(4)<br>(5)<br><b>6-15.カ</b><br>(1)<br>(2)<br><b>6-16.イ</b><br>(1)<br>(2)                                                                                                    | サイクル縫いのコピーと削除<br>ティーチング<br>サイクル縫いを利用して定寸縫いを行う<br>ウンタ<br>糸切りカウンタ<br>ンフォメーション<br>縫製共通データ<br>縫製管理情報                                                                                                    | 97<br>98<br>99<br>99<br>99<br>99<br>100<br>101<br>103                                                               |
|    | (3)<br>(4)<br>(5)<br><b>6-15. カ</b><br>(1)<br>(2)<br><b>6-16. イ</b><br>(1)<br>(2)                                                                                                    | サイクル縫いのコピーと削除<br>ティーチング                                                                                                    | 97<br>98<br>99<br>99<br>99<br>99<br>100<br>101<br>103                                                               |
|    | (3)<br>(4)<br>(5)<br>6-15.カ<br>(1)<br>(2)<br>6-16.イ<br>(1)<br>(2)<br>(3)                                                                                                    | サイクル縫いのコピーと削除<br>ティーチング<br>サイクル縫いを利用して定寸縫いを行う<br>ウンタ<br>糸切りカウンタ<br>下糸カウンタ<br>ンフォメーション<br>縫製性通データ<br>縫製管理情報<br>通信モード                                                                                                    | 97<br>98<br>99<br>99<br>99<br>99<br>99<br>100<br>101<br>103<br>106                                                  |
|    | (3)<br>(4)<br>(5)<br>6-15.カ<br>(1)<br>(2)<br>6-16.イ<br>(1)<br>(2)<br>(3)<br>6-17 ₩                                                                                                    | サイクル縫いのコピーと削除<br>ティーチング<br>サイクル縫いを利用して定寸縫いを行う<br>ウンタ<br>糸切りカウンタ<br>下糸カウンタ<br>ンフォメーション<br>縫製管理情報<br>通信モード<br>能設定方法                                                                                                    | 97<br>98<br>99<br>99<br>99<br>99<br>99<br>100<br>101<br>103<br>106<br>110                                           |
|    | (3)<br>(4)<br>(5)<br><b>6-15.カ</b><br>(1)<br>(2)<br><b>6-16.イ</b><br>(1)<br>(2)<br>(3)<br><b>6-17.機</b>                                                                                                    | サイクル縫いのコピーと削除<br>ティーチング<br>サイクル縫いを利用して定寸縫いを行う<br>ウンタ<br>糸切りカウンタ<br>ンフォメーション<br>縫製共通データ<br>縫製管理情報<br>通信モード<br>能設定方法                                                                                                    | 97<br>98<br>99<br>99<br>99<br>99<br>100<br>101<br>103<br>106<br>110                                                 |
|    | (3)<br>(4)<br>(5)<br><b>6-15.カ</b><br>(1)<br>(2)<br><b>6-16.イ</b><br>(1)<br>(2)<br>(3)<br><b>6-17.機</b><br>(1)                                                                                                    | サイクル縫いのコピーと削除<br>ティーチング<br>サイクル縫いを利用して定寸縫いを行う<br>ウンタ<br>糸切りカウンタ<br>ンフォメーション<br>縫製管理情報<br>通信モード<br>能設定方法<br>機能設定モードへの切換えの方法                                                                                                    | 97<br>98<br>99<br>99<br>99<br>99<br>100<br>101<br>103<br>106<br>110<br>110                                          |
|    | (3)<br>(4)<br>(5)<br><b>6-15.カ</b><br>(1)<br>(2)<br><b>6-16.イ</b><br>(1)<br>(2)<br>(3)<br><b>6-17.機</b><br>(1)<br>(2)                                                                                                    | サイクル縫いのコピーと削除<br>ティーチング<br>サイクル縫いを利用して定寸縫いを行う<br>ウンタ<br>糸切りカウンタ<br>ンフォメーション<br>縫製共通データ<br>縫製管理情報<br>通信モード<br>能設定方法<br>機能設定モードへの切換えの方法<br>機能設定一覧表                                                                                                    | 97<br>98<br>99<br>99<br>99<br>99<br>100<br>101<br>103<br>106<br>110<br>110<br>113                                   |
|    | <ul> <li>(3)</li> <li>(4)</li> <li>(5)</li> <li><b>6-15.カ</b></li> <li>(1)</li> <li>(2)</li> <li><b>6-16.イ</b></li> <li>(1)</li> <li>(2)</li> <li>(3)</li> <li><b>6-17.機</b></li> <li>(1)</li> <li>(2)</li> <li>(2)</li> </ul>                                                                                                    | サイクル縫いのコピーと削除                                                                                                    | 97<br>98<br>99<br>99<br>99<br>99<br>100<br>101<br>103<br>106<br>110<br>110                                          |
|    | (3)<br>(4)<br>(5)<br><b>6-15.カ</b><br>(1)<br>(2)<br><b>6-16.イ</b><br>(1)<br>(2)<br>(3)<br><b>6-17.機</b><br>(1)<br>(2)<br>(3)                                                                                                    | サイクル縫いのコピーと削除<br>ティーチング<br>サイクル縫いを利用して定寸縫いを行う<br>ウンタ<br>*初りカウンタ<br>ンフォメーション<br>縫製管理情報<br>通信モード<br>能設定方法<br>機能設定モードへの切換えの方法<br>機能設定一覧表<br>各選択機能の詳細について                                                                                                    | 97<br>98<br>99<br>99<br>99<br>99<br>100<br>101<br>103<br>106<br>110<br>110<br>113<br>117                            |
|    | (3)<br>(4)<br>(5)<br><b>6-15.カ</b><br>(1)<br>(2)<br><b>6-16.イ</b><br>(1)<br>(2)<br>(3)<br><b>6-17.機</b><br>(1)<br>(2)<br>(3)<br><b>6-18.</b> 例                                                                                                    | サイクル縫いのコピーと削除                                                                                                    | 97<br>98<br>99<br>99<br>99<br>99<br>100<br>101<br>103<br>106<br>110<br>113<br>117                                   |
|    | (3)<br>(4)<br>(5)<br><b>6-15.カ</b><br>(1)<br>(2)<br><b>6-16.イ</b><br>(1)<br>(2)<br>(3)<br><b>6-17.機</b><br>(1)<br>(2)<br>(3)<br><b>6-18.外</b>                                                                                                    | サイクル縫いのコピーと削除                                                                                                    | 97<br>98<br>99<br>99<br>99<br>99<br>100<br>101<br>103<br>106<br>110<br>113<br>117<br>122                            |
|    | (3)<br>(4)<br>(5)<br><b>6-15.カ</b><br>(1)<br>(2)<br><b>6-16.イ</b><br>(1)<br>(2)<br>(3)<br><b>6-17.機</b><br>(1)<br>(2)<br>(3)<br><b>6-18.外</b><br>(1)                                                                                                    | サイクル縫いのコピーと削除                                                                                                    | 97<br>98<br>99<br>99<br>99<br>99<br>100<br>101<br>103<br>106<br>110<br>113<br>117<br>122<br>122                     |
|    | <ul> <li>(3)</li> <li>(4)</li> <li>(5)</li> <li><b>6-15.</b> 力</li> <li>(1)</li> <li>(2)</li> <li><b>6-16.</b> イ</li> <li>(1)</li> <li>(2)</li> <li>(3)</li> <li><b>6-17.</b> 機</li> <li>(1)</li> <li>(2)</li> <li>(3)</li> <li><b>6-18.</b> 外</li> <li>(1)</li> <li>(2)</li> </ul>                                                                                                    | サイクル縫いのコピーと削除                                                                                                    | 97<br>98<br>99<br>99<br>99<br>99<br>100<br>101<br>103<br>106<br>110<br>113<br>117<br>122<br>122                     |
|    | <ul> <li>(3)</li> <li>(4)</li> <li>(5)</li> <li>6-15.カ</li> <li>(1)</li> <li>(2)</li> <li>6-16.イ</li> <li>(1)</li> <li>(2)</li> <li>(3)</li> <li>6-17.機</li> <li>(1)</li> <li>(2)</li> <li>(3)</li> <li>6-18.外</li> <li>(1)</li> <li>(2)</li> </ul>                                                                                                    | サイクル縫いのコピーと削除                                                                                                    | 97<br>98<br>99<br>99<br>99<br>99<br>100<br>101<br>103<br>106<br>110<br>113<br>117<br>122<br>122                     |
|    | (3)<br>(4)<br>(5)<br><b>6-15.カ</b><br>(1)<br>(2)<br><b>6-16.イ</b><br>(1)<br>(2)<br>(3)<br><b>6-17.機</b><br>(1)<br>(2)<br>(3)<br><b>6-18.外</b><br>(1)<br>(2)<br>(3)                                                                                                    | サイクル縫いのコピーと削除<br>ティーチング<br>サイクル縫いを利用して定寸縫いを行う<br>ウンタ<br>*切りカウンタ<br>ンフォメーション<br>縦製共通データ<br>縫製管理情報<br>通信モード<br>機能設定モードへの切換えの方法<br>機能設定モードへの切換えの方法<br>機能設定モードへの切換えの方法<br>ポインターフェースについて<br>メディアスロット<br>イーサネットポート<br>RS-232C ポート                                                                                                    | 97<br>98<br>99<br>99<br>99<br>99<br>99<br>100<br>101<br>103<br>106<br>110<br>110<br>113<br>117<br>122<br>122<br>122 |
|    | (3)<br>(4)<br>(5)<br><b>6-15.カ</b><br>(1)<br>(2)<br><b>6-16.イ</b><br>(1)<br>(2)<br>(3)<br><b>6-17.機</b><br>(1)<br>(2)<br>(3)<br><b>6-18.外</b><br>(1)<br>(2)<br>(3)<br>(4)                                                                                                    | サイクル縫いのコピーと削除<br>ティーチング<br>サイクル縫いを利用して定寸縫いを行う<br>ウンタ<br>糸切りカウンタ<br>ンフォメーション<br>縦製共通データ<br>縫製管理情報<br>通信モード<br>機能設定モードへの切換えの方法<br>機能設定モードへの切換えの方法<br>機能設定モードへの切換えの方法<br>機能設定モードへの切換えの方法<br>そ選択機能の詳細について<br>メディアスロット<br>イーサネットポート<br>RS-232C ポート                                                                                                    | 97<br>98<br>99<br>99<br>99<br>99<br>100<br>101<br>103<br>106<br>110<br>113<br>117<br>122<br>122<br>122              |
|    | (3)<br>(4)<br>(5)<br><b>6-15.カ</b><br>(1)<br>(2)<br><b>6-16.イ</b><br>(1)<br>(2)<br>(3)<br><b>6-17.機</b><br>(1)<br>(2)<br>(3)<br><b>6-18.外</b><br>(1)<br>(2)<br>(3)<br>(4)                                                                                                    | サイクル縫いのコピーと削除<br>ティーチング<br>サイクル縫いを利用して定寸縫いを行う<br>ウンタ<br>糸切りカウンタ<br>ンフォメーション<br>経製共通データ<br>縫製管理情報<br>通信モード<br>能設定方法<br>機能設定モードへの切換えの方法<br>機能設定モードへの切換えの方法<br>機能設定モードへの切換えの方法<br>大ディアスロット<br>イーサネットポート<br>RS-232C ポート<br>汎用入力ポート                                                                                                    | 97<br>98<br>99<br>99<br>99<br>100<br>101<br>103<br>106<br>110<br>113<br>117<br>122<br>122<br>122                    |
|    | <ul> <li>(3)</li> <li>(4)</li> <li>(5)</li> <li><b>6-15.</b> 力</li> <li>(1)</li> <li>(2)</li> <li><b>6-16.</b> イ</li> <li>(1)</li> <li>(2)</li> <li>(3)</li> <li><b>6-17.</b> 機</li> <li>(1)</li> <li>(2)</li> <li>(3)</li> <li><b>6-18.</b> 外</li> <li>(1)</li> <li>(2)</li> <li>(3)</li> <li>(4)</li> </ul>                                                                                                    | サイクル縫いのコピーと削除                                                                                                    | 97<br>98<br>99<br>99<br>99<br>99<br>100<br>101<br>103<br>106<br>110<br>113<br>117<br>122<br>122<br>122              |
|    | <ul> <li>(3)</li> <li>(4)</li> <li>(5)</li> <li>6-15.カ</li> <li>(1)</li> <li>(2)</li> <li>6-16.イ</li> <li>(1)</li> <li>(2)</li> <li>(3)</li> <li>6-18.外</li> <li>(1)</li> <li>(2)</li> <li>(3)</li> <li>6-18.外</li> <li>(1)</li> <li>(2)</li> <li>(3)</li> <li>(4)</li> </ul>                                                                                                    | サイクル縫いのコピーと削除                                                                                                    | 97<br>98<br>99<br>99<br>99<br>99<br>99<br>100<br>101<br>103<br>106<br>110<br>113<br>117<br>122<br>122<br>122        |
|    | <ul> <li>(3)</li> <li>(4)</li> <li>(5)</li> <li>6-15.カ</li> <li>(1)</li> <li>(2)</li> <li>6-16.イ</li> <li>(1)</li> <li>(2)</li> <li>(3)</li> <li>6-18.外</li> <li>(1)</li> <li>(2)</li> <li>(3)</li> <li>6-19.最</li> </ul>                                                                                                    | サイクル縫いのコピーと削除                                                                                                    |                                                                                                    |
|    | (3)<br>(4)<br>(5)<br>6-15.カ<br>(1)<br>(2)<br>6-16.イ<br>(1)<br>(2)<br>(3)<br>6-17.機<br>(1)<br>(2)<br>(3)<br>6-18.外<br>(1)<br>(2)<br>(3)<br>(4)<br>6-19.最<br>6-20.メ                                                                                                    | サイクル縫いのコピーと削除<br>ティーチング                                                                                                    |                                                                                                    |
| _  | <ul> <li>(3)</li> <li>(4)</li> <li>(5)</li> <li>6-15.カ</li> <li>(1)</li> <li>(2)</li> <li>6-16.イ</li> <li>(1)</li> <li>(2)</li> <li>(3)</li> <li>6-17.機</li> <li>(1)</li> <li>(2)</li> <li>(3)</li> <li>6-18.外</li> <li>(1)</li> <li>(2)</li> <li>(3)</li> <li>6-19.最</li> <li>6-20.メ</li> </ul>                                                                                                    | サイクル縫いのコピーと削除<br>ティーチング<br>サイクル縫いを利用して定寸縫いを行う<br>ウンタ<br>糸切りカウンタ<br>ンフォメーション<br>経製共通データ<br>縫製管理情報<br>通信モード<br>能設定方法<br>機能設定モードへの切換えの方法<br>機能設定モードへの切換えの方法<br>機能設定モードへの切換えの方法<br>機能設定一覧表<br>各選択機能の詳細について<br>メディアスロット<br>イーサネットポート<br>RS-232C ポート<br>汎用入力ポート<br>(生産管理スイッチ接続コネクタ)<br>高縫い速度の設定<br>モリスイッチ設定について                                                                  |                                                                                                    |
| 7. | <ul> <li>(3)</li> <li>(4)</li> <li>(5)</li> <li>6-15.カ</li> <li>(1)</li> <li>(2)</li> <li>6-16.イ</li> <li>(1)</li> <li>(2)</li> <li>(3)</li> <li>6-17.機</li> <li>(1)</li> <li>(2)</li> <li>(3)</li> <li>6-18.外</li> <li>(1)</li> <li>(2)</li> <li>(3)</li> <li>6-19.最</li> <li>6-20.メ</li> </ul>                                                                                                    | サイクル縫いのコピーと削除<br>ティーチング<br>サイクル縫いを利用して定寸縫いを行う<br>ウンタ<br>糸切りカウンタ<br>ンフォメーション<br>ジフォメーション<br>ジフォメーション<br>ジンタ<br>ンフォメーション<br>ジフォメーション<br>ジフォメーション<br>ジンク・ション<br>おりたいた<br>総製管理情報<br>通信モード<br>能設定方法<br>機能設定モードへの切換えの方法<br>機能設定一覧表<br>総設定一覧表<br>そこう法<br>ボロンターフェースについて<br>メディアスロット<br>イーサネットポート<br>RS-232C ポート<br>バ用入力ポート<br>(生産管理スイッチ接続コネクタ)<br><b>高縫い速度の設定<br/>モリスイッチ設定について</b> |                                                                                                    |
| 7. | <ul> <li>(3)</li> <li>(4)</li> <li>(5)</li> <li>6-15.カ</li> <li>(1)</li> <li>(2)</li> <li>6-16.イ</li> <li>(1)</li> <li>(2)</li> <li>(3)</li> <li>6-17.機</li> <li>(1)</li> <li>(2)</li> <li>(3)</li> <li>6-18.外</li> <li>(1)</li> <li>(2)</li> <li>(3)</li> <li>6-19.最</li> <li>6-20.メ</li> </ul>                                                                                                    | サイクル縫いのコピーと削除                                                                                                    |                                                                                                    |
| 7. | <ul> <li>(3)</li> <li>(4)</li> <li>(5)</li> <li>6-15.カ</li> <li>(1)</li> <li>(2)</li> <li>6-16.イ</li> <li>(1)</li> <li>(2)</li> <li>(3)</li> <li>6-17.機</li> <li>(1)</li> <li>(2)</li> <li>(3)</li> <li>6-18.外</li> <li>(1)</li> <li>(2)</li> <li>(3)</li> <li>6-19.最</li> <li>6-20.メ</li> <li>縫製</li> <li>7-1.糸調</li> </ul>                                                                                                    | サイクル縫いのコピーと削除<br>ティーチング                                                                                                    |                                                                                                    |
| 7. | <ul> <li>(3)</li> <li>(4)</li> <li>(5)</li> <li>6-15.カ</li> <li>(1)</li> <li>(2)</li> <li>6-16.イ</li> <li>(1)</li> <li>(2)</li> <li>(3)</li> <li>6-17.機</li> <li>(1)</li> <li>(2)</li> <li>(3)</li> <li>6-19.最</li> <li>6-20.メ</li> <li>7-1.糸調</li> <li>7-2.畑</li> </ul>                                                                                                    | サイクル縫いのコピーと削除<br>ティーチング                                                                                                    |                                                                                                    |
| 7. | <ul> <li>(3)</li> <li>(4)</li> <li>(5)</li> <li>6-15.カ</li> <li>(1)</li> <li>(2)</li> <li>6-16.イ</li> <li>(1)</li> <li>(2)</li> <li>(3)</li> <li>6-17.機</li> <li>(1)</li> <li>(2)</li> <li>(3)</li> <li>6-18.外</li> <li>(1)</li> <li>(2)</li> <li>(3)</li> <li>6-19.最</li> <li>6-20.メ</li> <li>縦</li> <li>7-1.糸調</li> <li>7-2.</li> </ul>                                                                                                    | サイクル縫いのコピーと削除<br>ティーチング                                                                                                    |                                                                                                    |
| 7. | <ul> <li>(3)</li> <li>(4)</li> <li>(5)</li> <li>6-15.カ</li> <li>(1)</li> <li>(2)</li> <li>6-16.イ</li> <li>(1)</li> <li>(2)</li> <li>(3)</li> <li>6-17.機</li> <li>(1)</li> <li>(2)</li> <li>(3)</li> <li>6-18.外</li> <li>(1)</li> <li>(2)</li> <li>(3)</li> <li>6-19.最</li> <li>(4)</li> <li>6-19.最</li> <li>(4)</li> <li>6-19.最</li> <li>(4)</li> <li>6-19.最</li> <li>(4)</li> <li>6-19.最</li> <li>(4)</li> <li>6-19.最</li> <li>(4)</li> <li>6-19.最</li> <li>(4)</li> <li>6-19.最</li> <li>(4)</li> <li>6-19.最</li> <li>(4)</li> <li>6-19.最</li> <li>(4)</li> <li>6-19.最</li> <li>(4)</li> <li>6-19.最</li> <li>(4)</li> <li>7-1.糸調</li> <li>7-3.ワン</li> </ul> | サイクル縫いのコピーと削除<br>ティーチング                                                                                                    |                                                                                                    |
| 7. | <ul> <li>(3)</li> <li>(4)</li> <li>(5)</li> <li>6-15.カ</li> <li>(1)</li> <li>(2)</li> <li>6-16.イ</li> <li>(1)</li> <li>(2)</li> <li>(3)</li> <li>6-17.機</li> <li>(1)</li> <li>(2)</li> <li>(3)</li> <li>6-18.外</li> <li>(1)</li> <li>(2)</li> <li>(3)</li> <li>6-19.最</li> <li>4)</li> <li>6-19.最</li> <li>4)</li> <li>6-19.最</li> <li>4)</li> <li>6-19.最</li> <li>4)</li> <li>7-1.条調</li> <li>7-2.増</li> </ul>                                                                                                    | サイクル縫いのコピーと削除                                                                                                    |                                                                                                    |
| 7. | <ul> <li>(3)</li> <li>(4)</li> <li>(5)</li> <li>6-15.カ</li> <li>(1)</li> <li>(2)</li> <li>6-16.イ</li> <li>(1)</li> <li>(2)</li> <li>(3)</li> <li>6-17.機</li> <li>(1)</li> <li>(2)</li> <li>(3)</li> <li>6-19.最</li> <li>4)</li> <li>6-20.メ</li> <li>7-1. 採用えてン</li> <li>7-3. ワン</li> <li>7-4. 円</li> </ul>                                                                                                    | サイクル縫いのコピーと削除<br>ティーチング                                                                                                    |                                                                                                    |

i

| 8. 標準調整 129                    |
|--------------------------------|
| 8-1. 釜油量の調整 129                |
| 8-2. 面部給油量の調整129               |
| 8-3. 押え棒高さの調整130               |
| 8-4. 押え微量浮かし調整130              |
| 8-5. 送り歯の高さ・傾き                 |
| 8-6. 釜合わせモード 131               |
| 8-7. 釜の取り付け・取り外し 132           |
| 8-8. 針棒の高さ調整133                |
| 8-9. 針と釜のタイミングと針受けの調整 133      |
| 8-10. 針停止位置の調整134              |
| 8-11. 糸切りの調整134                |
| 8-12. 上糸繰り出し装置の調整              |
| 8-13. 鳥の巣防止(CB)仕様ワイパー調整 136    |
| 8-14. 鳥の巣防止(CB)仕様押えメスの交換方法 137 |

| 9. 保守                    | 138 |
|--------------------------|-----|
| 9-1. ヒューズの交換             | 138 |
| 9-2. 単相 100~120 V ↔→     |     |
| 三相 200 ~ 240 V の変更方法     | 139 |
| 9-3. 操作パネル表示のコントラスト調整    | 140 |
| 9-4. ドレン抜き               |     |
| (鳥の巣防止 (CB) 仕様のみ)        | 140 |
|                          | 140 |
| (鳥の果防止 (CB) 仕様のみ)        | 140 |
| 9-6.冷却ファン(アンダーカバーに内蔵)の掃除 | 141 |
| 9-7. 釜部の掃除               | 141 |
| 9-8. 電装ボックス裏蓋の掃除         | 141 |
| 9-9. 操作パネル面の掃除           | 141 |
| 9-10. 釜軸油芯の交換方法          | 142 |
| 9-11. 専用グリスの塗布について       | 142 |
| 9-12.USB について            | 143 |
| 10. こんなときは               | 144 |
| 11. エラー表示について            | 145 |
| 11-1.エラーコードー覧表(パネル表示)    | 146 |
| 12. 縫い不良の原因と対策           | 150 |

# 1.各部の名称

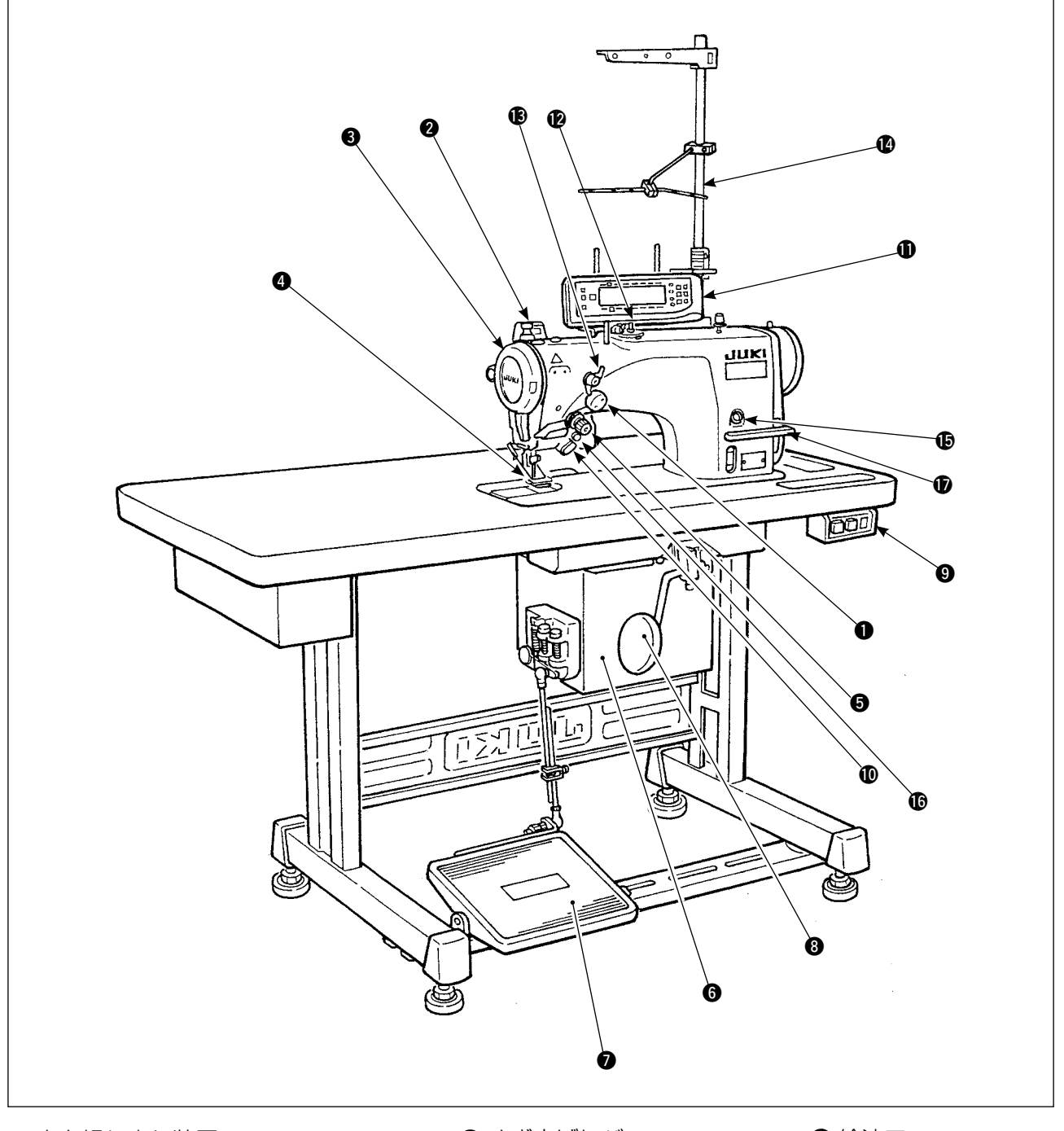

- 上糸繰り出し装置
- 2 ワイパースイッチ
- 3 天びんカバー
- ❹ 指ガード
- ⑤糸調子器(ロータリーテンション)
- 6 電装ボックス
- ⑦ 踏板

- 8 ひざ上げレバー9 電源スイッチ
- ❶ 手元スイッチ
- ❶ 操作パネル
- ❷ 糸巻き装置
- 🚯 第一糸調子(プリテンション)
- 🛯 糸立棒

### ● 給油口

- ミラー反転スイッチ
- 送りレバー

## (2.仕様

### 2-1. ミシン頭部の仕様

| 型式(微量給油タイプ) | LZ-2290A-SR-7-WB                                | LZ-2290A-SR-7-CB |  |  |  |
|-------------|-------------------------------------------------|------------------|--|--|--|
| 用途          | 薄物~                                             | 中厚物              |  |  |  |
| 最高縫い速度      | 5000 sti                                        | /min %1          |  |  |  |
| 最大針振り幅      | 10 mn                                           | n %2             |  |  |  |
| 最大送り量       | 正逆!                                             | 5 mm             |  |  |  |
| 縫製パターン      | 14種類2                                           | 0 パターン           |  |  |  |
| 使用針         | シュメッツ 438 # 75(出荷針)                             |                  |  |  |  |
| 使用油         | JUKIニューデフレックスオイル No.1                           |                  |  |  |  |
| 糸切り         | あり                                              |                  |  |  |  |
| 送り方式        | 標準送り(電子制御方式)                                    |                  |  |  |  |
| ワイパー方式      | 前払い方式横払い方式                                      |                  |  |  |  |
| 糸つかみ方式      | マンクンション マンション エアークラ                             |                  |  |  |  |
|             | JIS B 9064 に準拠した測定方法による「騒音レベル」                  |                  |  |  |  |
| 騒音          | 縫い速度 =4900sti/min:騒音レベル≦ 84dBA( ※ 3 定常運転時 )     |                  |  |  |  |
|             | 縫い速度 =5000sti/min:騒音レベル≦ 81.5dBA( ※ 4 付属装置作動時 ) |                  |  |  |  |

※1:最高縫い速度は出荷時に 4000 sti/min(出荷地域によります)で設定されています。

- 1 針当りの針振り量・送り量によって制御している為、縫製パターンの振り幅・送り量の設定により 速度が制限されます。
- 縫い速度は縫製物及び工程に合わせて、適正に設定してください。
- ※ 2:標準出荷時は、最大振り幅 8 mm で制限しております。
- ※3:定常運転時とは、直線縫い状態で装置等を作動させない状態で、一定速度で300mm 縫製した際での騒音です。
- ※ 4: 付属装置作動時とは、標準的な縫いパターンを自動バック・糸切り・ワイパーの装置を作動させて、 300mm 縫製した際での騒音です。

#### 2-2. 電装ボックスの仕様

| 電源電圧  | 単相 100 V    | 三相 200 V |  |  |  |  |
|-------|-------------|----------|--|--|--|--|
| 周波数   | 50 Hz/60 Hz |          |  |  |  |  |
| 電力    | 600         | ) VA     |  |  |  |  |
| 動作温湿度 | 0~40°       | 90%以下    |  |  |  |  |

# 3. 縫製模様一覧表

| 模様名        |          | ステッチ<br>パターン                           | パターン<br>針数 | 最大針振り幅          | 備考 |  |  |
|------------|----------|----------------------------------------|------------|-----------------|----|--|--|
| 直線         |          |                                        | 1          |                 |    |  |  |
| 2 点千鳥      |          | >                                      | 2          |                 |    |  |  |
| з          | 1点千鳥     | $\rightarrow$                          | 4          | -               |    |  |  |
| 4          | - 点千鳥    |                                        | 6          | -               |    |  |  |
|            | 標準スカラップ  | MANANAN                                |            | -               |    |  |  |
| スカラップ      | 三日月スカラップ | MANAN                                  | 24         |                 |    |  |  |
| (右)        | 均等スカラップ  | MANANAN                                |            |                 |    |  |  |
|            | 均等スカラップ  | MM                                     | 12         | -               |    |  |  |
|            | 標準スカラップ  | Land Market                            | 24         | 24              |    |  |  |
| スカラップ      | 三日月スカラップ | <b>ANNHAN</b>                          |            |                 |    |  |  |
| (左)        | 均等スカラップ  | 1.1.1.1.1.1.1.1.1.1.1.1.1.1.1.1.1.1.1. |            | 10<br>12<br>2+a |    |  |  |
|            | 均等スカラップ  | hund                                   | 12         |                 |    |  |  |
| ブライン       | ドステッチ(右) | a{∖_∖                                  | 0.1.5      |                 |    |  |  |
| ブライン       | ドステッチ(左) | √}a                                    | 2 + a      |                 |    |  |  |
| カスタム       | パターン     |                                        | 500        | -               |    |  |  |
| T ステッ:     | チ (左)    |                                        | 0          |                 |    |  |  |
| Tステッチ(右)   |          | Ē                                      | 3          |                 |    |  |  |
| 模様 ]       |          | Ŧ                                      |            |                 |    |  |  |
| 模様2(ファゴット) |          | XX                                     |            |                 |    |  |  |
| 模様 3       |          | XXX                                    | 6          |                 |    |  |  |
| 模様 4       |          | 5252                                   |            |                 |    |  |  |

# 3-1. 模様の初期値と早見表)

|             | 1                | 2                | 3                | 4                | 5                                        | 6                                        |  |
|-------------|------------------|------------------|------------------|------------------|------------------------------------------|------------------------------------------|--|
|             | 直線               | 2 点千鳥            | 4 点千鳥            | 3 点千鳥            | スカラップ 24 針                               | スカラップ 12 針                               |  |
|             | 1<br>1<br>1<br>1 |                  |                  |                  | 標準スカラップ 三日月スカラップ 均等スカラップ                 | 均等スカラップ                                  |  |
| 針振り幅        |                  | 4.0              | 8.0              | 6.0              | 8.0                                      | 8.0                                      |  |
| 正送り量        | 2.0              | 1.5              | 1.0              | 1.0              | 0.5                                      | 0.8                                      |  |
| 逆送り量        | 0.0              | 0.0              | 0.0              | 0.0              | 0.0                                      | 0.0                                      |  |
| 針 数         |                  |                  |                  |                  |                                          |                                          |  |
| 入力関係        | P. 31, 54,<br>55 | P. 32, 54,<br>55 | P. 32, 54,<br>55 | P. 32, 54,<br>55 | P. 32, 33,<br>56, 57,<br>58, 101,<br>102 | P. 32, 33,<br>56, 57,<br>58, 101,<br>102 |  |
| メカ調整<br>関 係 |                  |                  |                  |                  | P. 128                                   | P. 128                                   |  |
| 備考          |                  |                  |                  |                  |                                          |                                          |  |

| 7         | 8                                                                                                    | 9                                      | 10                   | 11                                    | 12                   | 13                   |
|-----------|----------------------------------------------------------------------------------------------------|----------------------------------------|----------------------|---------------------------------------|----------------------|----------------------|
| ブラインドステッチ | カスタムパターン                                                                                                    | T ステッチ                                 | 模様 1                 | 模様 2(ファゴット)                           | 模様 3                 | 模様 4                 |
|           |                                                                                                    |                                        | ŧ                    | XXX                                   | xxx                  | 5252                 |
| 3.0       |                                                                                                    | 3.0                                    | 6.0                  | 6.0                                   | 6.0                  | 6.0                  |
| 1.5       |                                                                                                    | 2.5                                    | 2.5                  | 1.6                                   | 2.1                  | 2.0                  |
| <br>0.0   |                                                                                                    | 0.0                                    | 0.0                  | - 2.0                                 | 2.4                  | - 2.0                |
| 4         |                                                                                                    |                                        |                      |                                       |                      |                      |
| P. 34, 59 | P. 45, 60,<br>80, 81,<br>82, 83,<br>98, 101,<br>102                                                                                                    | P. 35, 36,<br>37, 38,<br>61, 62,<br>63 | P. 37, 38,<br>64, 65 | P. 39, 40,<br>65, 66,<br>67<br>P. 127 | P. 41, 42,<br>67, 68 | P. 43, 44,<br>69, 70 |
|           | 頻繁を様は、<br>なって<br>は、<br>なって<br>に<br>りって<br>ば<br>し<br>な<br>し<br>な<br>し<br>た<br>し<br>た<br>し<br>た<br>し<br>た<br>し<br>た<br>し<br>た<br>し<br>た<br>し<br>た<br>し<br>た<br>い<br>し<br>た<br>の<br>の<br>の<br>を<br>に<br>い<br>し<br>た<br>の<br>し<br>の<br>の<br>の<br>た<br>で<br>し<br>の<br>の<br>の<br>で<br>で<br>が<br>縦<br>に<br>い<br>し<br>な<br>の<br>の<br>の<br>の<br>で<br>だ<br>い<br>し<br>の<br>の<br>の<br>の<br>で<br>だ<br>い<br>し<br>の<br>の<br>の<br>の<br>し<br>て<br>し<br>、<br>の<br>い<br>し<br>な<br>の<br>の<br>の<br>の<br>の<br>の<br>の<br>し<br>て<br>、<br>が<br>い<br>い<br>し<br>な<br>の<br>の<br>の<br>の<br>の<br>の<br>の<br>し<br>て<br>く<br>だ<br>さ<br>の<br>の<br>の<br>の<br>の<br>の<br>の<br>し<br>て<br>く<br>だ<br>さ<br>う<br>い<br>し<br>て<br>く<br>だ<br>さ<br>の<br>の<br>の<br>の<br>ち<br>に<br>い<br>し<br>て<br>く<br>だ<br>さ<br>う<br>い<br>い<br>い<br>い<br>ま<br>。<br>で<br>で<br>で<br>、<br>、<br>の<br>の<br>の<br>の<br>ち<br>に<br>、<br>、<br>、<br>の<br>の<br>の<br>ち<br>で<br>で<br>で<br>さ<br>た<br>、<br>う<br>の<br>の<br>の<br>ち<br>で<br>で<br>で<br>で<br>う<br>で<br>う<br>で<br>う<br>で<br>う<br>で<br>う<br>で<br>う<br>で<br>う<br>で<br>う<br>で<br>う<br>つ<br>の<br>う<br>ち<br>に<br>う<br>で<br>う<br>で<br>う<br>で<br>う<br>で<br>う<br>つ<br>う<br>の<br>う<br>で<br>う<br>で<br>う<br>つ<br>う<br>の<br>ち<br>つ<br>う<br>で<br>う<br>で<br>う<br>で<br>う<br>で<br>う<br>つ<br>う<br>の<br>い<br>っ<br>い<br>う<br>で<br>う<br>で<br>う<br>つ<br>う<br>の<br>う<br>で<br>う<br>つ<br>う<br>の<br>う<br>つ<br>う<br>つ<br>う<br>う<br>う<br>つ<br>つ<br>う<br>つ<br>う<br>つ<br>う<br>う<br>う<br>う<br>う<br>う<br>う<br>う<br>う<br>う<br>う<br>う<br>う |                                        |                      |                                       |                      |                      |

# 4. 据え付け

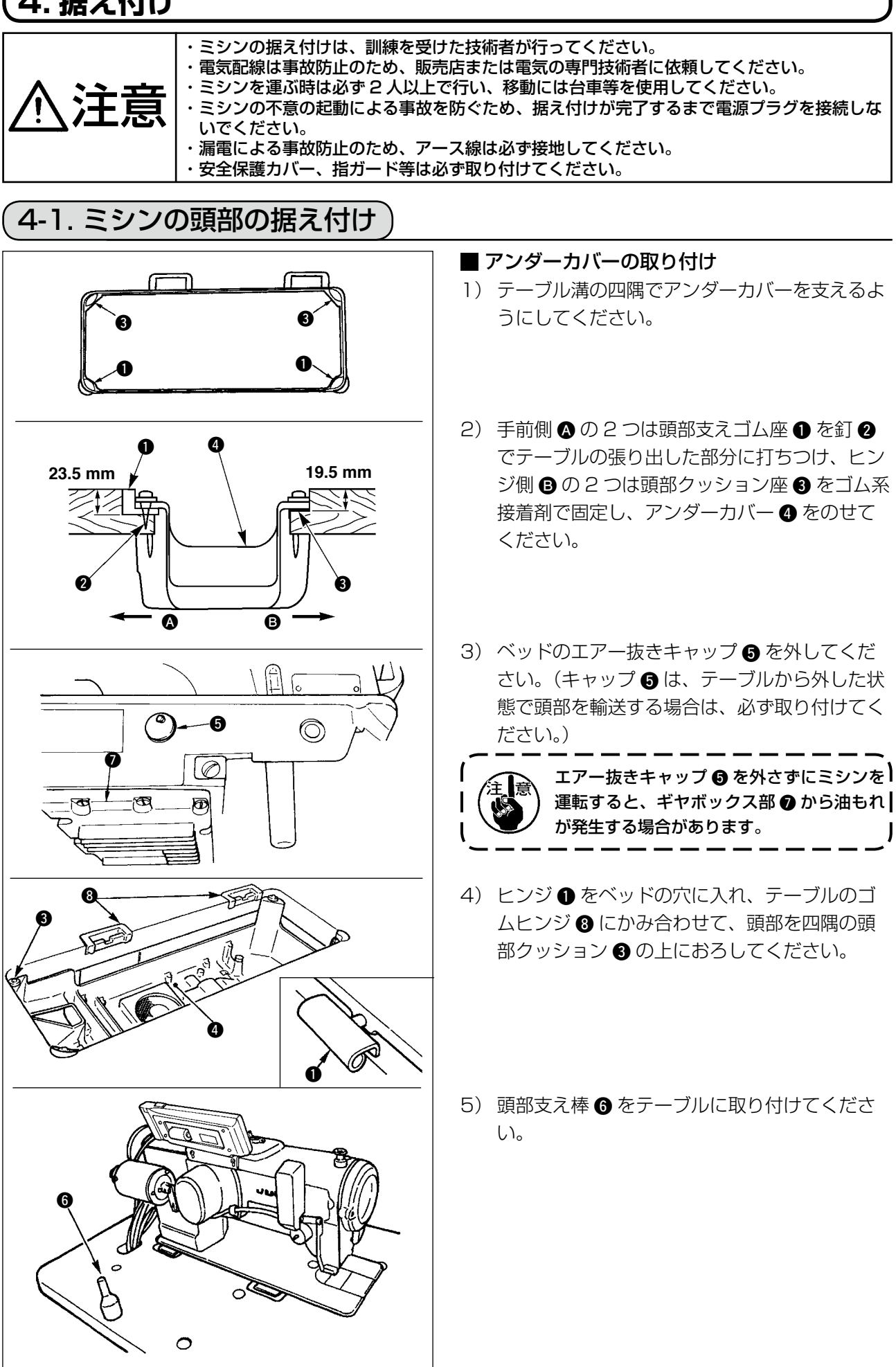

### 4-2. 針棒ストッパーの取り外し

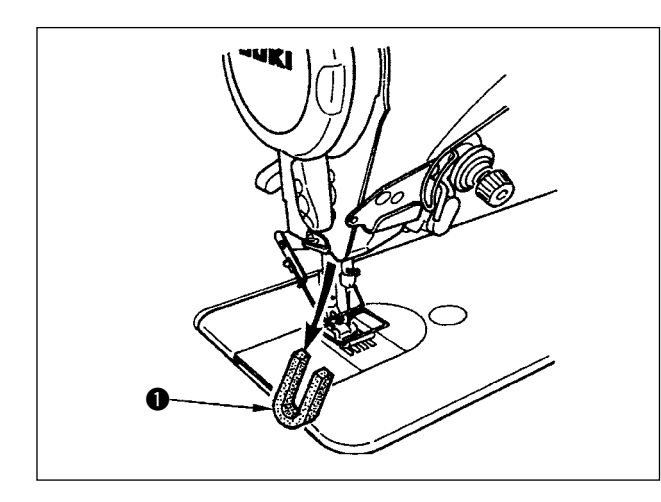

輸送用の針棒ストッパー ● を取り外してください。

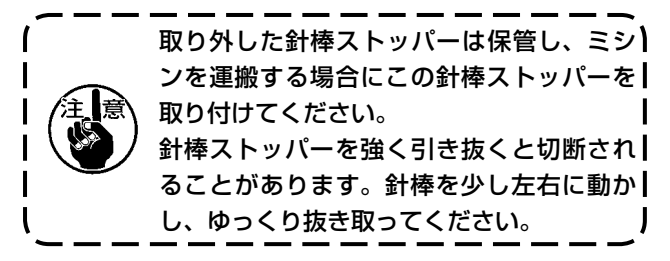

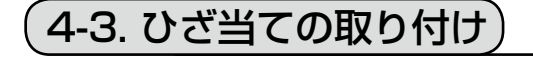

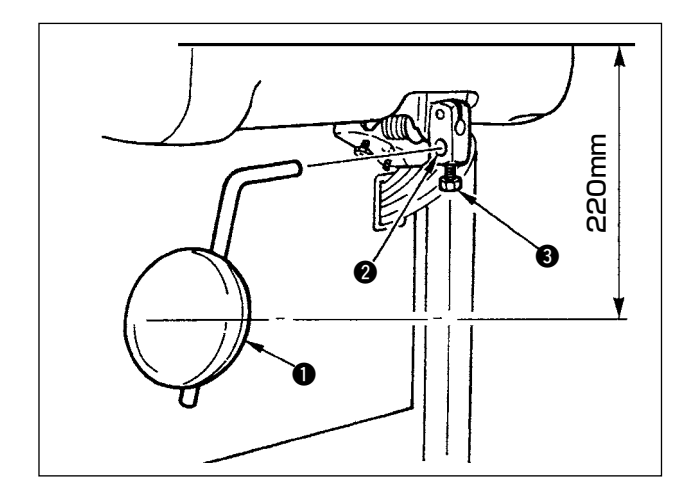

ひざ当て ● を取付穴 2 に差し込み、ボルト 3 で止めます。

※ ひざ当て ① は使い易い位置に調整してください。

目安としてはテーブル下面より 220mm です。

※ AK 付仕様の場合、ひざ当て ● はオプションと なります。(品番 22934251)

### 4-4. ひざ上げ高さの調整

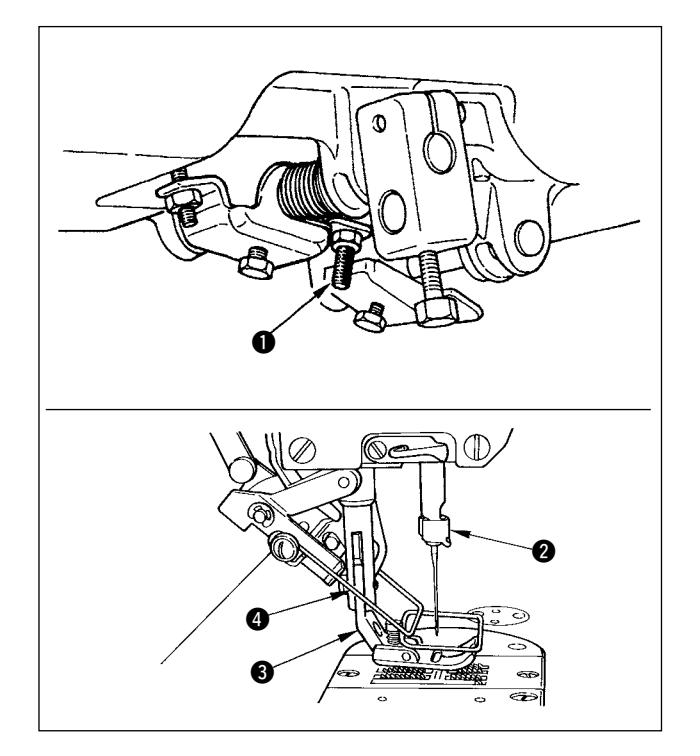

- ひざ上げによる押えの高さは標準10mmです。
- 2) ひざ上げ調節ねじ によって押え高さを最大
   15 mm まで調整することができます。

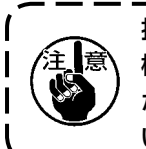

押え 3 を 10 mm 以上上げた状態では、針 棒 2 と押え 3、またワイパー 4 と押え 3 が当たるためミシンを運転しないでくださ い。

### 4-5. 電装ボックスの取り付け

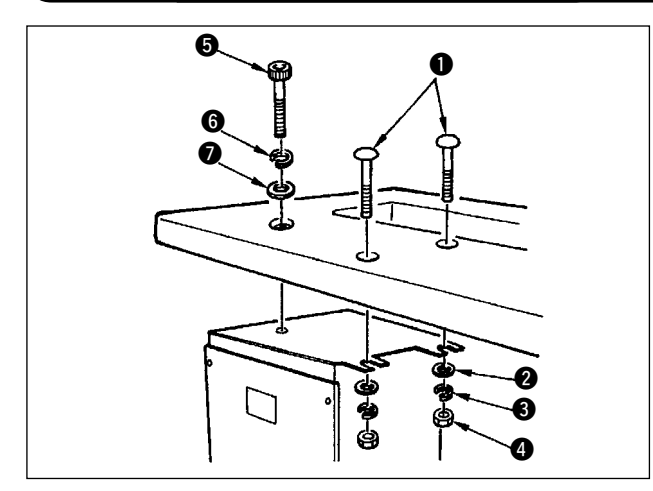

ミシンテーブルに付属の頭が丸いボルト ● 平座 金 2 ばね座金 3 ナット 4 を図の位置でまた、 頭に六角の窪みがあるボルト 5 平座金 6 ばね座 金 7 を図の位置で使用し、取付けます。

### (4-6. 電源スイッチのコード接続(日本国内及び一般輸出地域))

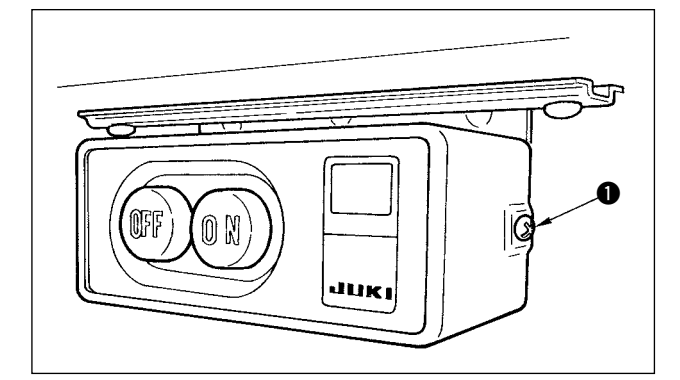

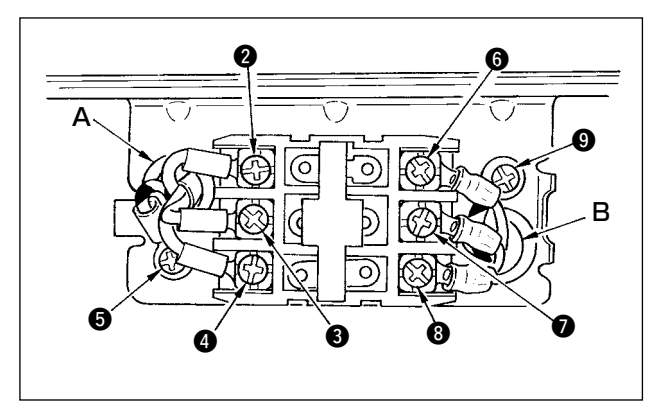

- 付属品の電源スイッチの横のねじ●をゆるめ 電源スイッチカバーをはずします。
- 2) 電装ボックス入力電源コードの接続
- ●電装ボックス入力電源コードが 4P の場合 電源スイッチの穴Aより 4P コードを入れ緑/黄コー ドを⑤ に白コードを ② に黒コードを ③ に赤コード を ④ にしっかりねじで止める。
- ●電装ボックス入力電源コードが 3P の場合 電源スイッチの穴Aより 3P コードを入れ緑/黄コードを ⑤ に茶コードを ② に空色コードを ③ にしっかりねじで止める。
- 3) 付属品電源ケーブルの接続
  - 3 相電源ケーブルの場合 電源スイッチの穴 B より電源ケーブルを入れ緑/黄 コードを ⑨ に白コードを ⑥ に黒コードを ⑦ に赤コー ドを ⑧ にしっかりねじで止める。
  - ●単相電源ケーブルの場合 電源スイッチの穴 B より電源ケーブルを入れ緑/黄 コードを ③ に他のコードを ⑤ と ⑦ にしっかりねじ で止める。 ③ は使用しない。
- 4) 電源スイッチカバーを取付け、電源スイッチの 横のねじ ● をしっかりとめる。

#### (4-7. 操作パネル(IT-100E)の取り付け

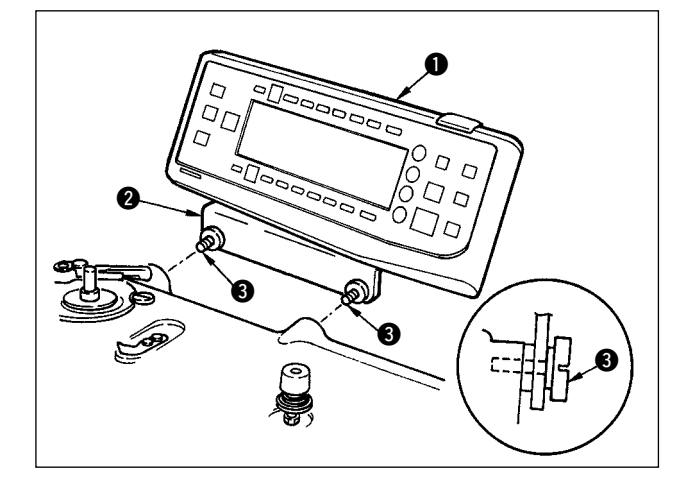

 操作パネル ●をパネル取付けブラケット ② に 組付け済のねじ ③ を使用して頭部に取り付けま す。

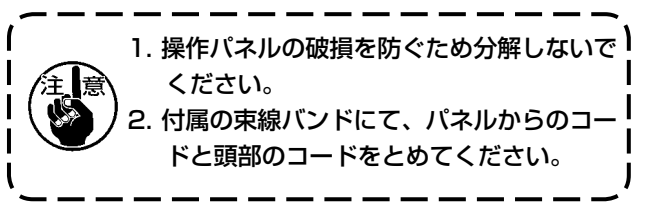

4-8. コードの接続方法 不意の起動による人身の損傷を防ぐために電源を切り、5分以上経過してから行ってください。 誤動作や仕様違いにより装置を破損する恐れがありますので、必ず指定の位置に対応する全 てのコネクタを挿入してください。 誤動作による人身の損傷を防ぐため、必ずロック付きコネクタはロックを行ってください。 各装置の取り扱いの詳細については、装置側付属の取扱説明書をよくお読みになった上で取 り付けてください。

#### (1) 配線の準備

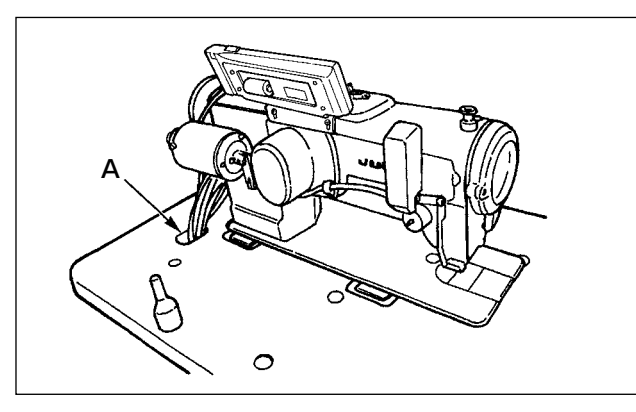

 頭部からのコードをテーブル穴 A を通してテー ブル下に通します。

- - 2) 前蓋のコード通し穴 B のコード押え板 C をね じ D をゆるめ一番上に上げ、仮止めします。

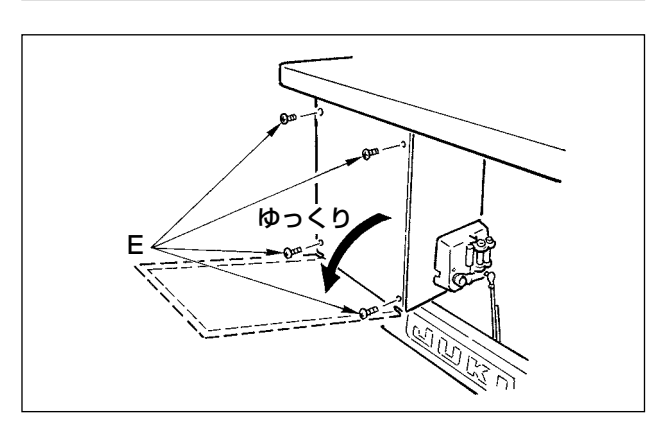

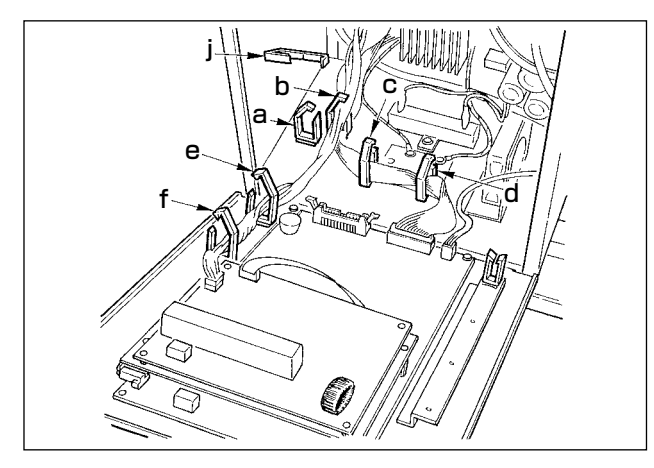

 3) 電装ボックスの裏蓋を止めている 4 本の ⊕ ね じ E をはずします。
 (注意)他の ⊖ ねじは、さわらないでください。
 裏蓋を開けるときは手で押えながら、約 70°
 ゆっくりと止まるまで図のように開けます。

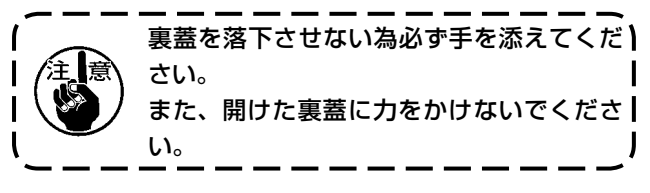

4) コードクランプa、b、c、d、e、f、jのロック をはずします。

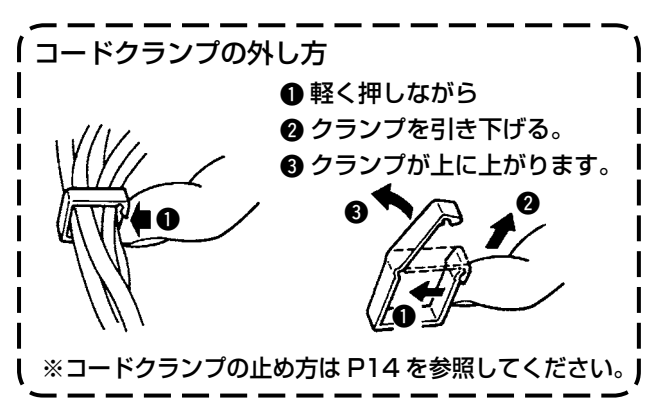

#### (2) コネクタの接続

各コネクタはすべて挿入方向がありますので向きを確認して確実に挿入して下さい。
 (ロック付きのタイプはロックまで)
 コネクタを無理に挿入すると故障、事故の原因になります。
 工場出荷時に挿入されているコネクタは絶対抜かないで下さい。
 正しく挿入されないと、ミシンが動作しません。エラー報知するなどの問題ばかりでなく、ミシン及び電装ボックスが破損します。

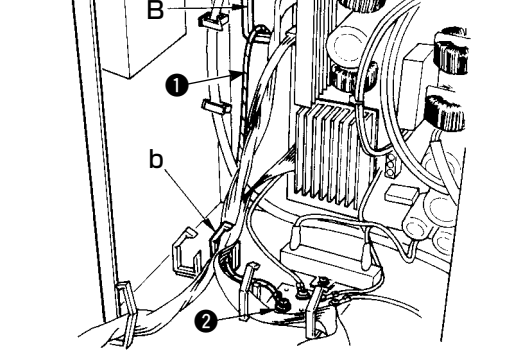

5) 頭部からの黄 / 緑のアースコード ● を前蓋通 し穴 B より電装ボックス内に入れ、図のように コードクランプ b に通して図の位置 ② にねじ 止めします。

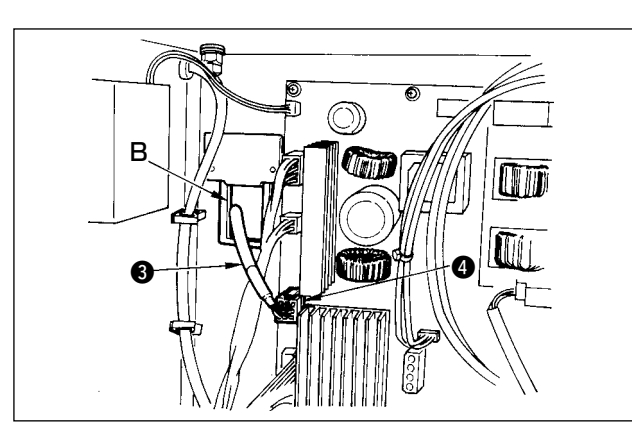

6) 頭部からの白角コネクタ 9P 黒コード ③ を前 蓋通し穴 B より電装ボックス内に入れ、前蓋に 付いている基板のコネクタ CN38④ に差し込 みます。

7) 頭部からの白コネクタ 4P 黒コード ⑤ を前蓋 通し穴 B より電装ボックス内に入れ、前蓋に付 いている基板のコネクタ CN21 ⑥ に差し込み ます。

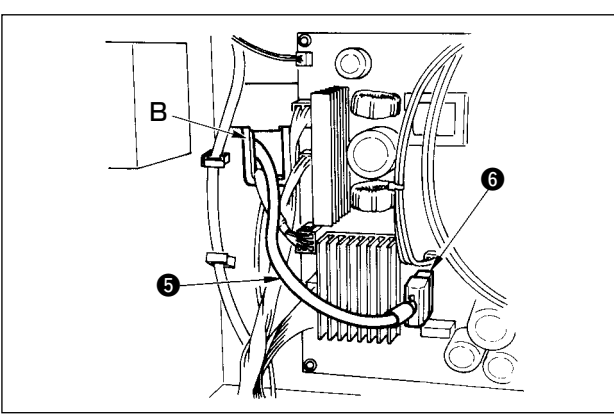

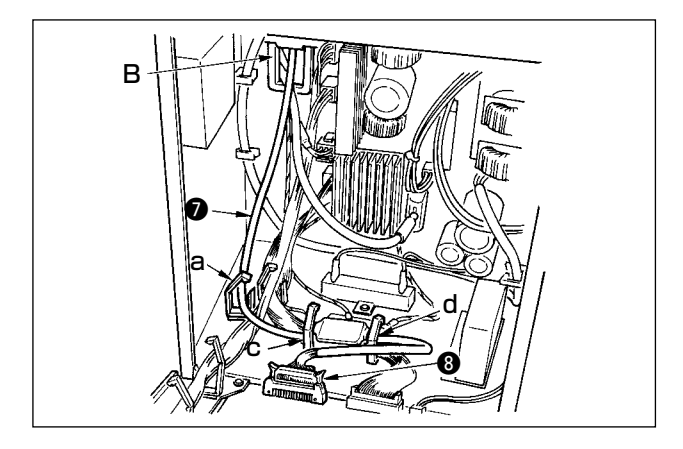

 8) 操作パネルからの白コネクタ 26P コード ⑦ を 前蓋通し穴 B より電装ボックス内に入れコード クランプ a、c、d に通してコネクタ CN34 ⑧ に差し込み、ロックをかけてください。

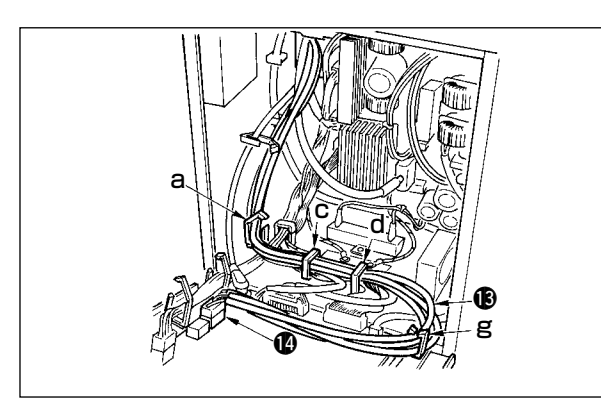

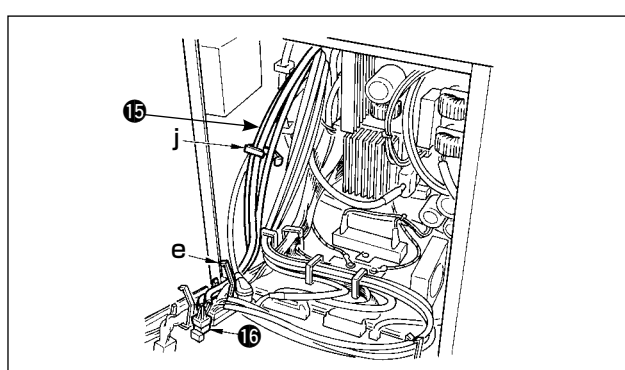

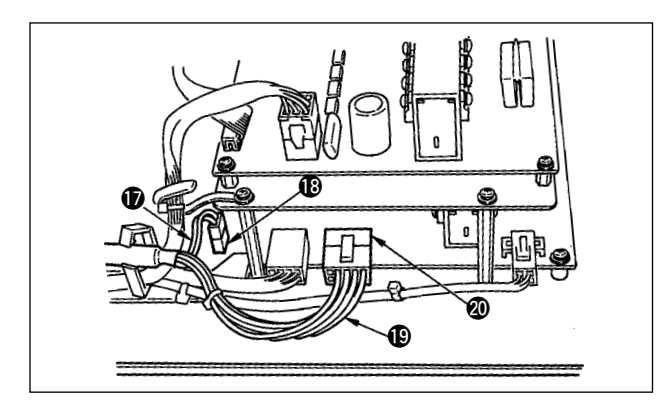

9) 頭部からの黒コネクタ 4P 白コード ④ を前蓋 通し穴 B より電装ボックス内に入れ、コードク ランプ a、c に通してコネクタ CN31 ① に差し 込みます。

10) 頭部からの灰色の丸いコネクタ 7P コード ① を前蓋通し穴 B より電装ボックス内に入れ、 コードクランプ j に通してコネクタ CN30 ⑫ に差し込みます。

- 11) 頭部からの白コネクタ 12P コード (1) を前蓋 通し穴 B より電装ボックス内に入れ、コードク ランプ a、c、d、g に通してコネクタ CN53
  (1) に差し込みます。 コードクランプ a、c、d を閉じます。
- 12) 頭部からの白コネクタ 6P コード (1) を前蓋通 し穴 B より電装ボックス内に入れ、コードクラ ンプ e、j に通してコネクタ CN54 (1) に差し込 みます。

 13) -1 頭部からの白コネクタ 10P コード (1) と青 コネクタ 2P コード (1) を前蓋通し穴 B よ り電装ボックス内に入れ、コードクランプ e、f、j に通して白い 10P をコネクタ CN51 (2) に差し込みます。青い 2P をコネ クタ CN46 (1) に差し込みます。

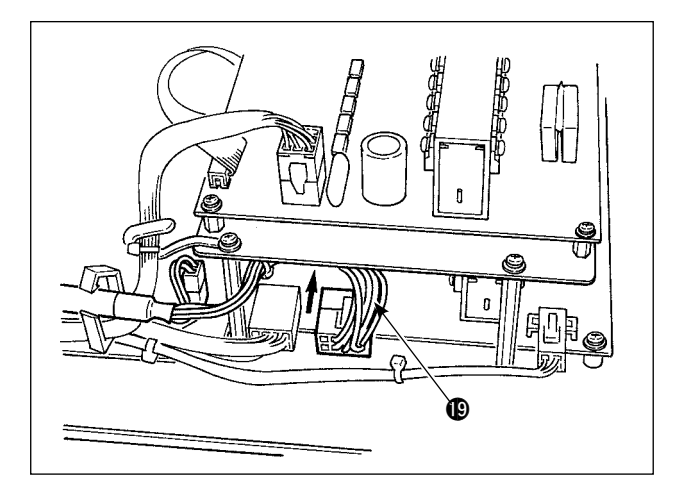

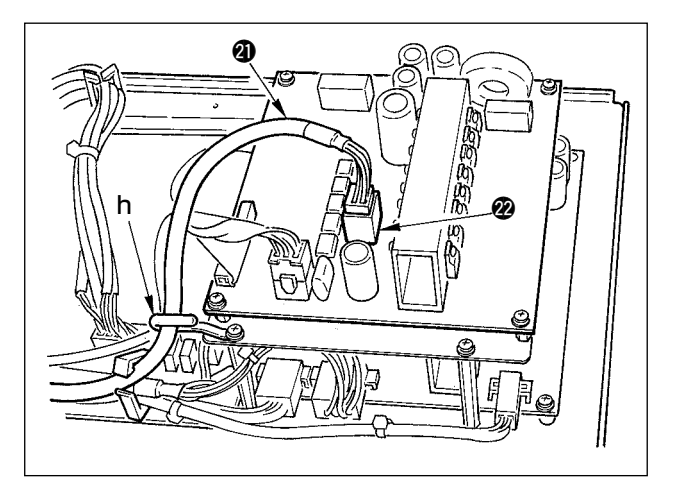

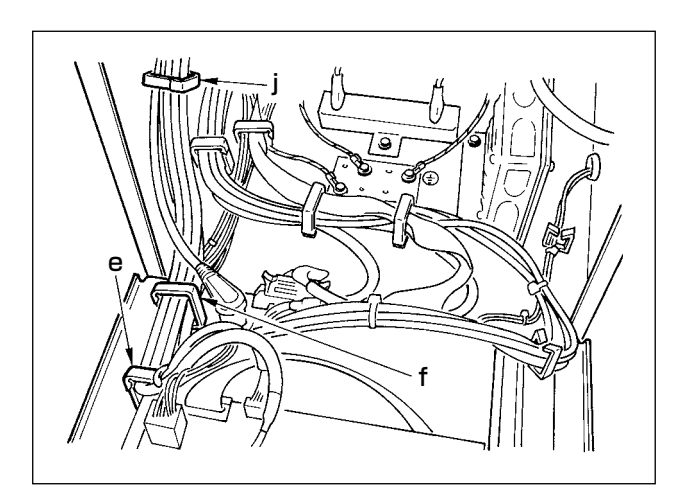

13) -2 頭部からの白コネクタ 10P コード (P) を図 のようにコネクタの奥へ入れてください。

14) 頭部からの黒角コネクタ 8P コード ④ を前蓋 通し穴 B より電装ボックス内に入れ、コードク ランプ e、f、h、j に通して黒角 10P をコネク タ CN72 ❷ に差し込みます。

15) 頭部からの黒いコネクタ 4P コード ③ を前蓋 通し穴 B より電装ボックス内に入れ、コードク ランプ e、f、h、j に通して黒い 4P をコネク タ CN73 ④ に差し込みます。

16) コードクランプ e、f、j を閉じます。

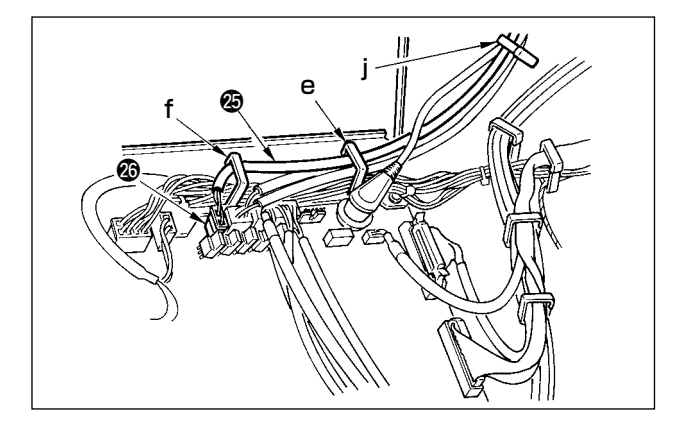

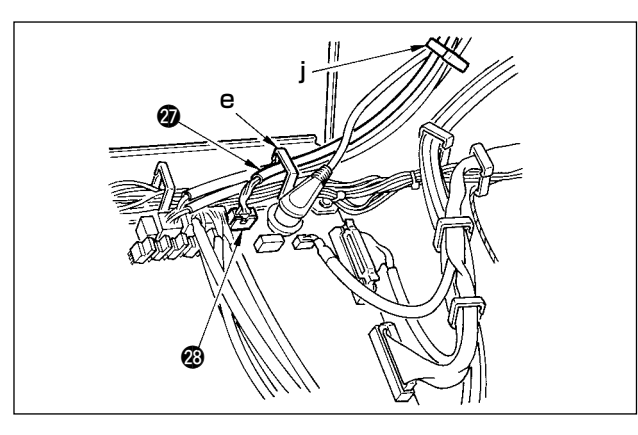

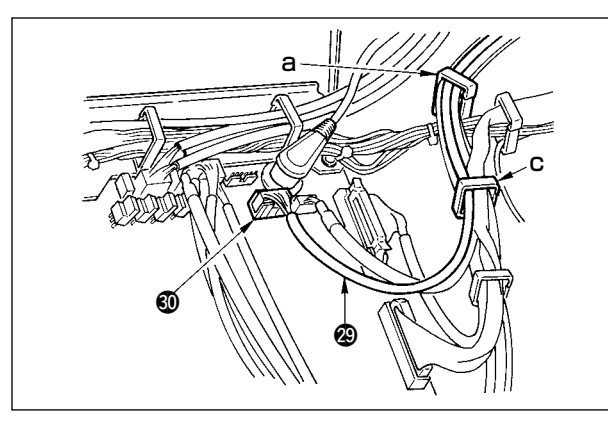

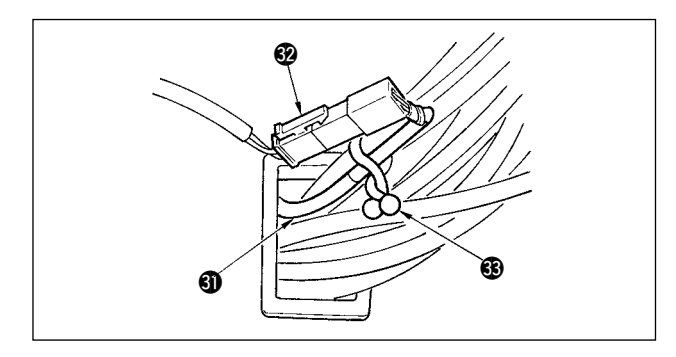

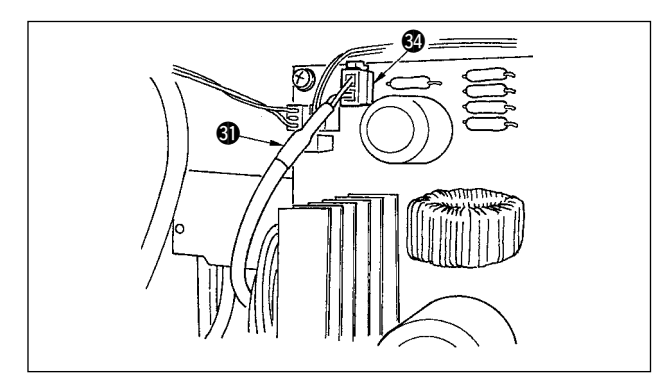

自動押え上げ(AK121)をご使用の場合

17) 頭部からの白コネクタ 2P コード ② を前蓋通 し穴 B より電装ボックス内に入れ、コードクラ ンプ e、f、j に通してコネクタ CN40 ② に差 し込みます。

> 「すべてのセットアップ終了後、機能設定 No.23の設定を0→1に変更してくだ さい。詳細はP110、113を参照して ください。

#### 鳥の巣防止 (CB 仕様) 装置をご使用の場合

 18) 頭部からの白い小さなコネクタ 6P コード
 ② を前蓋通し穴 B より電装ボックス内に入れ、コードクランプ e、j に通してコネクタ CN52 ② に差し込みます。

- 立ちミシンペダル(PK70、71)をご使用の場合
- 19) 立ちミシンペダルからの黒コネクタ 12P コー ド ② を前蓋通し穴 B より電装ボックス内に入 れ、コードクランプ a、c に通してコネクタ CN32 ③ に差し込みます。

- 20) 赤コネクタ 2P、白コネクタ 2P が付いている 付属品コード ③ の白コネクタ 2P をミシン頭 部のアンダーカバーの白コネクタ 2P ② と接続 します。 付属品のオメガロック ③ を図のように付近の コードとコード ⑤ を止めます。
- 21) 赤コネクタ 2P、白コネクタ 2P が付いている 付属品コード ③ の赤コネクタ 2P 側を前蓋通 し穴 B より電装ボックス内に入れ、電源基板の 赤いコネクタ CN25 ④ に差し込みます。

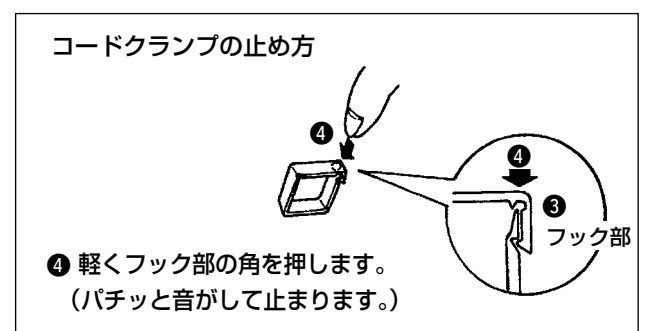

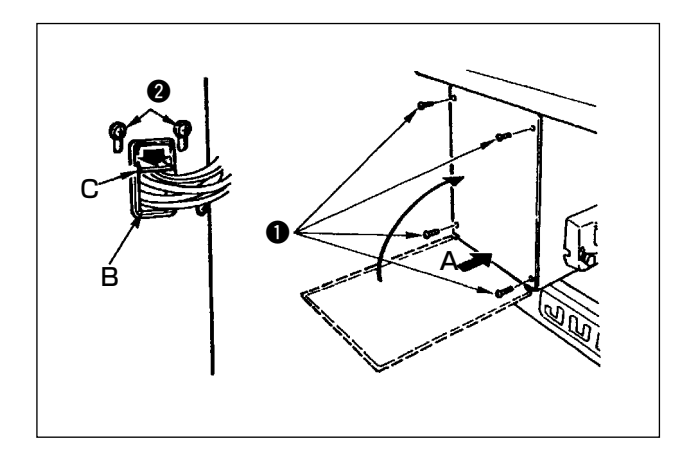

コネクタを挿入し終えたら、コードクランプを ロックしてください。

- (1) 裏蓋と電装ボックス本体で線噛みしないように 十分注意し、裏蓋の下側A部を押しながら閉じ、 4本の ⊕ ねじ ● を締めます。
- ② 前蓋のコード通し穴Bのコード押え板Cを下 に下げコードを押え、ねじ ② を締めます。

#### 〔4-9. 連結棒の取り付け方法 〕

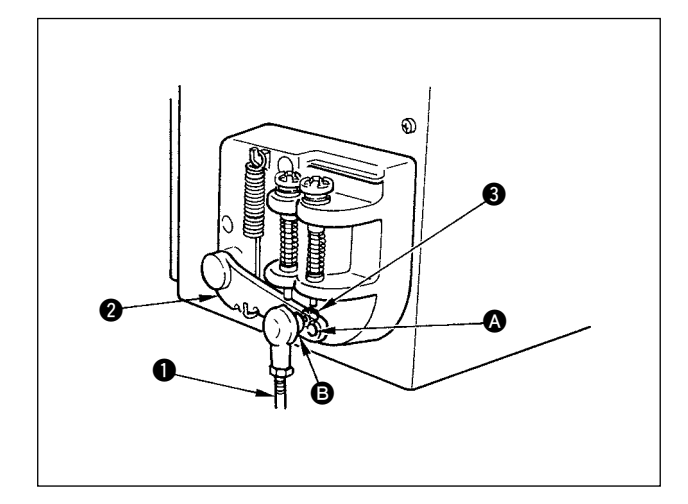

- 連結棒 ●は、ペダルレバー 2の取り付け穴 にナット 3 で止めます。
- 2)取り付け穴 ▲ に連結棒 を取り付けると、ペダル踏み込みストロークが長くなり、中間速度でのペダル操作が楽になります。

### 4-10.ペダルの調整

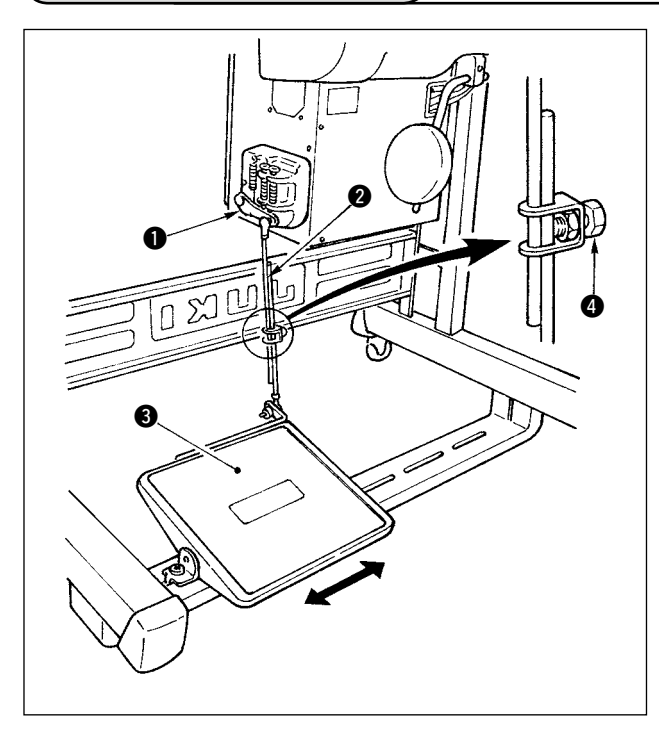

#### ■ 連結棒の取り付け

 モータ制御レバー ● と連結棒 2 がまっすぐに なるよう、踏板調節板 3 を矢印の方向に動か してください。

#### ■ ペダルの角度

- 1) ペダルの傾きは連結棒の長さを調節することに より、自由にかえられます。
- 2) 調節ねじ ④ をゆるめ、連結棒 ② を出し入れして行います。

### (4-11. 糸立装置の取り付け)

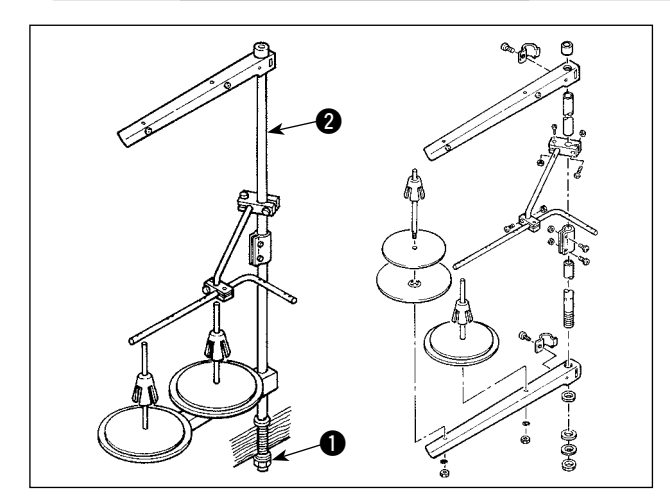

- 1) 糸立装置を図のように組み付け、テーブルの穴 に取り付けてください。
- 2) 糸立装置が動かない程度に止めナット を締めてください。
- 3) 天井配線をおこなう場合は、電源コードを糸立
   棒 2 の中に通してください。

### (4-12. 鳥の巣防止(CB)仕様の据え付け )

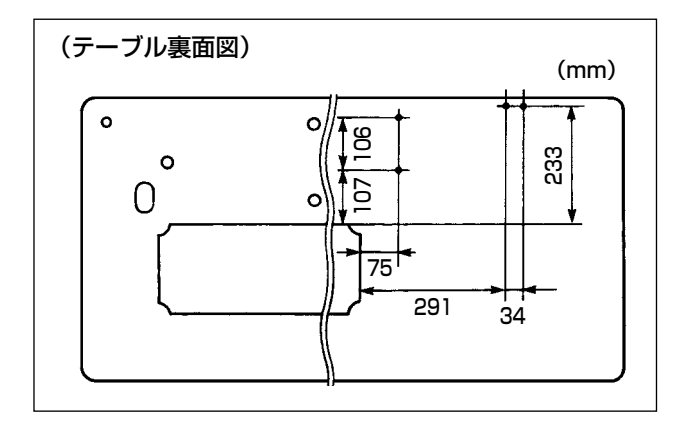

 テーブル裏面に電磁弁(組)、レギュレータ(組) の止めねじ位置を目打ちします。
 なお、JUKI 純正テーブルには目打ちが施して あります。

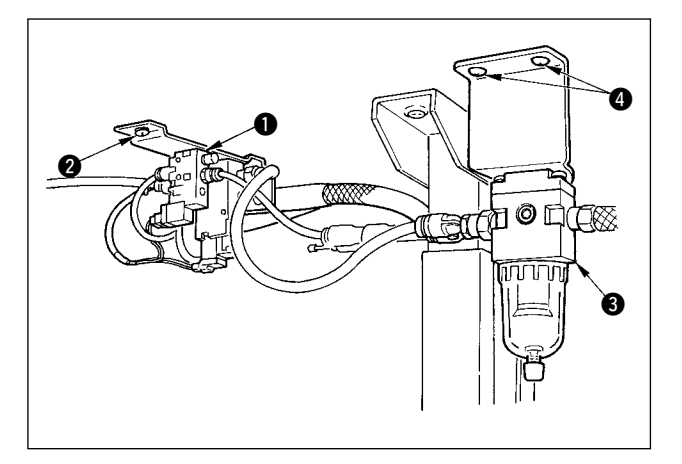

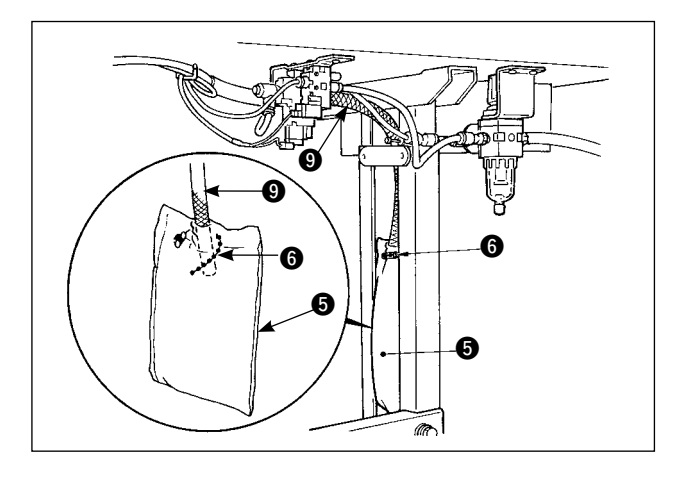

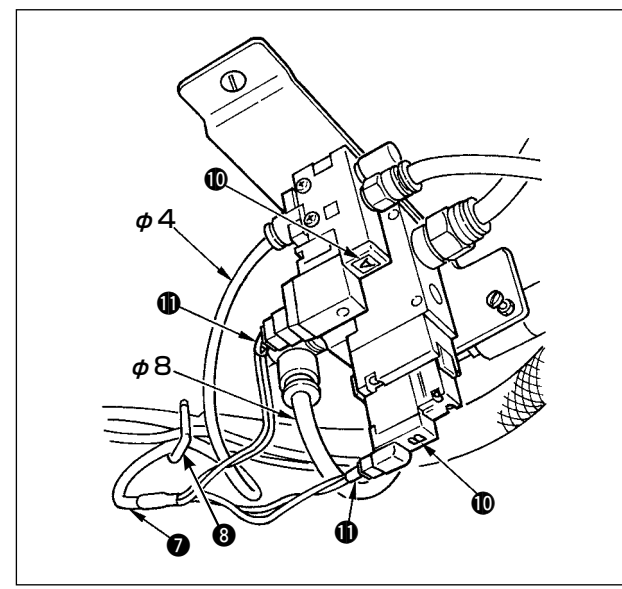

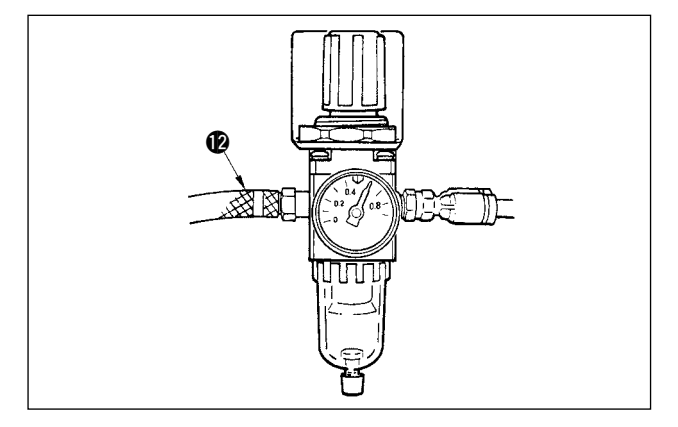

- 2) 電磁弁(組) を付属の木ねじ ②(2本)に て固定します。
- 3) レギュレータ(総組) 3 を付属の木ねじ 4 に て固定します。
- 4) レギュレータ(総組) ③ についている φ 6、
   φ 8 ホースをそれぞれの電磁弁に接続します。

5) ダストバック用ホース ③ の先端にダストバッ ク ⑤ を挿入し付属のバンド ⑥ にて固定します。

- 6) 電磁弁コード組 ⑦ を電磁弁及びコードのホットマーカー **①①** に合せ接続します。
   6P コネクタを電装ボックス内の CN52 コネクタに接続します。(P13 鳥の巣防止 (CB 仕様) 装置をご使用の場合を参照ください)
- 7) 頭部からのエアホース φ 4 を電磁弁部に、 φ 8
   をダストバック吸引口にそれぞれ接続します。
- 8) 付属品のステップル ③ で電磁弁コード及びエ アーホースをテーブルに止めてください。

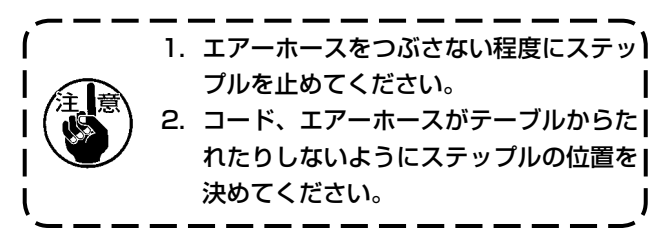

S) エアー配管 
 ● の接続をして、エアー圧力を
 0.6MPa に設定します。

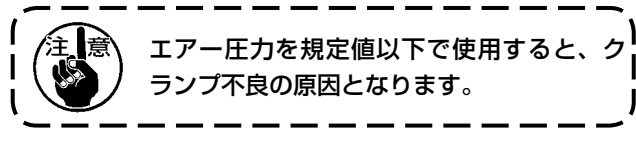

### 4-13. 給油

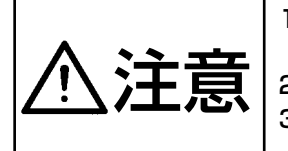

ミシンの不意の起動による事故を防ぐため、給油が完了するまで、電源プラグを接続しないでください。
 炎症、カブレを防ぐため、目や身体に油が付着した時は直ちに洗浄してください。

油を飲み込むと下痢・おう吐することがあります。子供の手の届かないところに置いてください。

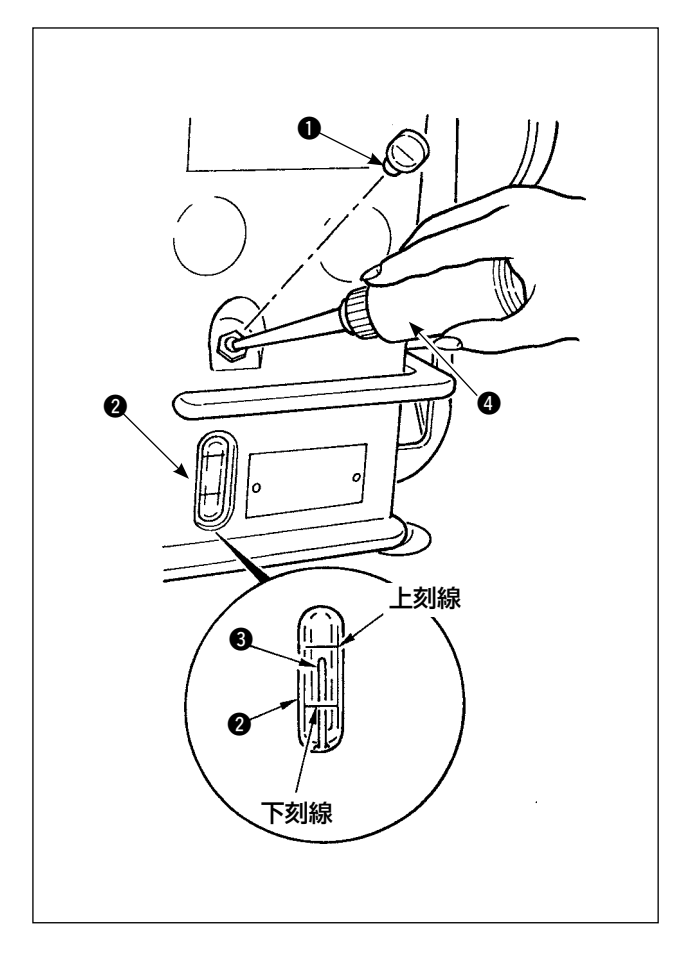

ミシンを運転する前に釜給油用の油をオイルタン クに入れてください。

- 給油ロキャップ●を外して付属の油差しを使ってジューキニューデフレックスオイル No.1 を入れてください。
- 2)油量指示棒 ③の先端が油量指示窓 ②の上刻線 と一致するまで入れてください。 油を入れ過ぎるとオイルタンクの空気穴から油 が漏れたり、適正な給油ができなくなるので注 意してください。
- 3) ミシンを使用中、油量指示棒 ③ の先端が油量 指示窓 ② の下刻線まで下がったら給油してく ださい。
  - 新しいミシン、又は長時間使用され なかったミシンをご使用になる時は、 3000 ~ 3500 sti/min で慣らし運転 | をしてからご使用ください。
     釜油は、JUKI ニューデフレックスオイ | ル No.1(品番 MDFRX1600C0)を購 | 入してください。
     注油は、付属品の油差し (B19210120A0)④で行ないます。 注油時、油差しの先端部に糸くずなどの ゴミが注油されないように注意してくだ さい。

### 4-14. 試運転

(1) 電源を入れる

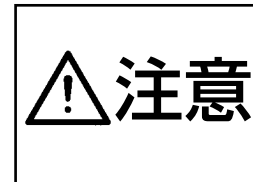

・電源スイッチが OFF になっていることを確認の上、電源コードを電源コンセントに接続してください。
 ・アース線は必ず接続してください。
 ・電源を ON にしてすぐにブザーが鳴りっぱなしの場合は、コードの接続が間違っているか、電源電圧が間違っている可能性がありますので、電源を OFF してください。

- 1) 針棒が上位置にある場合、針振り原点検知を行ないます。
- 2) 針棒が上位置以外の場合、

下の図のような表示が出ますので、はずみ車を回し、針棒上位置にすると次の画面に変わり、針が左右に動いて原点検知を行います。

・電源コードを接続する前に、電源電圧仕様をもう一度確認してください。

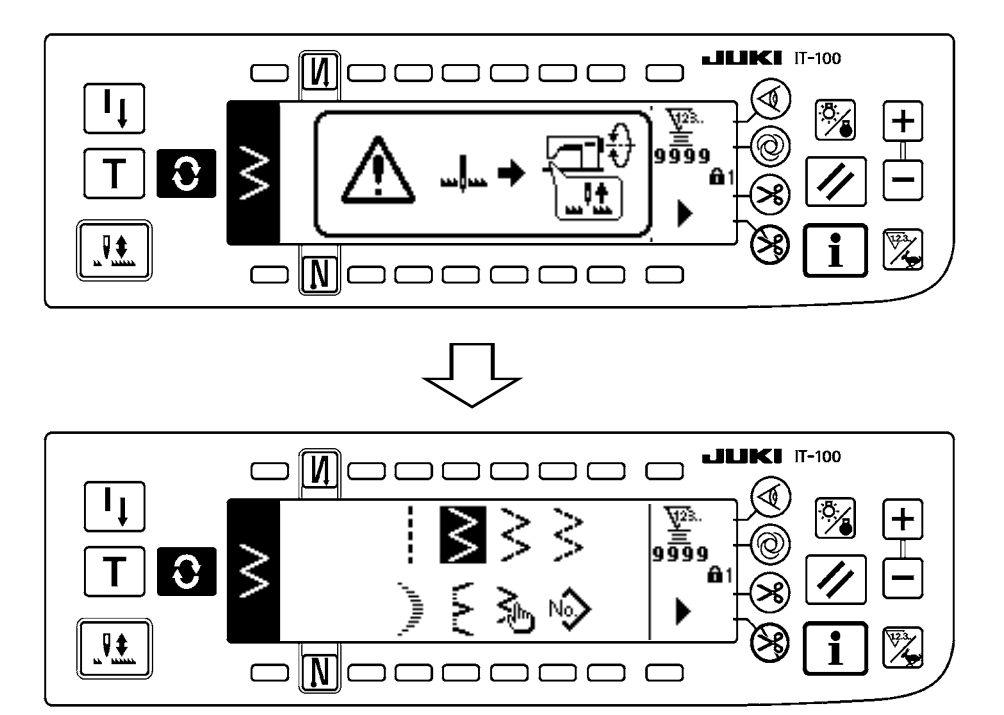

(2) ペダル操作

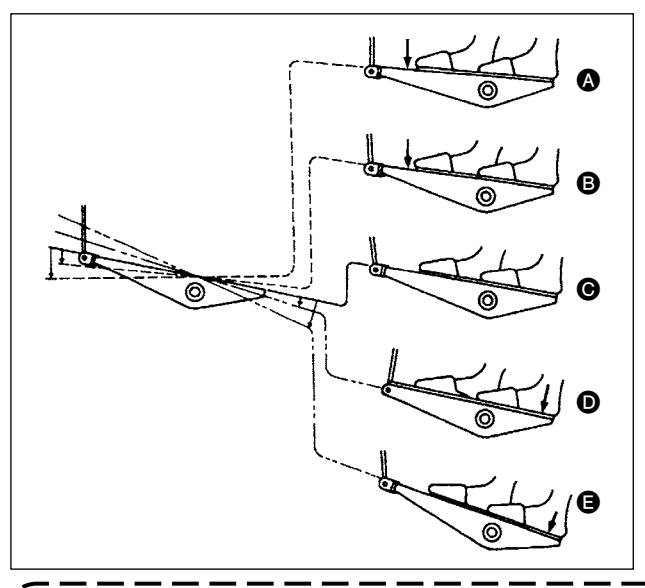

#### ペダルは4つの段階で操作されます。

- 1) ペダルを前に軽く踏み込むと低速縫い 

  B。
- 2) ペダルをさらに前に強く踏み込むと高速縫い
   ▲。(ただし、自動返し縫いにスイッチがセットされているときは、返し縫いが終ってから高速縫い)
- 3) ペダルに軽く足を乗せた状態に戻してミシンは 停止 G。

(針は上、または下停止)

 4) ペダルを後ろに強く踏み込むと糸切り動作 
 ペダルを後ろに軽く踏み込むと押え上げ動作 
 (PFL 仕様のみ)、さらに後ろに強く踏み込むと 糸切り動作となります。

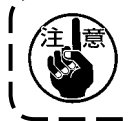

電源を入れた直後のペダル操作で1針だけソフトスタート(約200sti/min)になります。

#### 5. 縫製前の準備 5-1. 針の取り付け方 不意の起動による人身の損傷を防ぐため電源を切り、モータの回転が止まったことを確認し てから行ってください。 1) はずみ車を回して、針を最高の位置にします。 2) 針止めねじ 2 をゆるめ、針 ① の長溝部 B を 手前方向にくるように持ちます。 A 3) 針棒の穴の奥に突き当たるまで、深く矢印の方 向に差し込みます。 4) 針止めねじ 2 を固く締めます。 5) 針の長溝 B が手前の方向についているか、確認 Q してください。 0 5-2. ボビンケースの取り外し方 不意の起動による人身の損傷を防ぐため電源を切り、モータの回転が止まったことを確認し 王忌 てから行ってください。 1) はずみ車を回して、針を最高の位置にします。 2) ボビンケースのつまみ ①を起こしてボビンケー スを取り外します。 5-3. 下糸の巻き方 不意の起動による人身の損傷を防ぐため電源を切り、モータの回転が止まったことを確認し てから行ってください。 1) ボビンを糸巻き軸 6 に奥まで押し込みます。 6 2) 糸立て装置の右側の糸巻きから引き出された糸 を①から順に図のように通し、ボビンに糸端 を数回巻き付けます。 3) 糸巻き調節板 6 を A 方向に押し、ミシンを稼 0 00 動します。ボビンはC方向に回転し、糸が巻き つけられます。巻き終ると糸巻軸 5 は自動停 止します。 Ø 4) ボビンを取り外し、糸切保持板 ③ で糸を切り ます。 0 5) 下糸の巻き量を調整するときは、止めねじ 7 をゆるめ、糸巻き調節板 6 を A または B 方向 に移動して止めねじ ⑦ を締め付けてください。 A 方向: 少なくなる B 方向: 多くなる

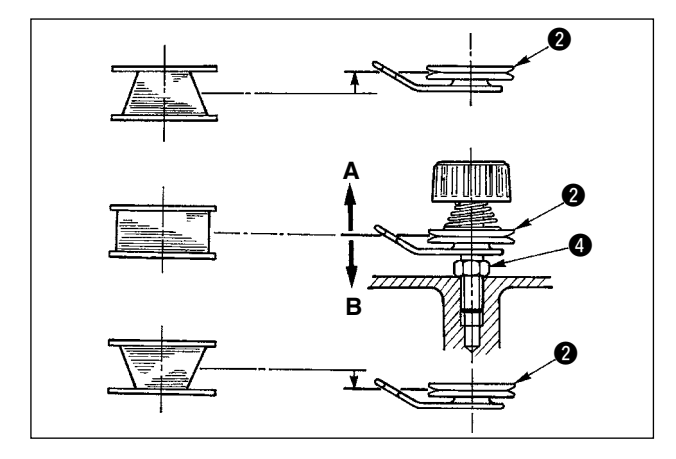

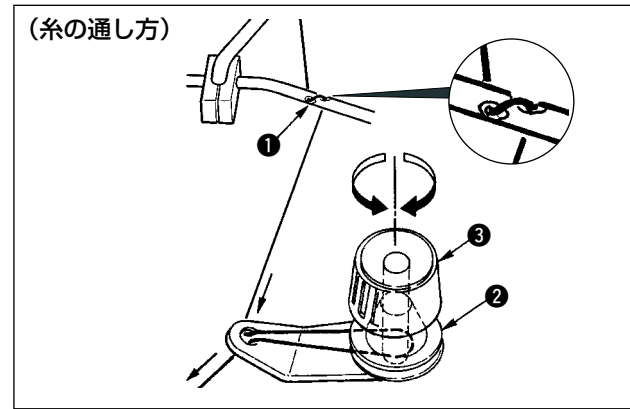

5-4. ボビンの入れ方

- 6) 糸がボビンに平らに巻けない場合は、ナット ④
   をゆるめ、糸巻き糸調子を回し、糸調子皿 ②
   の高さを調整します。
- ボビンの中心と糸調子皿の中心が同じ高さに なっているのが標準です。
- 下が多く巻けるときは、左図のA方向に、
   上が多く巻けるときは、左図のB方向に
   糸調子皿 2 の位置を移動してください。

調整後、止めナット 4 を締め付けてください。

7) 下糸巻きの張力の調整は、糸調子ナット 3 を 回して調整します。

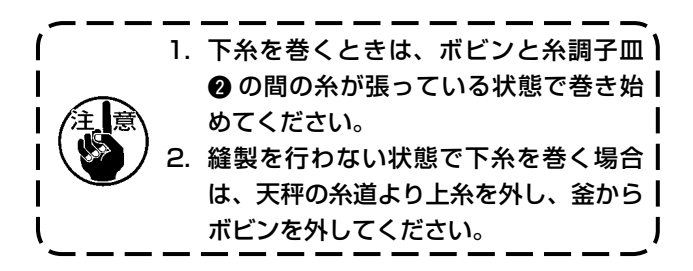

不意の起動による人身の損傷を防ぐため電源を切り、モータの回転が止まったことを確認してから行ってください。

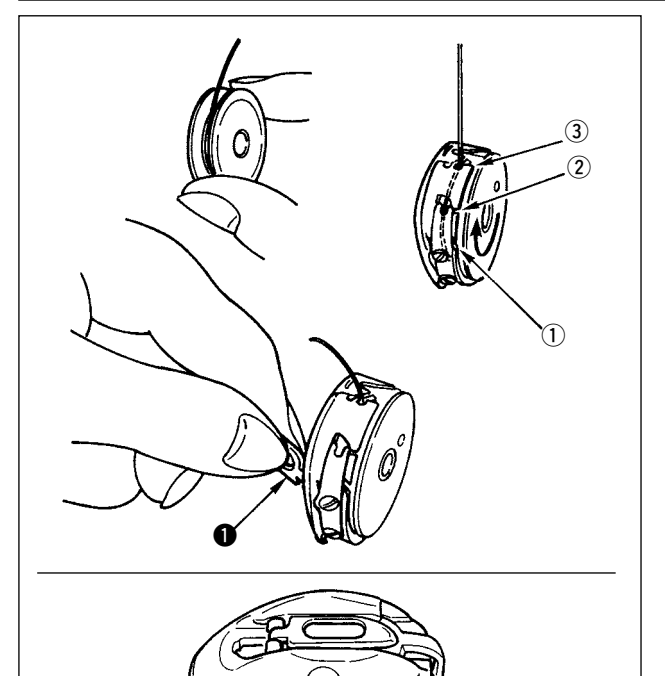

- 1) はずみ車を回して、針を最高の位置にします。
- ボビンの糸端を5cmほど出して、図のように 持ちボビンケースに入れます。
- 3) 糸をみぞに番号順に通し、糸口から糸を引き出します。
   下糸を引っ張ると、矢印の方向にボビンが回るようになります。
- 図のように、ボビンケースのつまみ を起こして持ちます。
- 5) そのままアンダーカバーの下から手を入れて、 内釜の軸にいっぱいにさし込みます。(カチッ と音がします)
- 6) ボビンケースのつまみを確実にとじます。

#### ■ボビンケース糸穴の使い方

- 1) A 穴は、主に 2 点千鳥、スカラップ千鳥以外の 時に使用してください。
- 2) B 穴は、主に 2 点千鳥、スカラップ千鳥の時に 使用してください。

注意 B 穴でフィラメント糸の細番手(# 50、# 60、# 80)で糸切りを使用した時、縫い始めの数針が結節し にくくなる場合があります。この時は、他の糸穴で使用するか、右始まり縫製にしてください。

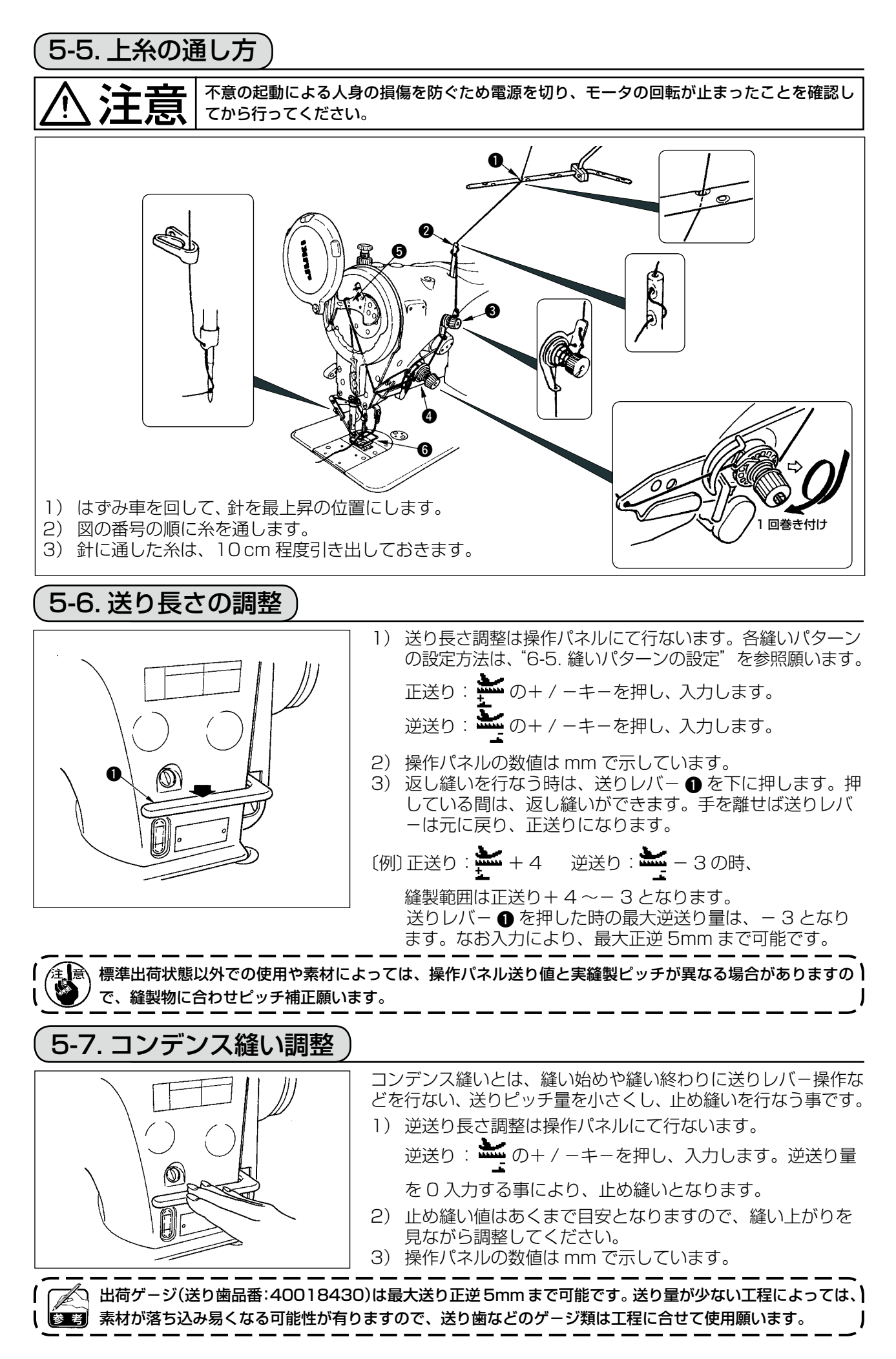

# 6. 操作パネルの使い方

6-1.各部の名称とはたらき

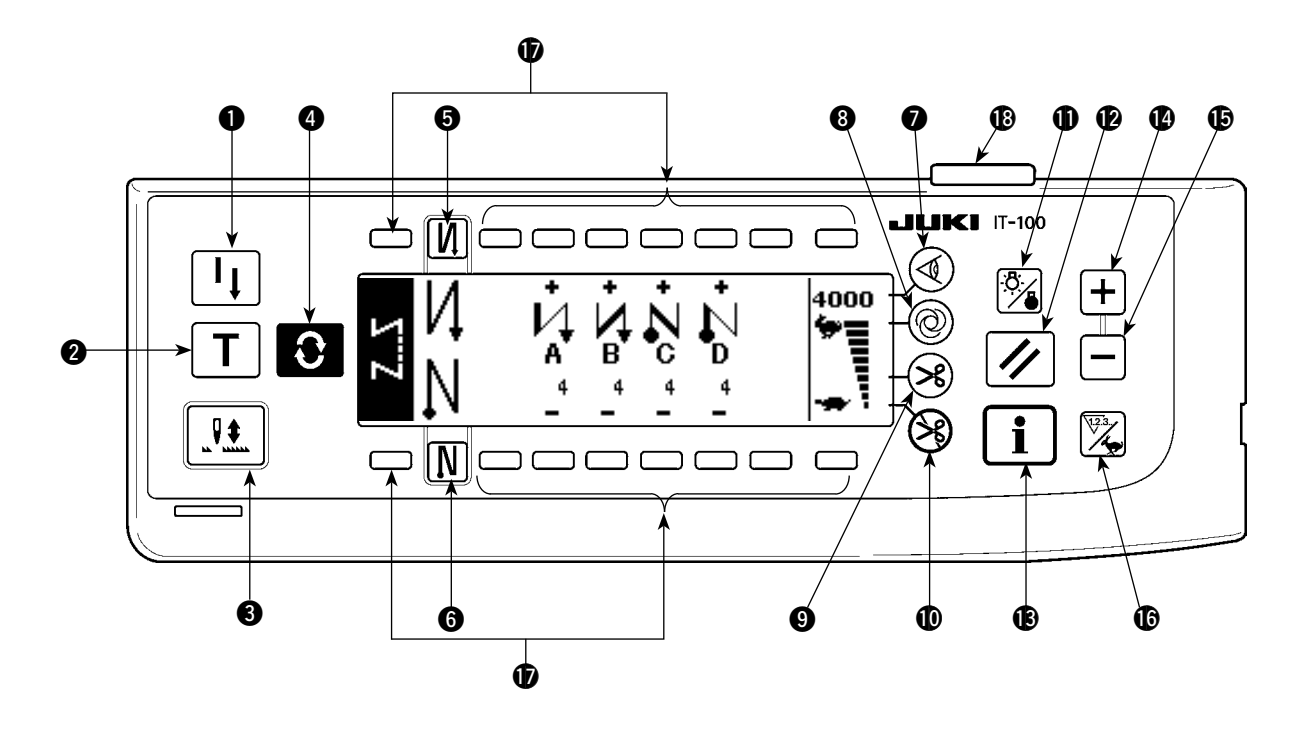

- 再縫製スイッチ
- 2 ティーチングスイッチ
- 3 半針補正スイッチ
- 4 画面切替スイッチ
- ⑤ 始め返し縫い有 / 無スイッチ
- 6 終り返し縫い有 / 無スイッチ
- ⑦ 布端センサスイッチ

8 ワンショット自動縫いスイッチ

9 自動糸切り 有/無スイッチ

- 糸切り禁止スイッチ
- バックライトスイッチ
- 🕑 リセットスイッチ
- ₿ インフォメーションスイッチ

- **⑤** スイッチ
- カウンタ/速度切り替えスイッチ
- 汎用スイッチ
- 電源表示ランプ

|   | スイッチ               |              | 内容                                                             |
|---|--------------------|--------------|----------------------------------------------------------------|
| 0 | 再縫製スイッチ            | I            | プログラム縫いステップ中に下糸が無くなった場合等に下糸を交換後、途中ステップから縫い続けるときに使用します。         |
| 0 | ティーチングスイッチ         | Τ            | 針数設定を実際に縫った針数値で設定するためのスイッチです。                                  |
| 8 | 半針補正スイッチ           |              | 半針ごとの補正縫いを行うためのスイッチです。<br>(機能設定 No.22 にて半針 /1 針に切り換えられます)      |
| 4 | 画面切替スイッチ           | Û            | 画面を切り替えます。                                                     |
| 6 | 始め返し縫い有 / 無スイッチ    | $\mathbf{N}$ | 縫い始めの自動返し縫いを ON/OFF するためのスイッチです。<br>※ 自動返し縫い装置がないミシンでは使用できません。 |
| 6 | 終り返し縫い有 / 無スイッチ    | N            | 縫い終りの自動返し縫いを ON/OFF するためのスイッチです。<br>※ 自動返し縫い装置がないミシンでは使用できません。 |
| 0 | エッジセンサスイッチ         |              | 布端センサ(エッジ)取り付け時に、布端センサを使用する/し<br>ないを選択します。                     |
| 8 | ワンショット自動縫いスイッ<br>チ | 0            | 布端センサによる布端検知まで、または設定針数まで自動でミシンが動きます。                           |

|   | スイッチ                  |                         | 内容                                                                              |
|---|-----------------------|-------------------------|---------------------------------------------------------------------------------|
| 9 | 自動糸切り有 / 無スイッチ        | ×                       | 布端センサによる布端検知、または設定針数に達したときに、自動で糸切りするときに使用します。<br>※ 自動糸切り装置がないミシンでは使用できません。      |
| 0 | 糸切り禁止スイッチ             | $\bigotimes$            | すべての糸切りを禁止します。<br>※ 自動糸切り装置がないミシンでは使用できません。                                     |
| 0 | バックライトスイッチ            | ; <mark>8</mark> ;<br>• | LCD のバックライトの ON・OFF を切り替えます。                                                    |
| Ð | リセットスイッチ              |                         | 下糸カウンタや縫製カウンタの値を設定値に戻します。糸切り後<br>に有効です。                                         |
| ₿ | インフォメーションスイッチ         | i                       | インフォメーション機能(縫製共通データモード、機能設定モー<br>ド、通信モード、バージョン表示等)と通常縫製画面を切り替え<br>ます。糸切り後に有効です。 |
| Ø | プラススイッチ               | +                       | 下糸カウンタや縫製カウンタの数値を設定時に、値を増やします。<br>但し、糸切り後に有効となります。                              |
| ø | マイナススイッチ              |                         | 下糸カウンタや縫製カウンタの数値を設定時に、値を減らします。<br>但し、糸切り後に有効となります。                              |
| ¢ | カウンタ / 速度切り替えス<br>イッチ |                         | カウンタ表示と最高速度制限表示を切り替えます。                                                         |
| Ð | 汎用スイッチ                |                         | 画面により機能が異なります。                                                                  |
| ₿ | 電源表示ランプ               |                         | 電源スイッチを ON にすると点灯します。                                                           |

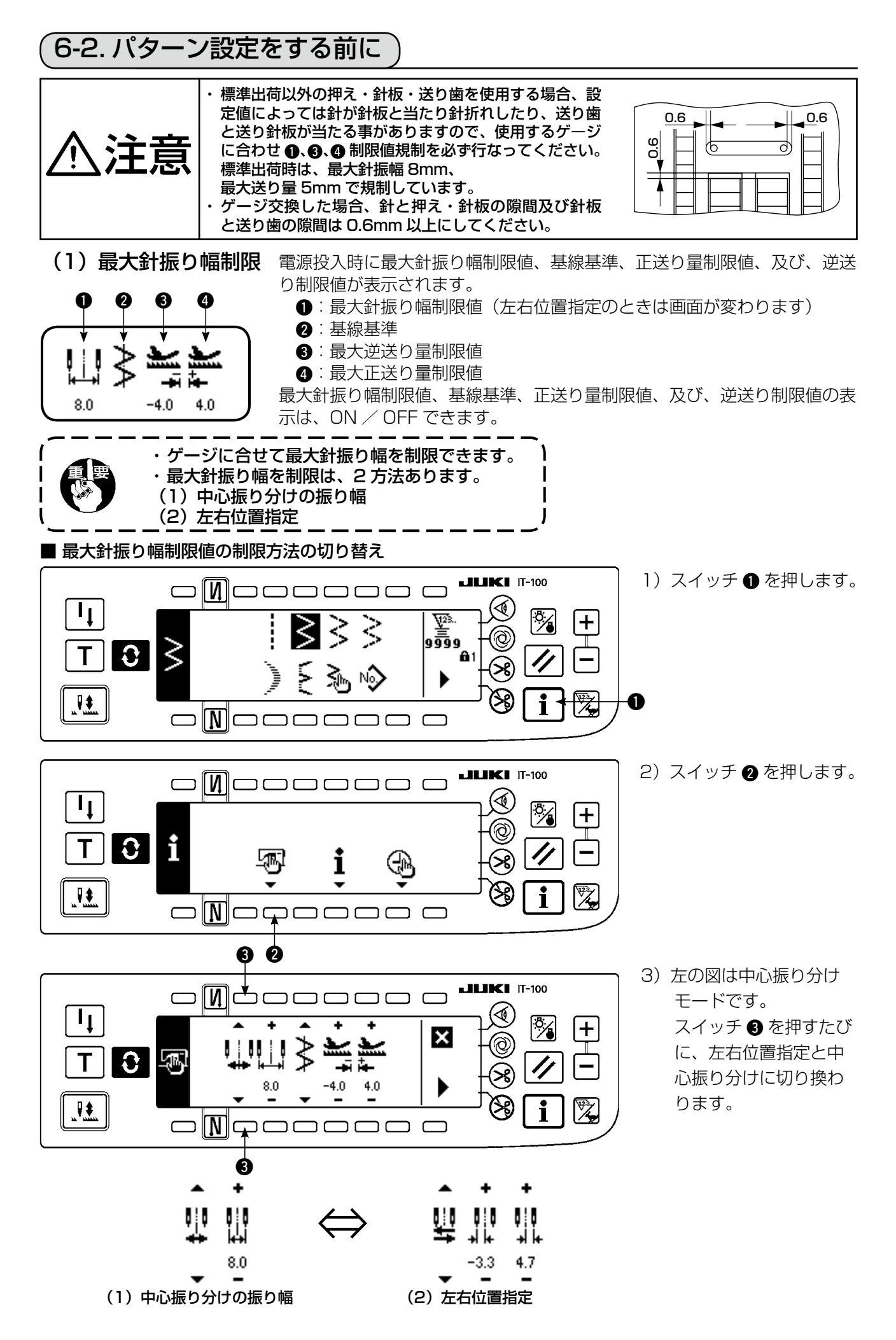

#### ■最大針振り幅制限値の設定方法

使用するゲージに合せて 前頁の1)~3)の手順で中心振り分けか 左右位置制限かを決めます。

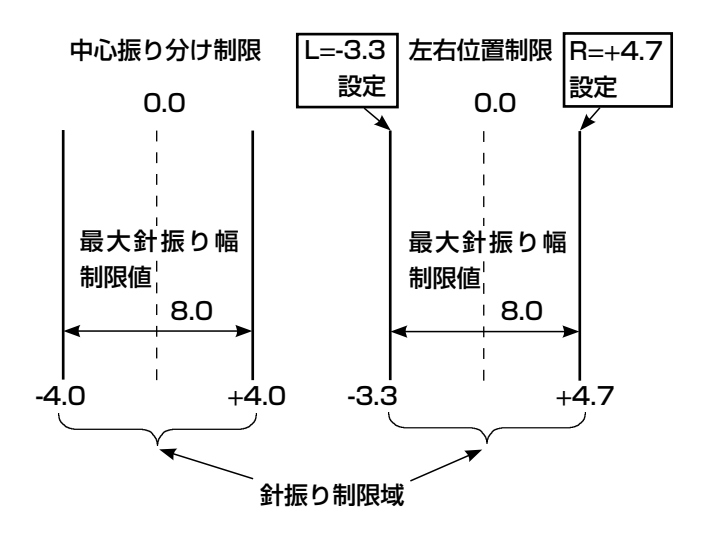

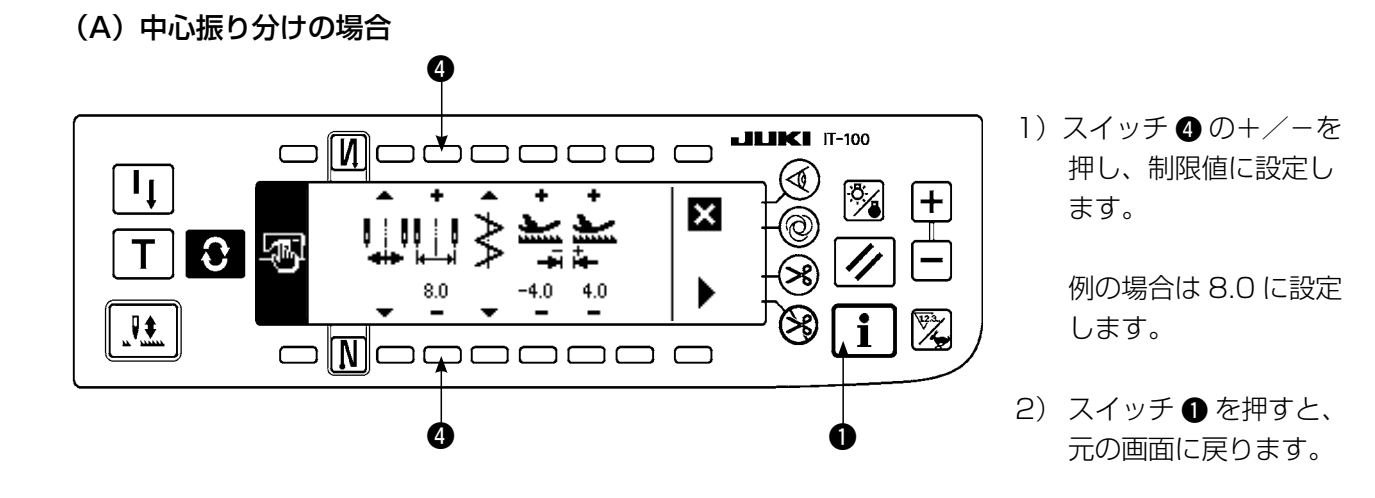

#### (B) 左右位置指示の場合

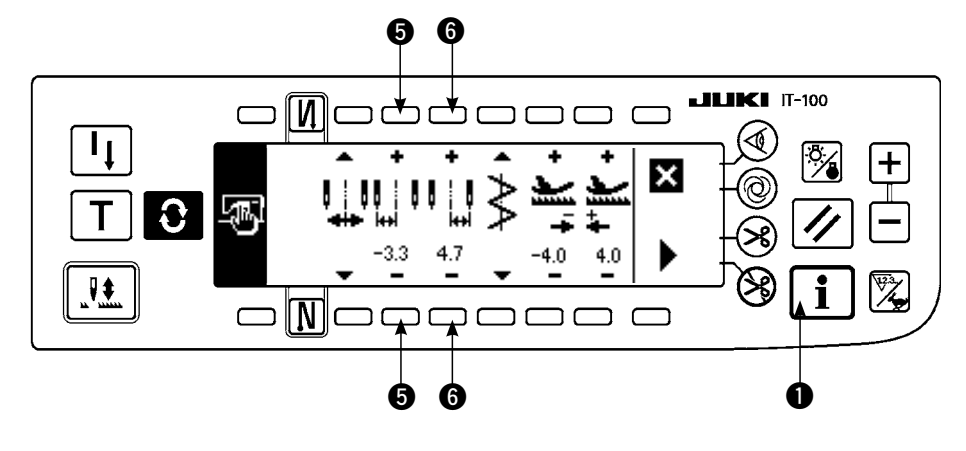

#### 左側位置制限の変更

 スイッチ ⑤ の+/-を 押し、左側制限値に設 定します。

例の場合は-3.3 に設 定します。

#### 右側位置制限の変更

- スイッチ ③ の+/-を 押し、右側制限値に設 定します。
   例の場合は+4.7に設 定します。
- 3) スイッチ ① を押すと、 元の 画面に戻ります。

#### (2) 基線基準の設定

・基線の基準位置を左・右・中心に設定できます。

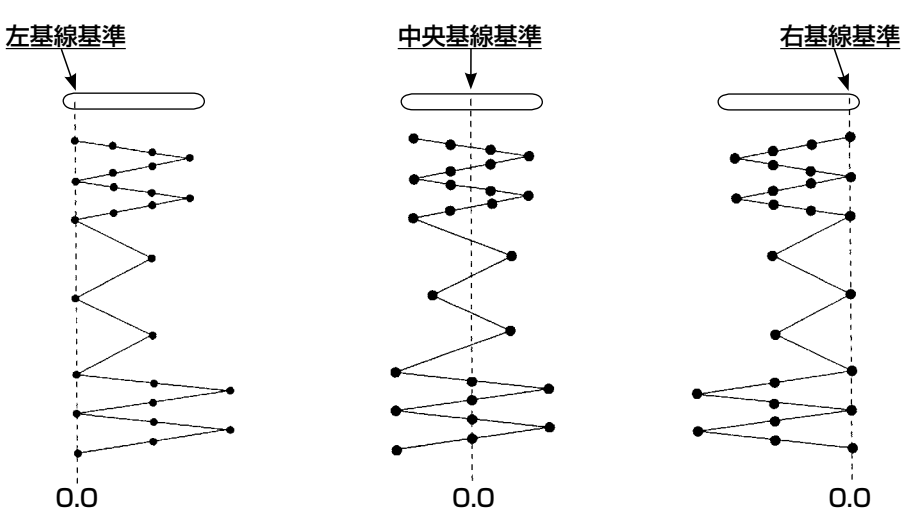

**LIKI** IT-100

+

■ 設定方法

Τţ

Т

0

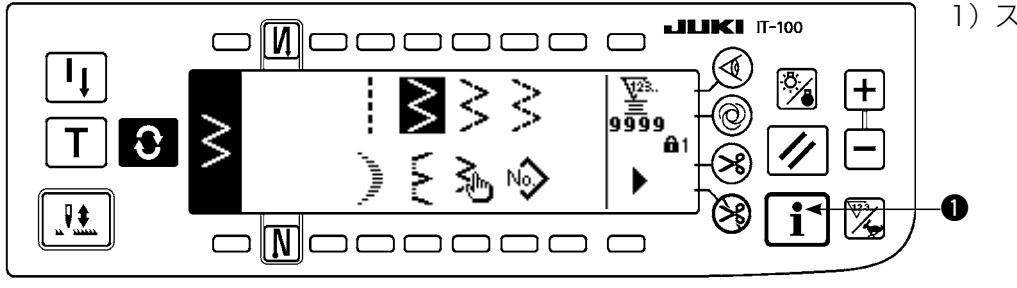

96

1) スイッチ ① を押します。

2) スイッチ 2 を押します。

R i חר חר 0 **LIKI** IT-100 1 ╉ ×

Í

 $\Box$ 

i

- (1) 左の図は中央基線基準です。
  - スイッチ 3 を押すたび に、左、右、中央基線 基準に切り換わり設定 されます。
- スイッチ を押すと元 の画面に戻ります。

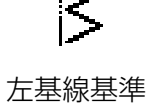

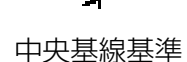

右基線基準

(3) 送り量の設定

・使用するゲージにあわせて正方向の最大設定可能範囲と逆方向の最大設定可能範囲を設定できます。

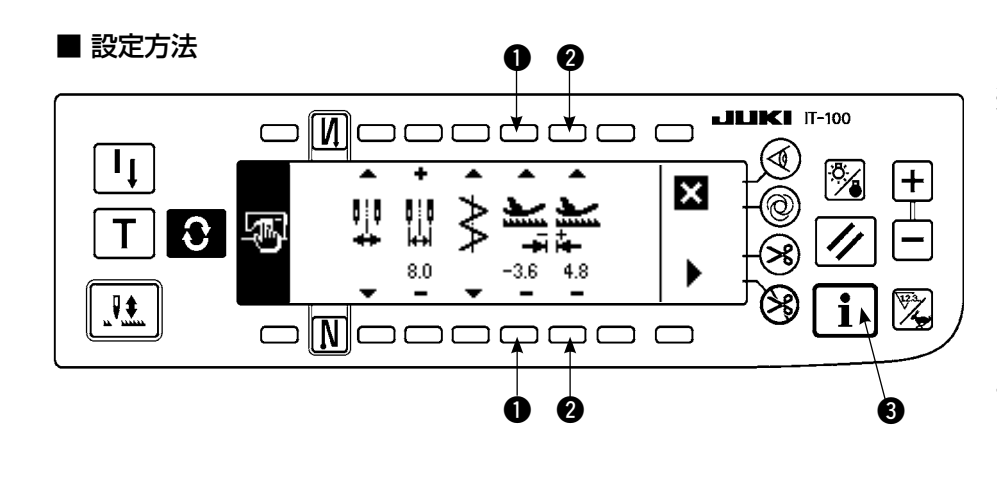

- 逆方向の変更
- スイッチ の+/-を 押し、逆方向の制限値 を設定します。
   例の場合は送り量-3.6となります。

#### 正方向の変更

- スイッチ ② の+/-を 押し、正方向の制限値 を設定します。 例の場合は送り量+ 4.8 となります。
- 3) スイッチ 3 を押すと、 元の画面に戻ります。

キーロック設定 ・ キーロックの標準出荷レベルは 1 です。全ての設定を行う為には、キーロックをレベル 0 にする必 要があります。詳細は P102 を参照してください。

### 6-3. 基本的な画面

電源 ON 後の画面は、前回の電源 OFF 時の画面になります。

スイッチを押す毎に次のように画面が変わります。

例)2点千鳥のフリー縫い、返し縫いあり(設定値により表示内容は変化します)

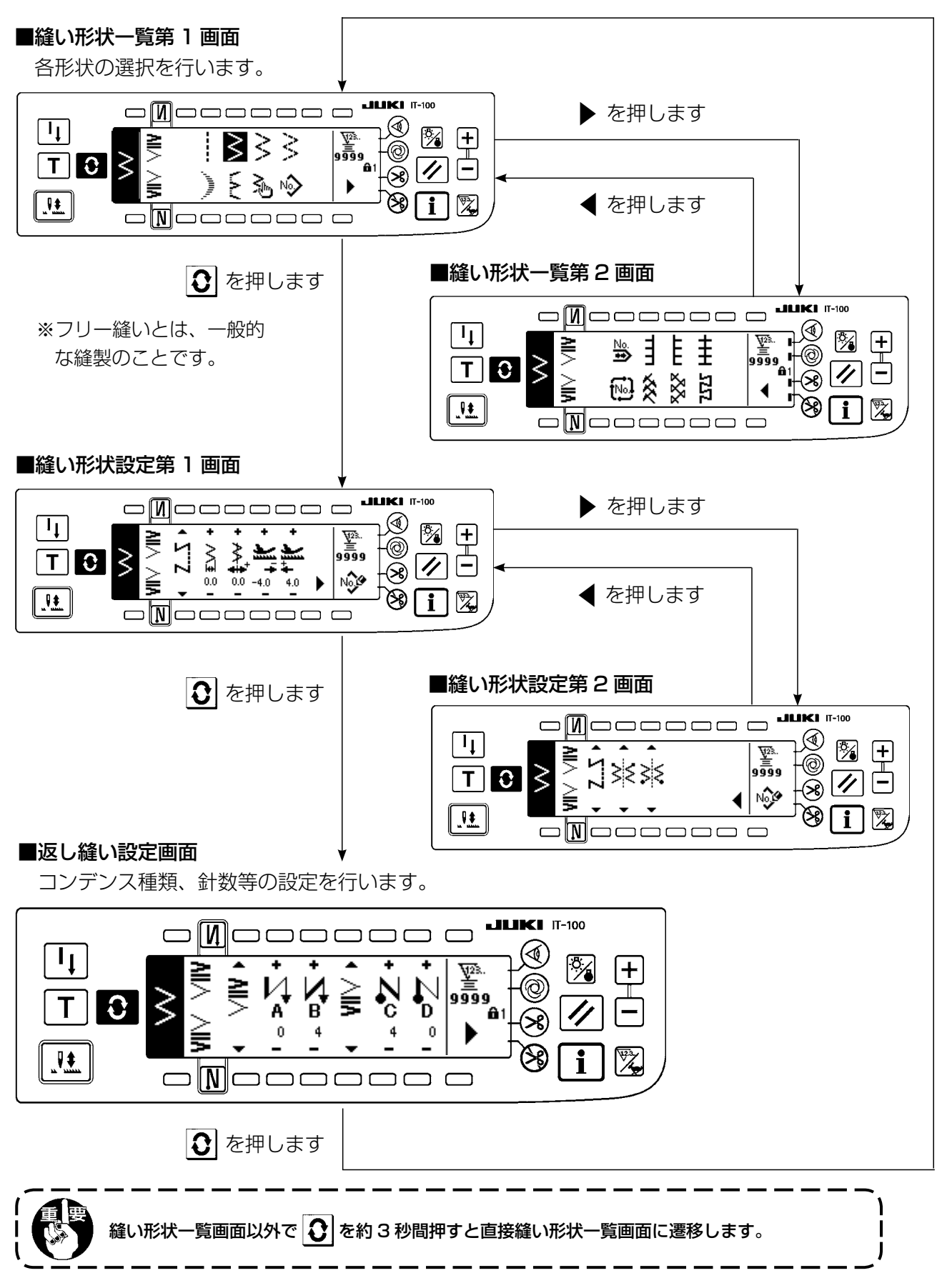

### 6-4. 各画面のピクト一覧

#### ■縫い形状一覧第1画面

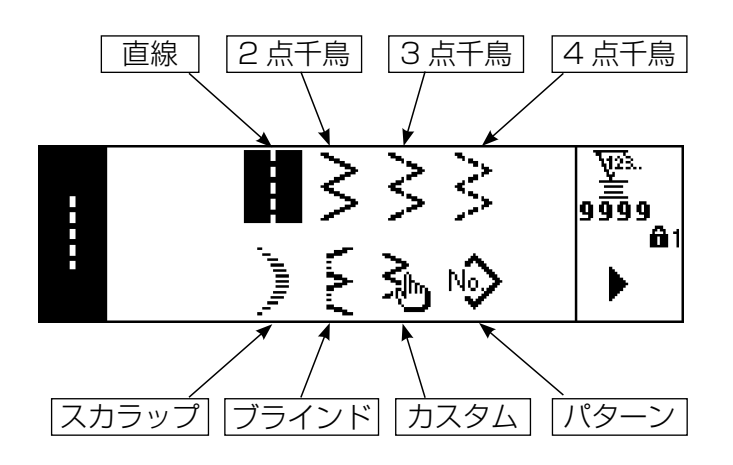

#### ■縫い形状一覧第2画面

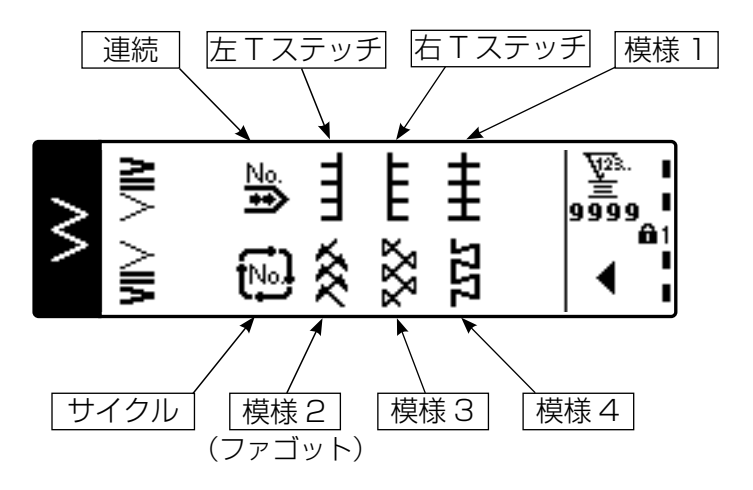

■スカラップ選択ポップアップ画面

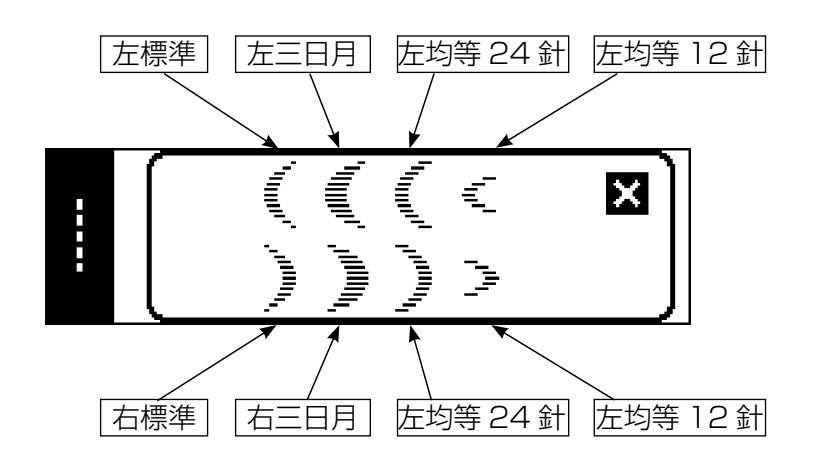

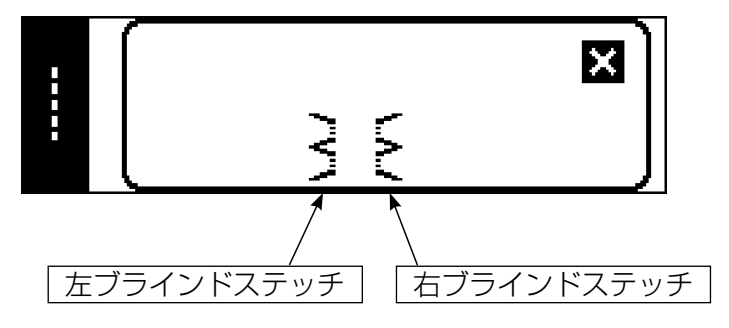

■カスタムパターン選択ポップアップ画面

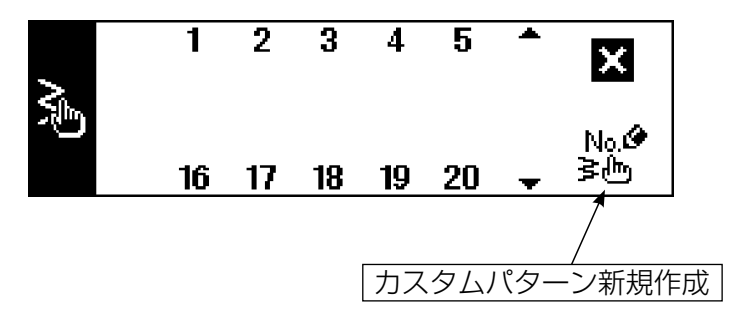

■パターン縫い選択ポップアップ

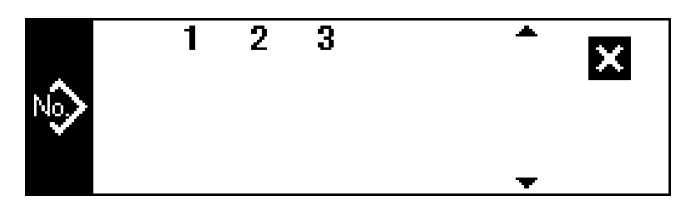

■連続縫い選択ポップアップ画面

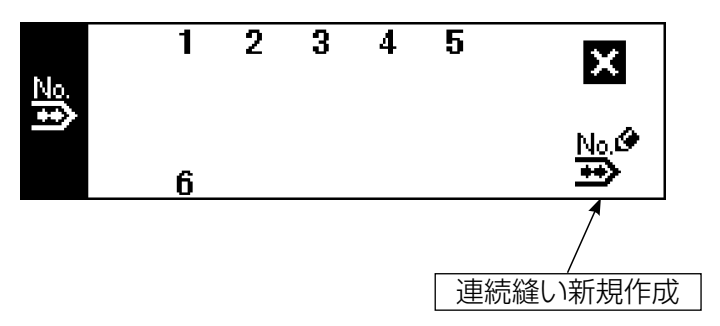

■サイクル縫い選択ポップアップ画面

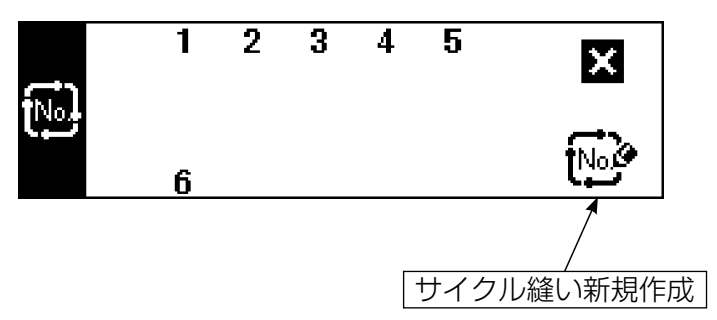

出荷時には、キーロックレベルが1に設定されているため、新規作成ピクトの表示はされません。 各モードで新規作成を行う場合は、キーロックレベルを0に変更してください。 (6-16. インフォメーション(1) 縫製共通データの縫製共通データ設定第2画面を参照) また、出荷時のパターン No. の表示は、1のみです。

| 縫い種類                                                                                                    | 基線位置              | 逆送り量           | 正送り量          |              |
|----------------------------------------------------------------------------------------------------|-------------------|----------------|---------------|--------------|
| • Z                                                                                                    | +<br>∧<br>.0<br>- | +<br>+<br>-4.0 | +<br>+<br>4.0 | 9999<br>No.C |
| レイ<br>トゴ<br>フリー縫い                                                                                                    |                   |                |               | パターン登録       |
|                                                                                                    | - 5.0             | - 5.0          | - 5.0         |              |
| <b>S</b><br>プログラム                                                                                                    | ~                 | ~              | ~             |              |
| 縫い                                                                                                    | 5.0               | 5.0            | 5.0           |              |
| 武力     「     」     「     」     和     』     和     和      和      和       和       和        和 |                   |                |               |              |

### ■2点、3点、4点千鳥 縫い形状設定第1画面

|   | 縫い種類            | 針振り幅             | 基線位置                                  | 逆送り量      | 正送り量                       |   |                              | _      |
|---|-----------------|------------------|---------------------------------------|-----------|----------------------------|---|------------------------------|--------|
| > | • Z             | + ∧ <u>∓</u> 0.0 | • • • • • • • • • • • • • • • • • • • | +<br>-4.0 | + <b>)]</b> + <sup>0</sup> | Þ | ₩23.<br><b>9999</b><br>No.09 |        |
|   | ・<br>ト<br>フリー縫い |                  |                                       |           |                            |   | 「<br>パターン登                   | 」<br>録 |
|   | ~               | 0                | - 5.0                                 | - 5.0     | - 5.0                      |   |                              |        |
|   | <b>プ</b> ログラム   | ~                | ~                                     | ~         | ~                          | 用 | 2 画面衣示                       |        |
|   | 縫い<br>          | 10.0             | 5.0                                   | 5.0       | 5.0                        |   |                              |        |
|   | 重ね縫い            |                  |                                       |           |                            |   |                              |        |

### ■2点、3点、4点千鳥 縫い形状設定第2画面

|        | 縫い種類                    | 縫い始め<br>位置    | 縫い終り<br>位置    |                       |
|--------|-------------------------|---------------|---------------|-----------------------|
| $\geq$ | • Z                     | • 💥 🔸         | • 🔆 •         | 9999<br>Nov           |
|        | ノリー縫い                   |               | ·<br>任意       | (パターン登録)<br>(第1) 画面表示 |
|        | <b>S</b><br>プログラム<br>縫い | <b>く</b><br>右 | <b>人</b>      |                       |
|        | 111<br>111<br>重ね縫い      | <b>入</b><br>左 | <b>入</b><br>左 |                       |

### ■スカラップ 縫い形状設定第1画面

|            | 縫い種類             | 針振り幅              | 基線位置                | 逆送り量   | 正送り量                           |    |                            |   |
|------------|------------------|-------------------|---------------------|--------|--------------------------------|----|----------------------------|---|
| , Annual C | • Z              | +<br>     <br>0.0 | +<br>++<br>0.0<br>■ | +      | • <del>ڈ †</del> * <b>[۲</b> + | Þ  | ₩2%.<br>■<br>99999<br>Note |   |
|            | レイ<br>ト<br>フリー縫い |                   |                     |        |                                |    | 「パターン登                     | 録 |
|            | ~                | 0                 | - 5.0               | - 5.0  | - 5.0                          |    |                            |   |
|            | <b>プログラム</b>     | ~                 | ~                   | $\sim$ | ~                              | 第2 | 2 画面表示                     |   |
|            | 縫い               | 10.0              | 5.0                 | 5.0    | 5.0                            |    |                            |   |
|            | 重ね縫い             |                   |                     |        |                                |    |                            |   |

#### ■スカラップ 縫い形状設定第2画面

|                                       | 縫い種類                    | 縫い始め<br>位置<br>谷・山                                                                                                    | 縫い終り<br>位置<br>右 · 左                   | 停止位置                                 |                             |
|---------------------------------------|-------------------------|----------------------------------------------------------------------------------------------------|---------------------------------------|--------------------------------------|-----------------------------|
| , , , , , , , , , , , , , , , , , , , | • Z                     | •                                                                                                    |                                       |                                      | ₩23.<br>=<br>99999<br>No.99 |
|                                       | レイ<br>トゴ<br>フリー縫い       | <b>*</b><br>谷                                                                                                    | ····································· | •••••••••••••••••••••••••••••••••••• | パターン登録                      |
|                                       | <b>S</b><br>プログラム<br>縫い | E The second second sec |                                       | □》 ==••••••••••••                    |                             |
|                                       | 111<br>重ね縫い             |                                                                                                    |                                       |                                      |                             |
|                                       |                         |                                                                                                    | <b>▲</b><br>者                         |                                      |                             |
|                                       |                         |                                                                                                    | <b>上</b>                              |                                      |                             |

※停止位置は縫い終り位置が任意の時、表示されます。
## ■ブラインドステッチ 縫い形状第1設定画面

|       | 縫い種類              | 針振り幅                | 基線位置                        | 逆送り量                | 正送り量  |   |                                |  |
|-------|-------------------|---------------------|-----------------------------|---------------------|-------|---|--------------------------------|--|
| /'W'\ | • Z               | • 0. <u>₹</u> ./. + | + <b>/</b> " <b>↓</b> + 0.0 | +<br>+<br>+<br>-4.0 | +     |   | ₩2%.<br><b>9999</b> 9<br>No.09 |  |
|       | レ1<br>ト1<br>フリー縫い |                     |                             |                     |       |   | パターン登                          |  |
|       |                   | 0                   | - 5.0                       | - 5.0               | - 5.0 |   |                                |  |
|       | <b>S</b>          | ~                   | ~                           | ~                   | ~     | 第 | 2 画面表示                         |  |
|       | 縫い                | 10.0                | 5.0                         | 5.0                 | 5.0   |   |                                |  |
|       | <b>単</b><br>重ね縫い  |                     |                             |                     |       |   |                                |  |

## ■ブラインドステッチ 縫い形状第2設定画面

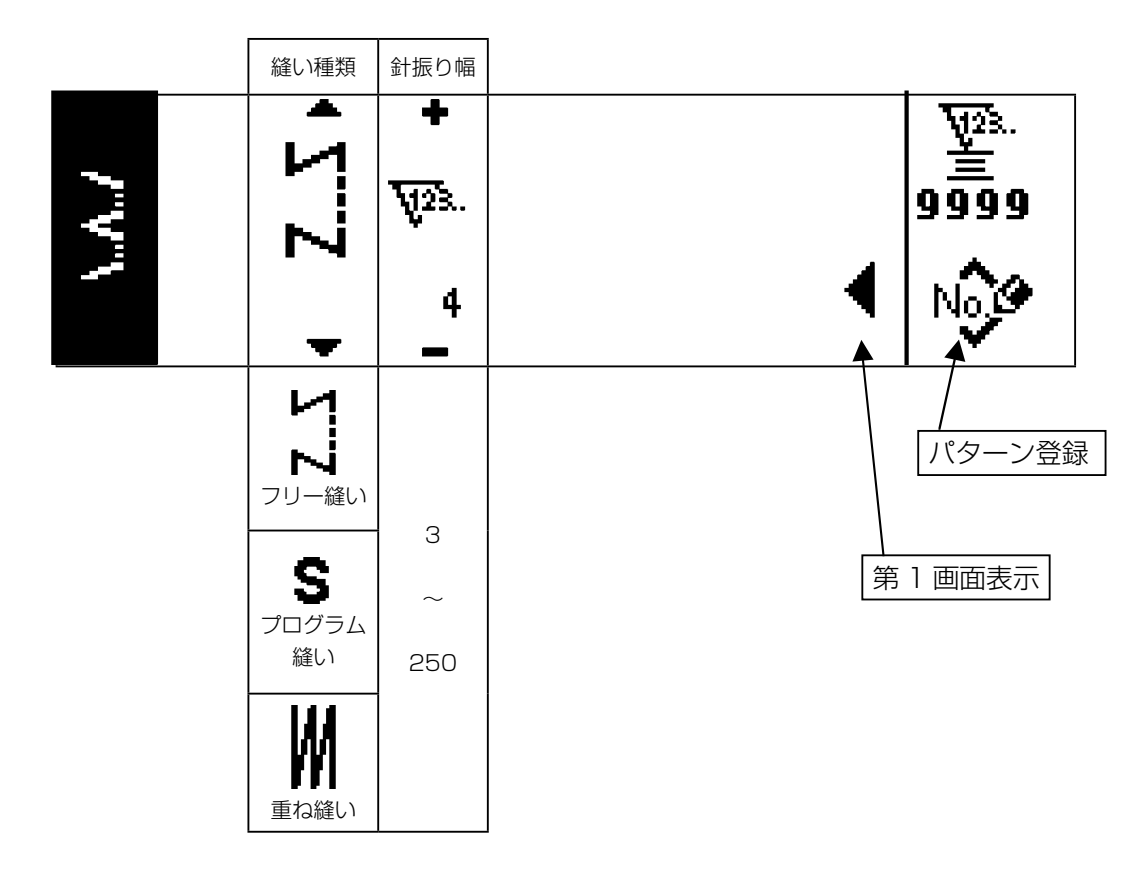

| 縫い種類                  | 針振り幅            | 基線位置         | 補正量       | 正送り量                      |   |                        |        |
|-----------------------|-----------------|--------------|-----------|---------------------------|---|------------------------|--------|
| • Z                   | +<br>+<br>* 0.0 | + +++<br>0.0 | +<br>-4.0 | + <b>TT</b><br>#.0<br>4.0 |   | V23.<br>99999<br>No.09 |        |
| <br>ト1<br>ト1<br>フリー縫い |                 |              |           |                           |   | パターン登                  | 」<br>録 |
|                       | 0               | - 5.0        | - 5.0     | - 5.0                     |   |                        |        |
| プログラム                 | ~               | ~            | ~         | ~                         | 第 | 2 画面表示                 |        |
| 縫い                    | 10.0            | 5.0          | 5.0       | 5.0                       |   |                        |        |
| 111<br>111<br>重ね縫い    |                 |              |           |                           |   |                        |        |

## ■Tステッチ左 縫い形状設定第2画面

| <br>縫い種類                | 縫い始め<br>位置                                        | 縫い終り<br>位置           |                                     |
|-------------------------|---------------------------------------------------|----------------------|-------------------------------------|
| • Z                     | <ul> <li>+ □1</li> <li>+</li> </ul>               | <b>∢ Π</b> †° →      | <b>1</b> 28.<br>99999<br><b>1</b> № |
| レイ<br>トコ<br>フリー縫い       | <b>₽</b><br><b>1</b><br>左                         | <b>二</b><br>         | / パターン登録                            |
| <b>S</b><br>プログラム<br>縫い | <b>日</b><br>日<br>右 1                              | <b>日</b><br>日<br>右 1 |                                     |
| <b>単</b> 相<br>重ね縫い      | <b>日</b><br>右2                                    | <b>二</b><br>         |                                     |
|                         | ···· <b>□</b><br>································ | <b>Ⅎ</b><br>         |                                     |

| 縫い種類                | 針振り幅                 | 基線位置                    | 補正量              | 正送り量          |   |                      |        |
|---------------------|----------------------|-------------------------|------------------|---------------|---|----------------------|--------|
| • Z                 | +<br>E<br>* +<br>0.0 | +<br>₽<br>₽<br>0.0<br>- | + <u>1</u> /11 + | +<br>E<br>4.0 | Þ | ₩2%.<br>99999<br>Not |        |
| レイトレント アリー縫い        |                      |                         |                  |               |   | パターン登                | 」<br>録 |
|                     | 0                    | - 5.0                   | - 5.0            | - 5.0         |   |                      |        |
| <b>\$</b><br>プログラム  | ~                    | ~                       | ~                | ~             | 第 | 2 画面表示               |        |
| 縫い                  | 10.0                 | 5.0                     | 5.0              | 5.0           |   |                      |        |
| <b>    </b><br>重ね縫い |                      |                         |                  |               |   |                      |        |

■Tステッチ右 縫い形状設定第2画面

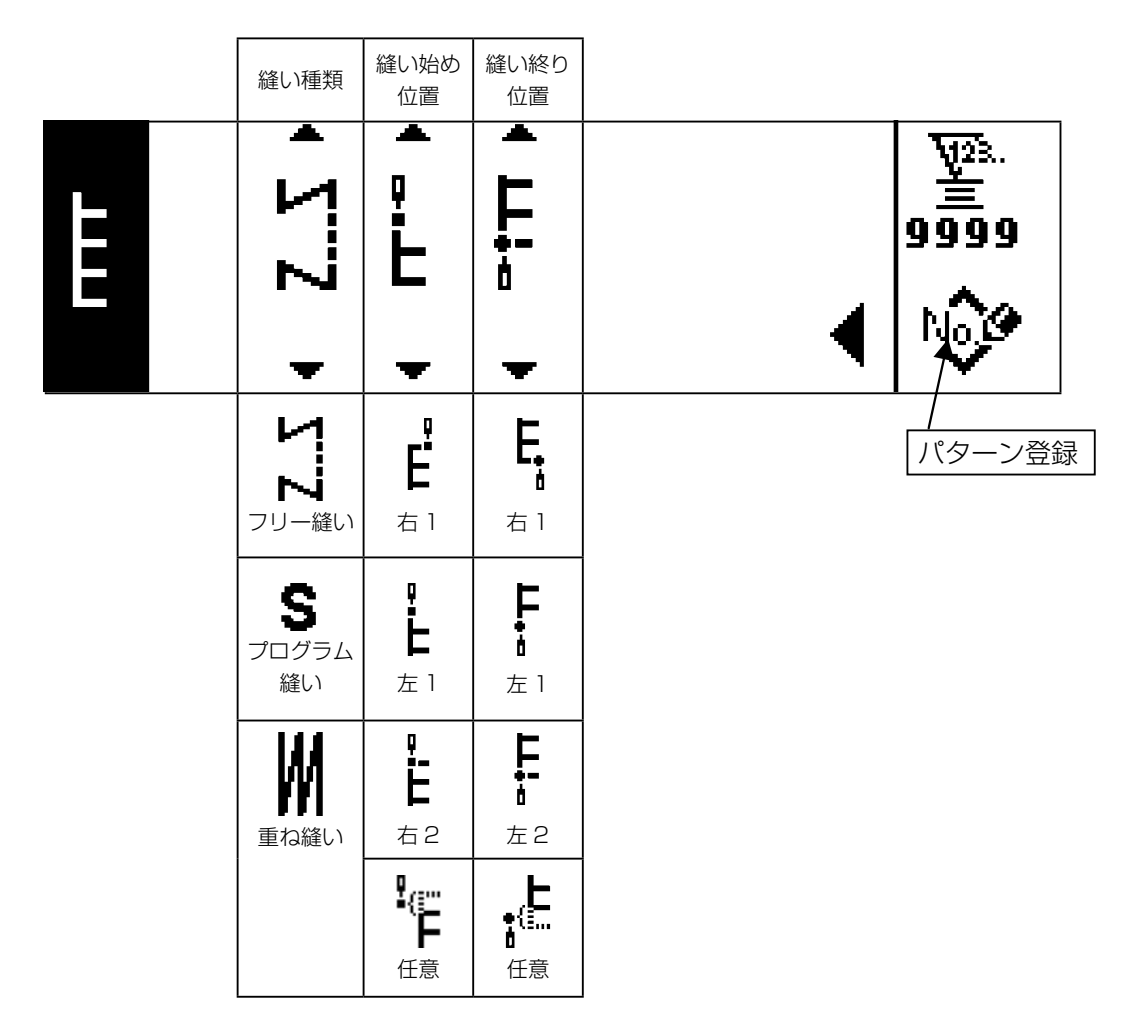

|   | 縫い種類              | 針振り幅               | 基線位置                        | 補正量                                                                                         | 正送り量               |                            |
|---|-------------------|--------------------|-----------------------------|---------------------------------------------------------------------------------------------|--------------------|----------------------------|
| ŧ | • Z               | +<br>+<br>0.0<br>- | +<br><u> </u> +<br>0.0<br>− | +<br>+<br>+<br>+<br>+<br>+<br>+<br>+<br>+<br>+<br>+<br>+<br>+<br>+<br>+<br>+<br>+<br>+<br>+ | +<br>+<br>4.0<br>- | ¥28.<br>≝<br>99999<br>No.€ |
|   |                   |                    |                             |                                                                                             |                    | パターン登録                     |
|   |                   | 0                  | - 5.0                       | - 5.0                                                                                       | - 5.0              |                            |
|   | <b>S</b>          | ~                  | ~                           | ~                                                                                           | ~                  | 第2画面表示                     |
|   | 縫い                | 10.0               | 5.0                         | 5.0                                                                                         | 5.0                |                            |
|   | <b>単純</b><br>重ね縫い |                    |                             |                                                                                             |                    |                            |

|   | 縫い種類                    | 縫い始め<br>位置         | 縫い終り<br>位置                                                                     |                         |
|---|-------------------------|--------------------|--------------------------------------------------------------------------------|-------------------------|
| ŧ | • ZZ                    | • ++ •             | ++                                                                             | ¥28.<br>99999<br>↓ Note |
|   | レイ<br>ト<br>フリー縫い        | <b>日</b><br>中央 1   | <b>十</b><br>中央 1                                                               | / パターン登録                |
|   | <b>S</b><br>プログラム<br>縫い | <b>早</b><br>中央 2   | <b>十</b><br>•<br>中央 2                                                          |                         |
|   | 重ね縫い                    | <b>9</b><br>王<br>左 | <b>手</b>                                                                       |                         |
|   |                         | <b>日</b><br>中央 3   | <b>↓</b><br>••<br>••<br>••<br>••<br>••                                         |                         |
|   |                         | 日<br>日<br>日        | <b>Ŧ.</b>                                                                      |                         |
|   |                         | <b></b>            | <b>十</b><br>(1)<br>(1)<br>(1)<br>(1)<br>(1)<br>(1)<br>(1)<br>(1)<br>(1)<br>(1) |                         |

## ■模様2(ファゴット) 縫い形状設定第1画面

|   | 縫い種類              | 針振り幅        | 基線位置                         | 逆送り量           | 正送り量  |                            |
|---|-------------------|-------------|------------------------------|----------------|-------|----------------------------|
| Ŕ | • Z               | + <b>XX</b> | + <b>*</b> * <b>+</b><br>0.0 | +<br>茶<br>-4.0 | +     | ¥28.<br>≝<br>99999<br>No.€ |
|   |                   |             |                              |                |       | パターン登録                     |
|   |                   | 0           | - 5.0                        | - 5.0          | - 5.0 |                            |
|   | <b>S</b><br>プログラム | ~           | ~                            | ~              | ~     | 第2画面表示                     |
|   | 縫い                | 10.0        | 5.0                          | 5.0            | 5.0   |                            |
|   | <b>重ね縫い</b>       |             |                              |                |       |                            |

\_

|   | 縫い種類                    | 縫い始め<br>位置         | 縫い終り<br>位置       |                                        |
|---|-------------------------|--------------------|------------------|----------------------------------------|
| * | • ΣZ                    | **                 | Ŕ.               | <b>₩</b> 28.<br>99999<br><b>•</b> Note |
|   | <b>•</b>                | <b>T</b>           | <b>T</b>         |                                        |
|   | <b>ト・1</b><br>フリー縫い     | 日<br>日<br>石<br>1   | <b>二</b><br>七    | /<br>パターン登録                            |
|   | <b>S</b><br>プログラム<br>縫い | <b>P</b> 次<br>中央 1 | <b>茶</b><br>中央 1 |                                        |
|   | <b>重ね縫い</b>             | <b>太</b><br>左1     | <b>茶</b><br>五 1  |                                        |
|   |                         | <b>中人</b><br>左2    | <b>条</b><br>左2   |                                        |
|   |                         | <b>1</b><br>中央 2   | <b>茶</b><br>中央 2 |                                        |
|   |                         | <b>茶</b><br>右2     | <b>入</b><br>右2   |                                        |
|   |                         | く<br>任意            | そう。<br>任意        |                                        |

スイッチ ❻ の▲/▼により縫い始め位置の設定をします。

|     | 縫い種類              | 針振り幅    | 基線位置    | 逆送り量      | 正送り量    |   | _                            | _      |
|-----|-------------------|---------|---------|-----------|---------|---|------------------------------|--------|
| XXX | • Z               | • 222 • | • ***** | + X# -4.0 | + 👯 4.0 | Þ | ₩2%.<br><b>9999</b><br>No.09 |        |
|     | <b>1</b>          |         |         |           |         |   | パターン登                        | 」<br>録 |
|     | <br>              | 0       | - 5.0   | - 5.0     | - 5.0   |   |                              |        |
|     | <b>S</b>          | ~       | ~       | ~         | ~       | 第 | 2 画面表示                       |        |
|     | 後い                | 10.0    | 5.0     | 5.0       | 5.0     |   |                              |        |
|     | <b>単初</b><br>重ね縫い |         |         |           |         |   |                              |        |

|     | 縫い種類                     | 縫い始め<br>位置            | 縫い終り<br>位置           |                                     |
|-----|--------------------------|-----------------------|----------------------|-------------------------------------|
| XXX | • Z                      | • ~~~                 |                      | <b>₩2</b> 8.<br>9999<br><b>No</b> 2 |
|     | ч<br>Ч                   | •<br>!                | •<br>%               |                                     |
|     | <b>ト</b><br>フリー縫い        | <b>メ</b><br>右 1       | <b>下小</b><br>右1      | パターン登録                              |
|     | <b>\$</b><br>プログラム<br>縫い | <b>下</b><br>大<br>中央 1 | <b>茶</b><br>中央 1     |                                     |
|     | 重ね縫い                     | <b>上</b> 1            | <b>外</b><br>上<br>左 1 |                                     |
|     |                          | <b>异</b><br>左2        | <b>天</b> 2           |                                     |
|     |                          | <b>₽</b><br>中央 2      | <b>茶</b><br>中央 2     |                                     |
|     |                          | <b>*</b><br>太<br>右2   | <b>×</b><br>古2       |                                     |
|     |                          | く<br>任意               | ·<br>任意              |                                     |

|      | 縫い種類              | 針振り幅              | 基線位置               | 逆送り量              | 正送り量          |    |                                |             |
|------|-------------------|-------------------|--------------------|-------------------|---------------|----|--------------------------------|-------------|
| 5252 | • Z               | + <b>∑∑</b> ∓ 0.0 | + <b>∑\∑</b> ‡ 0.0 | + <b>∑</b> Ω∑ ♀ • | +<br>₽<br>4.0 | Þ  | ₩2%.<br><b>9999</b> 9<br>No.00 |             |
|      | ト1<br>ト1<br>フリー縫い |                   |                    |                   |               |    | パターン登録                         | 」<br>一<br>禄 |
|      | S                 | 0~                | - 5.0<br>~         | - 5.0<br>~        | - 5.0<br>~    | 第2 | 2 画面表示                         |             |
|      | プログラム<br>縫い       | 10.0              | 5.0                | 5.0               | 5.0           |    |                                |             |
|      | 重ね縫い              |                   |                    |                   |               |    |                                |             |

|      | 縫い種類                    | 縫い始め<br>位置                            | 縫い終り<br>位置       |            |
|------|-------------------------|---------------------------------------|------------------|------------|
| 372Z | • ∑ <sup></sup> Z →     | < <u>-</u> .∏2. ▶                     | < Л +            |            |
|      | <b>レー</b> 縦い            | <b></b> 元                             | <b>冗。</b><br>左 1 | <br>パターン登録 |
|      | <b>S</b><br>プログラム<br>縫い | <b>月</b><br>左2                        | <b>冗</b> 。<br>左2 |            |
|      | <b>単</b><br>重ね縫い        | 日<br>右 1                              | <b>日</b><br>石 1  |            |
|      |                         | <b>亡</b><br>右2                        | <b>다</b><br>古2   |            |
|      |                         | <b>。<br/>行</b><br>右 3                 | <b>더</b><br>古 3  |            |
|      |                         | <b></b>                               | <b>片</b><br>左 3  |            |
|      |                         | ····································· | <b>日</b><br>任意   |            |

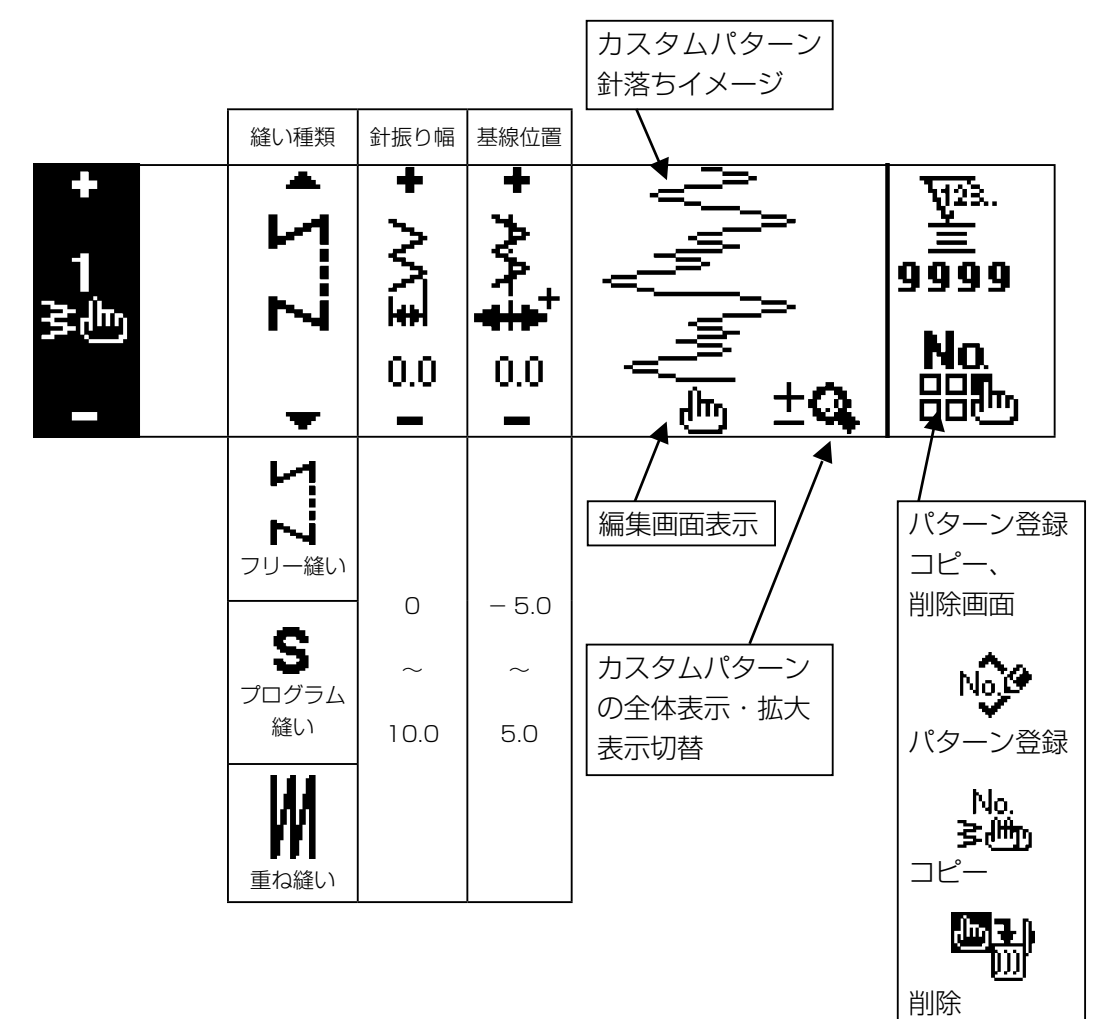

■カスタムパターン編集画面

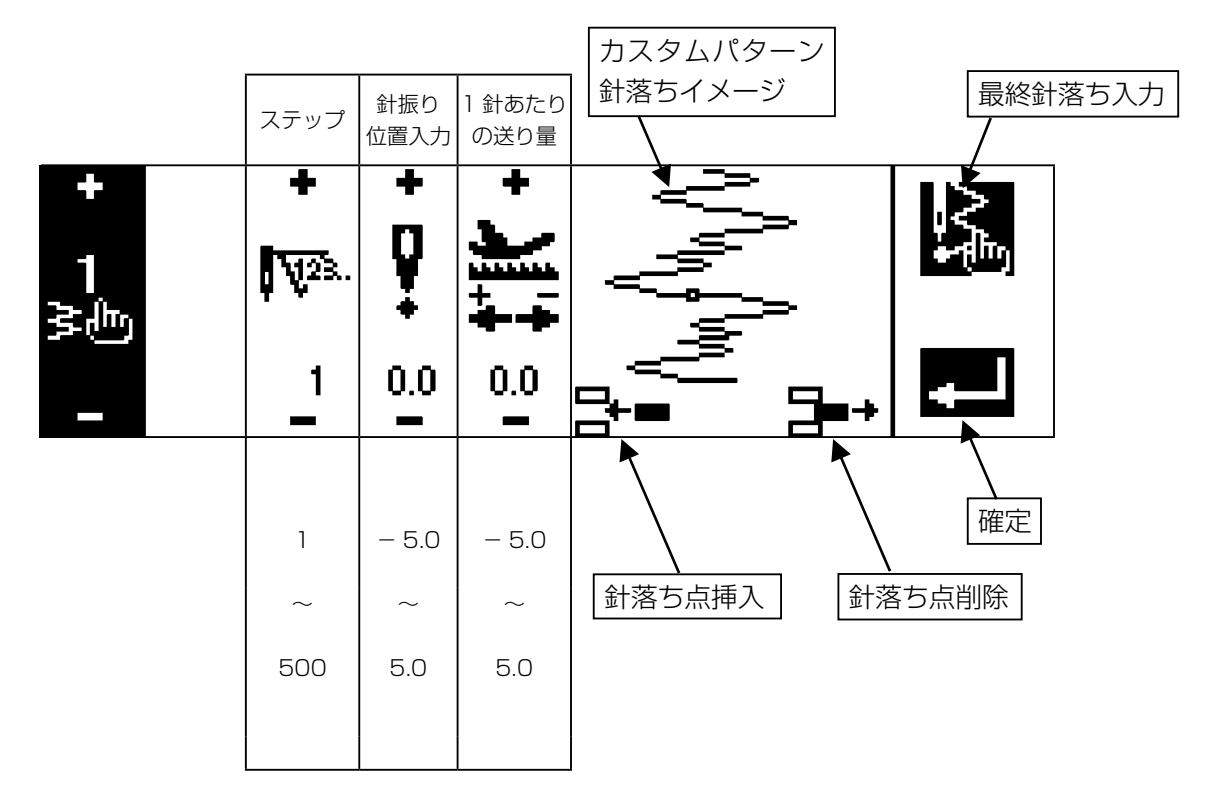

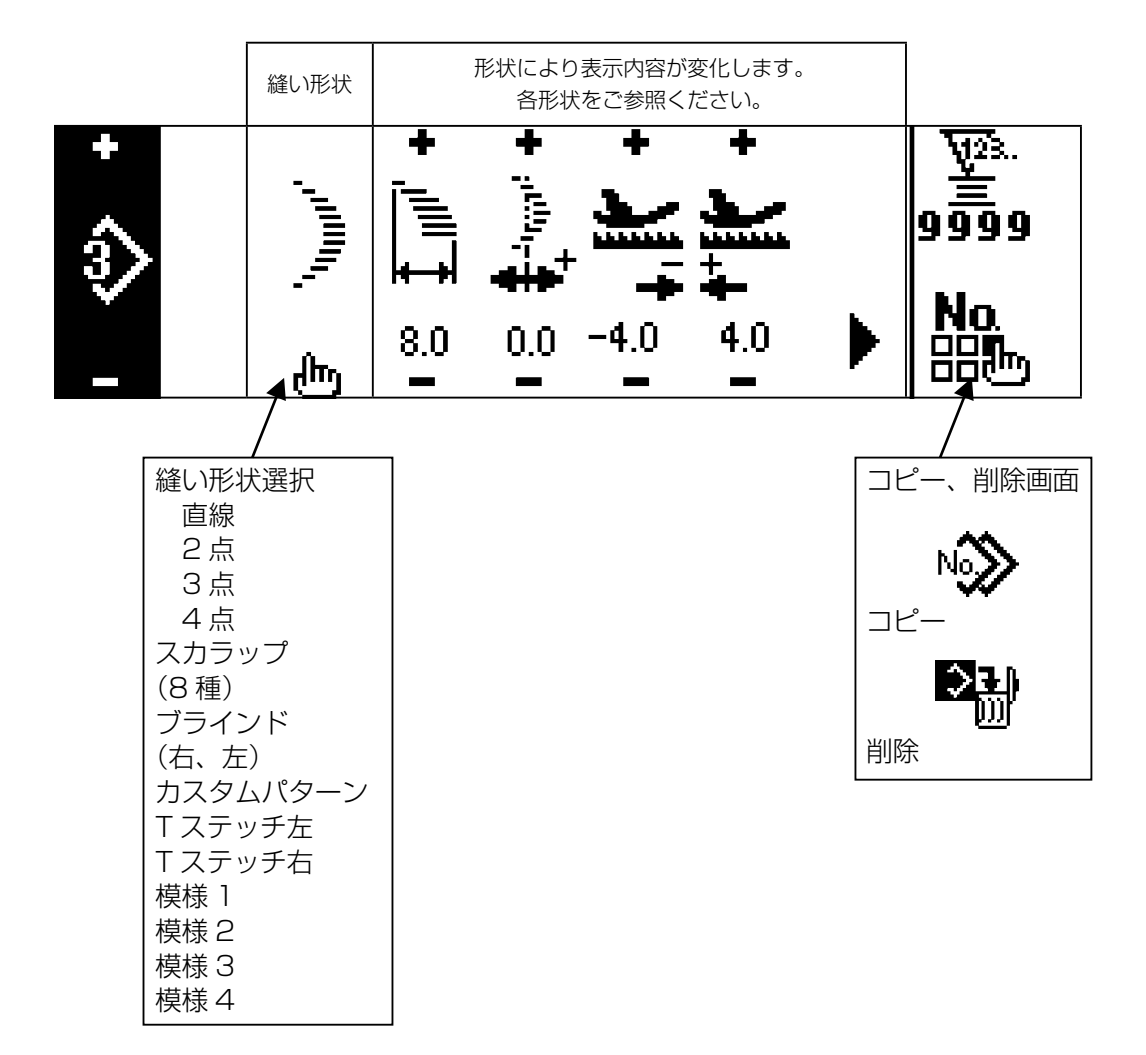

#### ■連続縫い設定画面

|          | 針振り幅     | 基線位置     | ステップ    | パターン<br>NO | 針数           |     |                       |       |
|----------|----------|----------|---------|------------|--------------|-----|-----------------------|-------|
| +<br>5   | + //     | • ^^*    | ÷<br>S  | ঽ          | <b>V</b> 23. |     | <u>₩2</u> 3.<br>99999 |       |
| ••><br>- | 4.0<br>- | 0.0      | 1       |            | 500          | டு  | No<br>問題              |       |
|          | 0.0      | - 5.0    | 1       |            | 編集画          | 面表示 | <b>ר</b><br> של–      | 、削除画面 |
|          | ~ 10.0   | ~<br>5.0 | ~<br>20 |            |              |     | Ľ-                    | No.   |
|          |          |          |         | ]          |              |     | 削除                    |       |

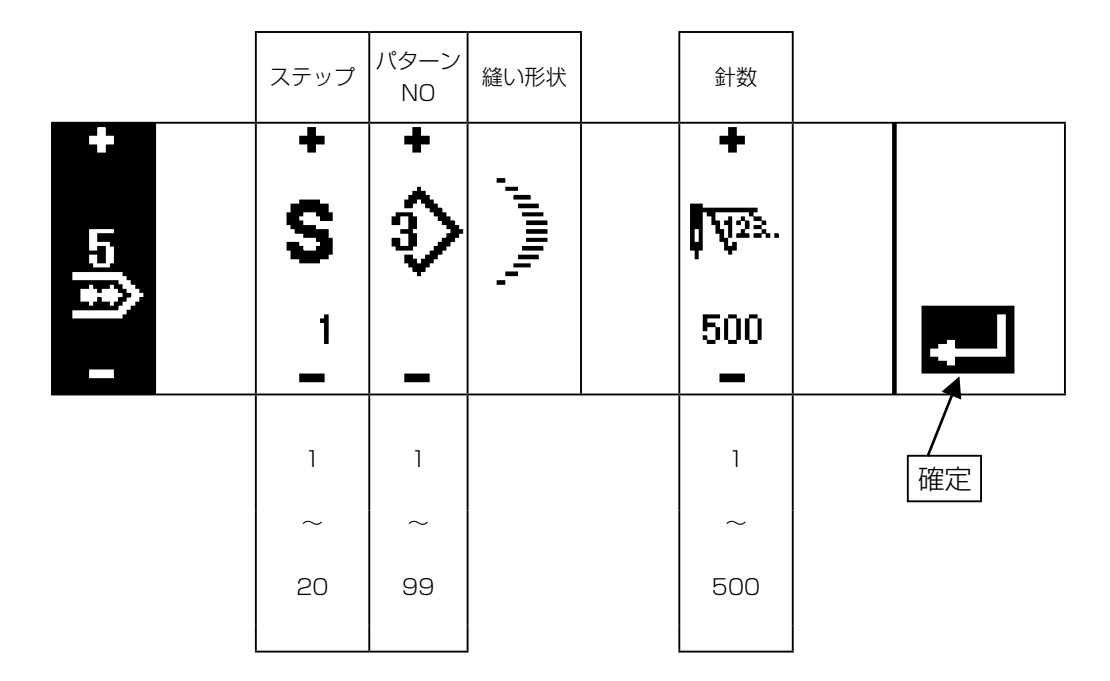

※縫い形状はパターンに登録されている形状が表示されます。

■サイクル縫い設定画面

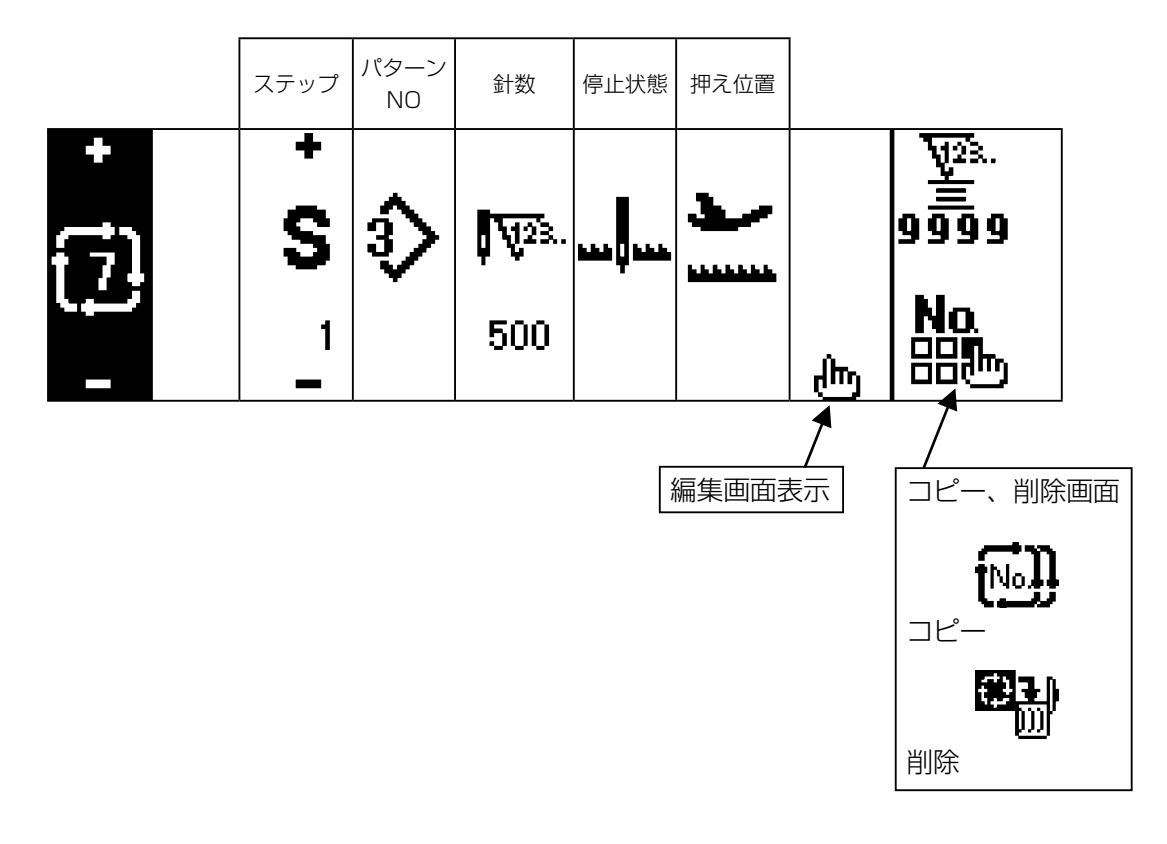

※停止状態は針数が (0 針)の時は表示されません。
※押え位置は自動押え上げ装置付きで針数が (0 針)以外の時、表示されます。
※押え上昇時間は押え位置が上停止の時、表示されます。

|          | ステップ   | パターン<br>NO | 針数        | 停止状態                        | 押え位置                  | 押え上昇<br>時間 |  |
|----------|--------|------------|-----------|-----------------------------|-----------------------|------------|--|
| ;<br>[7] | ÷<br>S | •<br>\$    | +<br>₩23. | ļ                           | • •                   | -          |  |
| _        | 1      | _          | 500<br>-  | +                           | Ŧ                     | 60.0<br>-  |  |
|          |        |            | Ч         |                             | ~                     |            |  |
|          |        |            | N         |                             | 押え上停止                 |            |  |
|          | 1      | 1          | (0針)      | ℅                           | ٢                     | 0.1        |  |
|          | 20     | *          | 500       | 糸切り                         | <b>いたいかい</b><br>押え下停止 | 99.9       |  |
|          |        |            |           | <b>₽</b><br>▶▶▶ ►▶►<br>針上停止 |                       |            |  |

※停止状態は針数が 🎽 (0 針) の時は表示されません。

※押え位置は自動押え上げ装置付きで針数が (0 針)以外の時、表示されます。
※押え上昇時間は押え位置が上停止の時、表示されます。

|              | 縫い始め                | 縫い始め 縫い始め                   |             |            |                         | 縫い終り         |                        |                           |
|--------------|---------------------|-----------------------------|-------------|------------|-------------------------|--------------|------------------------|---------------------------|
|              | 返し輝い<br>  有/無       | 種類選択                        | A 工程        | B工程        | 種類選択                    | C工程          | D工程                    |                           |
| +<br>1<br>≵≞ | VIIV VIIV           | < VIIV ►                    | +<br>A<br>- | + \A_B 4 - | < VIIV ►                | + <b>⊼</b> o | + <mark>- D</mark> • - | <u>₩23.</u><br>9999<br>61 |
|              | 縫い終り<br>返し縫い<br>有/無 | <b>All</b> 入<br>谱           | 0~19        | 0~19       |                         | 0~19         | 0~19                   |                           |
|              |                     |                             | M. M.       |            |                         | M. M.        |                        |                           |
|              |                     | 20<br>派色<br><sup>カスタム</sup> | Ð           | ±Q         | 20<br><u> 1</u><br>カスタム | Ð            | ±Q,                    |                           |
|              |                     | <b>AII</b> 入<br>2点          | 0~19        | 0~19       | 入 <b>IIA</b><br>2点      | 0~19         | 0~19                   |                           |

■返し縫い設定第2画面(2点コンデンス)

|              |                      | 縫い始め<br>幅調整                      | 縫い終り<br>幅調整 | 逆送り量               | <ul><li>最高</li><li>縫い速度</li></ul> |                |
|--------------|----------------------|----------------------------------|-------------|--------------------|-----------------------------------|----------------|
| +<br>-€<br>- | <del>ا</del> ا∀ ∂√اا | • <u></u> * <mark>↓</mark> 100 • | + ∕∥፤≎ ।    | + <b>)]</b> † 40 • | +<br>-<br>4500                    | 9999<br>●<br>● |
|              |                      | 0.0                              | 0.0         | - 5.0              | 200                               |                |
|              |                      | $\sim$                           | ~           | ~                  | ~                                 |                |
|              |                      | - 5.0                            | - 5.0       | 5.0                | 5,000                             |                |

※送り量は、カスタムパターン縫い・連続縫いの時のみ表示します。

|                     | 縫い始め<br>幅設定       | 縫い終り<br>幅設定        | 逆送り量  | <ul><li>最高</li><li>縫い速度</li></ul> |                              |
|---------------------|-------------------|--------------------|-------|-----------------------------------|------------------------------|
| vii∖ \iiv<br>• −∰ • | + <b>Ì</b> ∥∕ 4.0 | + <u>AIIA∓</u> 0.0 | +     | +<br>-<br>4500                    | ₩2%.<br>≝<br>9999<br>61<br>◀ |
|                     | 0.0               | 0.0                | - 5.0 | 200                               |                              |
|                     | ~                 | ~                  | ~     | ~                                 |                              |
|                     | 10.0              | 10.0               | 5.0   | 5,000                             |                              |

※送り量は、カスタムパターン縫い・連続縫いの時のみ表示します。

■縫製共通データ設定第1画面(最大針振り幅制限方法を中心に設定した場合)

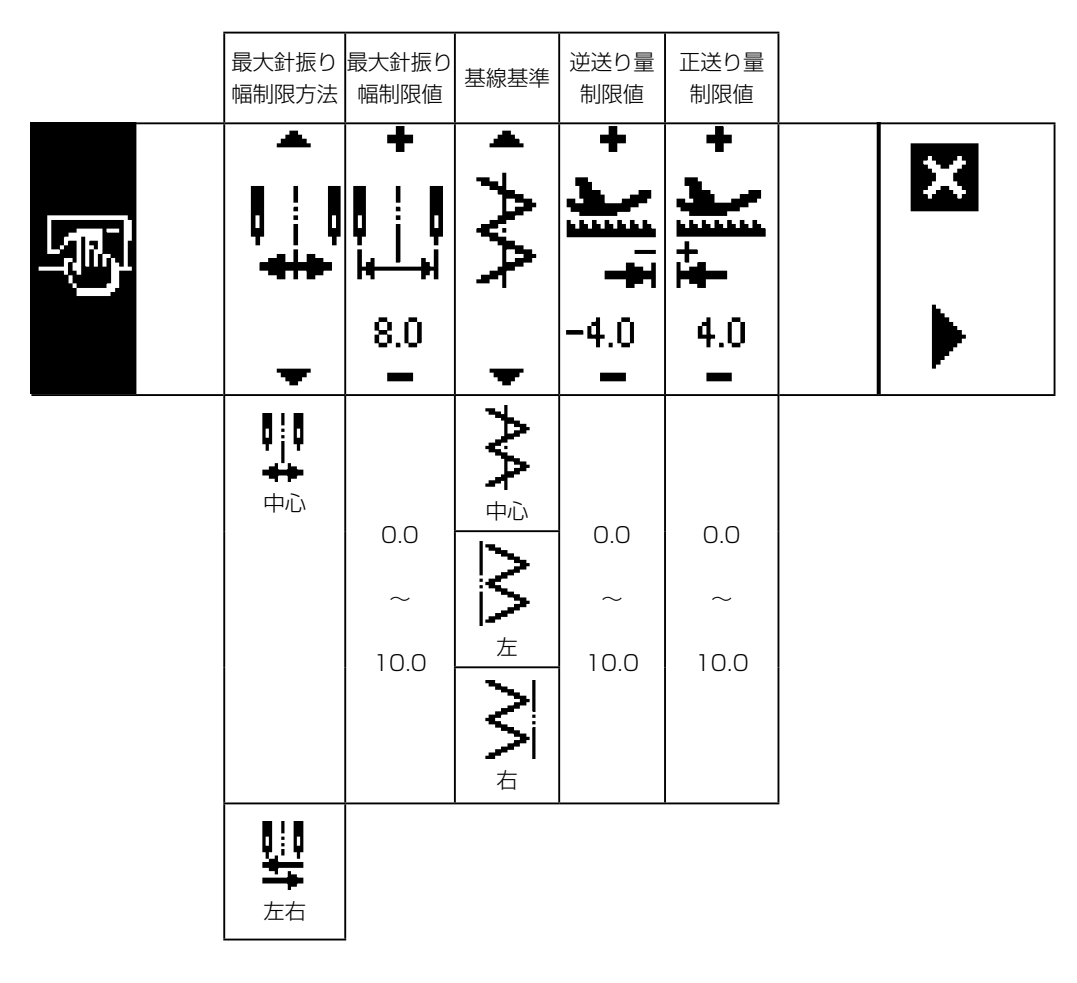

※最大針振り幅制限方法を"左右"に設定した時は、最大振り幅制限値の表示が、左右個別の表示に なります。

## ■縫製共通データ第1画面(最大針振り幅制限方法を左右に設定した場合)

|   | 最大針振り<br>幅制限方法         | 左位置指<br>定                  | 右位置指定                     | 基線基準            | 逆送り量<br>制限値 | 正送り量<br>制限値 |   |
|---|------------------------|----------------------------|---------------------------|-----------------|-------------|-------------|---|
| S |                        | +<br>     <br> ++ <br>-3.3 | +<br>     <br> ++ <br>4.7 | ${\rightarrow}$ | +           | + <b>)</b>  | × |
|   | -                      | -                          | -                         | -               | -           |             | • |
|   | LII<br>大<br>左右         | FO                         | 0.0                       | ₳₳              | EO          | EO          |   |
|   |                        | - 5.0                      | 0.0                       | $\geq$          | - 5.0       | - 5.0       |   |
|   |                        | ~                          | ~                         | $\geq$          | ~           | ~           |   |
|   |                        | 0.0                        | 5.0                       | 左               | 5.0         | 5.0         |   |
|   |                        |                            |                           | <b>₩</b>        |             |             |   |
|   | <b>┇┆┇</b><br>┿┾<br>中心 |                            |                           |                 |             |             |   |

※最大針振り幅制限方法を"中心"に設定した時は、最大振り幅制限値の表示が、中心振り分け表示 になります。

<sup>■</sup>縫製共通データ設定第2画面

|        | ミラー機能<br>設定 | コンデンス<br>カスタム<br>基線位置 | カウンタ<br>機能   | キー<br>ロック             | 電源投入時<br>最大振り幅<br>制限 |      |            |
|--------|-------------|-----------------------|--------------|-----------------------|----------------------|------|------------|
| s<br>B | • ₩         |                       | <b>↓</b> 23. |                       |                      | × "× | <b>à</b> 1 |
|        | Ŧ           | Ŧ                     | Ŧ            | -                     | Ŧ                    | •    |            |
|        | Σ           | <b>  </b> ‡+          | <b>₩</b> 28. | <sup>1</sup> 🔒        | E<br>L               |      |            |
|        | 1 パターン      | 連続                    | ON           | レベル 1                 | 表示                   |      |            |
|        | ¥           | ***                   | Q.23.        | <b>`</b>              | e,                   |      |            |
|        | 連続          | 固定                    | OFF          | OFF                   | 非表示                  |      |            |
|        |             |                       |              | <b>2</b><br>ロ<br>レベル2 |                      |      |            |

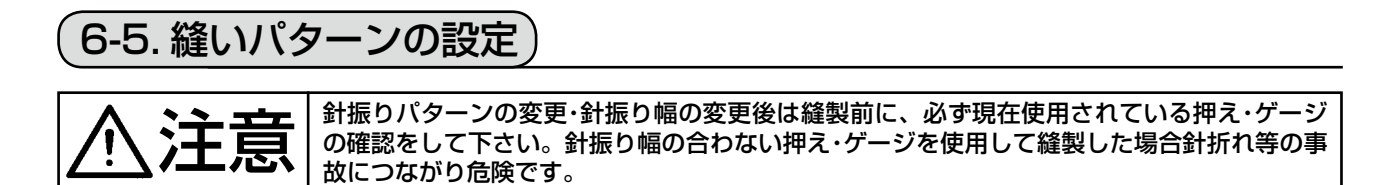

- (1) 針振りパターンの選択
  - ●:▶を押すと第2画面を表示します。
  - ② : ◀ を押すと第 1 画面を表示します。

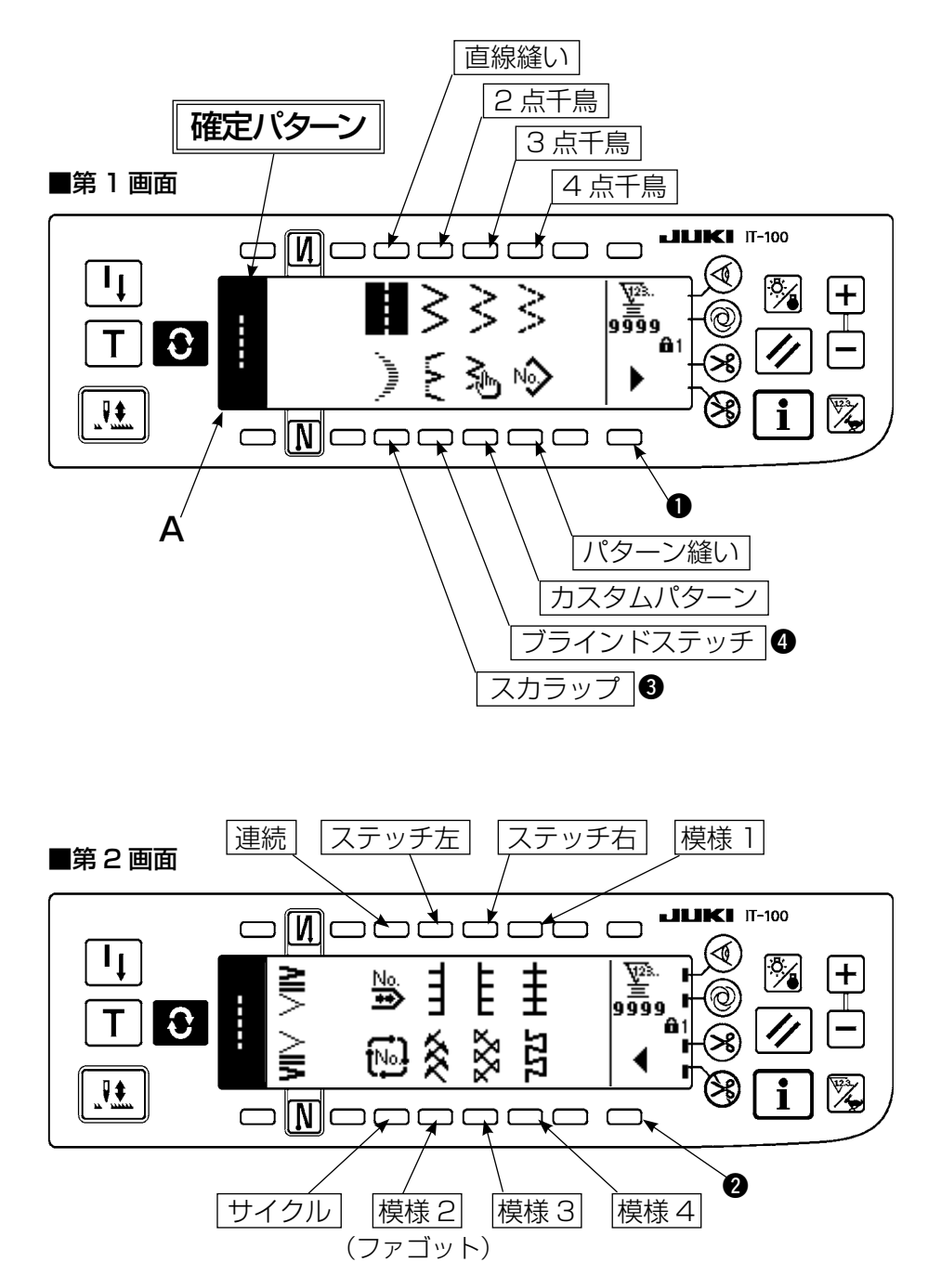

- 1) 縫製したい針振りパターンを上図、画面時に選択スイッチで選びます。 A 部に確定パターンを表示します。
- 2) スカラップとブラインドステッチは次画面にて形状選択します。

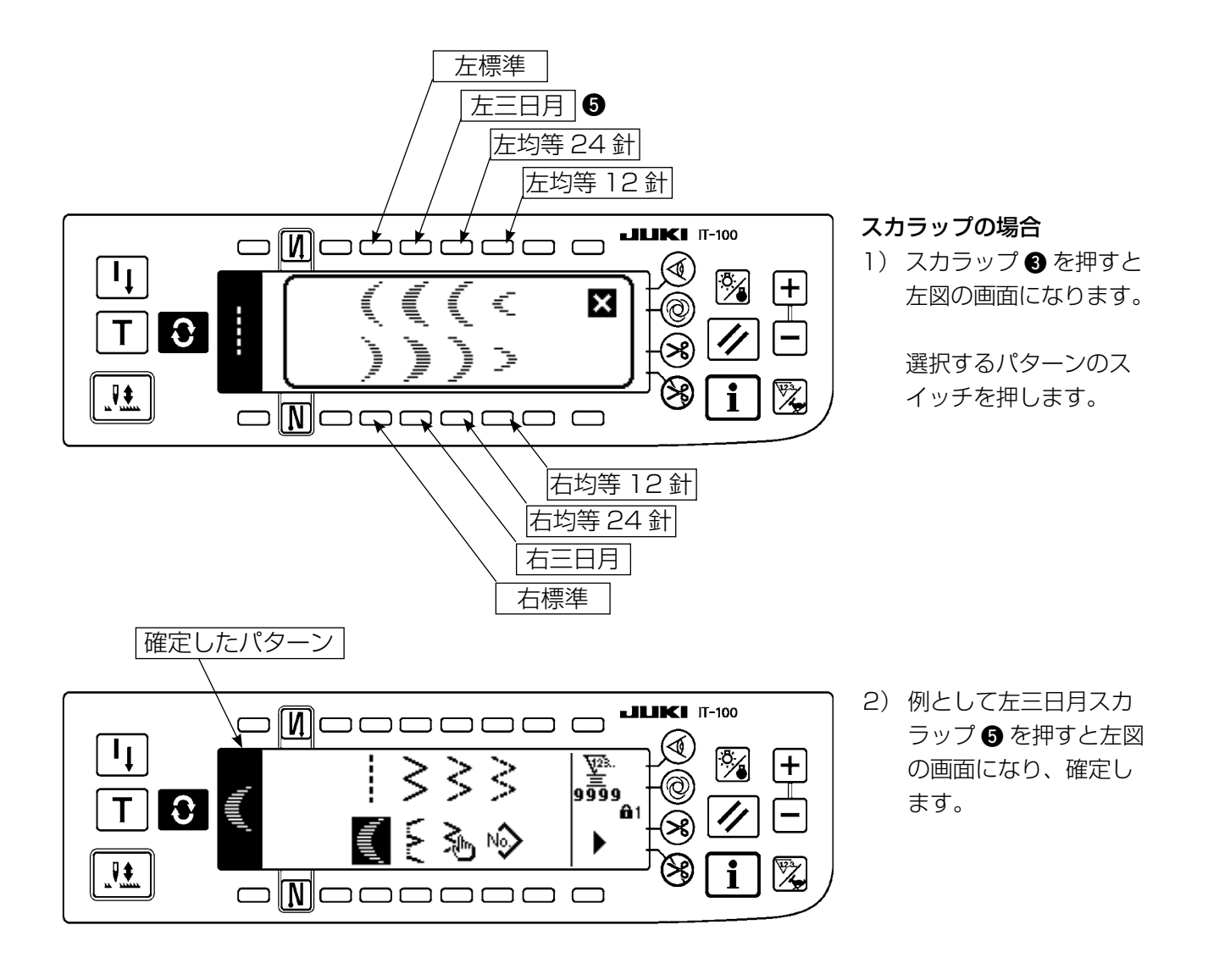

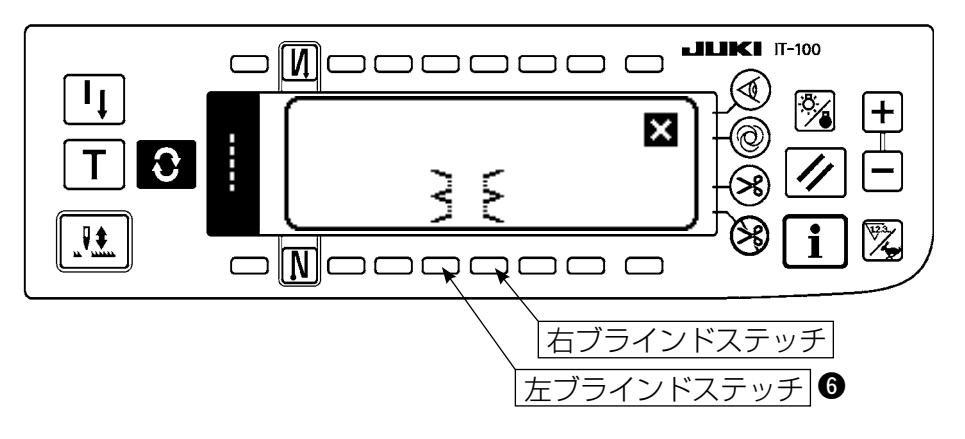

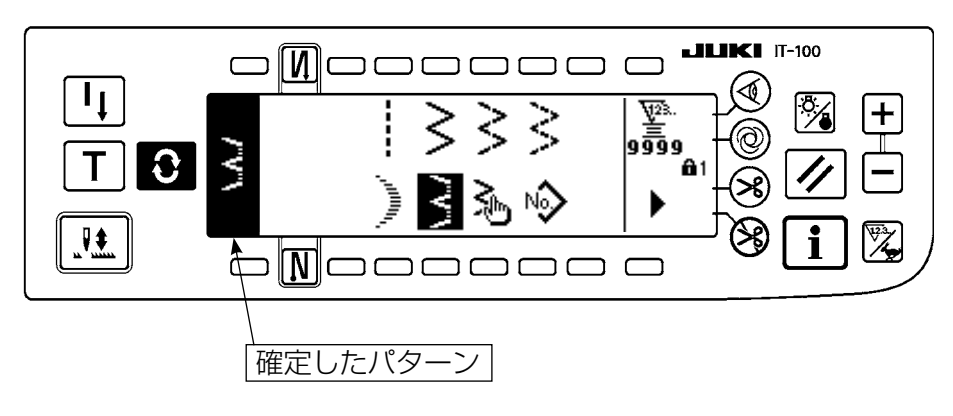

- ブラインドステッチの場合
- ブラインドステッチ ④
   を押すと左図の画面に なります。

選択するパターンのス イッチを押します。

 2)例として左ブラインド ステッチ ⑥ を押すと左 図の画面になり、確定 します。

## 6-6. 縫い形状の設定

- ・針振り幅は0~10mm まで設定可能です。(設定値は最大振り幅制限によって制限されます)
- ・基線は針振り中心を「0.0」として右側を「+」、左側を「-」として設定できます。

(1)2点、3点、4点千鳥縫い
 ■縫い形状一覧第1画面

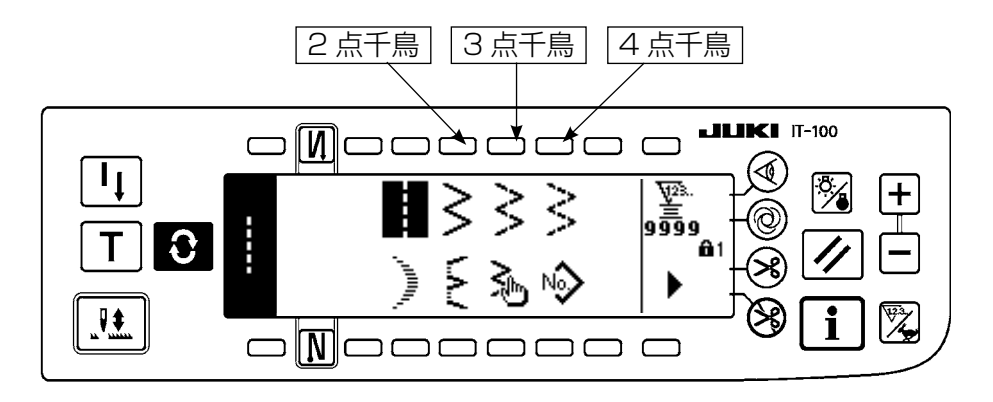

- 1) 縫い形状一覧第1画面で2点(3点、4点)千鳥縫いを選択します。
- 2) 選択した形状が反転し、画面の左端に表示されます。
- 3) 🜔 を押して縫い形状設定画面を表示します。

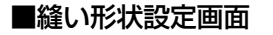

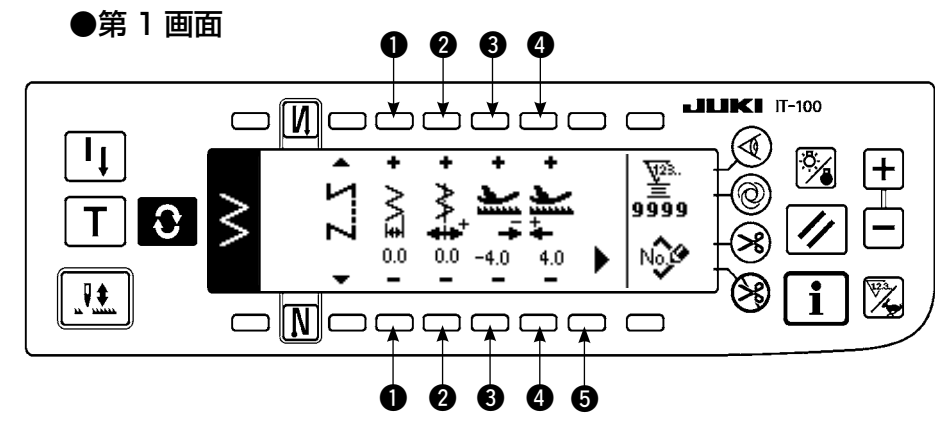

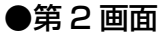

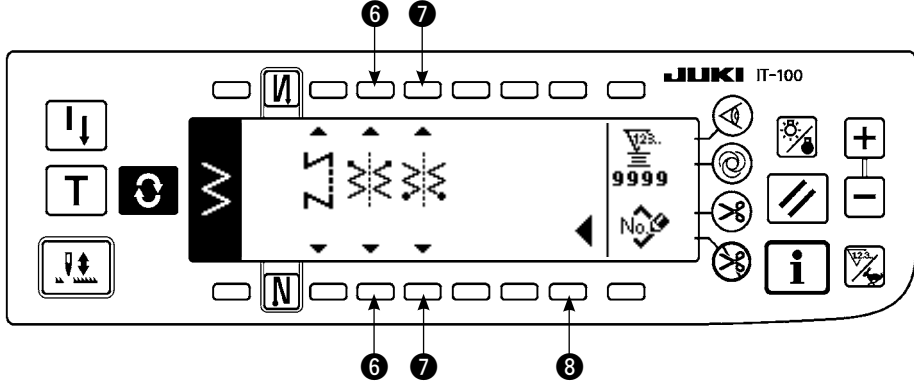

#### ● 針振り幅の設定

スイッチ ●の+/-により針振り幅を変更します。

- 基線位置の設定
   スイッチ 2 の+/-により基線位置を変更します。
- 逆送り量の設定
   スイッチ ③ の+/-により逆送り量を変更します。
- 正送り量の設定
   スイッチ ④ の+/-により正送り量を変更します。
- 第2画面の表示
   スイッチ ⑤ により縫い形状設定第2画面を表示します。
- 縫い始め位置の設定

スイッチ ⑥ の▲/▼により縫い始め位置の設定をします。

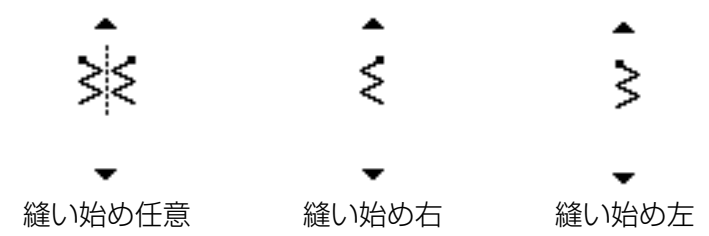

● 停止位置の設定

スイッチ ⑦ の▲/▼により停止位置の設定をします。

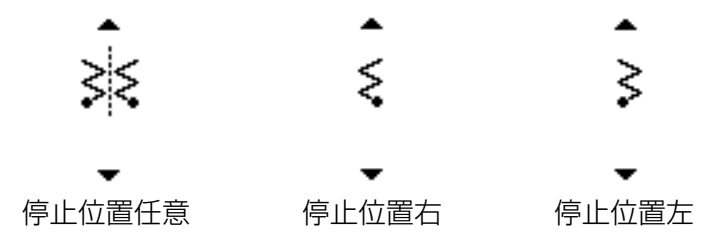

第1画面の表示

スイッチ ⑧ により縫い形状設定第 1 画面を表示します。

(2) スカラップ縫い

■縫い形状一覧第1画面

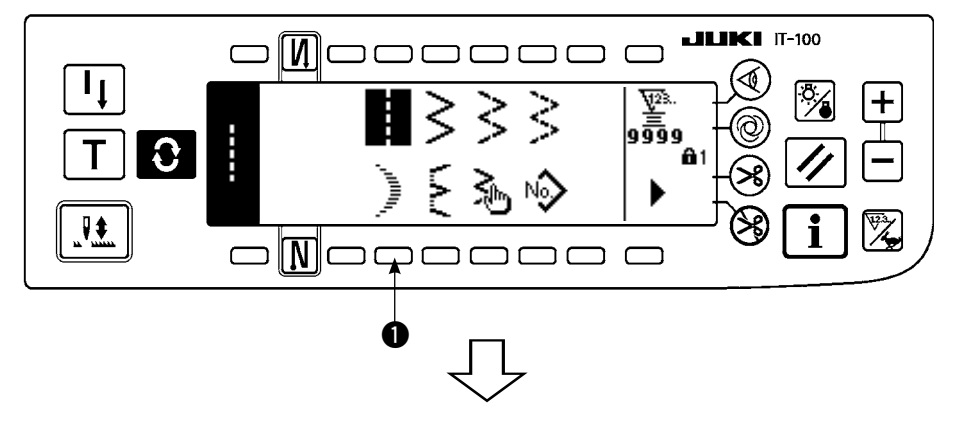

 21) 縫い形状一覧第1画面 でスカラップ縫い●を 選択します。

#### ■スカラップ選択ポップアップ画面

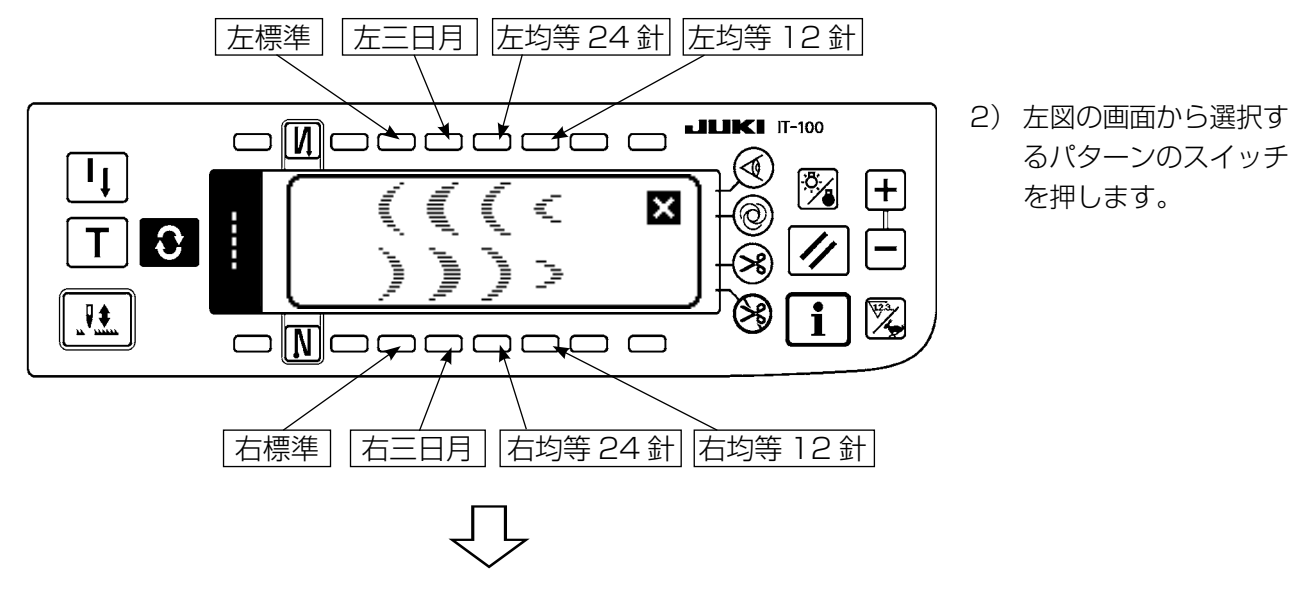

■縫い形状一覧第1画面

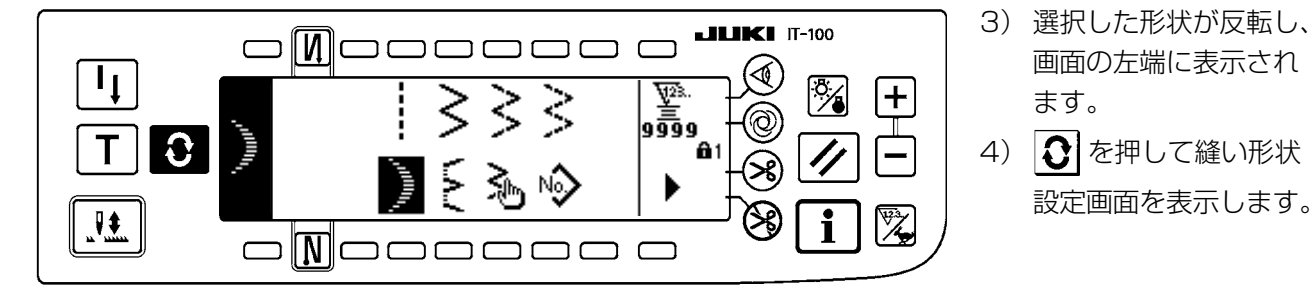

#### ■縫い形状設定画面

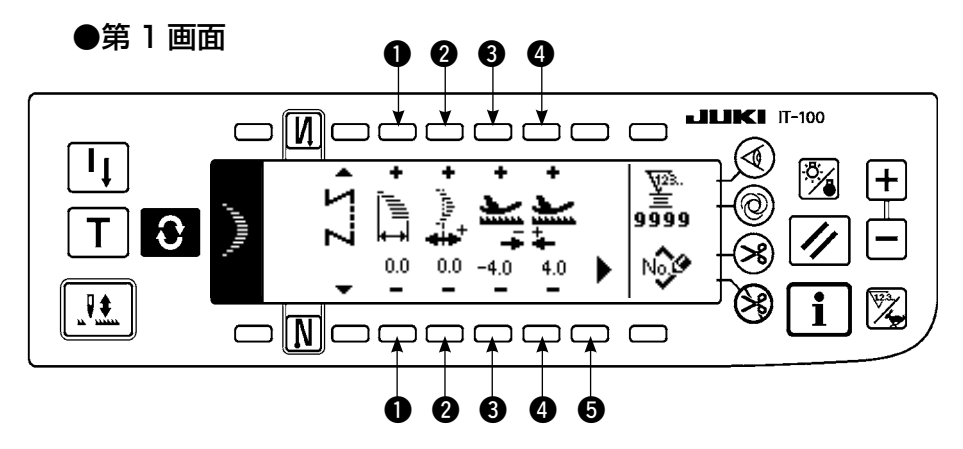

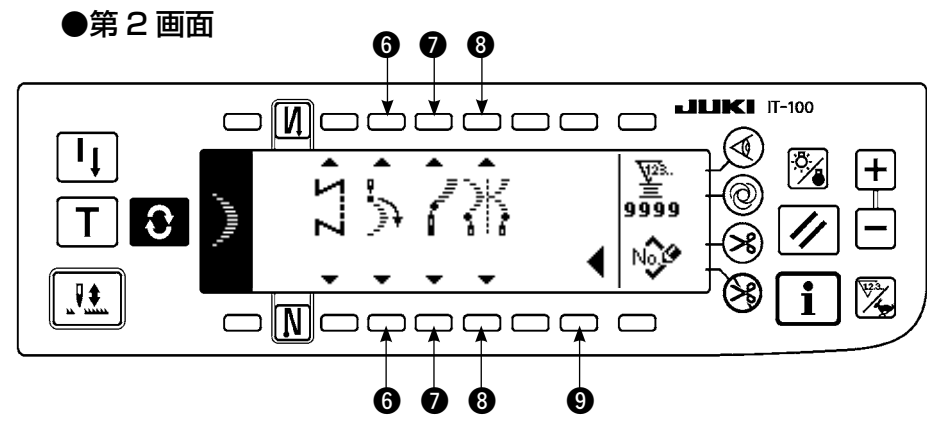

● 針振り幅の設定

スイッチ ●の+/-により針振り幅を変更します。

- ・ 基線位置の設定
   スイッチ ② の+/-により基線位置を変更します。
- 逆送り量の設定
   スイッチ ③ の+/-により逆送り量を変更します。
- 正送り量の設定
   スイッチ ④ の+/ーにより正送り量を変更します。
- 第2画面の表示
   スイッチ ⑤ により縫い形状設定第2画面を表示します。
- 縫い始め位置の設定

スイッチ ⑥ の▲ / ▼により縫い始め位置の設定をします。

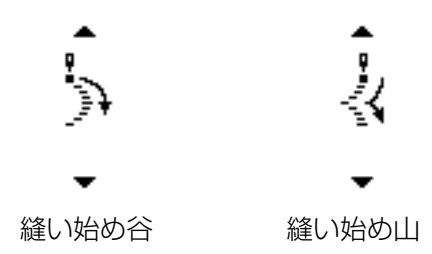

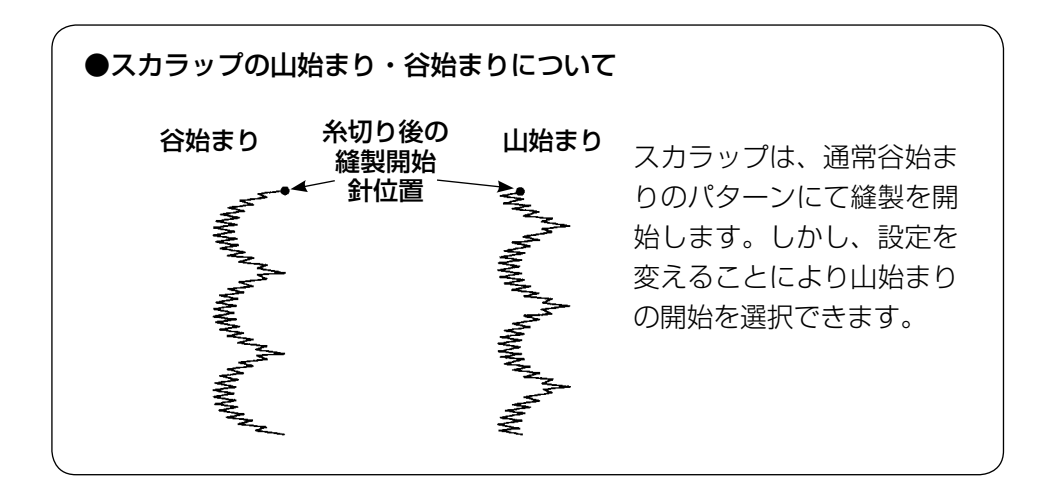

● 停止位置右 / 左の設定

スイッチ ⑦の▲ / ▼により停止位置の設定をします。

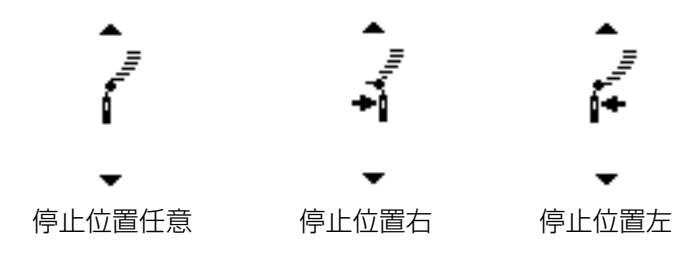

● 停止位置の設定

スイッチ ⑧の▲ / ▼により停止位置の設定をします。

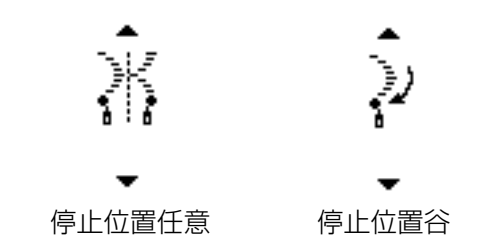

第1画面の表示

スイッチ 9 により縫い形状設定第1 画面を表示します。

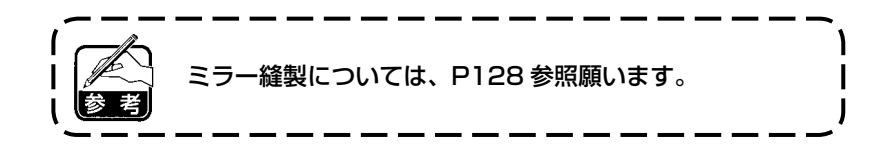

(3) ブラインドステッチ縫い

■縫い形状一覧第1画面

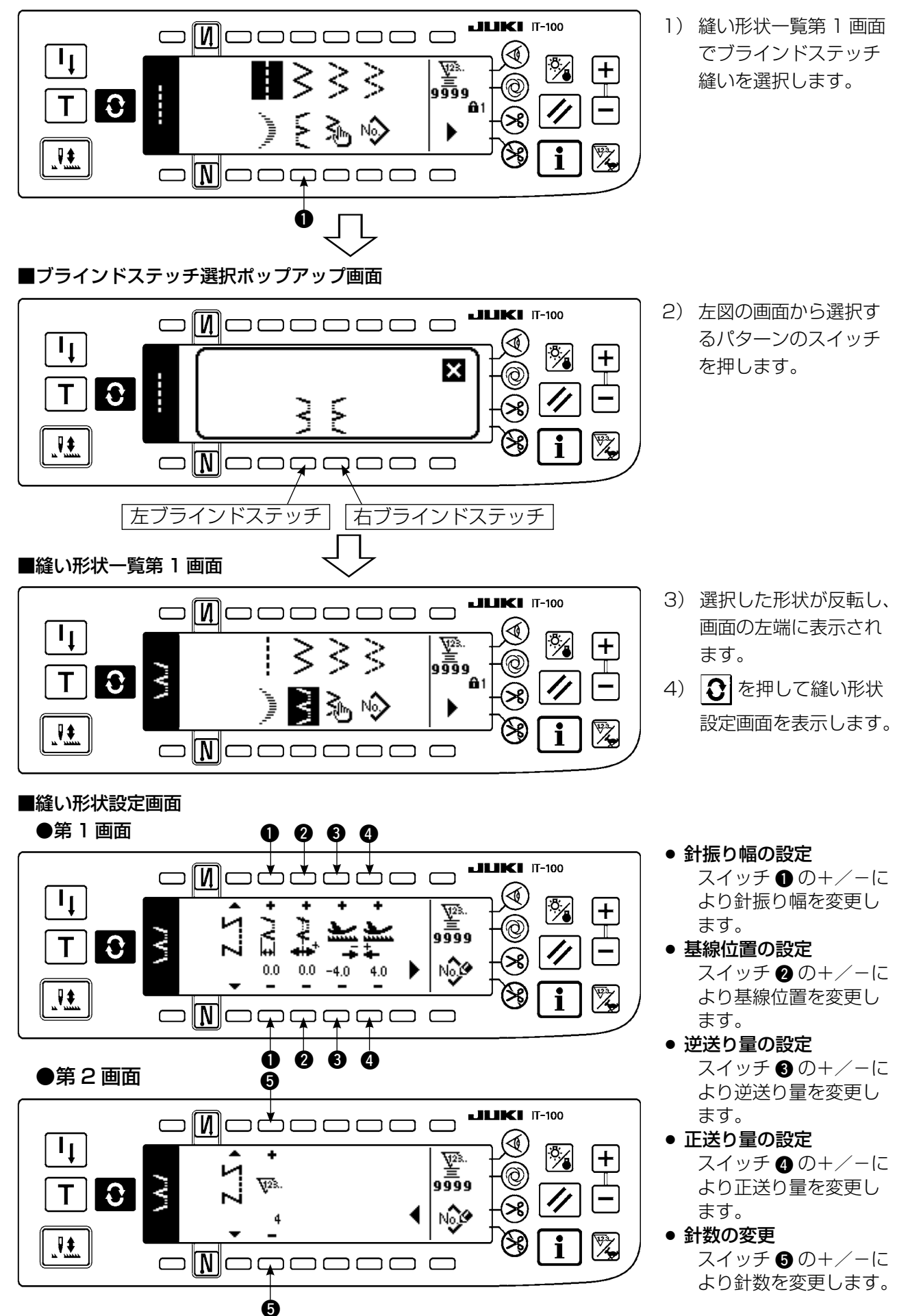

# (4) カスタムパターン縫い

■縫い形状一覧第1画面

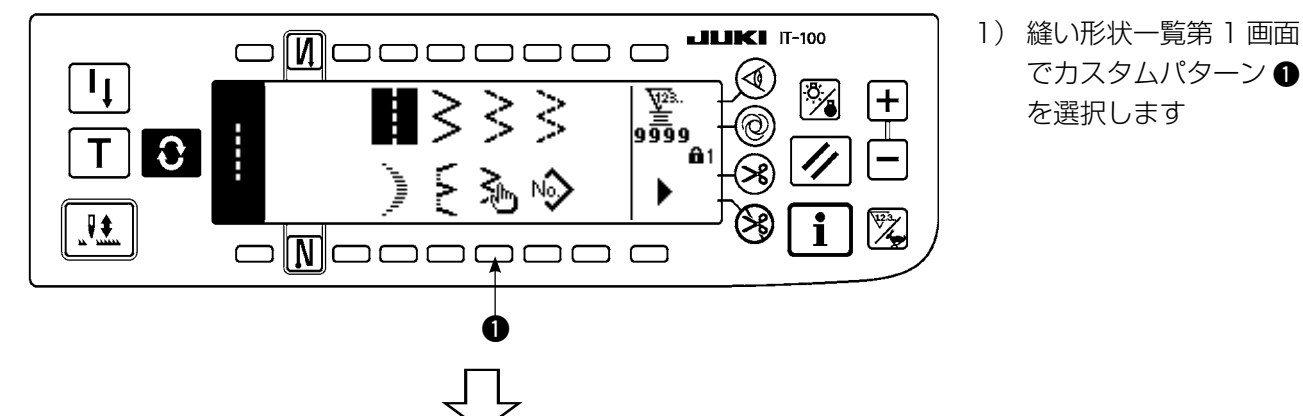

面

**LIKI** IT-100

╋

i

₩28.. 99999

■カスタムパターン選択ポップアップ画面

 $\square$ 

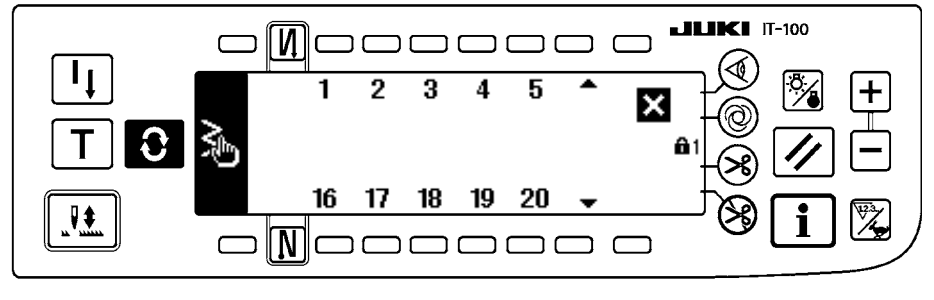

  2) 選択するカスタムパ ターン No を押します。

- 画面の左端に表示され ます。
- 4) 
   を押して縫い形状
   設定画面を表示します。

3) 選択した形状が反転し、

## ■縫い形状設定画面

■縫い形状一覧第1画面

C 1 ≩≞

٦ţ.

Т

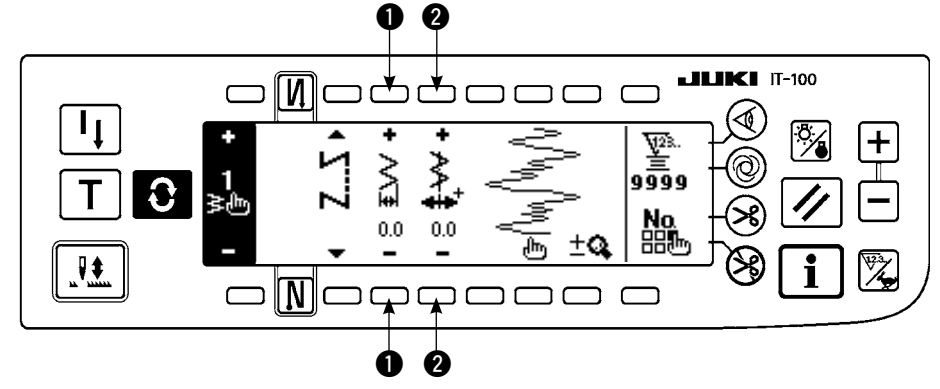

- ・ 針振り幅の設定
   スイッチ ① の+/-に
   より針振り幅を変更しま
   す。
- ● 基線位置の設定 スイッチ ② の+/-に より基線位置を変更しま す。

(5) T ステッチ左

#### ■縫い形状一覧第2画面

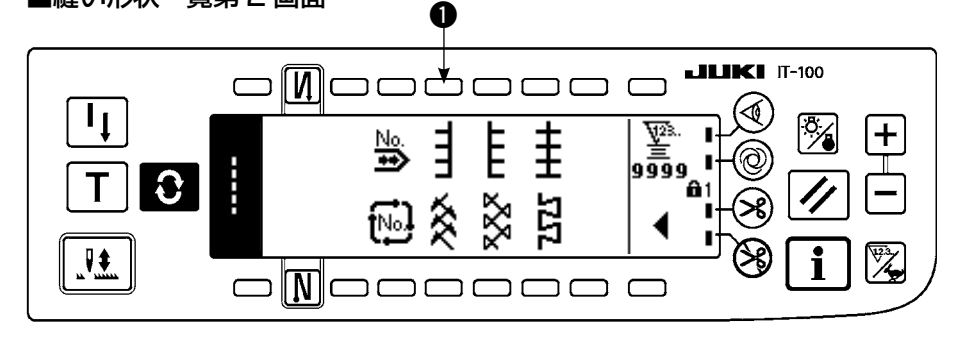

1) 縫い形状一覧第2画面でTステッチ左縫い●を選択します。

- 2) 選択した形状が反転し、画面の左端に表示されます。
- 3) 🕄 を押して縫い形状設定画面を表示します。

#### ■縫い形状設定画面

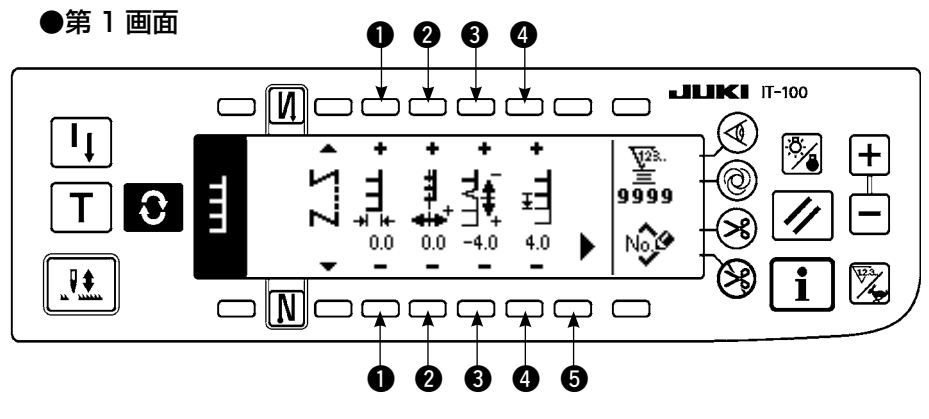

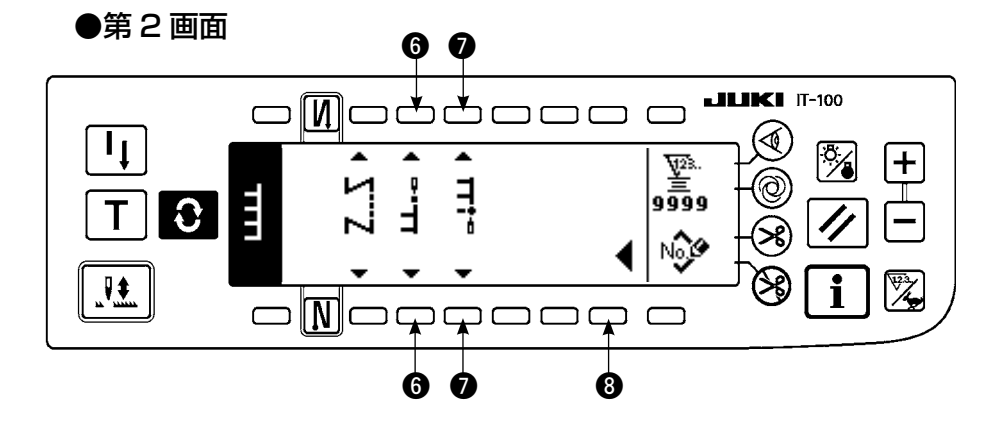

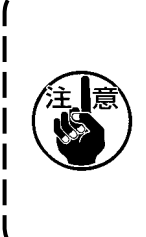

素材や送り歯高さやゲージによっては、送り0に ならず T 型の模様が崩れる事があります。(2針 目と4針目が一致しない) この場合、スイッチ ⑤の"送り量0の縫い目部 分補正量の設定"にて補正して一致させてください。

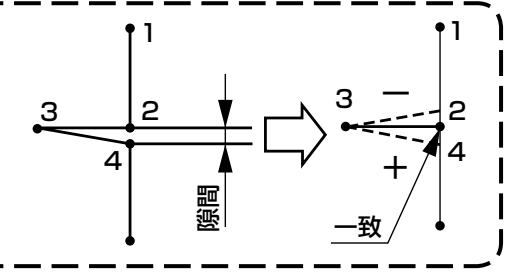

#### ● 針振り幅の設定

スイッチ ●の+/-により針振り幅を変更します。

#### 基線位置の設定

スイッチ 2 の+/-により基線位置を変更します。

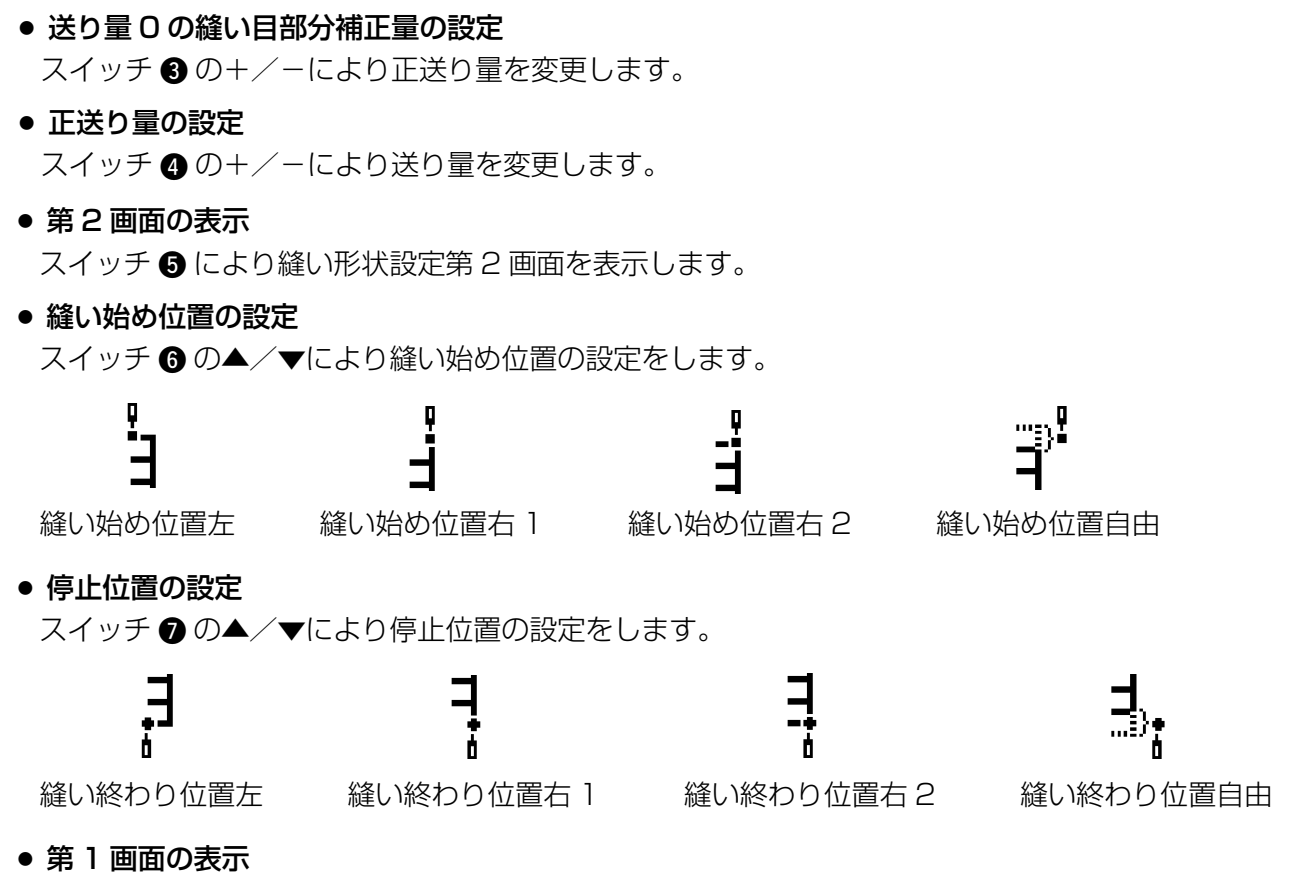

スイッチ ③ により縫い形状設定第 1 画面を表示します。

(6) T ステッチ右

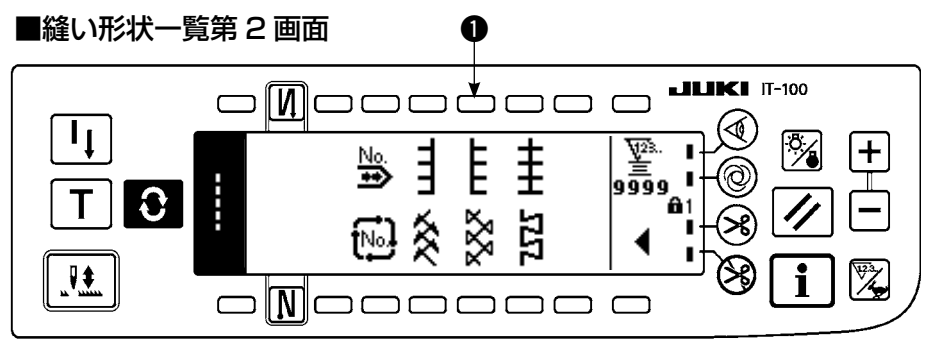

- 1) 縫い形状一覧第2画面でTステッチ右縫い●を選択します。
- 2) 選択した形状が反転し、画面の左端に表示されます。
- 3) 
  ③ を押して縫い形状設定画面を表示します。

#### ■縫い形状設定画面

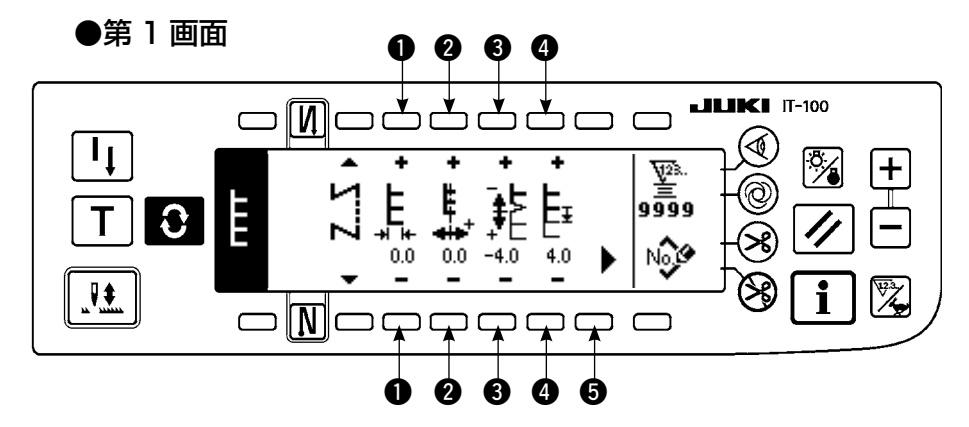

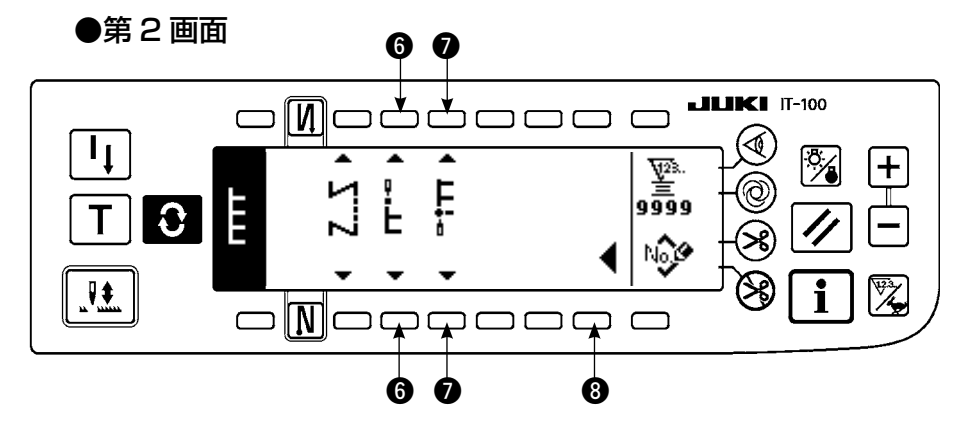

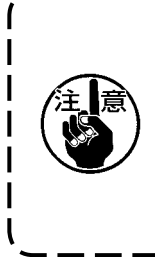

素材や送り歯高さやゲージによっては、送り0に ならず T 型の模様が崩れる事があります。(2 針 目と4 針目が一致しない) この場合、スイッチ ❸ の"送り量0の縫い目部 分補正量の設定"にて補正して一致させてください。

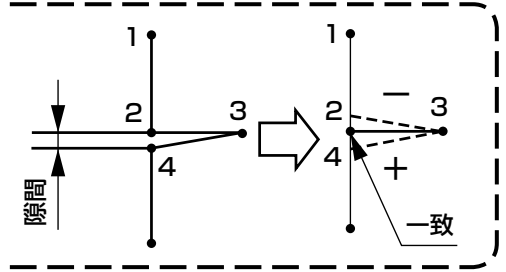

#### 針振り幅の設定

スイッチ ●の+/-により針振り幅を変更します。

- **基線位置の設定** スイッチ ② の+/-により基線位置を変更します。
- 送り量0の縫い目部分補正量の設定
   スイッチ ③ の+/-により送り量を変更します。
- 正送り量の設定

スイッチ ④ の+/-により送り量を変更します。

第2画面の表示

スイッチ 5 により縫い形状設定第2 画面を表示します。

縫い始め位置の設定

スイッチ ⑥ の▲/▼により縫い始め位置の設定をします。

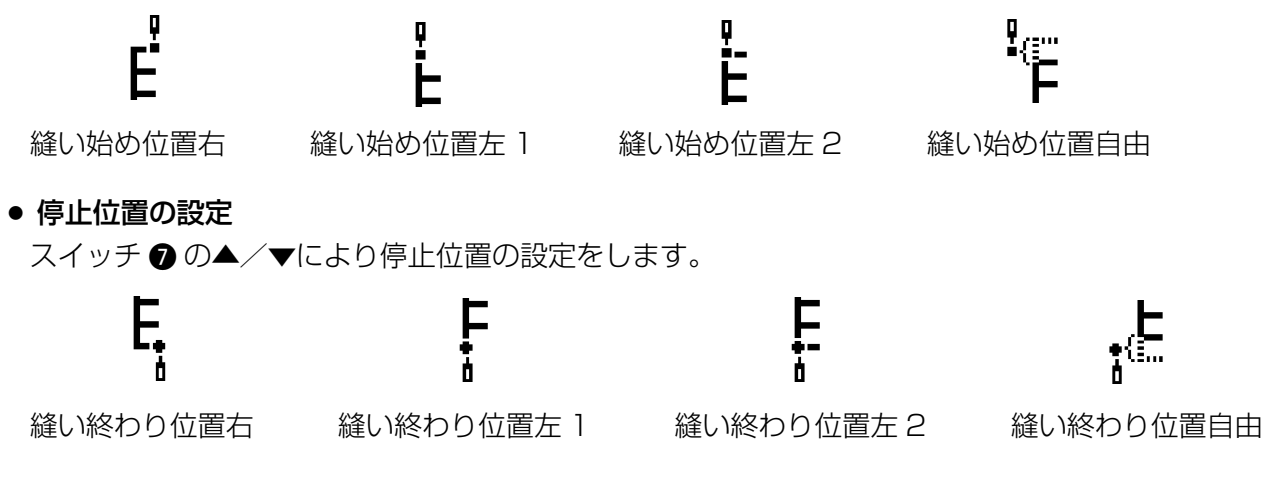

第1画面の表示

スイッチ ⑧ により縫い形状設定第 1 画面を表示します。

(7) 模様 1

#### ■縫い形状一覧第2画面

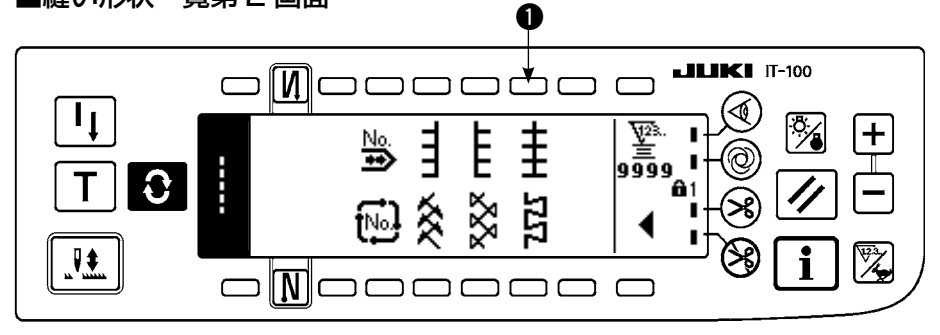

1)縫い形状一覧第2画面で模様1縫い●を選択します。

2) 選択した形状が反転し、画面の左端に表示されます。

3) 
③ を押して縫い形状設定画面を表示します。

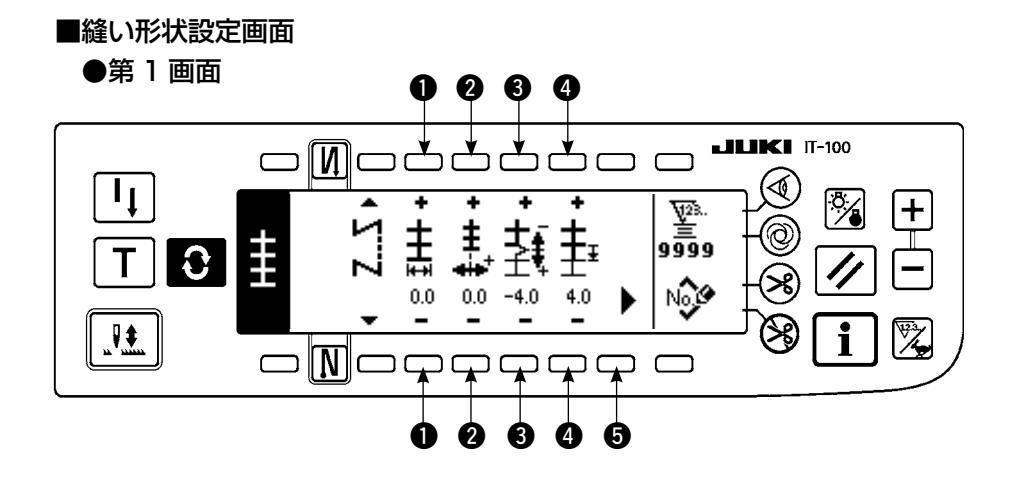

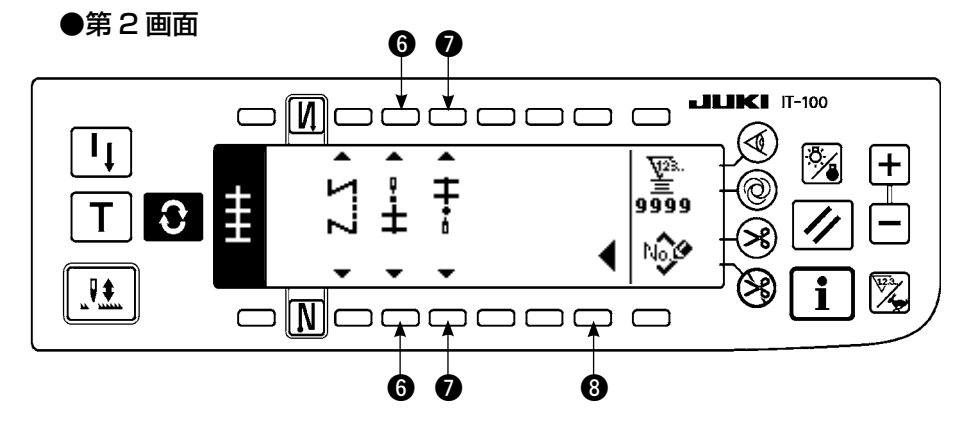

#### ● 針振り幅の設定

スイッチ ●の+/-により針振り幅を変更します。

● 基線位置の設定

スイッチ 2 の+/-により基線位置を変更します。

- 正送り量の設定
   スイッチ ③ の+/ーにより送り量を変更します。
- 送り量0の縫い目部分補正量の設定
   スイッチ④の+/ーにより正送り量を変更します。

● 第2画面の表示

スイッチ 🚯 により縫い形状設定第 2 画面を表示します。

● 縫い始め位置の設定

スイッチ ⑥の▲/▼により縫い始め位置の設定をします。

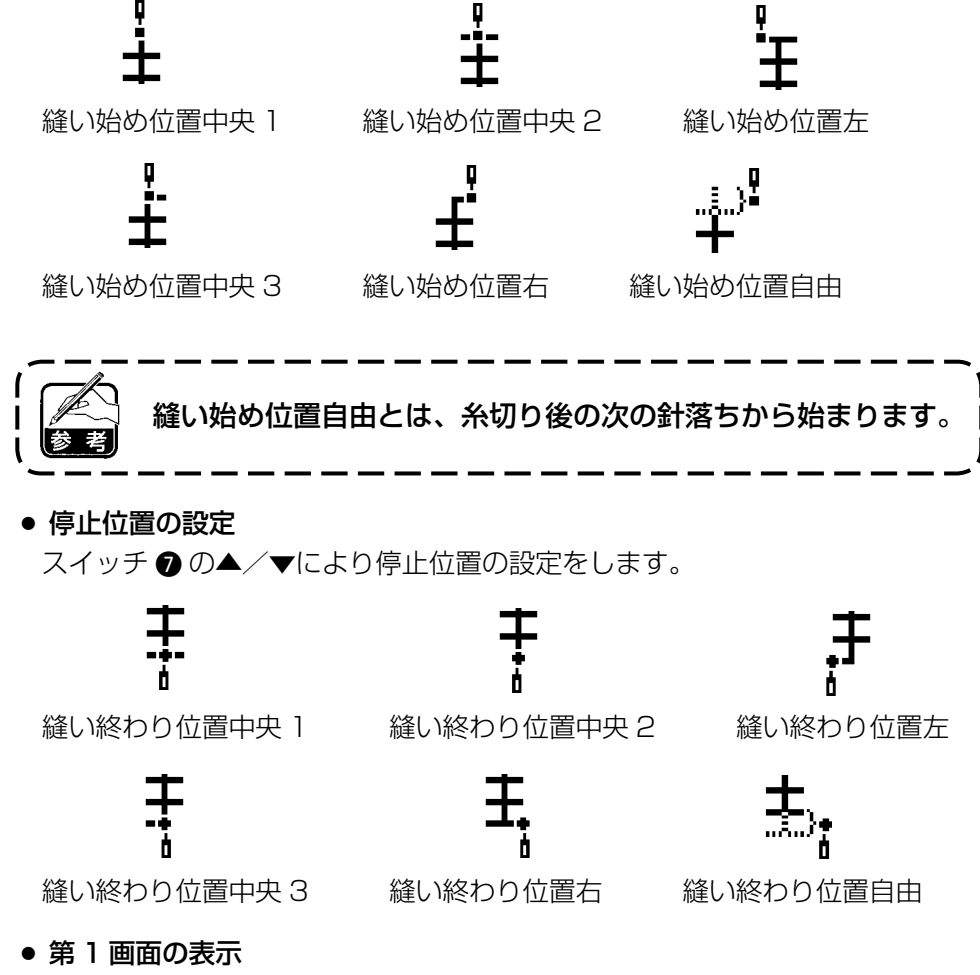

スイッチ ⑧ により縫い形状設定第 1 画面を表示します。

(8) 模様 2(ファゴット)

■縫い形状一覧第2画面

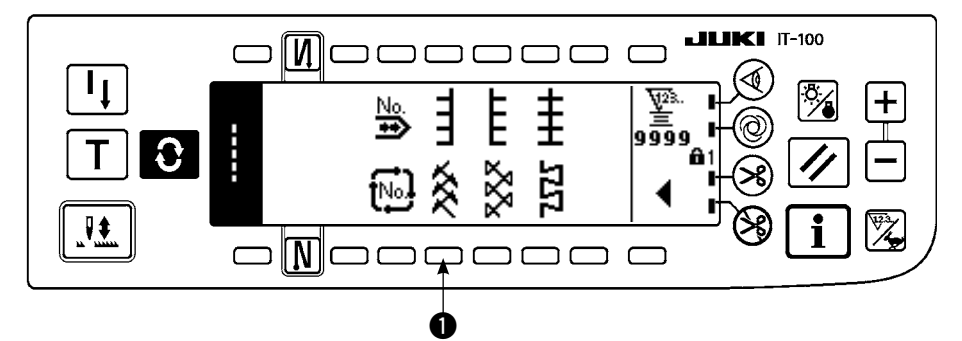

- 1)縫い形状一覧第2画面で模様2縫い●を選択します。
- 2) 選択した形状が反転し、画面の左端に表示されます。
- 3) 
  ③ を押して縫い形状設定画面を表示します。

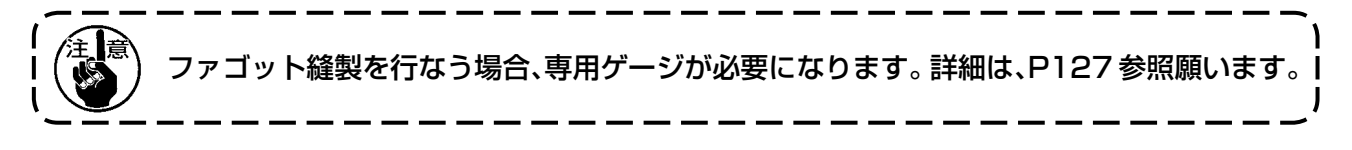

#### ■縫い形状設定画面

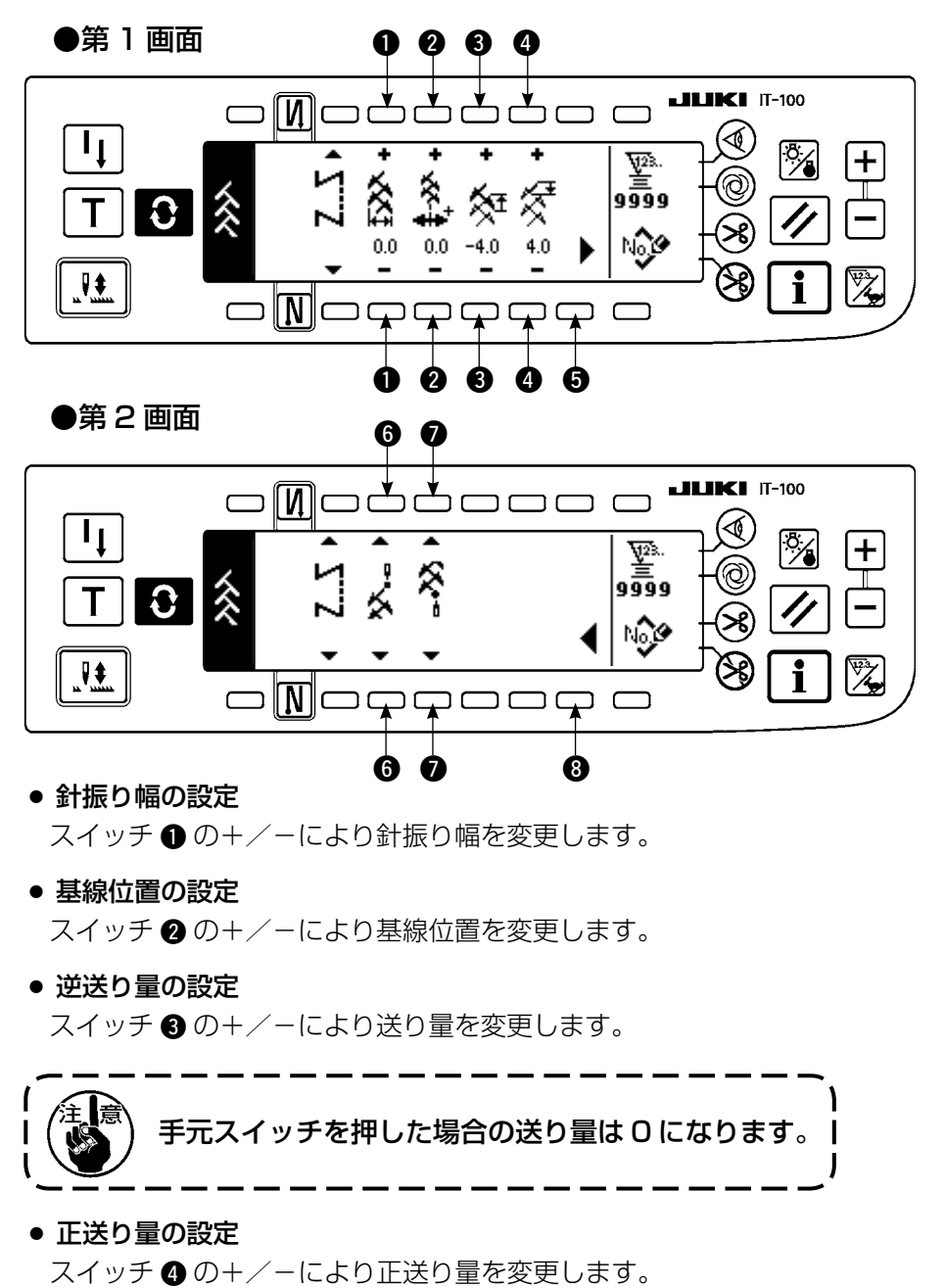

- 第2画面の表示
   スイッチ ⑤ により縫い形状設定第2画面を表示します。
- 縫い始め位置の設定

スイッチ ⑥ の▲/▼により縫い始め位置の設定をします。

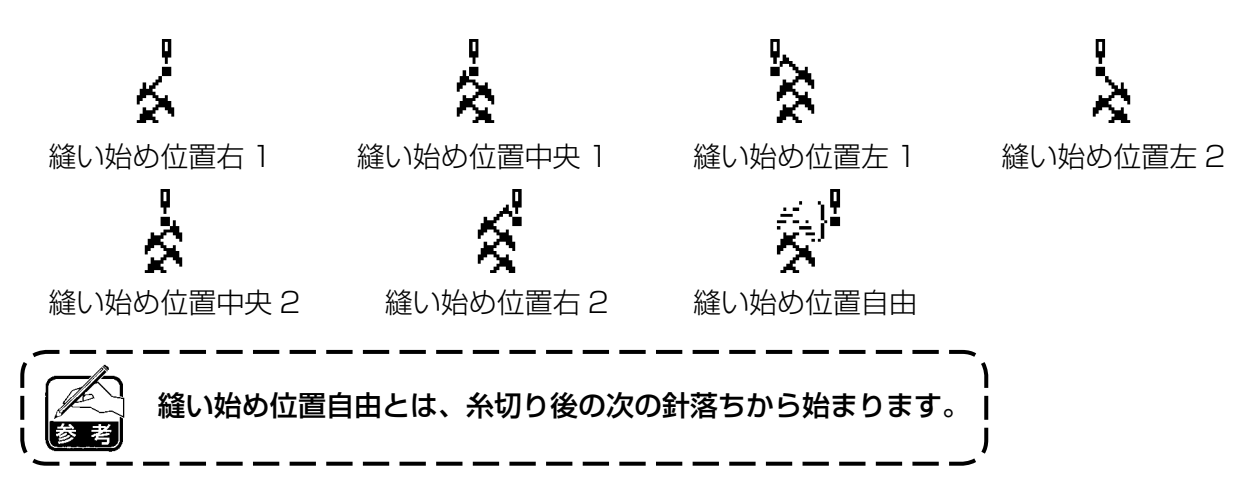

停止位置の設定

スイッチ ⑦ の▲/▼により停止位置の設定をします。

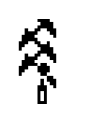

縫い終わり位置中央 1

縫い終わり位置右2

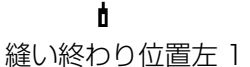

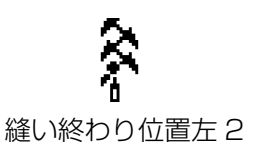

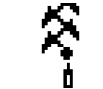

縫い終わり位置右1

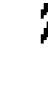

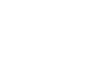

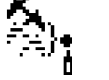

縫い終わり位置中央2

縫い終わり位置自由

第1画面の表示

スイッチ ③ により縫い形状設定第 1 画面を表示します。

## (9) 模様 3

■縫い形状一覧第2画面

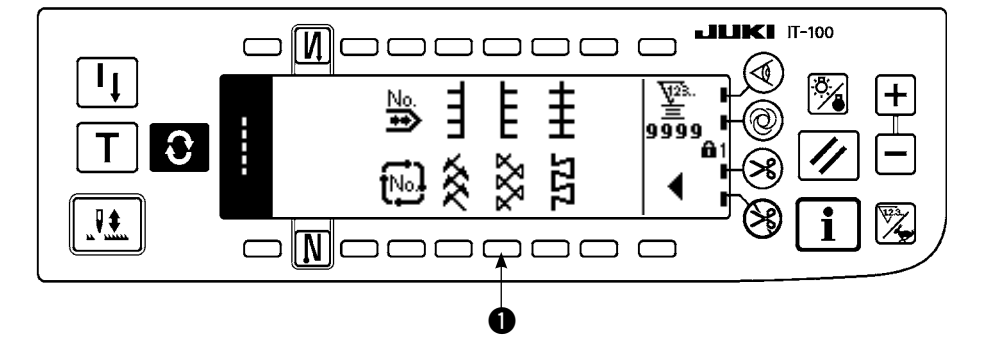

1)縫い形状一覧第2画面で模様2縫い●を選択します。

- 2) 選択した形状が反転し、画面の左端に表示されます。
- 3) 🕄 を押して縫い形状設定画面を表示します。

■縫い形状設定画面

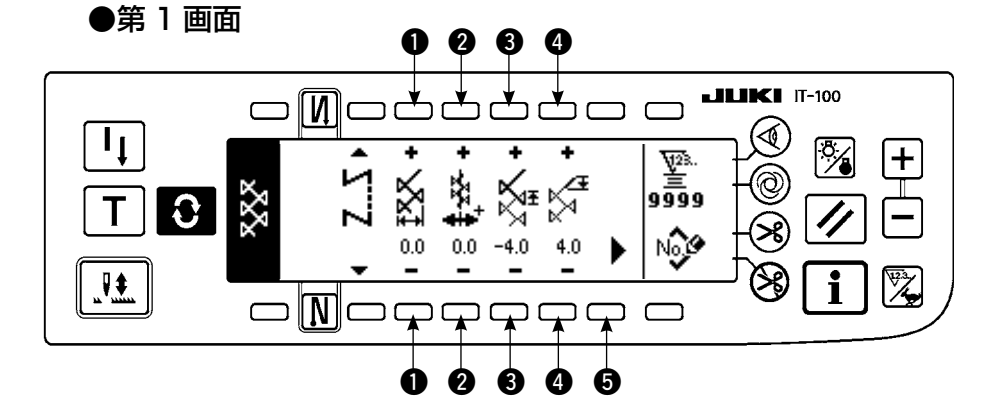

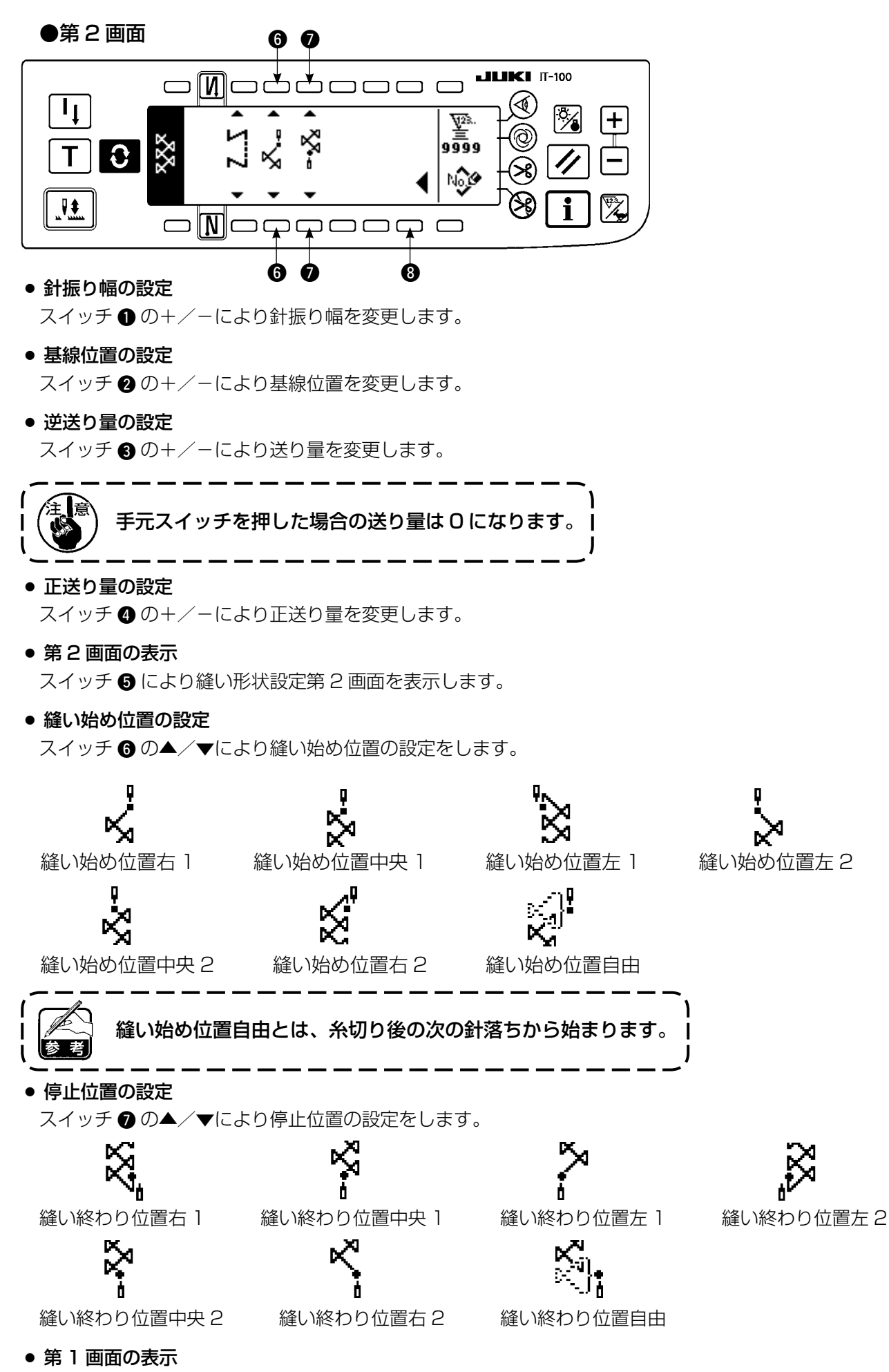

スイッチ ③ により縫い形状設定第 1 画面を表示します。

(10) 模様 4

#### ■縫い形状一覧第2画面

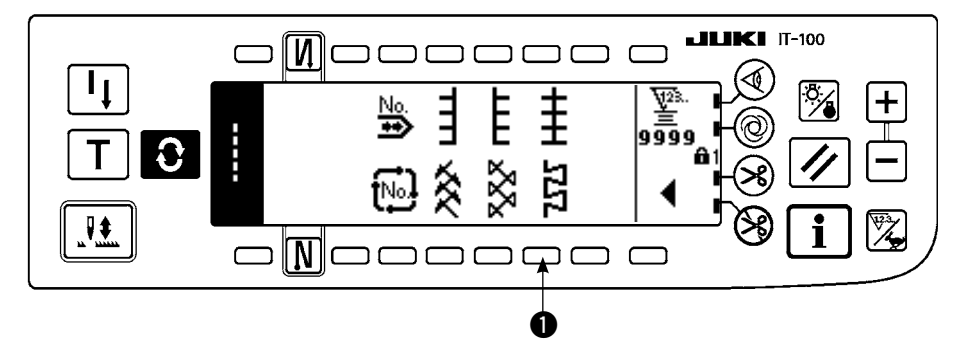

- 1)縫い形状一覧第2画面で模様2縫い●を選択します。
- 2) 選択した形状が反転し、画面の左端に表示されます。
- 3) 🕄 を押して縫い形状設定画面を表示します。

#### ■縫い形状設定画面

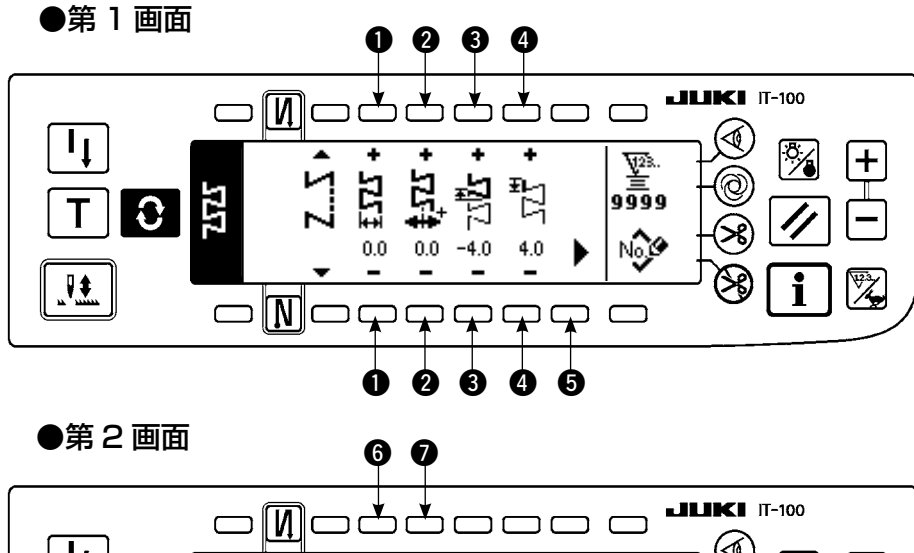

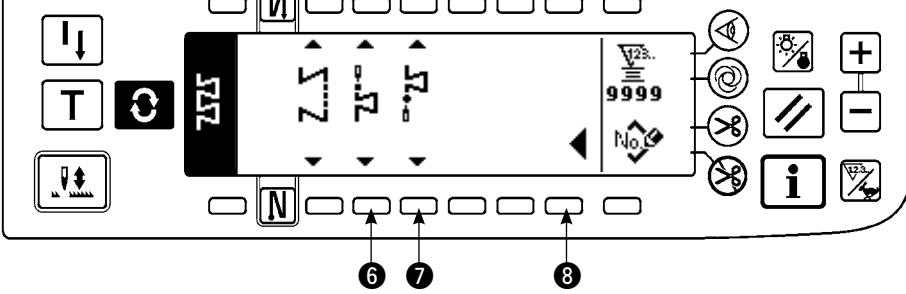

● 針振り幅の設定

スイッチ ●の+/-により針振り幅を変更します。

• 基線位置の設定

スイッチ 2 の+/-により基線位置を変更します。

● 逆送り量の設定

スイッチ 3 の+/-により送り量を変更します。

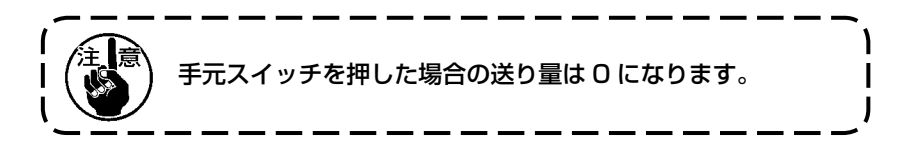
#### ● 正送り量の設定

スイッチ ④ の+/-により正送り量を変更します。

● 第2画面の表示

スイッチ 5 により縫い形状設定第2画面を表示します。

● 縫い始め位置の設定

スイッチ ❻ の▲∕▼により縫い始め位置の設定をします。

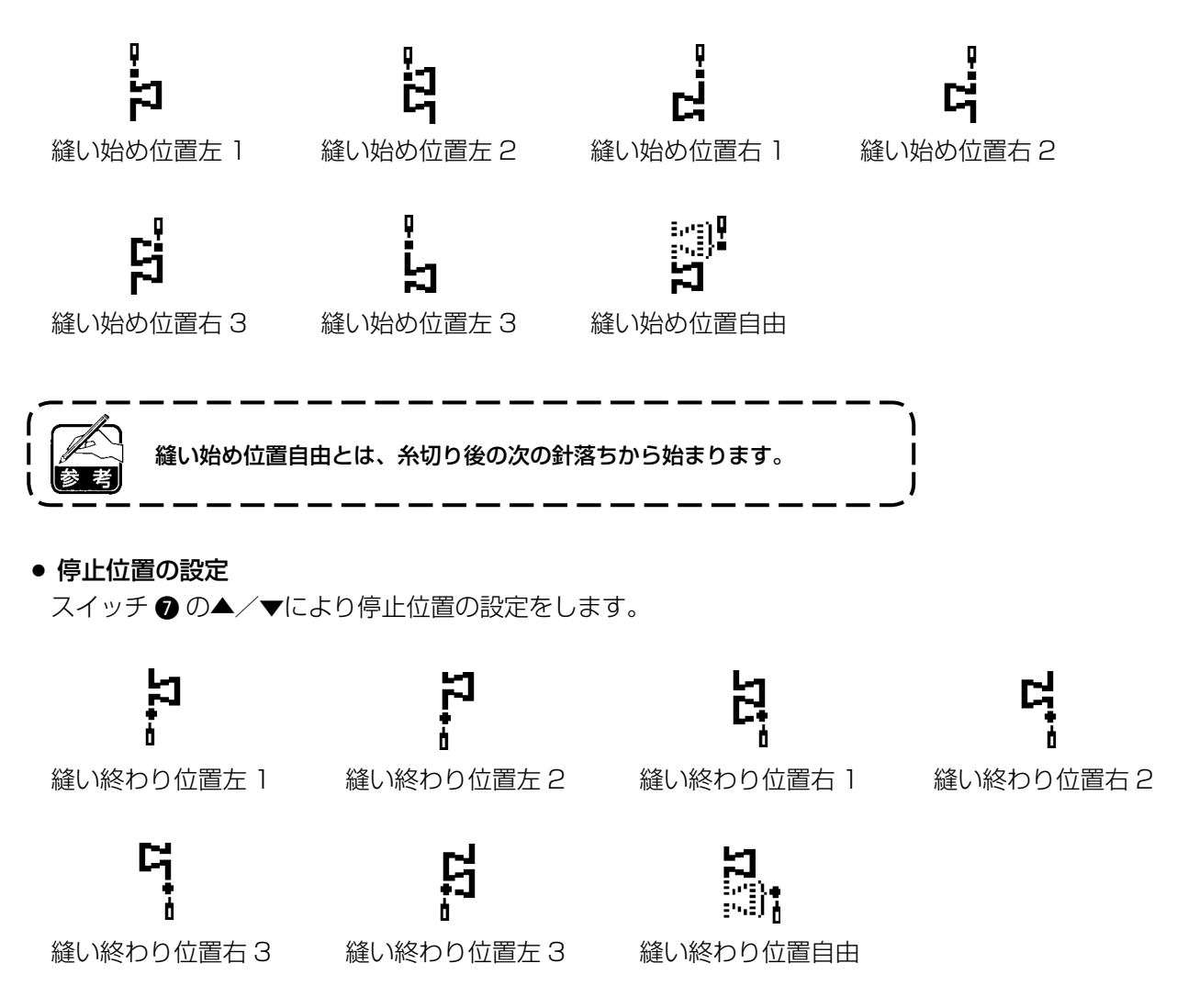

第1画面の表示

スイッチ ⑧ により縫い形状設定第 1 画面を表示します。

# 6-7. 縫い速度の設定

縫い速度はパターンごとに設定できます(サイクル縫いは設定できません)。 縫い速度設定は返し縫い設定第2画面にて行います(パターンが重ね縫いの場合は重ね縫い設定第2画面 で行います)。

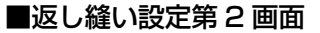

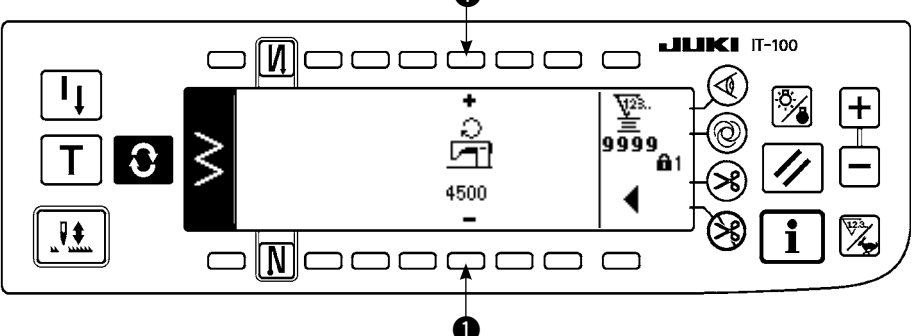

●:縫い速度を設定します。200~5000まで100刻みで設定できます。

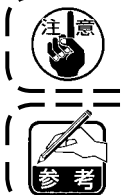

6-8.返し縫い

| 0 N        | OFF              | ON               | OFF | ON |
|------------|------------------|------------------|-----|----|
| 縫い<br>パターン |                  | A<br>B           |     |    |
|            | 1<br>1<br>1<br>1 | 1<br>1<br>1<br>1 |     | C  |
| N Ø        | OFF              | OFF              | ON  | ON |

返し縫いは針振りパターンごとに設定できます。 返し縫いの有効/無効は、縫い始め返し縫いスイッチ と縫い終わり返し縫いスイッチ す。返し縫いが有効な場合、それぞれの返し縫いの形状 が表示されます。無効の場合は表示されません。

#### ■返し縫い設定画面

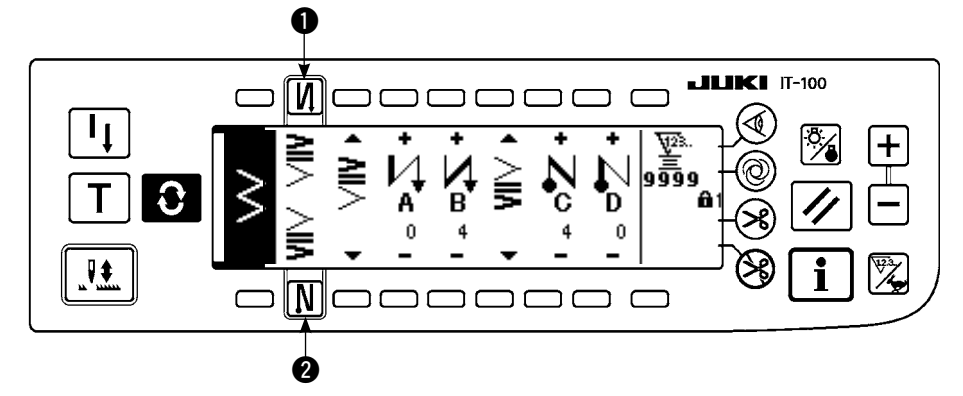

返し縫いには、通常コンデンス、2点コンデンス、コンデンスカスタムがあります。

# (1) 通常コンデンス

通常コンデンスは、選択されている針振りパターンと同じ針落ちで返し縫いを行います。 例)縫い終わり返し縫い

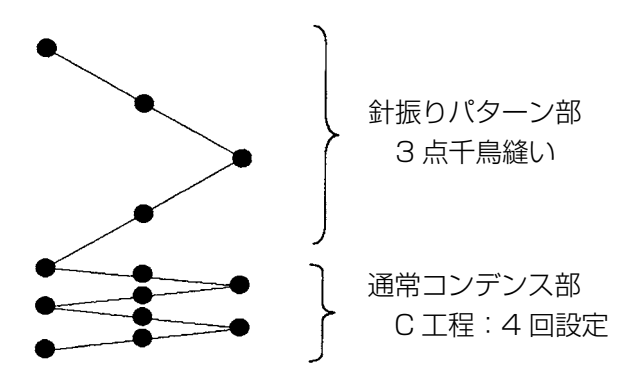

#### 例)2点千鳥のフリー縫いの場合

- 1) 
  ●を押して、返し縫い設定画面を表示します。
- 2) コンデンスの形状と針数を設定します。
  - ①:縫い始めコンデンスの形状を選択します。
  - 2: Aの工程の針数を+と-で設定します。
  - 3: Bの工程の針数を+と-で設定します。
  - ④:縫い終わりコンデンスの形状を選択します。
  - ⑤:Cの工程の針数を+と−で設定します。
  - ⑥:□の工程の針数を+と-で設定します。
  - ⑦:返し縫い設定第2画面を表示します。

●、④の表示部:通常、2点コンデンス、コンデンスカスタム(20パターン)が切り替わり表示されます。

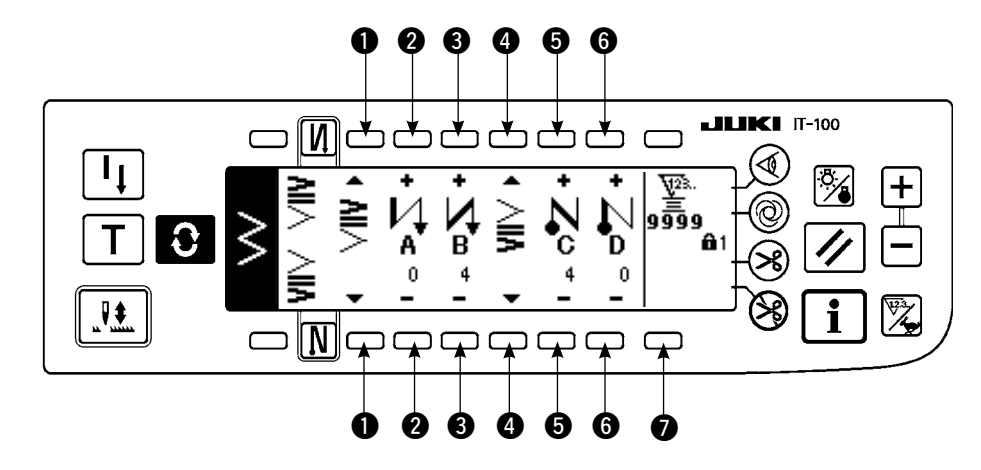

#### ■返し縫い設定(通常コンデンス)画面

※ 返し縫いの設定は、針振りパターンにより、以下の2通りの方法があります。

- 1) 直線、スカラップ、ブラインド、カスタム、連続縫いの場合、針数で設定します。
  - 縫い始め返し縫い → A (正方向送り):0~19 針まで設定できます。………
     B (逆方向送り):0~19 針まで設定できます。………
     縫い終わり返し縫い → C (逆方向送り):0~19 針まで設定できます。………

D (正方向送り): 0 ~ 19 針まで設定できます。………6

※直線縫いの場合の絵は、●縫い始め 🖊 、 ④縫い終わり 📐 となります。

2) 2 点千鳥、3 点千鳥、4 点千鳥の場合、針振りパターンの回数で設定します。針振りパターンとは、針振りの折り返し点間を言います。

縫い始め返し縫い → A (正方向送り):0~19回まで設定できます。………2 B (逆方向送り):0~19回まで設定できます。………3 縫い終わり返し縫い → C (逆方向送り):0~19回まで設定できます。………5 D (正方向送り):0~19回まで設定できます。………6

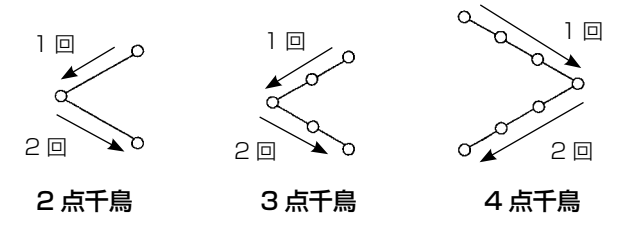

※ カスタムパターン、連続縫いの逆送り量設定
 ⑦:第2画面に遷移します。

#### ■返し縫い設定第2画面

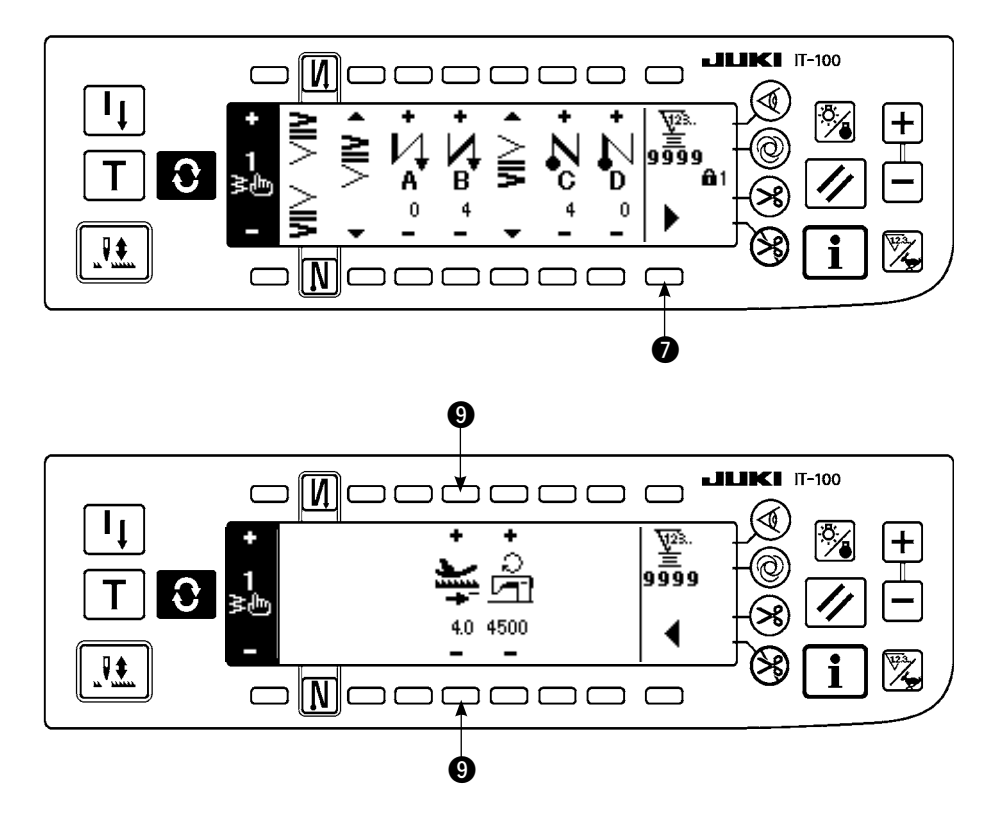

 ・自動返し縫い時及び手元スイッチを押した時の送り量を設定します。縫製時、送りレバーを押しさ
 げることで送り量がパターン設定画面で設定した送り量からここで設定した逆送り量まで連続的に
 変化します。

## (2) 2 点コンデンス

2点コンデンスは、選択されている針振りパターンの今の針落ちと次の針落ちとの2点間で返し縫いを行います。

2点間の幅は"-"方向に調整できます。

例)縫い終わり返し縫い

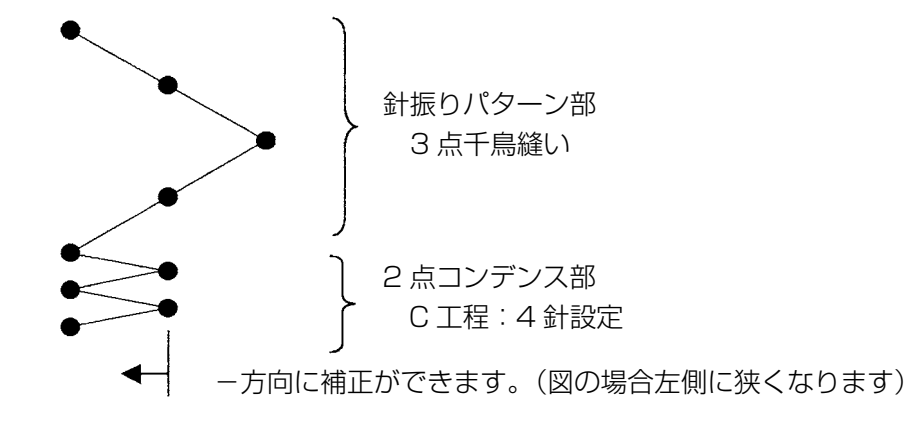

#### 例)2点千鳥のフリー縫いの場合

- 2) 第1画面でコンデンスの形状と針数を設定します。
  - ●:縫い始めコンデンスの形状を選択します。
  - ②: Aの工程の針数を+と−で設定します。0~19針まで設定できます。
  - ③:Bの工程の針数を+と−で設定します。0~19針まで設定できます。
  - ④:縫い終わりコンデンスの形状を選択します。
  - ⑤:Cの工程の針数を+と−で設定します。O~19針まで設定できます。
  - 6: Dの工程の針数を+と-で設定します。 O~19針まで設定できます。

●、④の表示部:通常、2点コンデンス、コンデンスカスタム(20パターン)が切り替わり表示されます。

3) 第2画面で2点コンデンス幅調整を設定します。(最大 - 5mm まで狭くできます。)

- ⑦:縫い始め2点コンデンス幅調整を設定します。
- ⑧:縫い終わり2点コンデンス幅調整を設定します。
- ※ 2点コンデンス幅調整は返し縫いを行う時に最初の針落ち点から次の針落ち点までの幅を狭くすること ができます。(設定値0の時は補正なしとなります)
- ※ 幅調整を行うと、2 点間の幅を狭くすることができ、更にほつれにくくすることができます。

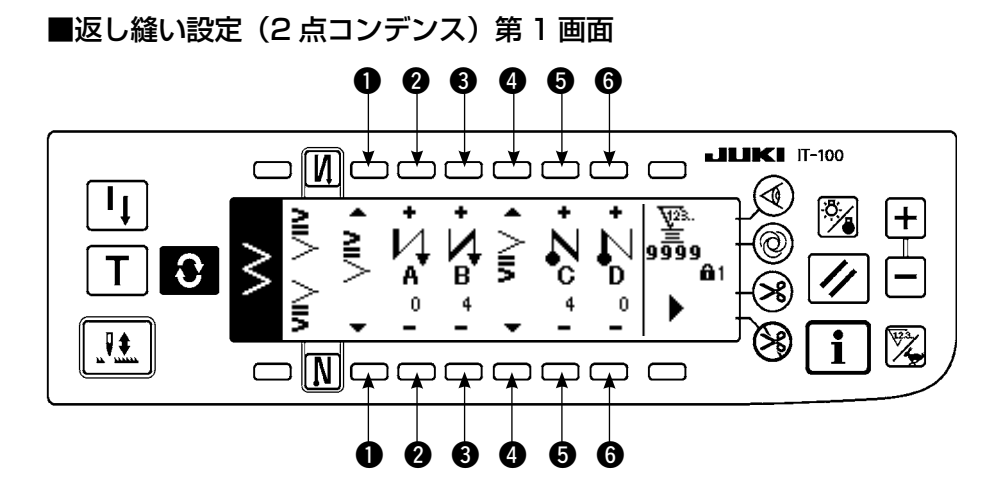

▶を押すと、第2画面を表示します。

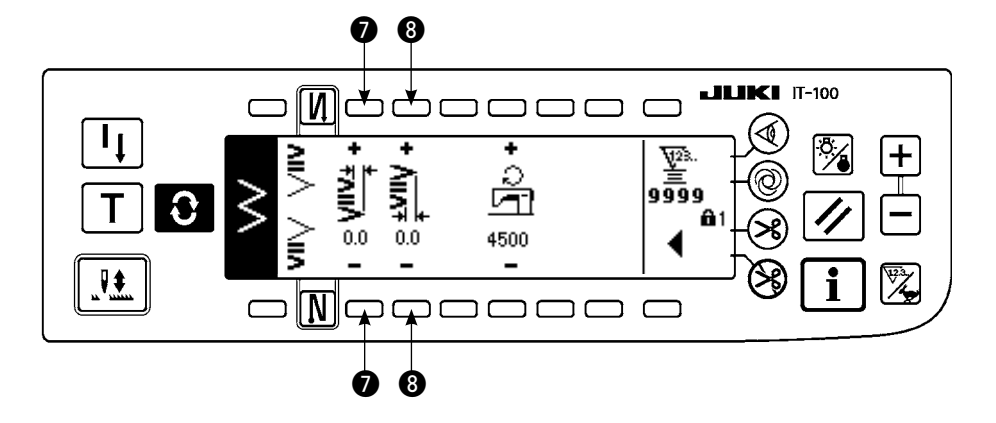

<sup>◀</sup> を押すと、第 1 画面を表示します。

# (3) コンデンスカスタム

コンデンスカスタムは、入力した任意の針落ちで返し縫いを行います。

- 1) 第1画面でコンデンスの形状を選択します。
  - ●:縫い始めコンデンスの形状を選択します。
  - 3:縫い終わりコンデンスの形状を選択します。
  - 2、4:針落ち位置が表示されます。
  - ⑤:コンデンスカスタムパターンの全体表示・部分表示を切り替えます。
- 2) 第2画面でコンデンスカスタムパターンの幅を設定します。
  - ⑥:縫い始めコンデンスカスタムパターンの幅を設定します。
  - ⑦:縫い終わりコンデンスカスタムパターンの幅を設定します。
- ※ 入力したコンデンスカスタムの針振り幅を、通常の縫い部の針振り幅とは別に設定します。幅は最大振 り幅制限値内に入るように設定してください。
- ※ 幅を設定することで実際に入力した針落ち点とは異なる針落ちになります。

#### ■返し縫い設定(コンデンスカスタム)第1画面

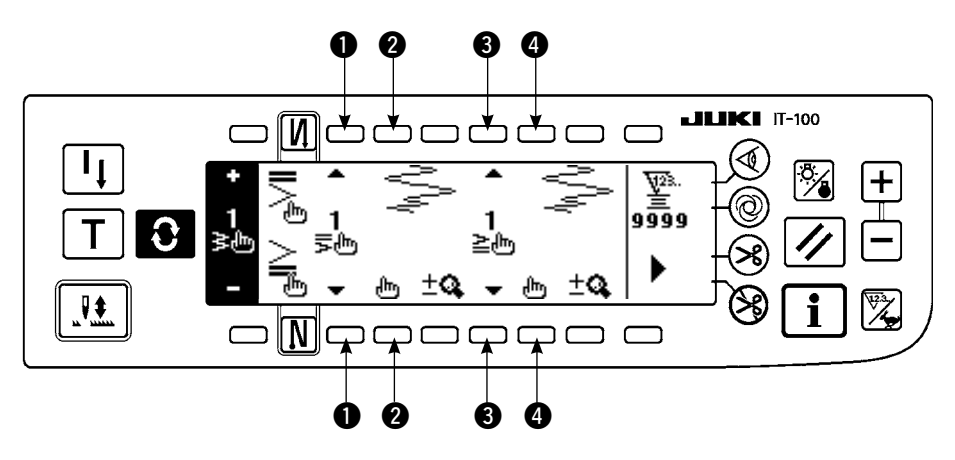

▶ 「「」を押すと、編集画面へ移動します。

※ 編集の方法は 6-10. カスタムパターン項目を参照してください。

を押すと、第2画面を表示します。

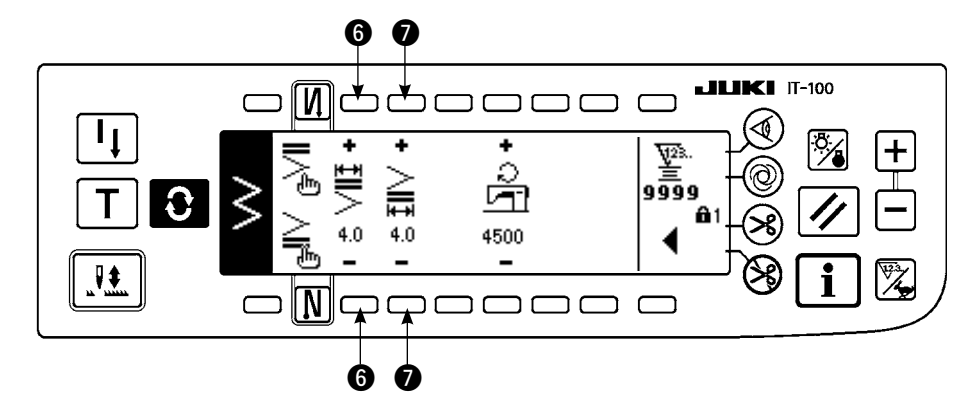

◆ を押すと、第1 画面を表示します。

# (4) 各形状の返し縫い対比表

|           | 通常コ      | ンデンス  | 2 点コンデンス |       | コンデンスカスタム |       |  |
|-----------|----------|-------|----------|-------|-----------|-------|--|
|           | 縫い始め     | 縫い終わり | 縫い始め     | 縫い終わり | 縫い始め      | 縫い終わり |  |
| 直線        | Ц        | Ν     |          |       |           |       |  |
| 2点千鳥      | :        |       |          | ~     |           |       |  |
| 3 点千鳥     | :  ≶     |       |          | , j   | }<br>₽    |       |  |
| 4 点千鳥     | •        |       |          |       |           |       |  |
| スカラップ     | •        |       |          |       |           |       |  |
| ブラインド     |          |       |          |       |           |       |  |
| T ステッチ左   |          |       |          |       |           |       |  |
| T ステッチ右   |          |       |          |       |           |       |  |
| 模様 ]      |          |       |          |       |           |       |  |
| 模様 2      |          |       |          |       |           |       |  |
| (ファゴット) 🏹 | <u>.</u> |       |          |       |           |       |  |
| 模様 3      | a<br>a   |       |          |       |           |       |  |
| 模様 4      |          |       |          |       |           |       |  |
| лдар 🧎    | ט        |       |          |       |           |       |  |
| ■連続縫い     | >        |       |          |       |           |       |  |

6-9. 縫い種類選択

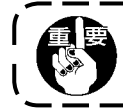

キーロックの標準出荷レベルは 1 です。キーロックのレベルが 0 以外の場合、以下の操作を行なうには レベル 0 に変更する必要があります。

例)2 点千鳥

■縫い形状設定画面

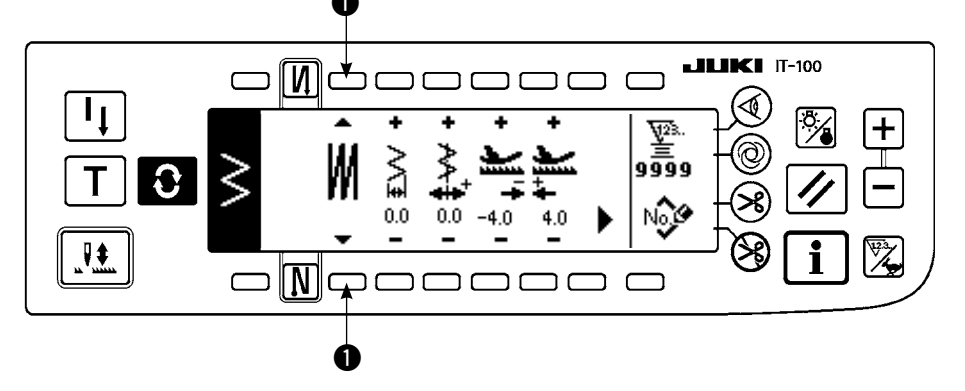

縫い種類として、フリー縫い 】、重ね縫い 】、プロ グラム縫い 】 の中から選 択します。縫い形状設定画 面のスイッチ ● を押すこと で、選択できます。

(1) 重ね縫い

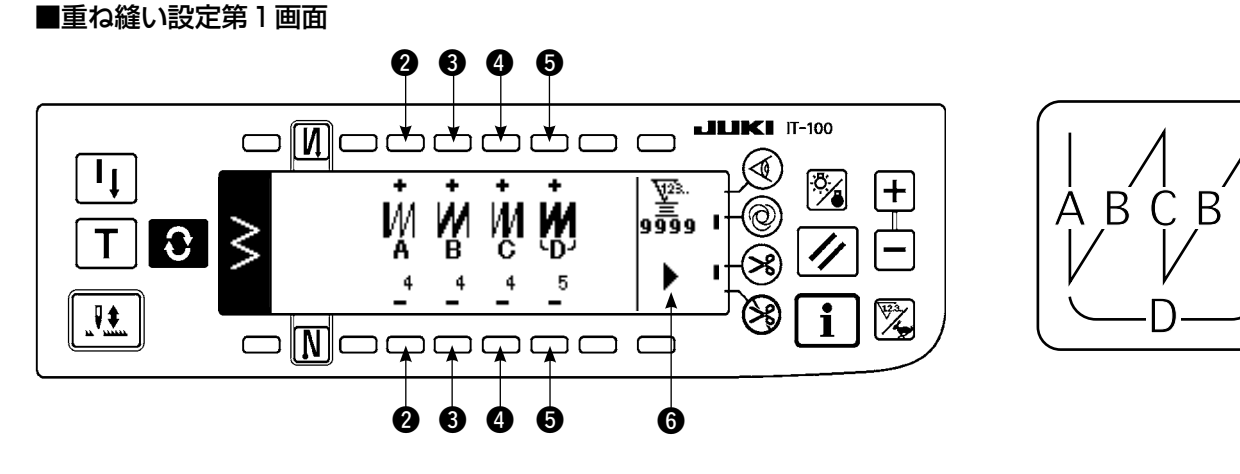

- 1) 縫い形状設定画面の にて重ね縫いを示す、 ₩ を選択します。
- 2) 縫い形状設定画面において 🕃 を押して、重ね縫い第1設定画面を表示します。
- 3) 重ね縫い設定第1画面では各工程の針数および工程数を入力します。
  - ②:Aの工程の針数を+と−で設定します。A部針数は0~19針まで設定できます。
  - ③:Bの工程の針数を+と−で設定します。B部針数は0~19針まで設定できます。
  - ④:Cの工程の針数を+と−で設定します。C部針数はO~19針まで設定できます。
  - ⑤:工程数を+と−で設定します。工程数は0~9回まで設定できます。
  - 6:重ね縫い設定第2画面を表示します。
- 4) 重ね縫い設定第2画面で、針落ちの拡大縮小と最大縫い速度を設定します。
- 5) ペダル前踏みを一度行うことにより、正逆縫いを指定回数繰り返し縫製し、自動糸切りを行って終了します。

※ 全工程終了後糸切りを行わず、上停止させるには、糸切り禁止スイッチを ON にしてください。 ※ 常にワンショット縫いと工程の最後に糸切りを行います。表示の OFF はできません。

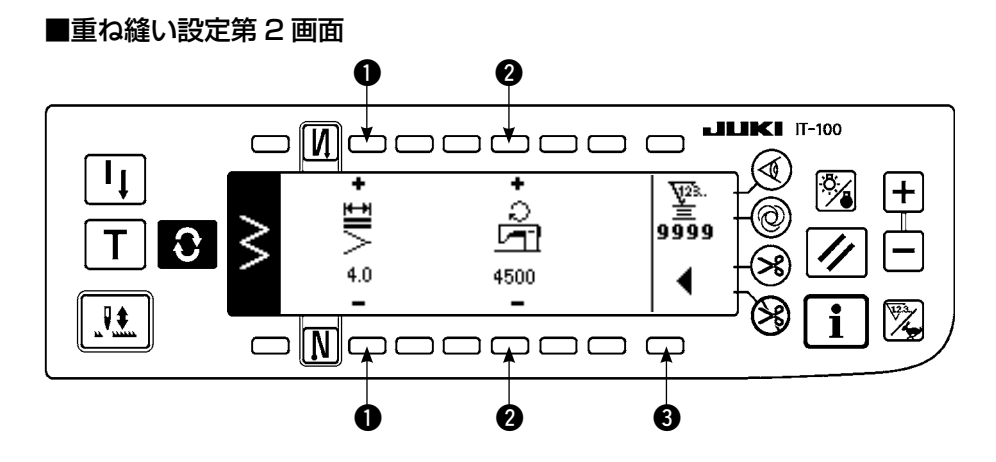

- ●:針落ちを拡大縮小出来ます。
- 2:最大縫い速度を設定出来ます。
- 3:重ね縫い第1画面を表示します。

## (2) プログラム縫い

#### ■プログラム縫い

プログラム縫いは、定寸縫い工程を最大 20 ステップまでプログラムすることができ、各ステップに最大 500 針までの針数設定ができます。

※ プログラム縫いは、パターン登録はできません。

## 例)2 点千鳥

■縫い形状設定画面

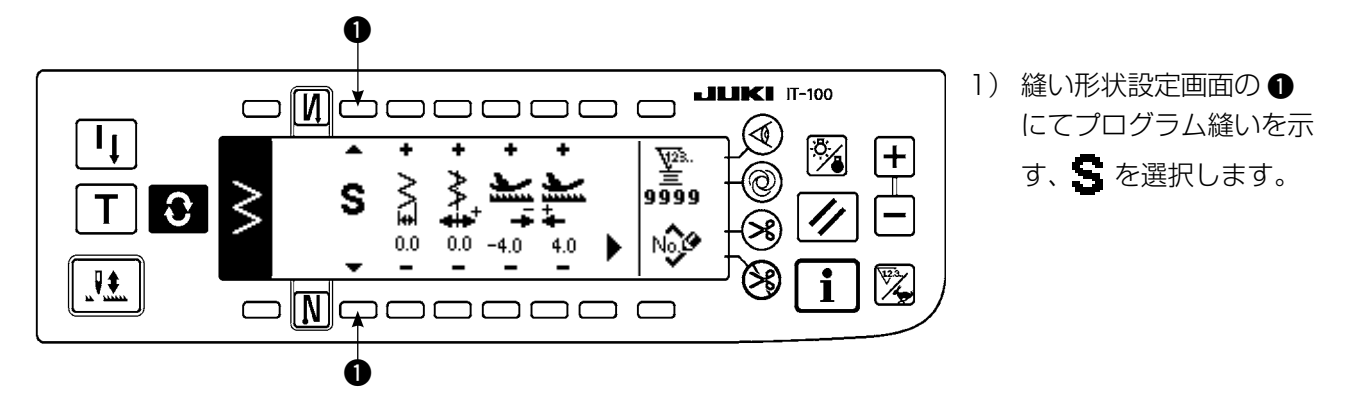

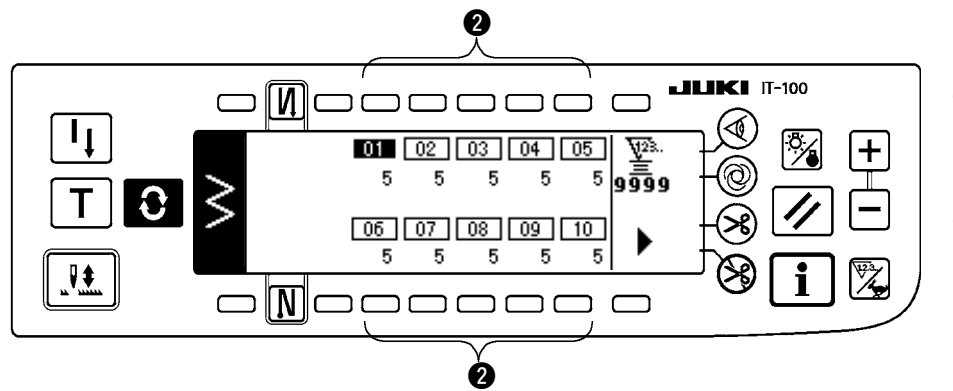

- 2) 

   を押して、プログラ
   ム縫い設定画面を表示
   します。
- プログラム縫い設定画 面では各ステップの針 数が表示されます。
   各ステップに対応して いるスイッチ ② を押す と、プログラ縫い編集 画面に移ります。

▶ を押すと、10 ステップ以上の場合、11 ~ 20 のプログラム縫い選 択画面を表示します。

● を押すと、01 ~ 10 のプログラム縫い選択画面に戻ります。

自動糸切りが選択されていると最後のステップに O が表示されません。
ステップを増やす場合は、自動糸切りを解除してから次のステップに進めてください。

#### ■プログラム縫い編集画面

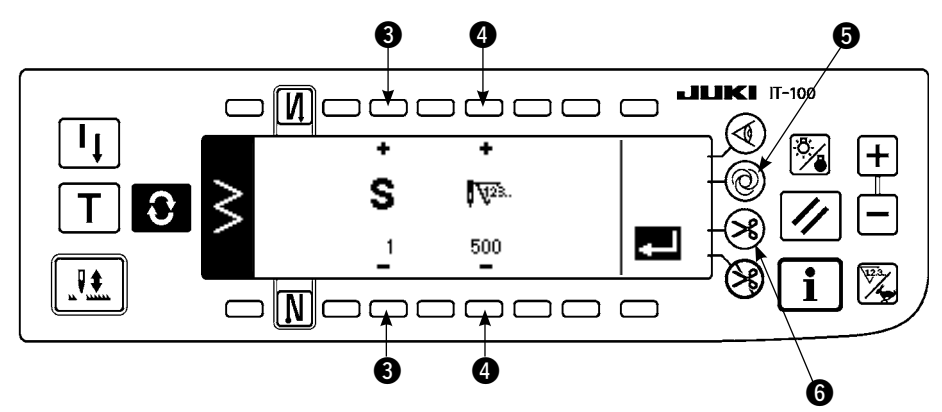

- 4) プログラム縫い編集画面では各ステップの針数を設定します。
  ③:ステップを+と-で設定します。最大 20 ステップまで設定できます。
  ④:針数を+と-で設定します。最大 500 針まで設定可能です。
  5) 今てのフテップの設定が終了しましたら、最終フテップで自動参切り ④ を選
- 5)全てのステップの設定が終了しましたら、最終ステップで自動糸切り ⑥を選択するか、 又は、次のステップに 0 針を設定してください。 最終ステップが 20 の場合は次のステップで 0 針を設定する必要はありません。
- 6) 設定が終了しましたら 💶 を押して、設定内容を確定します。

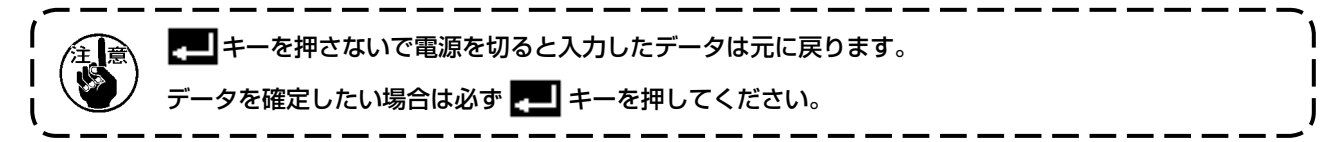

#### ■ワンショット自動縫い

ワンショット自動縫いは各ステップで設定できます。

- 1) プログラム縫い編集画面においてワンショット自動縫いスイッチ ⑤ を押し、ワンショット自動縫いを 選択します。(選択状態にするとスイッチ ⑤ の横にマークが表示されます。)
- 2) 選択されたステップでは、いったんミシンを駆動したあとは、そのステップの針数まで自動縫いを行い ます。

#### ■ティーチング

ティーチングでは、入力中のステップの針数を実際に縫製した針数で入力することができます。

- 1) プログラム縫い編集画面で | **T** | スイッチを押すと、ティーチングモードになります。
- ペダルを前踏みして、ステップの最終針まで縫製します。
   ※このとき、手回しや半針補正スイッチでは針数の入力はできません。
- 3) ペダルを中立にしてミシンを停止させると、縫製した針数が ② に表示されます。
   ①:ステップを+で設定します。
   ④: 千動で、燃制した針数を↓ トーで放工でさます
  - 2:手動で、縫製した針数を+と-で修正できます。
- 4) ●のステップを次に進めるか、糸切りをすることで、そのステップの針数の入力は完了します。

#### ■ティーチング画面

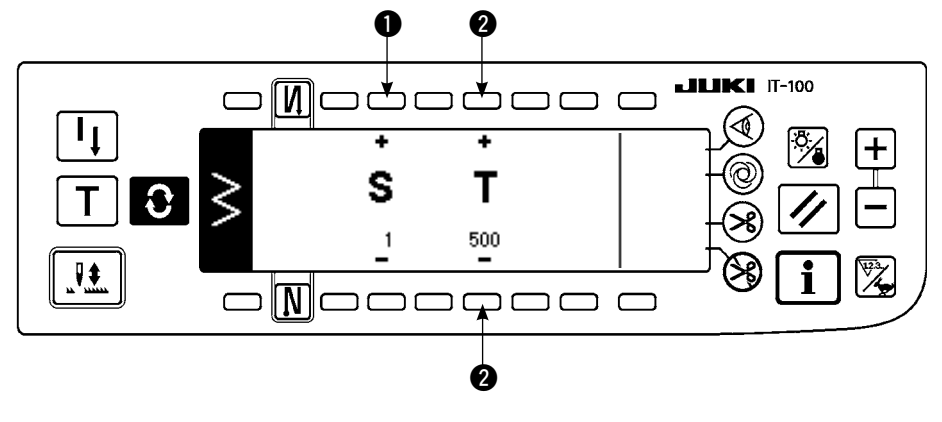

6-10. カスタムパターン

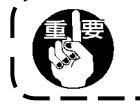

キーロックの標準出荷レベルは 1 です。キーロックのレベルが 0 以外の場合、以下の操作を行なうには レベル 0 に変更する必要があります。

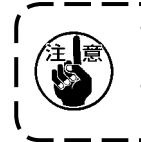

・頻繁に正逆送りを繰り返す模様によっては、縫い形状が安定しない場合があります。 縫い速度を 2000sti/min 程度で使用して下さい。 ・素材やゲージによっては、操作パネルに入力した値と実縫製ピッチが異なる場合がありますので、縫 製物に合せてピッチ補正願います。

自由な針落ち位置を指定して、任意の針振りパターンを作成できます。 最大 20 パターンまでを作成でき、各パターン最大 500 針まで入力ができます。

# (1) カスタムパターンの設定

#### ■縫い形状一覧画面

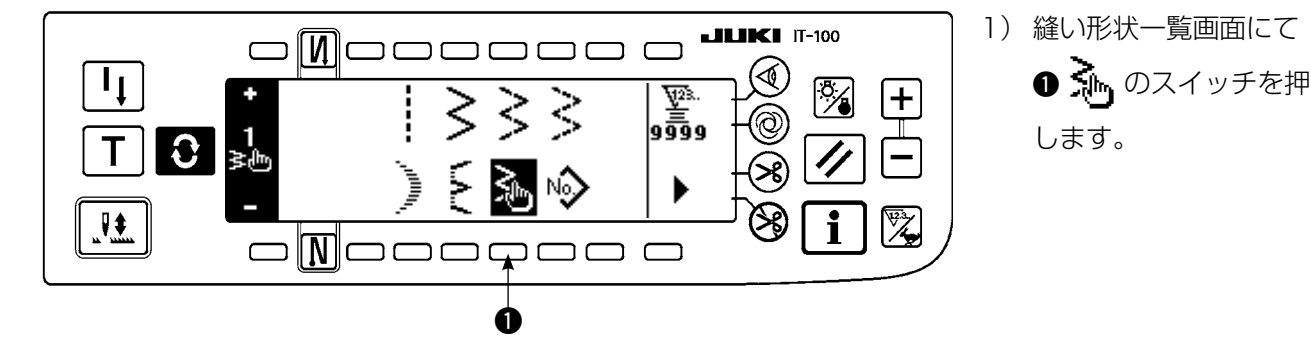

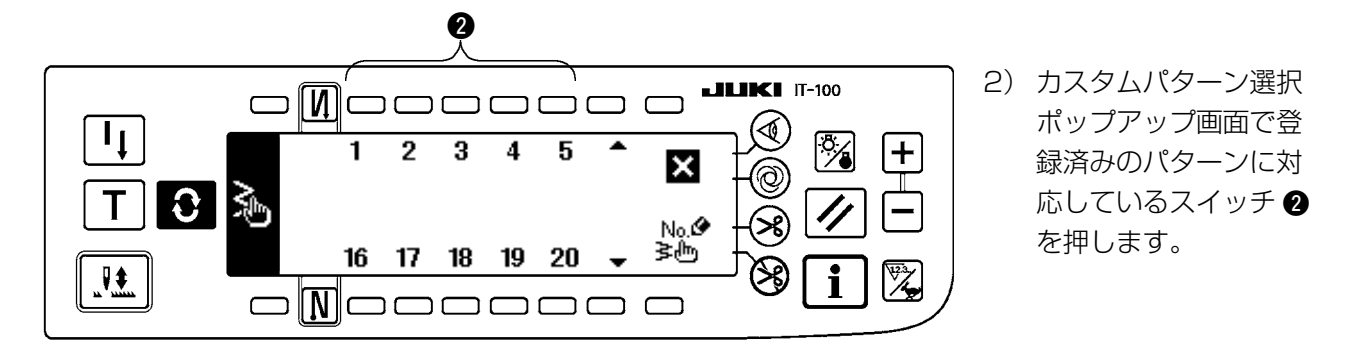

#### ■縫い形状設定画面

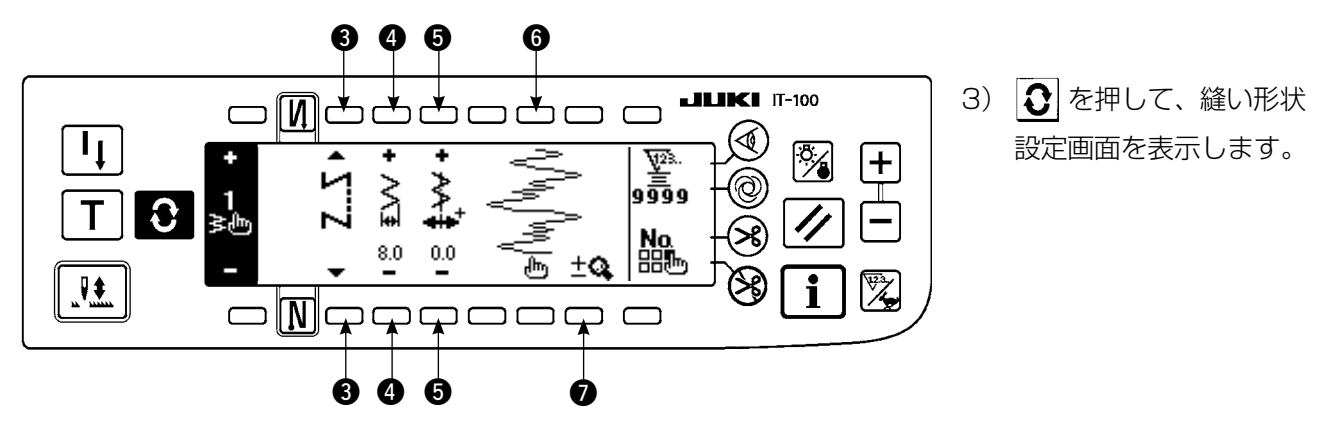

- 4) 縫い形状設定画面ではカスタムパターンの針振り幅、基線位置等が設定できます。
  - 3:フリー縫い、重ね縫い、プログラム縫いの選択をします。
  - ④:振り幅を+と−で設定します。(入力された左右位置を基準として全体を拡大縮小します)
  - ⑤:基線位置を+と−で設定します。
  - ⑥:針落ち位置が表示されます。
  - ⑦:カスタムパターンの全体表示・部分表示を切り替えます。

# (2) カスタムパターンの新規作成

カスタムパターンを新規に作成します。

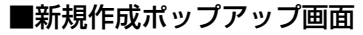

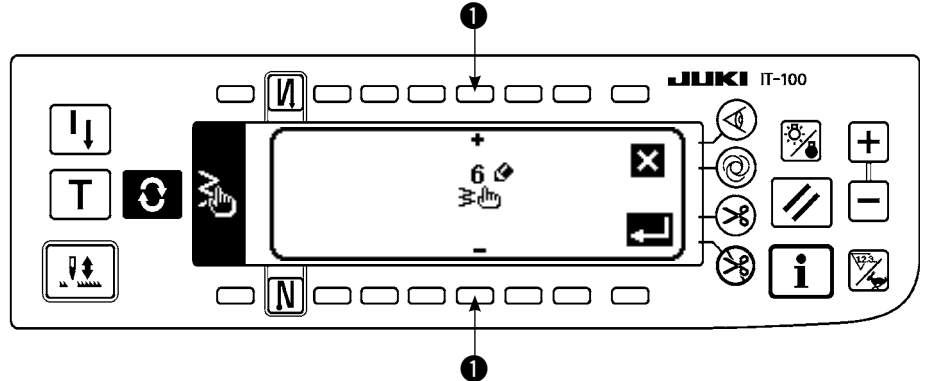

- カスタムパターン選択 ポップアップ画面で、
   たので、
   たので、
   たので、
   たので、
   たので、
   たので、
   たので、
   たので、
   たので、
   たので、
   たので、
   たので、
   たので、
   たので、
   たので、
   たので、
   たので、
   たので、
   たので、
   たので、
   たので、
   たので、
   たので、
   たので、
   たので、
   たので、
   たので、
   たので、
   たので、
   たので、
   たので、
   たので、
   たので、
   たので、
   たので、
   たので、
   たので、
   たので、
   たので、
   たので、
   たので、
   たので、
   たので、
   たので、
   たので、
   たので、
   たので、
   たので、
   たので、
   たので、
   たので、
   たので、
   たので、
   たので、
   たので、
   たので、
   たので、
   たので、
   たので、
   たので、
   たので、
   たので、
   たので、
   たので、
   たので、
   たので、
   たので、
   たので、
   たので、
   たので、
   たので、
   たので、
   たので、
   たので、
   たので、
   たので、
   たので、
   たので、
   たので、
   たので、
   たので、
   たので、
   たので、
   たので、
   たので、
   たので、
   たので、
   たので、
   たので、
   たので、
   たので、
   たので、
   たので、
   たので、
   たので、
   たので、
   たので、
   たので、
   たので、
   たので、
   たので、
   たので、
   たので、
   たので、
   たので、
   たので、
   たので、
   たので、
   たので、
   たので、
   たので、
   <l
- 2) に現在登録されていない No が表示されますので、+と-で選択します。
   ここで X を押すと作成をせずに、前の画面に戻ります。
- 3) **二** を押すと、新規作成を行います。 作成した No が選択状態になります。引き続きカスタムパターンの編集を行ってください。

# (3) カスタムパターンの編集

1) 縫い形状設定画面にて 「「」のスイッチを押して、カスタムパターン編集画面に移動します。

■カスタムパターン編集画面

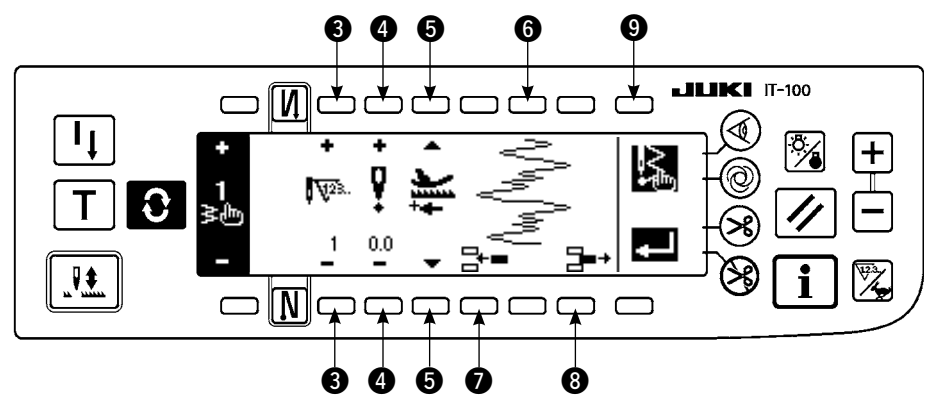

- 2) カスタムパターン編集画面では各ステップの針落ち位置、縫い方向を設定します。
  - 3:ステップを+と-で設定します。
  - ④:針振り中心からの針落ち点の値を+と−で設定します。右側が+、左側が−の値になります。
  - ❺:送り量を+と−で設定します。
  - ⑥:針落ち位置が表示されます。(針落ち位置の表示ではすべて正方向として表示します。)
  - ⑦:現在のステップに1針分、針落ち点0.0を挿入します。以降1針ずつ後ろにずれます。
     ※総針数が500針の時は挿入できません。
  - ③:現在のステップの針落ちを1針削除します。以降1針ずつ前にずれます。
     ※総針数が1針の時は削除できません。
- 3) 最終ステップまで設定が終わりましたら、次のステップに進めて、 ⑨ 🔝 を押して END マーク 遂 を 入れてください。

※最終ステップが 500 針の時は END マーク ♪の設定は必要ありません。

4) 設定が終わりましたら 🗾 を押して、確定してください。

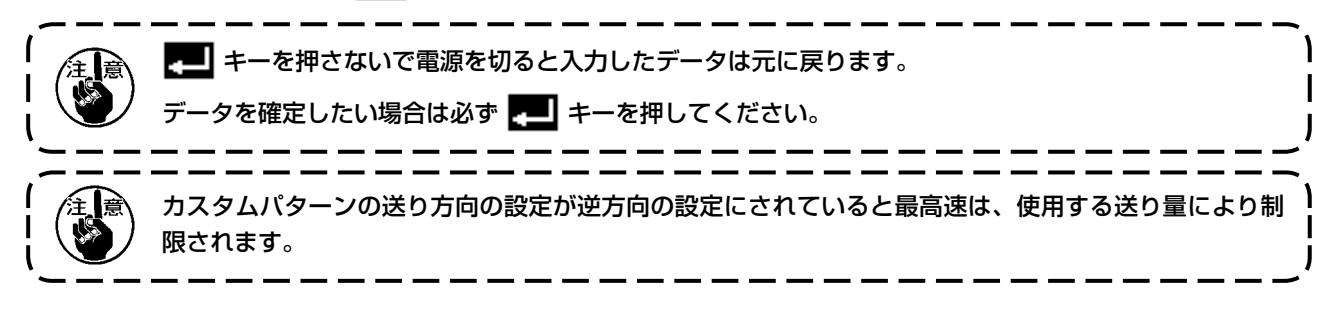

(4) カスタムパターンのパターン縫い登録、カスタムパターンコピー、カスタムパターン削除

■カスタムパターンのパターン登録、コピー、削除のポップアップ画面

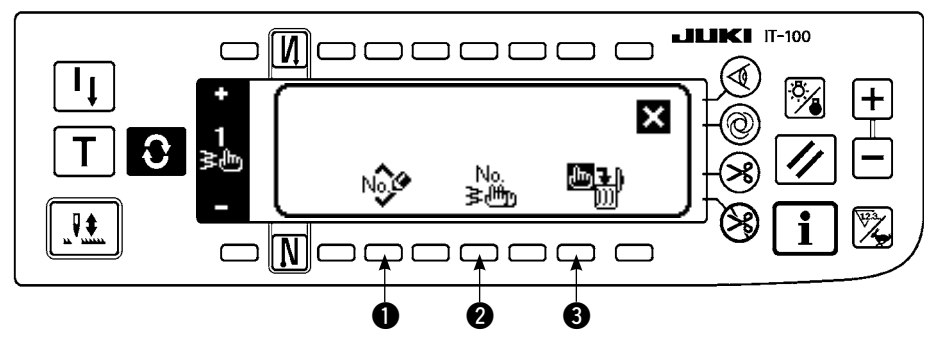

縫い形状設定画面で、 たま を押すと、カスタムパターンのパターン登録、コピー、削除のポップアップ画面が出て、カスタムパターンのパターン登録とコピーと削除ができます。

○パターン登録

■登録ポップアップ画面

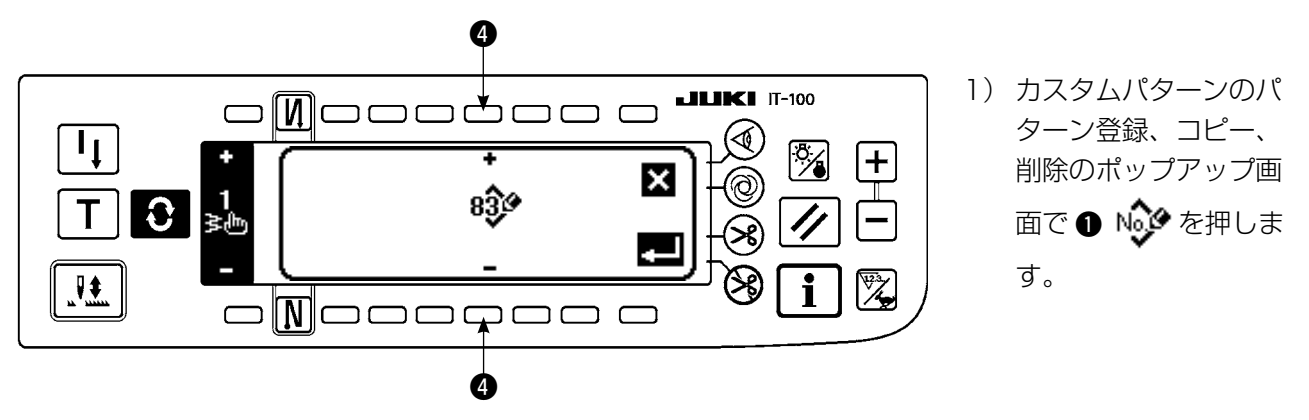

2) 登録ポップアップ画面の ④ で登録したい先のパターン No を選択します。

ここで 🗙 を押すと登録をせずに、前の画面に戻ります。

- る) そ押すと、登録を行います。
   登録後は登録したパターンが選択状態になります。
- ○コピーの方法

■コピーポップアップ画面

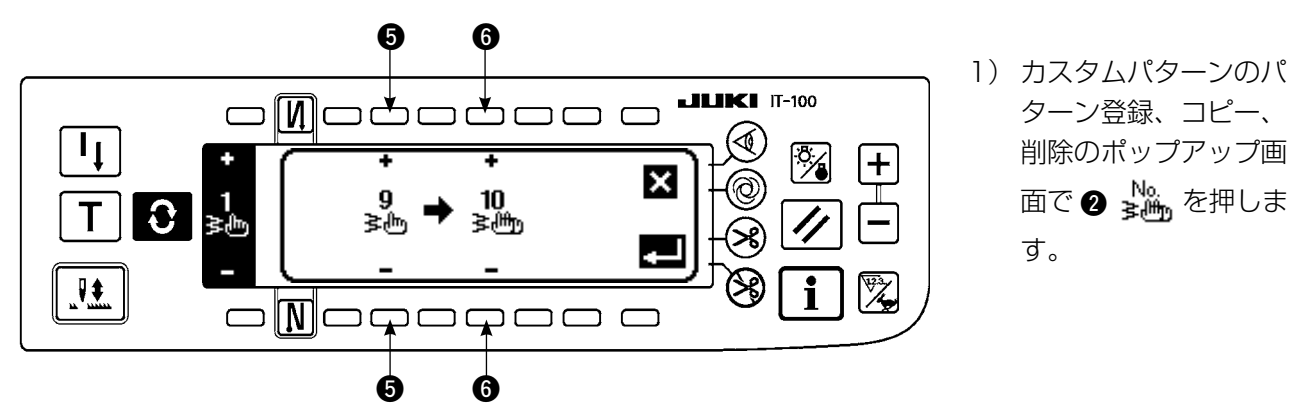

- 2) コピーポップアップ画面が表示されます。
   ⑤: コピー元のカスタムパターンを+と-で選択します。(登録済み No のみ選択可能)
   ⑥: コピー先のカスタムパターンを+と-で選択します。(未登録 No のみ選択可能)
   ここで X を押すとコピーをせずに、前の画面に戻ります。
- 3) 🗾 を押すと、コピーを行います。

コピーを行うとコピー先に選んだ No が選択状態になります。

○削除の方法
 ■削除ポップアップ画面

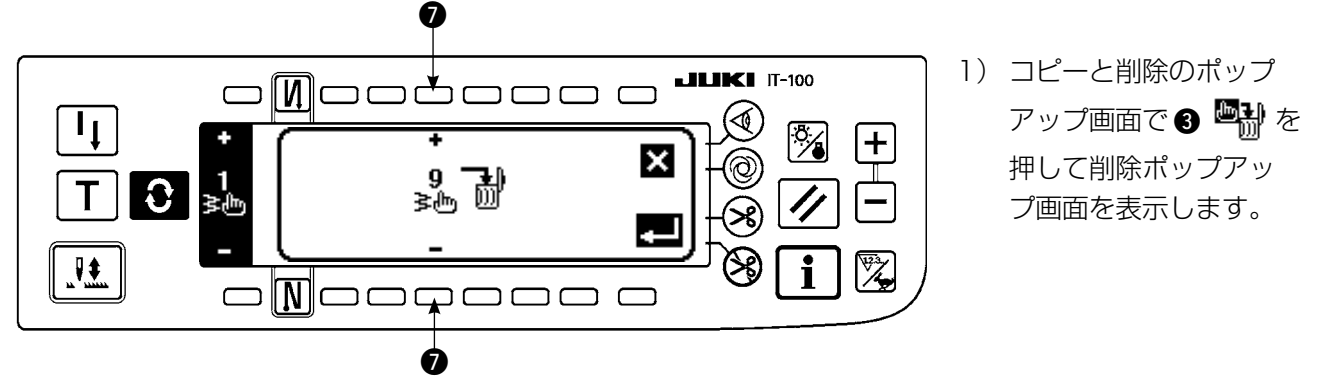

2) 削除ポップアップ画面では削除を行いたいパターン No を選択します。

ここで 🗙 を押すと削除をせずに、前の画面に戻ります。

3) 🛃 を押すと、削除を行います。

旦削除するとデータは元に戻りませんので 🗾 を押す場合は十分確認してから行ってください。 登録されている個数が1つの場合は、削除できません。 削除したい場合は、別の No を作成してから削除を行なってください。 パターンに登録されているカスタムパターンは削除できません。

6-11. コンデンスカスタム

キーロックの標準出荷レベルは 1 です。キーロックのレベルが 0 以外の場合、以下の操作を行なうには レベル 0 に変更する必要があります。

コンデンスカスタムは、自由な針落ち位置を指定してコンデンスを行うことができます。 コンデンスカスタムパターンは、最大 64 ステップまで作成でき、縫い始め、縫い終わりそれぞれ最大 20 パターン登録できます。

(1) コンデンスカスタムの設定

■返し縫い設定(コンデンスカスタム)画面

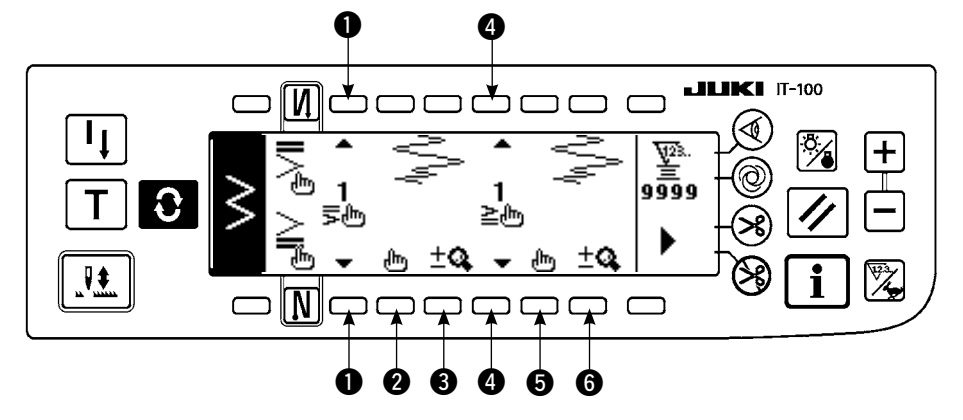

を押して、返し縫い
 設定設定画面を表示します。

2) 返し縫い設定画面では、コンデンスの形状を選択します。

●:縫い始めコンデンスの形状を1~20の中から選択します。

表示部には通常コンデンス 🍹 、2 点コンデンス 🍹 、コンデンスカスタム 📜 ~ ² が切り 替わり表示されます。

 ④:縫い終りコンデンスの形状を1~20の中から選択します。
 表示部には通常コンデンス → 、2点コンデンス → 、コンデンスカスタム 1 ~ 20 が切り 替わり表示されます。

2、5:コンデンスカスタム選択時は針落ち位置が表示されます。

③、⑥:コンデンスカスタムパターンの全体表示・部分表示を切り替えます。

(2) コンデンスカスタムの編集

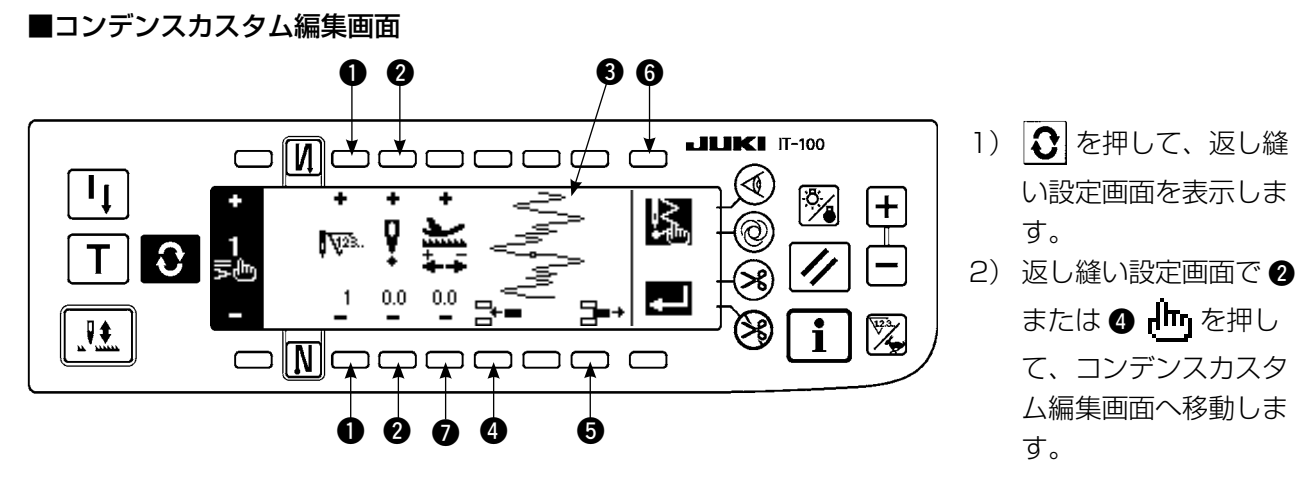

3) コンデンスカスタム編集画面ではステップごとに針落ち位置を設定します。

- +、-キーで、ステップを設定します。
- ②:針振り中心からの針落ち点の値を+と−で設定します。右側が+、左側が−の値になります。
- 3:針落ち位置が表示されます。
- ④:現在のステップに1針分、針落ち点0.0を挿入します。以降1針ずつ後ろにずれます。
   ※総針数が64 針の時は挿入できません。

⑤:現在のステップの針落ちを1針削除します。以降1針ずつ前にずれます。※総針数が1針の時は削除できません。

- ⑦:送り量を+と−で設定します。
- 4) 最終ステップまで設定が終わりましたら、次のステップに進めて、 ⑥ 🔀 を押して END マーク 👂 た 入れてください。

※最終ステップが 64 の時は END マーク 🚺 の設定は必要ありません。

5)入力がすべて終了したら 🗾 キーを押して確定してください。

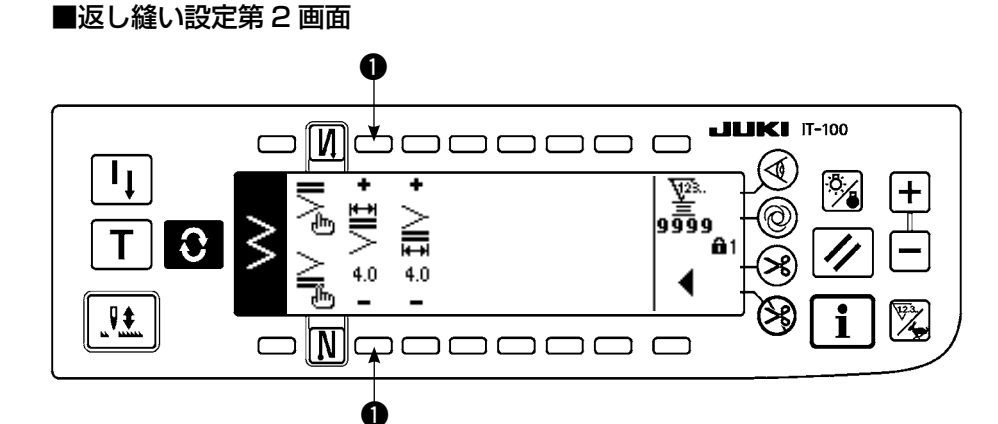

返し縫い設定第2画面について、縫い始めコンデンスカスタムの入力(幅4mm2点千鳥縫い用)を例に説明します。

#### 例)縫い始めコンデンスカスタム 幅 4mm 2 点千鳥縫い用

| 2 | 針落ち | 1 針目  | 2 針目  | 3 針目 | 4 針目 | 5 針目 | 6 針目  | 7 針目  | 8 針目  | 9 針目 | 10 針目 | 11針目 |
|---|-----|-------|-------|------|------|------|-------|-------|-------|------|-------|------|
|   | 入力値 | - 2.0 | - 0.7 | 0.6  | 2.0  | 0.6  | - 0.7 | - 2.0 | - 0.7 | 0.6  | 2.0   | END  |
|   | 送り量 | 0.1   | 0.1   | 0.1  | 0.1  | 0.1  | 0.1   | 0.1   | 0.1   | 0.1  | 0.1   |      |

① コンデンスカスタム編集画面にて表のデータを入力してください。

② 返し縫い設定第2画面で、①にて4mmに設定して下さい。

※ ●にて変更することによって、入力した針落ち(2 で示される幅)を拡大縮小する事ができます。

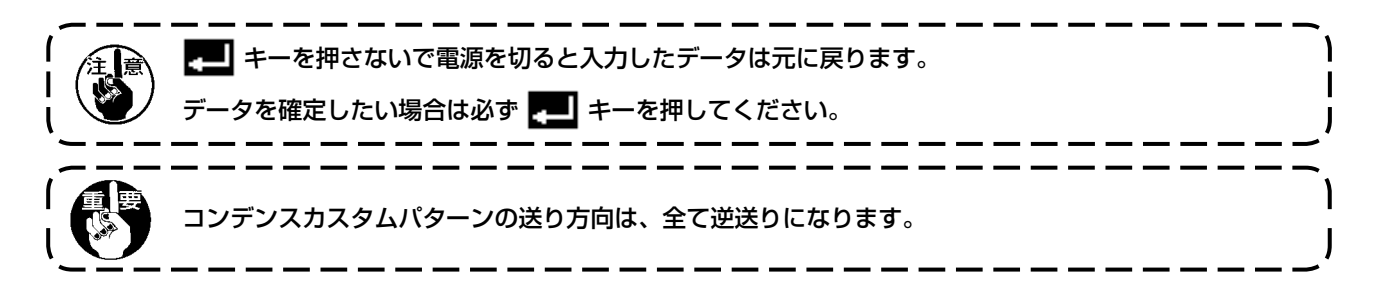

# 6-12. パターン縫い )

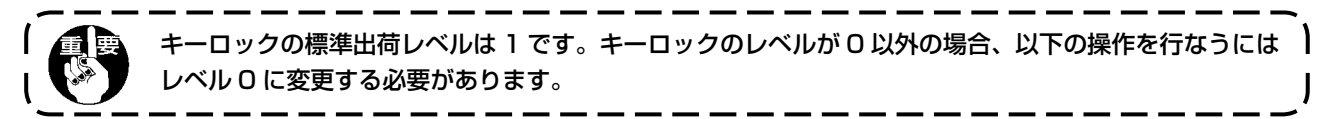

直線、2 点、3 点、4 点、スカラップ、ブラインド、T ステッチ、模様 1 ~ 4、カスタムの各形状はパターンに登録できます。

パターンとして登録することで、同じ針振り形状でも針振り幅が違うパターンや、基線位置が違うパターン をデータの設定をしなおすことなく、切り替えて使用することができます。登録したパターンを使用して、 連続縫いやサイクル縫いを設定できます。

最大99パターン登録可能です。

(1) パターン縫いの設定

例)スカラップ縫い ■縫い形状一覧画面

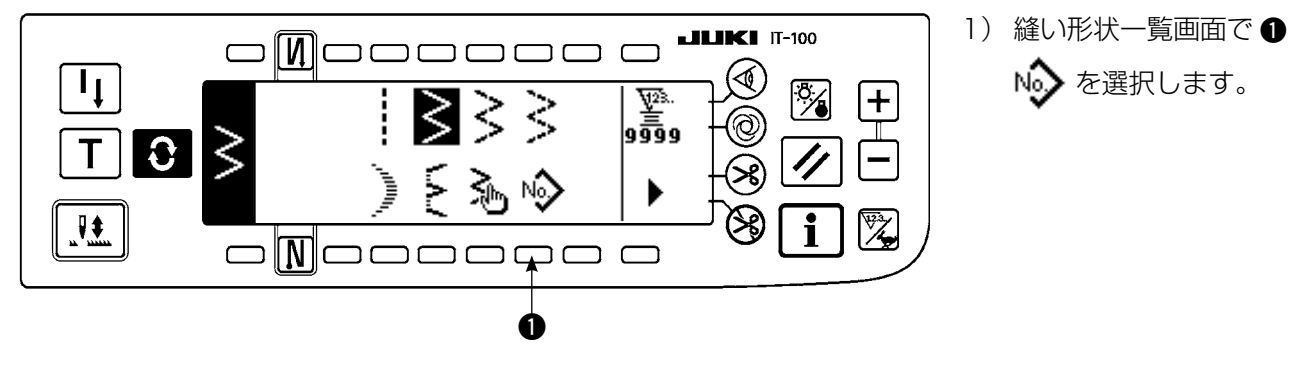

■パターン選択ポップアップ画面

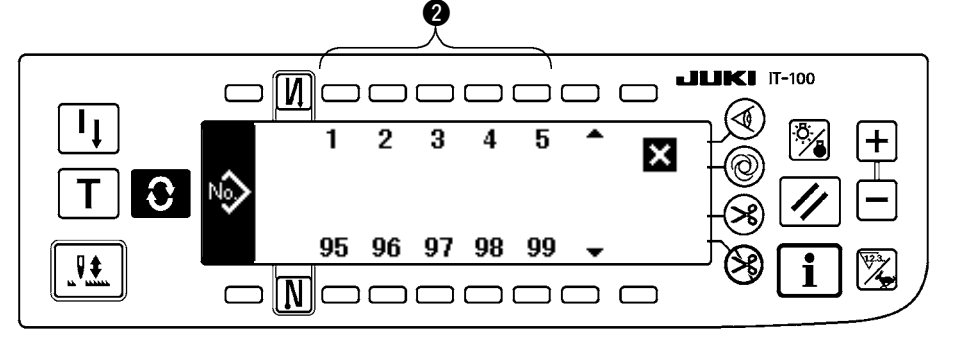

- パターン選択ポップ アップ画面で、登録済 みの縫製、又は編集を 行いたいパターンに対 応するスイッチ 2 を押 します。
- を押して、縫い形 状設定画面を表示しま す。

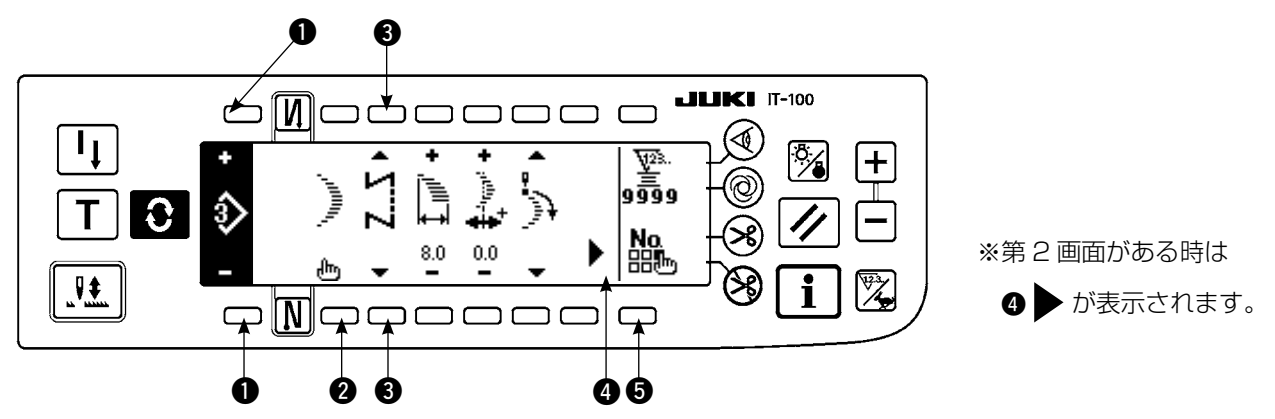

4) 縫い形状設定画面では、各項目の設定ができます。

| 形 状    | 針振り幅 | 基線位置 | 逆送り量 | 正送り量 | 補正量 | 縫い始め<br>位置 | 停止位置 | ブライン<br>ド針数 |
|--------|------|------|------|------|-----|------------|------|-------------|
| 直線     | —    | 0    | 0    | 0    | —   | —          | _    | —           |
| 2 点    | 0    | 0    | 0    | 0    | —   | 0          | 0    | —           |
| 3 点    | 0    | 0    | 0    | 0    | —   | 0          | 0    | _           |
| 4 点    | 0    | 0    | 0    | 0    | —   | 0          | 0    | _           |
| スカラップ  | 0    | 0    | 0    | 0    | —   | 0          | 0    | —           |
| ブラインド  | 0    | 0    | 0    | 0    | —   | —          | _    | 0           |
| Tステッチ左 | 0    | 0    | _    | 0    | 0   | 0          | 0    | —           |
| Tステッチ右 | 0    | 0    | —    | 0    | 0   | 0          | 0    | —           |
| 模様 1   | 0    | 0    | —    | 0    | 0   | 0          | 0    | _           |
| 模様 2   | 0    | 0    | _    | 0    | 0   | 0          | 0    | —           |
| 模様 3   | 0    | 0    | _    | 0    | 0   | 0          | 0    | —           |
| 模様 4   | 0    | 0    | _    | 0    | 0   | 0          | 0    | _           |
| カスタム   | 0    | 0    | _    | _    | _   | _          | _    | _           |

●:+と-で登録済みのパターン No を選択できます。

②:パターン形状の選択をします。現在選択中のパターン No で縫い形状が変えられます。

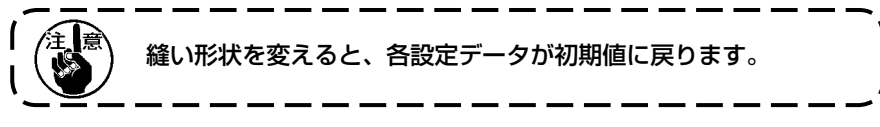

③:縫いの種類を選択します。フリー縫いと重ね縫いの選択ができます。

# (2) パターン縫いの登録

フリー縫い、重ね縫い時のみ登録できます。 あらかじめ縫い形状一覧画面から登録したい形状を選択しておきます。

# 例)スカラップ縫い

■縫い形状設定画面

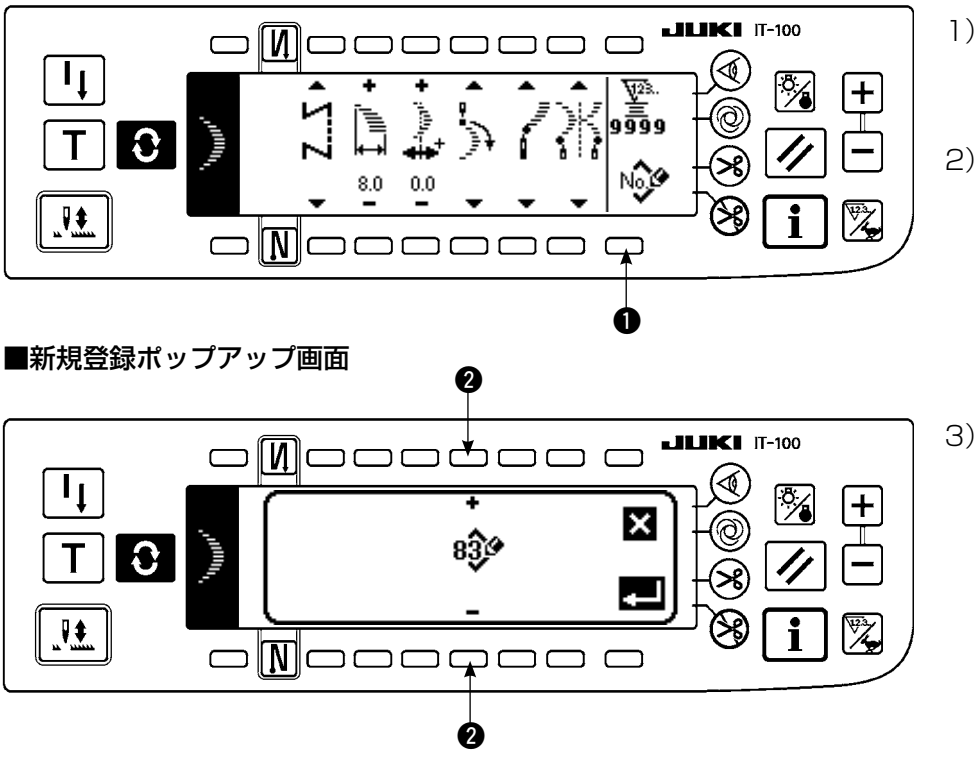

- 1) 🜔 を押して、縫い形 状設定画面を表示しま す。
- 2) 縫い形状設定画面で、 Nov
   を押して新規登 録ポップアップ画面を 表示します。
- 3)新規登録ポップアップ画 面の2 で登録したい先 のパターン No を選択し ます。

ここで 🗙 を押すと登 録をせずに、前の画面 に戻ります。

4) 💶 を押すと、登録を行います。 登録後は登録したパターンが選択状態になります。

# (3) パターン縫いのコピー、削除

縫い形状設定画面で、 ⑤ いんを押すと、コピー削除ポップアップ画面が表示され、パターン縫いのコピー及 び削除ができます。

## ○コピーの方法

■コピー削除ポップアップ画面

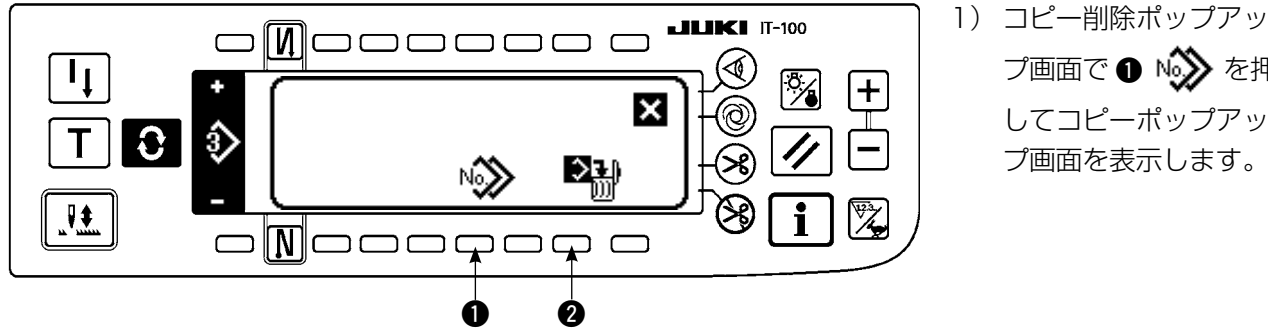

プ画面で 🕦 🔊 を押 してコピーポップアッ プ画面を表示します。

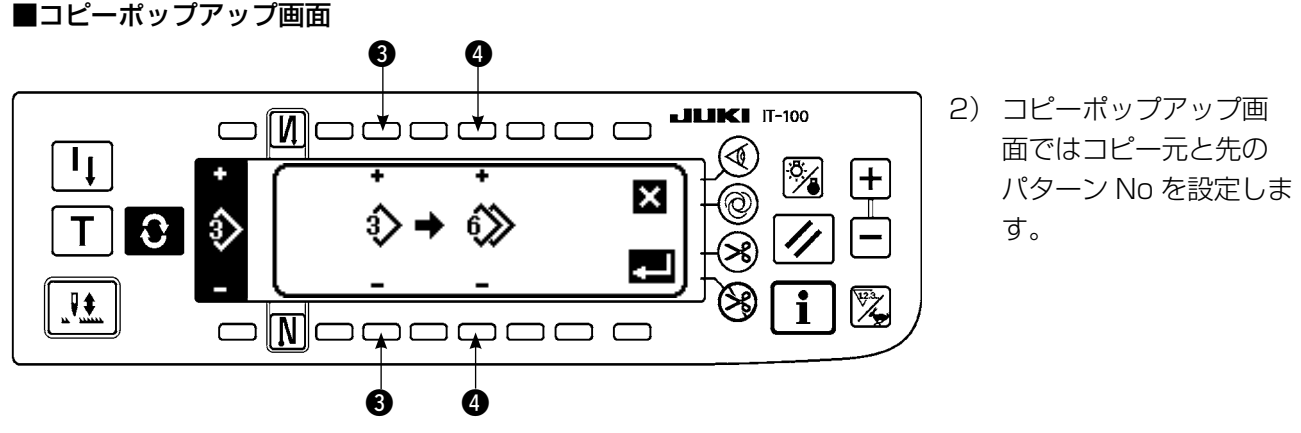

③:コピー元のパターン No を+と-で選択します。(登録済み No のみ選択可能)
 ④:コピー先のパターン No を+と-で選択します。(未登録 No のみ選択可能)
 ここで ★ を押すとコピーをせずに、前の画面に戻ります。

- る) ことの一を行います。
   こと一後はコピー先の No が選択状態になります。
- ○削除の方法

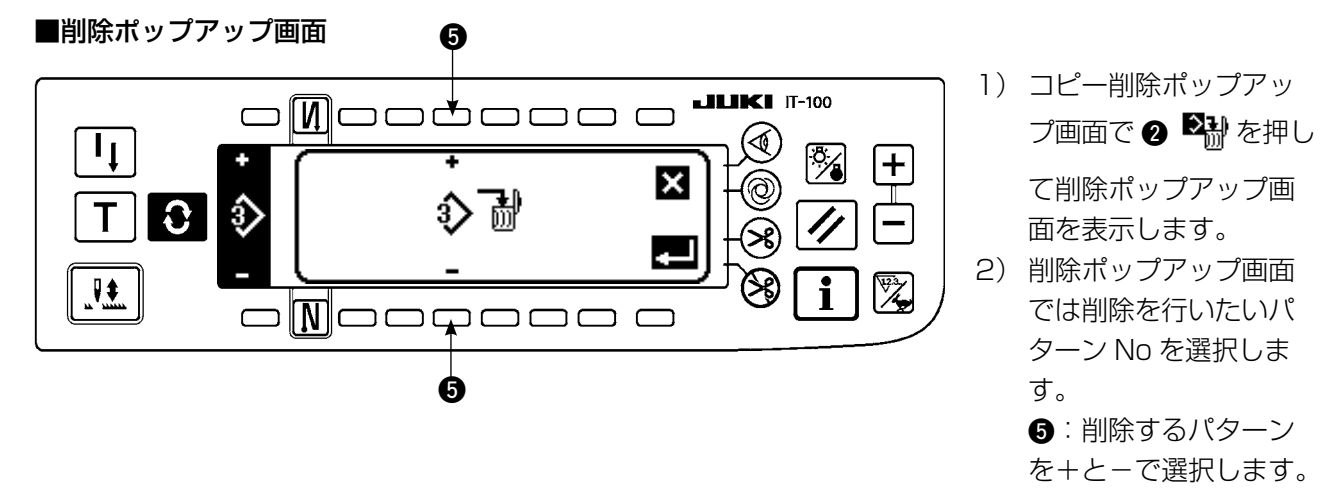

- ここで 🗙 を押すと削除をせずに、前の画面に戻ります。
- 3) 🗾 を押すと、削除を行います。

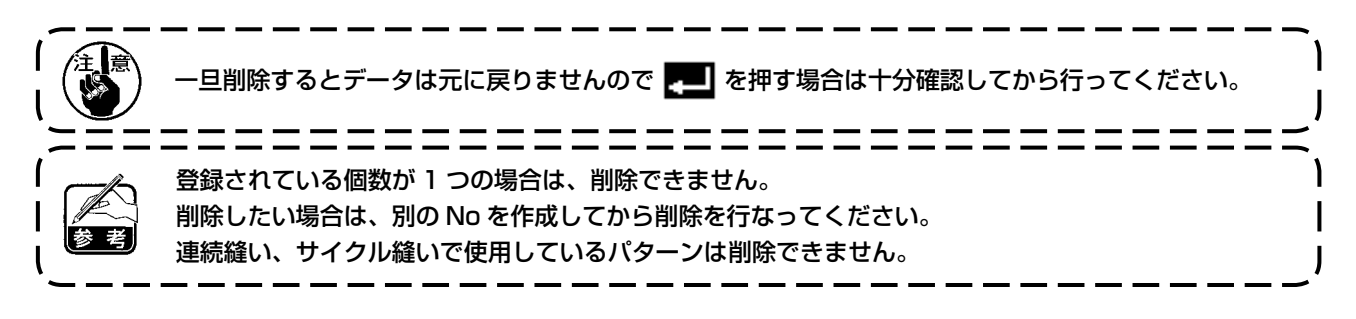

6-13. 連続縫い

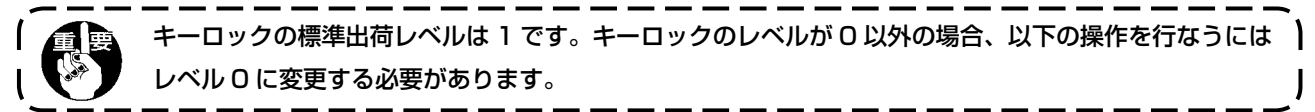

連続縫いは、異なるパターンを連結して縫製する場合や1パターンの最大針数500針を超えて縫製する場合を想定して作られた機能です。そのため、連結したパターンは1つのパターンとして認識されます。 連続縫いは、異なる針振りパターンを連結して縫製することができます。

各パターンの切り替わりは針数で設定します。

連続縫いは、最大 20 ステップまで連結でき、1 ステップあたり 500 針まで設定可能です。 また、10 パターンまで登録できます。

連続縫いを行うには、各ステップで使用するパターンを、あらかじめ登録しておく必要があります。

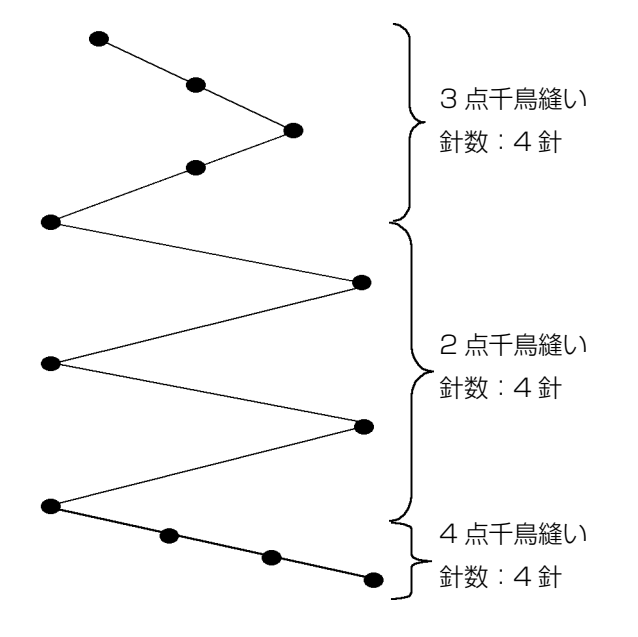

#### 例)図のような針落ちを作成したい場合

- あらかじめ、パターン1に2点千鳥縫い、パター ン2に3点千鳥縫い、パターン3に4点千鳥 縫いを登録しておきます。
- 2) 表のように針数を設定します。

| ステップ数 | パターン No. | 針 数 |
|-------|----------|-----|
| 1     | 2        | 4   |
| 2     | 1        | 4   |
| 3     | 3        | 4   |

3) 4 ステップ目に END マーク 
 を設定します
 と、登録完了です。

## (1) 連続縫いの新規作成

連続縫いパターンを新規に作成します。

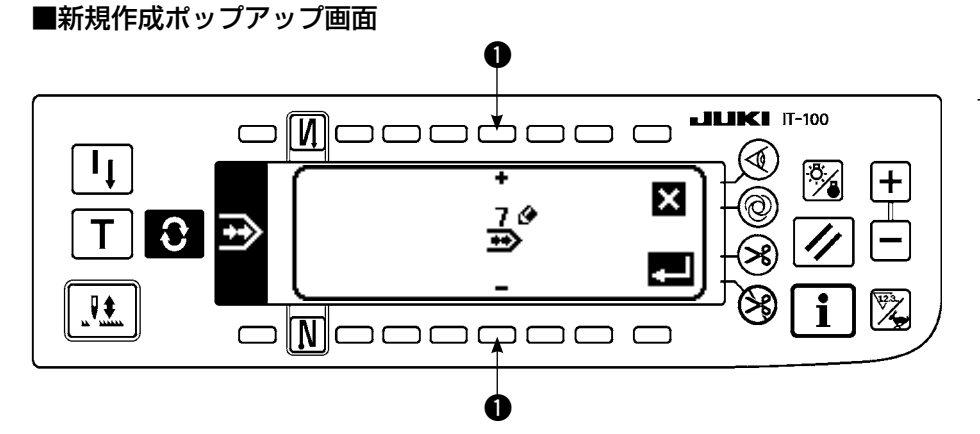

- 連続縫い選択ポップ アップ画面で、
   を押 して、新規作成ポップ アップ画面を表示しま す。
- 2) に現在登録されていない No が表示されますので、+と-で選択します。
   ここで ★ を押すと作成をせずに、前の画面に戻ります。

3) **こ**を押すと、新規作成を行います。 作成した No が選択状態になります。引き続き連続縫いの編集を行ってください。

#### (2) 連続縫いの編集

■縫い形状一覧第2画面

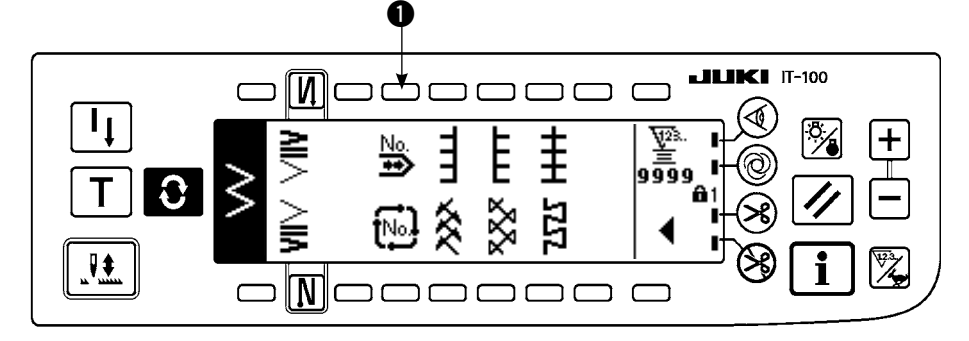

#### ■連続縫い選択ポップアップ画面

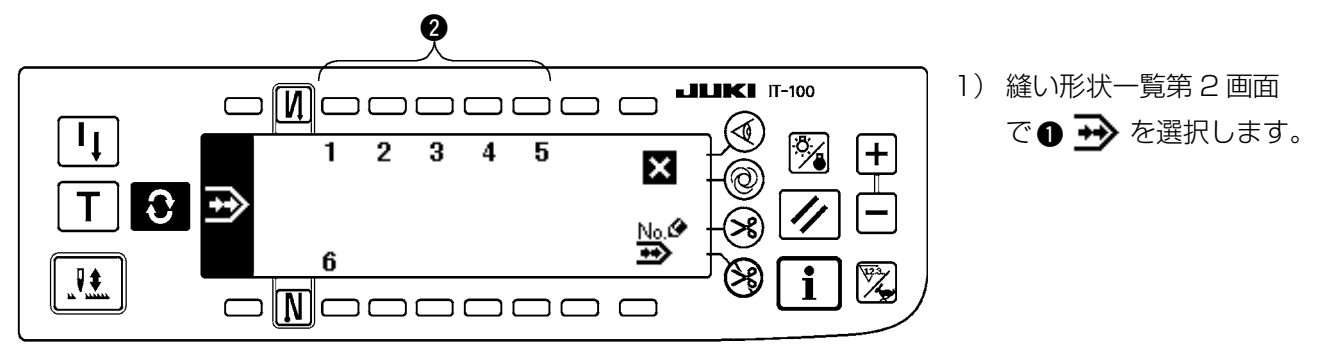

2) 連続縫い選択ポップアップ画面で登録済みの縫製、又は編集を行いたいパターンに対応するスイッチ 2 を押します。

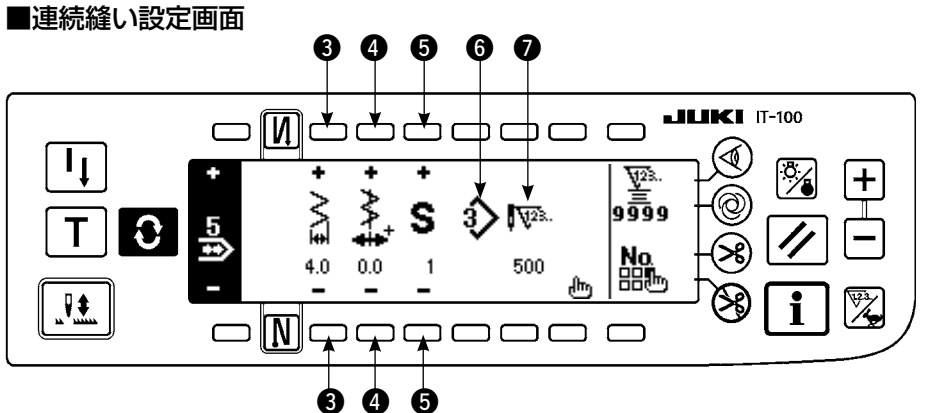

 3) 
 を押して、連続縫
 い設定画面を表示しま
 す。

- 4) 連続縫い設定画面では振り幅と、基線の位置が設定できます。
  - ③:連結後の振り幅を+と-で設定します。
  - ④∶基線位置を+と-で設定します。
  - ⑤:登録されているステップを+と-で選択します。
  - 6:現在選択中のステップのパターン No が表示されます。編集はできません。
  - ⑦:現在選択中のステップの針数が表示されます。編集はできません。
- 5) 「」を押して、連続縫い編集画面に移動します。

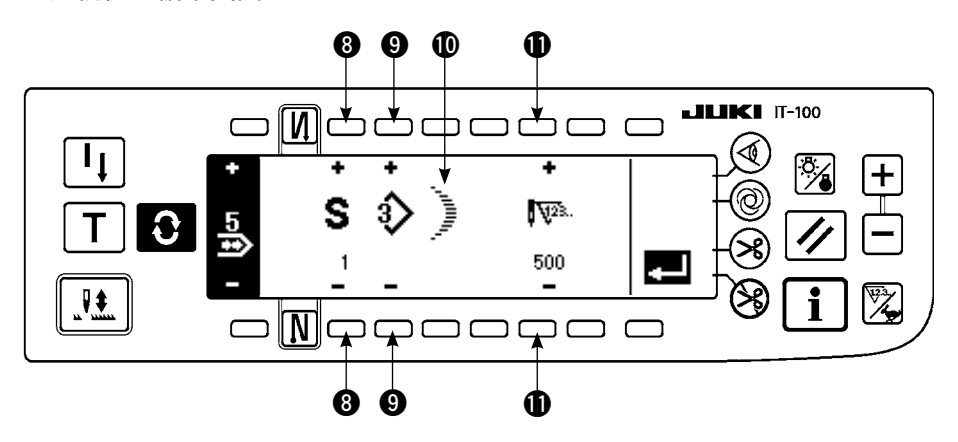

- 6) 連続縫い編集画面ではステップ毎にパターンの選択と針数を設定します。
  - ③:ステップを+と-で設定します。最大 20 ステップまで設定できます。
  - ⑨:パターン No を+と−で設定します。(パターン登録済みのみ設定可能)
  - ●: 9 で選択したパターンの縫い形状を表示します。
  - ●:針数を+と-で設定します。最大 500 針まで設定できます。
- 7) 最終ステップまで設定が終わりましたら、次のステップに進めて、 9 を押して END マーク 🔤 を入れ てください。

※ 最終ステップが 20 の時は END マーク 🎦 の設定は必要ありません。

8)全ての設定が終わりましたら 🌄 を押して、確定してください。

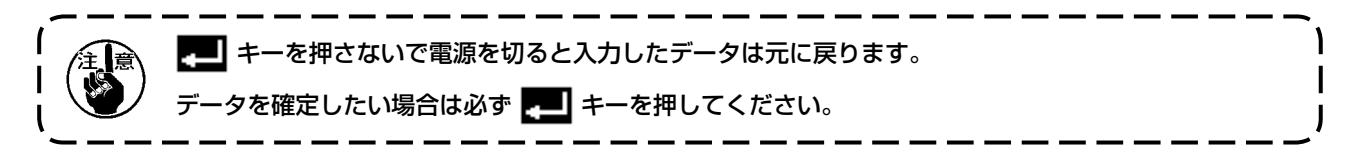

# (3) 連続縫いのコピー、削除

連続縫い設定画面で、 たまで、 連続縫いコピー削除ポップアップ画面が表示され、 連続縫いパターンのコピー及び削除ができます。

# ○コピーの方法

■連続縫いコピー削除ポップアップ画面

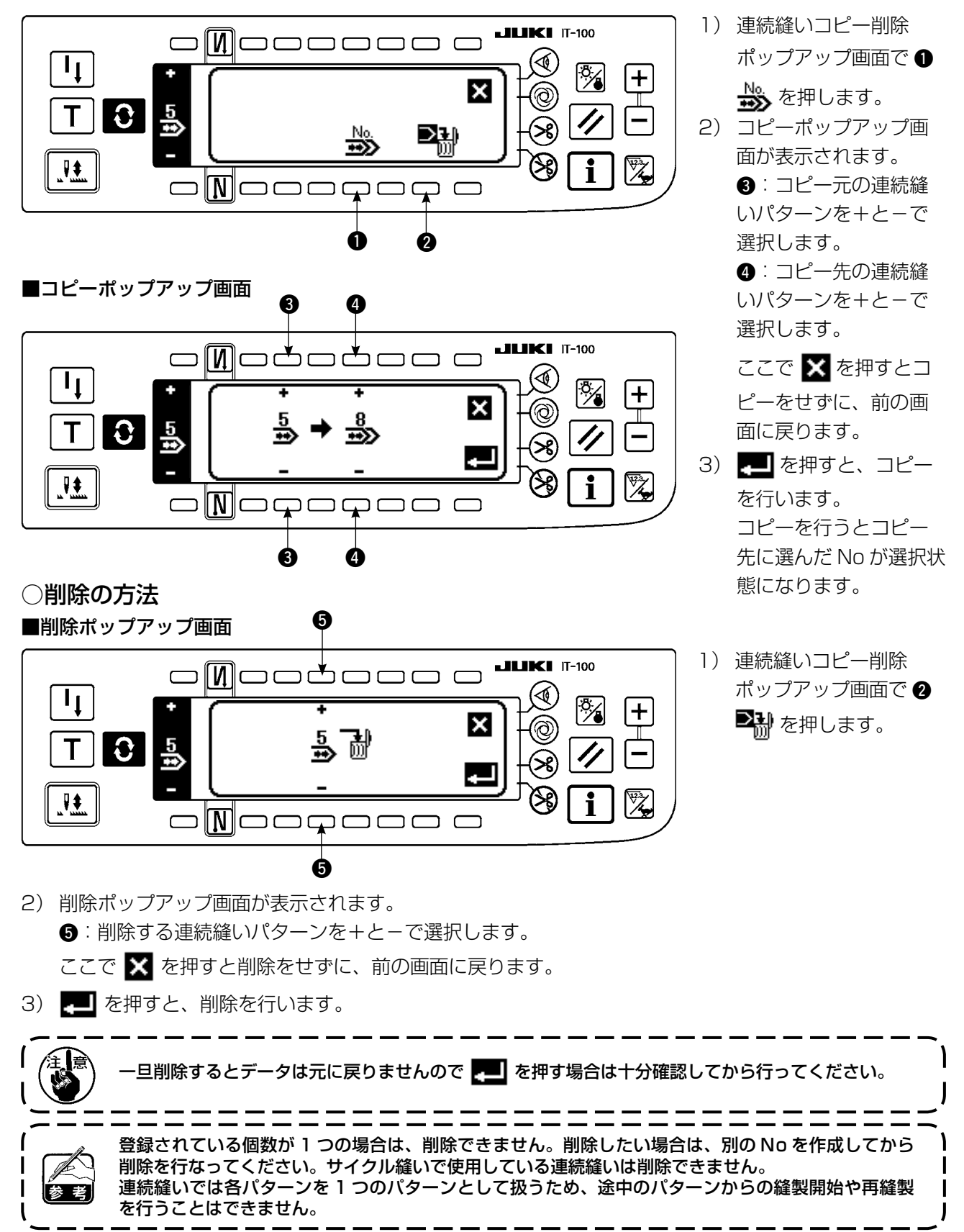

6-14. サイクル縫い

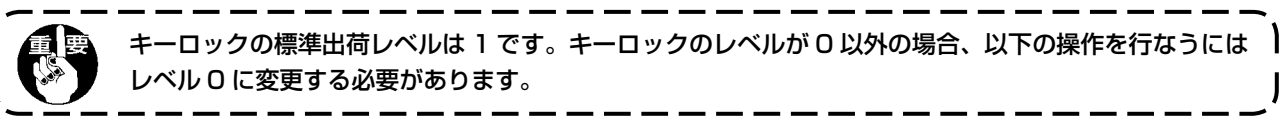

サイクル縫いは、ラベル付けなどの形状縫いで、1辺ごとに異なるパターンを登録して縫製することを想定して作られた機能です。

サイクル縫いは異なるパターンを順次切り替えて縫製を行うことができます。

また針数を設定することで、ステップ毎に異なる針落ちでプログラム縫いを行うこともできます。

サイクル縫いは最大20ステップまで設定でき、10種類登録できます。

サイクル縫いを行うには、各ステップで使用するパターンをあらかじめ登録しておく必要があります。

# (1) サイクル縫いの新規作成

サイクル縫いパターンを新規に作成します。

■新規作成ポップアップ画面

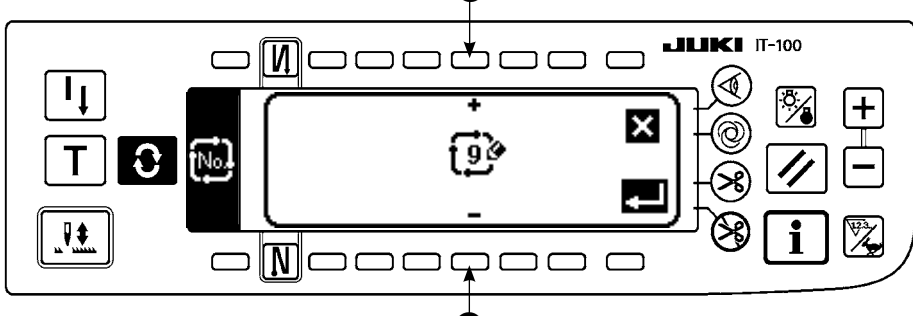

- サイクル縫い選択ポッ プアップ画面で、 を押して、新規作成ポッ プアップ画面を表示し ます。
- 2) に現在登録されていない No が表示されますので、+と-で選択してください。
   ここで X を押すと作成をせずに、前の画面に戻ります。
- 3) **こ**を押すと、新規作成を行います。 作成した No が選択状態になります。引き続きサイクル縫いの設定を行ってください。

# (2) サイクル縫いの編集

# ■縫い形状一覧第2画面

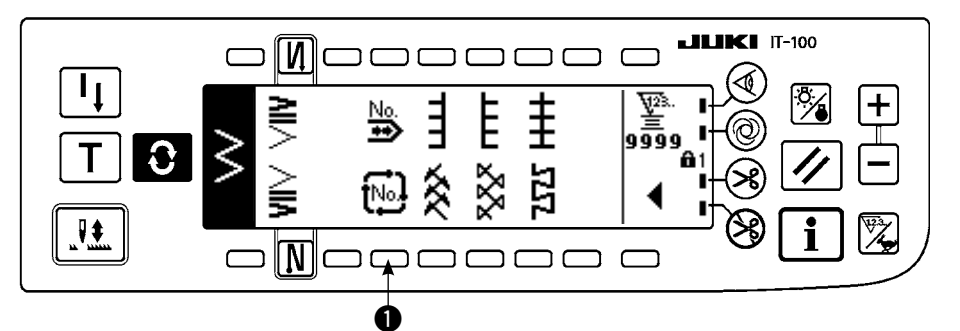

■サイクル縫い選択ポップアップ画面

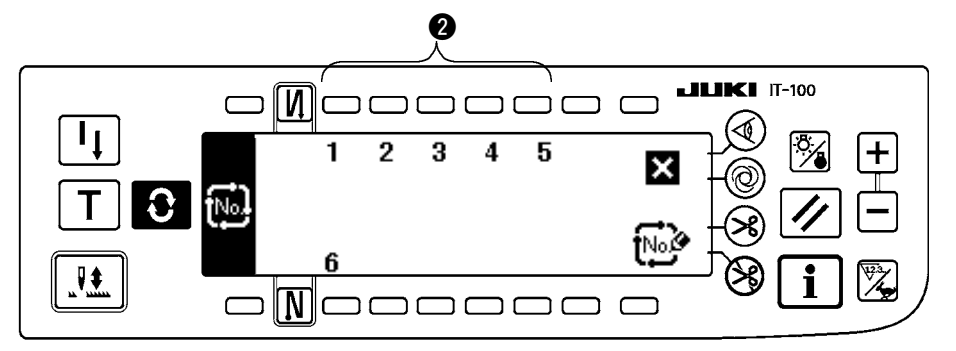

- 2 1) 縫い形状一覧第2 画面
   で● № を選択します。
- セイクル縫い選択ポッ プアップ画面で、登録 済みの縫製、又は編集 を行いたいパターンに 対応するスイッチ 2 を 押します。

② を押して、サイクル 縫い設定画面を表示し ます。

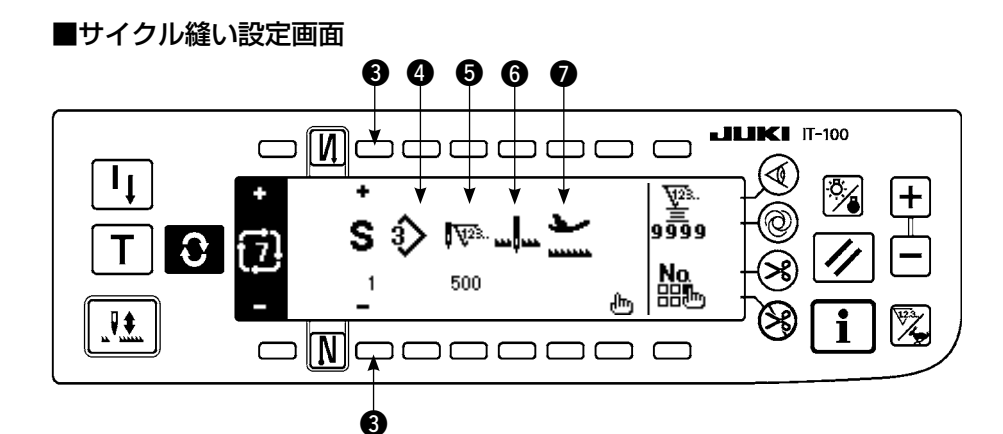

4) サイクル縫い設定画面では各ステップの設定を表示できます。

3:登録されているステップを+と-で選択します。

※選択できるのは針数未設定、直前ステップが自動糸切りか針数未設定のステップのみ。

- ④:現在選択中のステップのパターン No が表示されます。編集はできません。
- ⑤:現在選択中のステップの針数が表示されます。編集はできません。
- ⑥:現在選択中のステップの停止状態が表示されます。編集はできません。
- ⑦:現在選択中のステップの押え位置が表示されます。編集はできません。
- 5) 「「」を押して、サイクル縫い編集画面を表示します。

■サイクル縫い編集画面

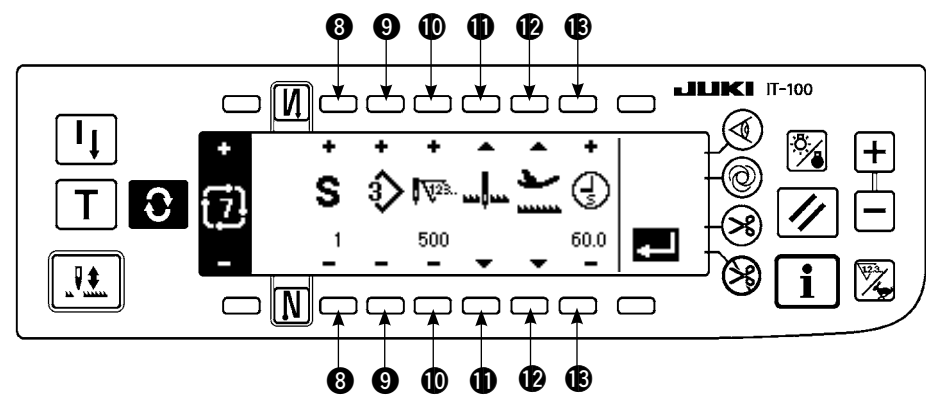

- 6) サイクル縫い編集画面ではステップ毎にパターン No, 針数、停止位置、押え位置を設定します。
  - ⑧:ステップを+と-で設定します。最大 20 ステップまで設定できます
  - 9:パターン No を+と-で選択します。(パターン登録済みのみ設定可能)
  - ●:針数を+と-で設定します。最大 500 針まで設定できます。
  - ①:停止状態を選択します。
    - ① 針下停止 🛄
    - ② 針上停止 』.
    - ③ 糸切り(自動糸切り装置つきの場合のみ有効) 🛪
  - ●:押えの位置を選択します。(自動押え上げ装置つきの場合のみ)
    - ① 押え上停止 🔛
    - ② 押え下停止 🍆

🚯:🕑 で押え上停止 🚩 を選択した場合、押え上昇時間 🕣 を+と-で設定します。

7) 最終ステップまで設定が終わりましたら、次のステップに進めて、 9 を押して END マーク 🔤 を入れ てください。

※ 最終ステップが 20 の時は END マーク 🛅 の設定は必要ありません。

8)全ての設定が終わりましたら 🌄 を押して、確定してください。

# (3) サイクル縫いのコピーと削除

サイクル縫い設定画面で、 たまで、 サイクル縫いコピー削除ポップアップ画面が表示され、 サイクル縫いパターンのコピー及び削除ができます。

# ○コピーの方法

■サイクル縫いコピー削除ポップアップ画面

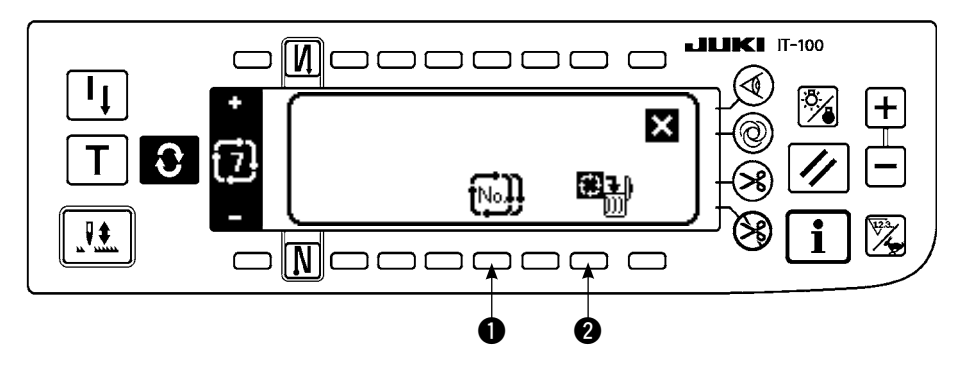

■コピーポップアップ画面

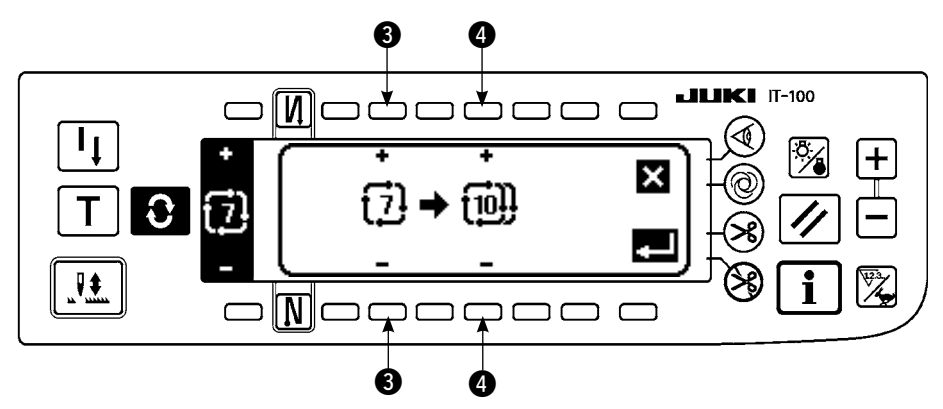

- 1) サイクル縫いコピー削除ポップアップ画面で 🕕 🔂 を押します。
- 2) コピーポップアップ画面が表示されます。
   ③: コピー元のサイクル縫いパターンを+と-で選択します。(登録済み No のみ選択可能)
   ④: コピー先のサイクル縫いパターンを+と-で選択します。(未登録 No のみ選択可能)
   ここで ★ を押すとコピーをせずに、前の画面に戻ります。
- る) ことの一を行います。
   つと一後は、コピーした先の No が選択状態になります。

○削除の方法

■削除ポップアップ画面

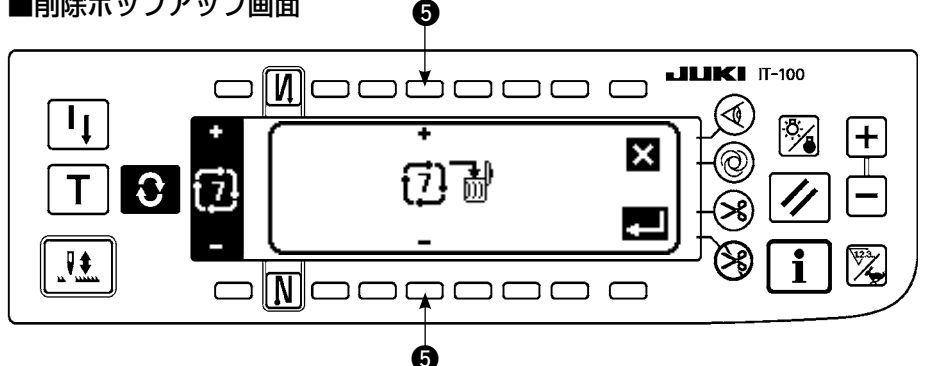

- 1) サイクル縫いコピー削除ポップアップ画面で 2 🖏 を押します。
- 2) 削除ポップアップ画面が表示されます。 ⑤:削除するサイクル縫いパターンを+と-で選択します。 ここで 🗙 を押すと削除をせずに、前の画面に戻ります。
- 3) 🗾 を押すと、削除を行います。

旦削除するとデータは元に戻りませんので 💶 を押す場合は十分確認してから行ってください。 \_\_\_\_\_ 登録されている個数が1つの場合は、削除できません。

削除したい場合は、別の No を作成してから削除を行なってください。

サイクル縫いでは各パターンを1つのパターンとして扱うため、途中のパターンからの縫製開始や再縫 製を行うことはできません。

# (4) ティーチング

ティーチングでは、入力中のステップの針数を実際に縫製した針数で入力することができます。

- 1) サイクル縫い編集画面で | T | スイッチを押すと、ティーチングモードになります。
- 2) ペダルを前踏みして、ステップの最終針まで縫製します。 ※このとき、手回しや半針補正スイッチでは針数の入力はできません。
- 3) ペダルを中立にしてミシンを停止させると、縫製した針数が に表示されます。
- 4) 糸切りをすることで、そのステップの針数の入力は完了します。

(ステップを進めてティーチングを行なうことはできません) 糸切り動作でステップは1に戻ります。次ステップをティーチングで入力する場合はステップを再設定して ください。

■ティーチング画面

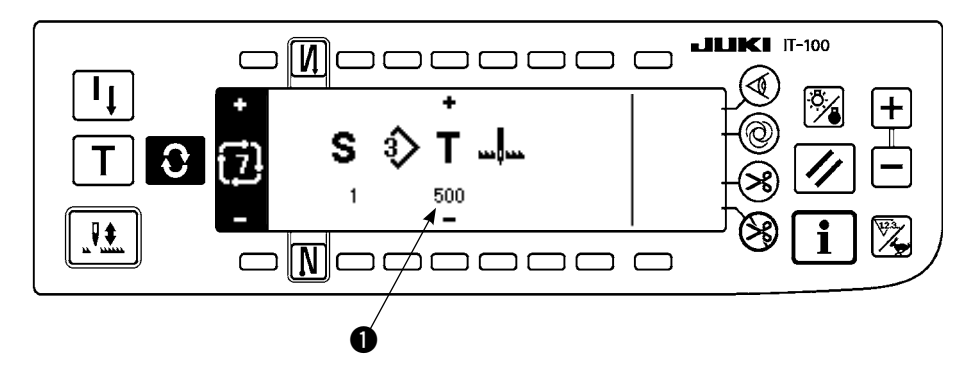

# (5) サイクル縫いを利用して定寸縫いを行う

サイクル縫いで針数を設定することで、ステップごとに針振りパターンが異なる定寸縫いを行うことができます。

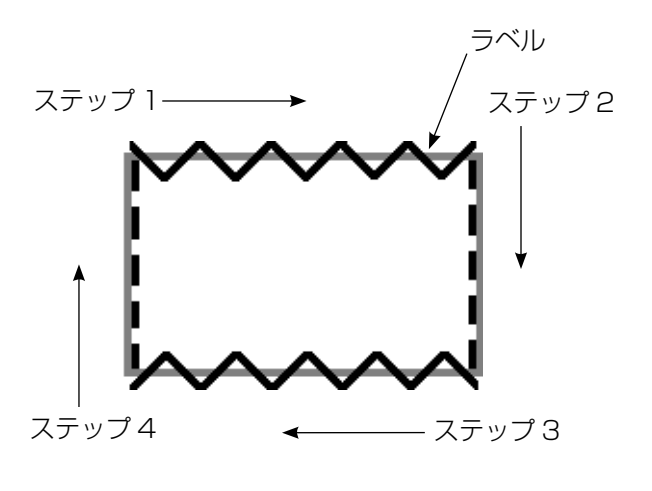

- 例)ラベル付けの工程で、2点千鳥と直線の定寸 縫いを図のように針振りパターンを切り替え て定寸縫いを行います。
- 1) パターン1の形状は2点千鳥、パターン2の 形状は直線をあらかじめ登録しておきます。
- 2) 表のように針数をそれぞれ設定します。

| ステップ数 | パターン No. | 針 数 |
|-------|----------|-----|
| 1     | 1        | 100 |
| 2     | 2        | 50  |
| 3     | 1        | 100 |
| 4     | 2        | 50  |

3) 5 ステップ目に END マーク 🌇 を設定します と、登録完了です。

# 6-15. カウンタ

カウンタには、糸切りカウンタと下糸カウンタの2種類あります。●のスイッチを押すことで、カウンタの表示が切り替わります。

# (1) 糸切りカウンタ

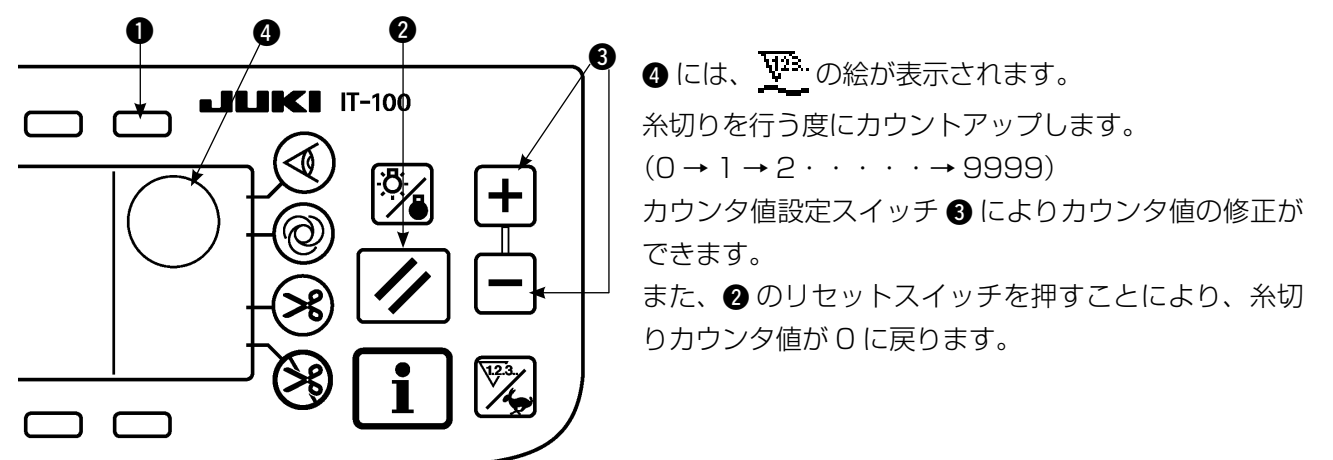

# (2) 下糸カウンタ

④には、 攣 の絵が表示されます。

ミシンの針数により、あらかじめカウンタ値設定スイッチ ③ で設定した値から減算していきます。 カウンタの値がマイナスになったときに、ブザーにて報知し、下糸の交換時期を促します。

1) リセットスイッチを押して、下糸カウンタの表示を初期設定値に戻します。

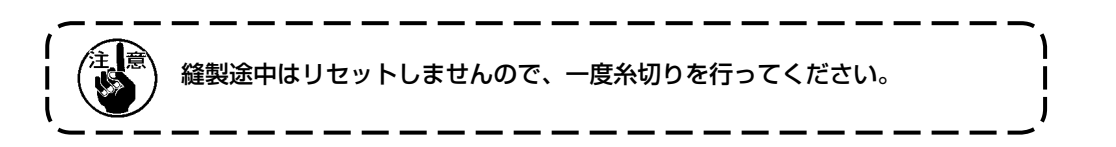

- 2) +、-スイッチで初期値を設定します。スイッチを押しつづけて、設定数値が百の位を超えると、百単 位で増減します。百の位付近の設定をする場合は、スイッチをその都度押してください。
- 3) 初期値の設定ができたら、縫製を始めます。
- 4) 下糸カウンタ値がマイナスになり、ブザーが鳴ると、下糸交換警告ポップアップが出ます。

#### ■下糸交換警告ポップアップ

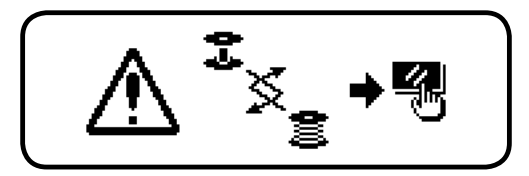

- 5) リセットスイッチを押してポップアップを消します。再度、リセットスイッチを押して初期値に戻して から、縫製を再開します。
- ※ 糸残り量が多かったり、下糸カウンタがマイナスになる前に下糸がなくなったりした場合には、初期設 定値を下糸量設定スイッチの+または-により調整してください。
- ※ 実際には、布厚、縫いスピードにより変化しますので、使用条件に合わせて調整してください。

# 6-16. インフォメーション

インフォメーションでは各種データ設定や確認が行なえます。 インフォメーションにはオペレータレベルと保全者レベルがあります。

#### [オペレータレベル]

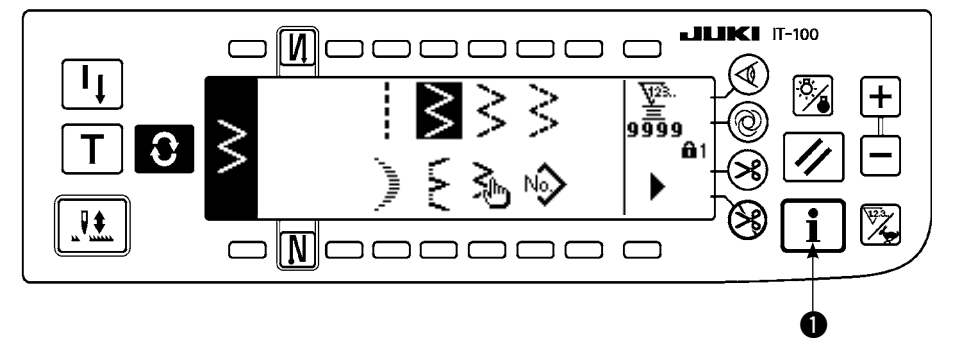

- 1) 電源を ON にします。針棒が上位置にない場合は、はずみ車を回し、針棒上位置にします。
- 2) スイッチ ① を押してインフォメーション画面を表示します。

#### ■インフォメーション画面(オペレータレベル)

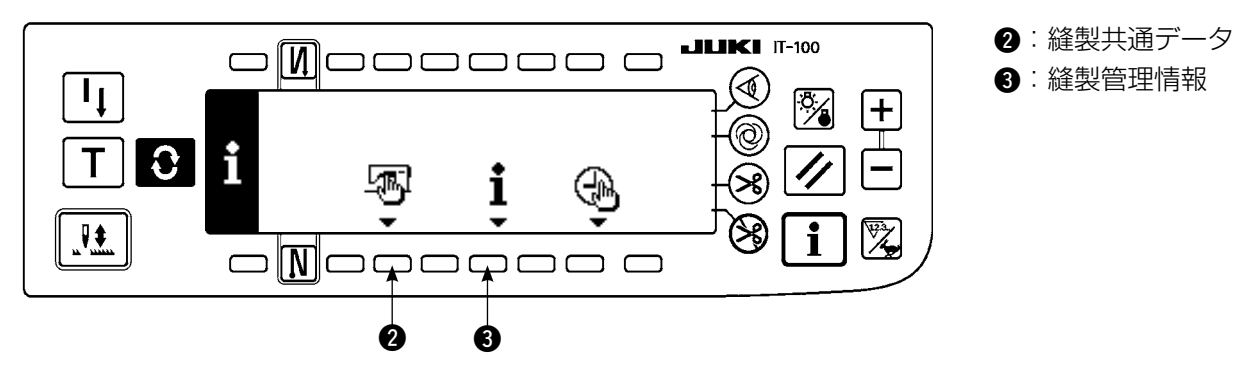

#### (1) 縫製共通データ

1) インフォメーション画面の 2 を押します。

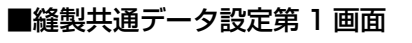

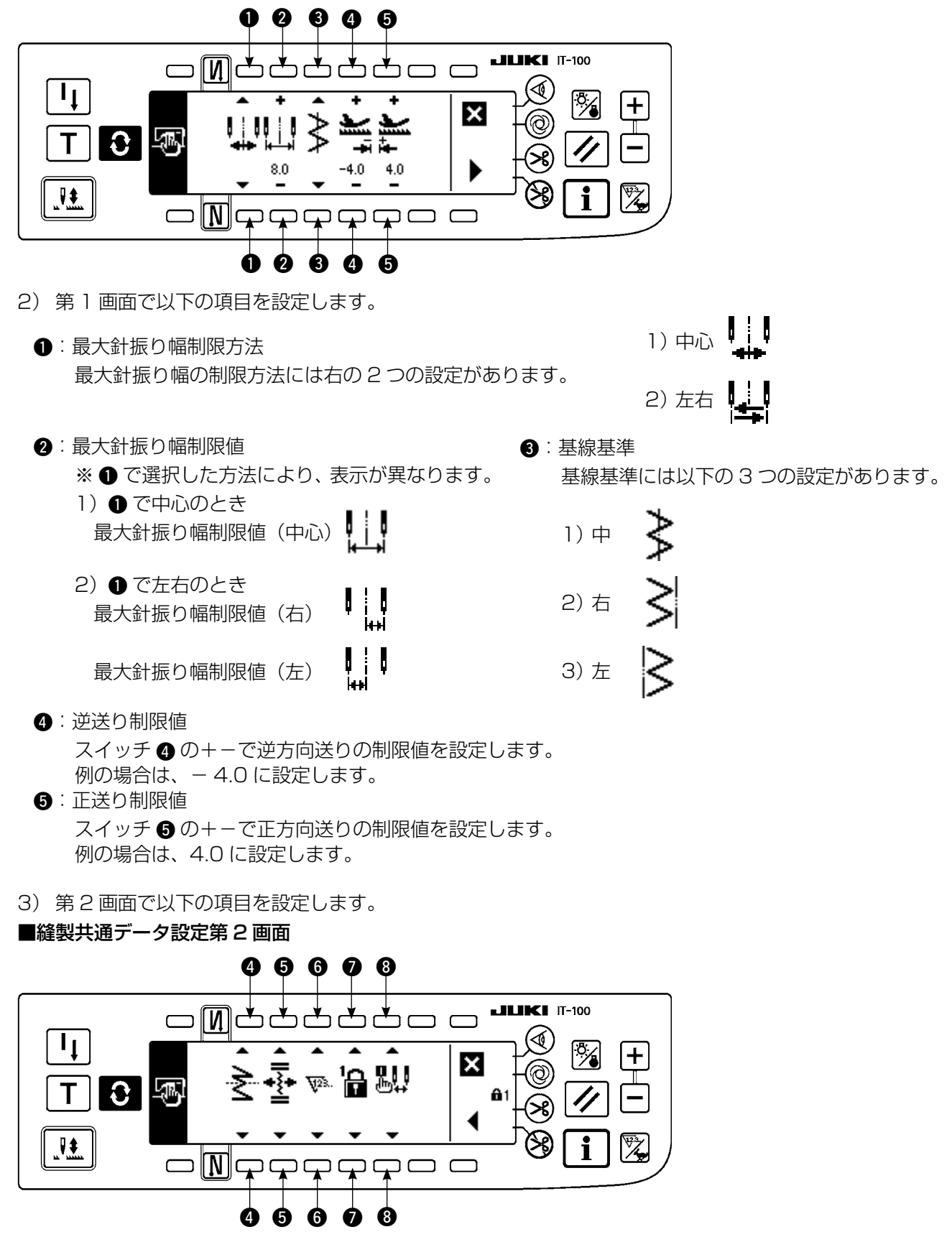

- ④:ミラー機能設定
  - ミラー反転とは、縫製途中停止中に、ミラー反転スイッチを押した後、逆パターン縫製を行う機能です。
  - ミラー反転可能な縫製パターンは、スカラップ・カスタム・連続縫い・サイクル縫いです。
  - ミラー反転には以下の2つの設定があります。

- 1) 1 パターン 🗲 : 1 パターンのみのミラー 反転とします。反転パターン終了後はオリ ジナルパターンに戻ります。
- 2) 連続 差 :反転後は、以後糸切りまたは、 再度ミラースイッチを押すまで反転パター ンを連続で動作します。
- ※ 詳細は P128 ミラー反転スイッチを参照く ださい。
- 5:コンデンスカスタム基線位置

基線基準が中央基線基準に設定されているときに、コンデンスカスタムの基線に対しての動作モードで す。

コンデンスカスタムには以下の2つの設定があります。

- 1) 連動 📲 : コンデンスカスタムと針振りパターンの基線位置を一緒に移動させるモードです。
- 2) 固定 👬 :コンデンスカスタムを入力データ位置に固定させるモードです。
- 6:カウンタ機能

糸切りカウンタ、下糸カウンタの機能の ON 🐺 🖉 OFF 🎭 を設定します。

OFF にするとカウンタ表示もされません。

 $\mathbf{n}$ :  $\pm -\Box \cup D$ 

一度設定した針振り巾やカスタムパターンの内容を誤って変更しないようにするため、設定スイッチに ロックをかけることができます。ただし、返し縫いの ON / OFF、糸切り禁止スイッチ、針振り停止 位置指定、下糸カウンタの変更は行えます。

キーロックには以下の3つの設定があります。

- レベル 0 🔒: 全ての項目について変更できます。
- レベル 1 语 : 画面の右端に ▲ が表示されます。

縫い種類 パターン:登録、形状変更 カスタム:新規作成、編集、 コンデンスカスタム:編集、 連続縫い:新規作成、コピー、削除、編集 サイクル:新規作成、コピー、削除、編集 が変更できません。

レベル2 🕻 画面の右端に ⊕₂ が表示されます。

> 返し縫の ON/OFF、糸切り禁止スイッチ、針振り停止位置指定、下糸カウンタ以外 変更できません。

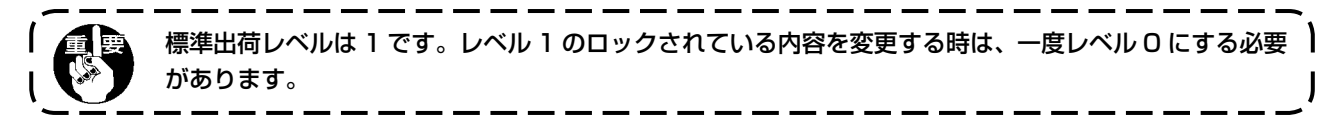

8:電源投入時の最大振り幅制限表示選択 電源投入時に最大振り幅制限値を表示するか、しないかを選択できます。 設定スイッチを押すごとに表示/非表示を切り替えます。

1)表示🛄

2) 非表示 🎎

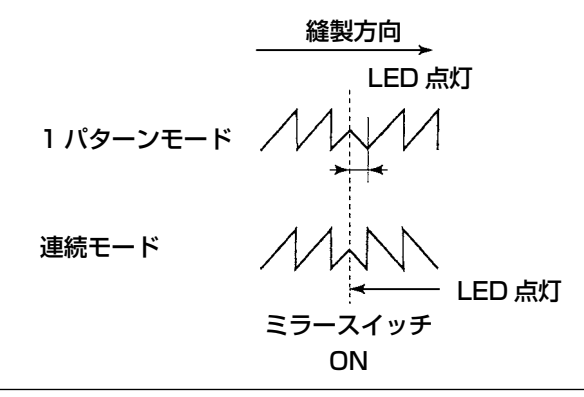

# (2) 縫製管理情報

縫製管理情報は保全管理機能として針交換時期の警告、清掃時期の警告、オイル交換時期の警告があります。

# [保全管理機能]

■縫製管理情報画面

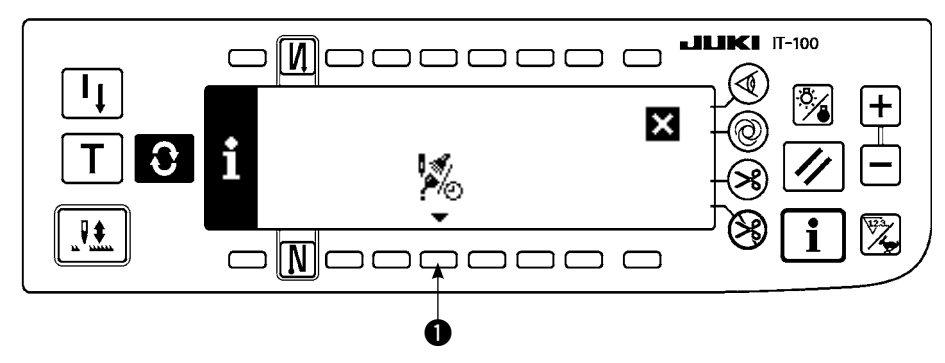

1) ●を押して保全機能画面を表示します。

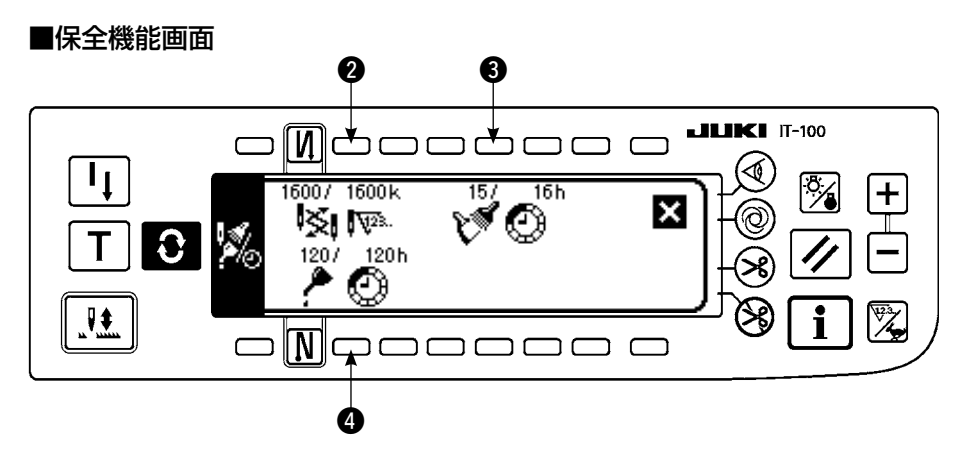

#### [各項目の説明]

2 ※ № 針交換時期 …… 単位:×1000 針

3 💓 🙆 清掃時間 ……… 単位 : 時間

🗿 🎤 🙆 オイル交換時間 ……… 単位 : 時間

## [表示内容の説明]

(分子/分母)

※ ※千針までの残り針数 / ※※千針

例)針交換

100 / 1600k

▲ 1600 千針毎に針交換時期を通知します。

— あと100千針で針交換時期を通知します。

2、3、4スイッチを押すとクリア確認画面を表示します。

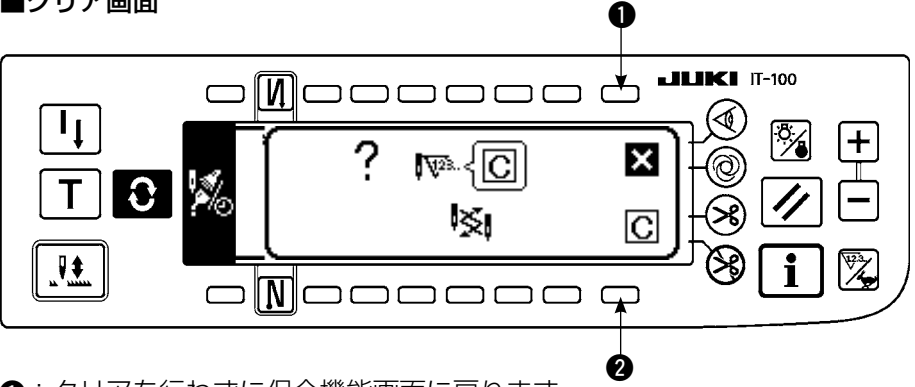

●:クリアを行わずに保全機能画面に戻ります。

2: クリアを実行して保全機能画面に戻ります。

#### ■警告画面

警告時期に到達すると警告画面が表示されます。

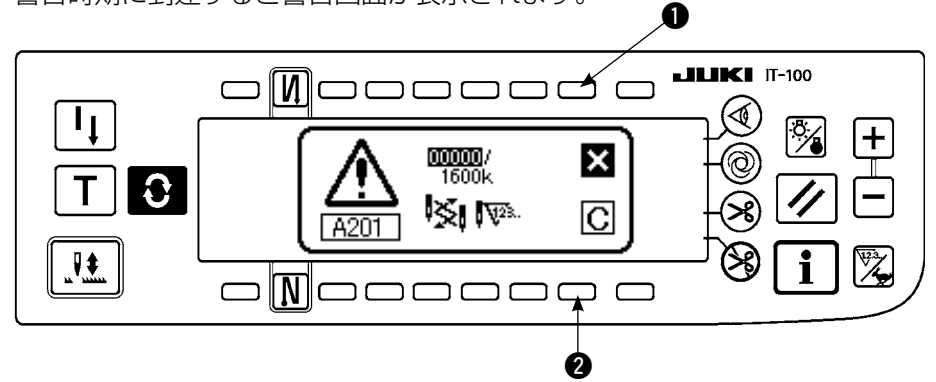

- ●:押すと画面はクリアされますがカウンタ自体はクリアされません。
   カウンタのクリアはクリア画面より行ってください。針交換はクリアされるまで10分間隔で警告画面を表示します。その他の警告はカウンタがクリアされるまで電源投入時に警告画面を表示します。
- 2:押すと画面がクリアされカウンタの値もクリアされます。
   この時点から新たにカウントが始まります。

## [警告設定時期の設定]

#### ■インフォメーション画面

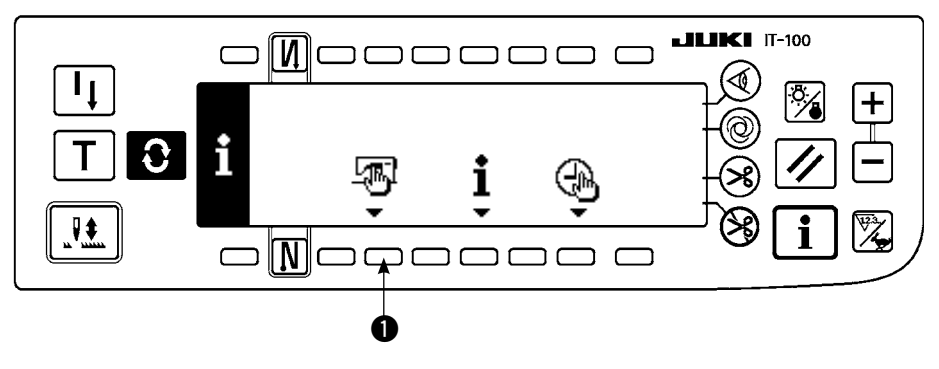

1) インフォメーション画面で ● スイッチを約3秒間押します。

#### ■縫製管理情報選択画面

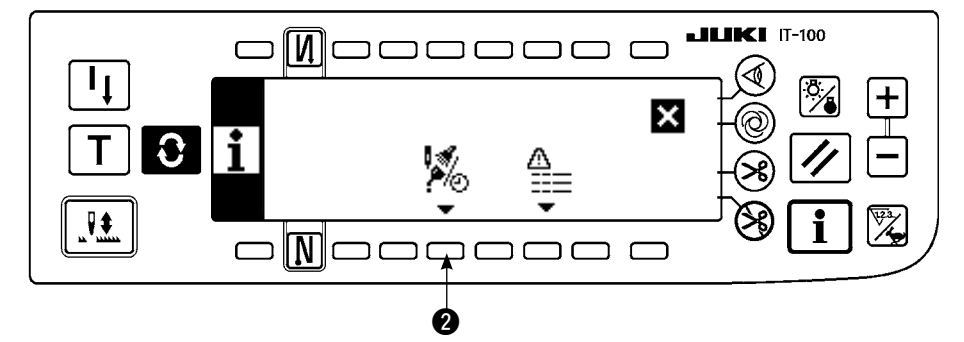

2) 2 を押して保全機能画面を表示します。(その他の機能についてはサービスマニュアルを参照してください。)

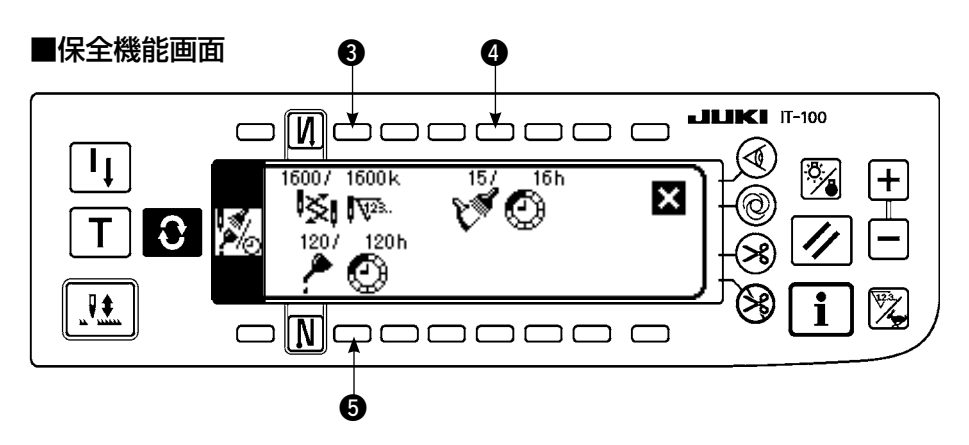

345:警告時期入力画面を表示します。

3) 2 にて警告時期を設定します。 4 に入力した設定時期が反転表示されます。

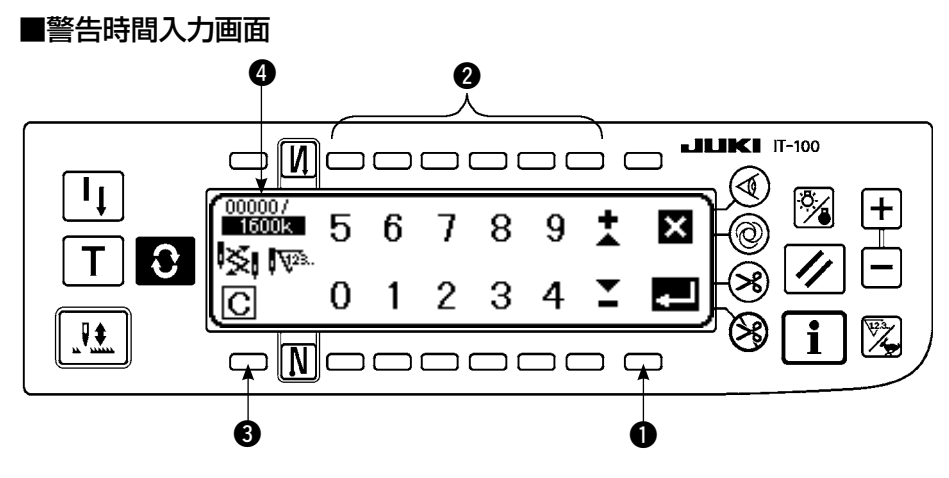

③ クリア画面を表示します。設定時間入力後 ● で確定します。

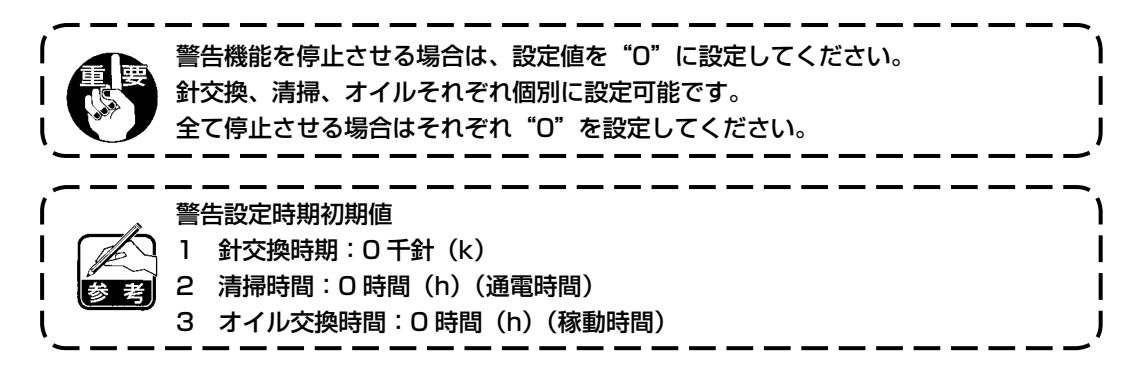
[保全者レベル]

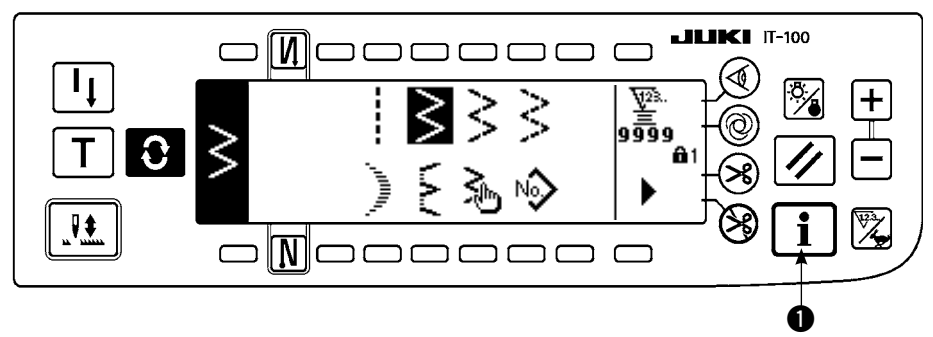

- 1) 電源を ON にします。針棒が上位置にない場合は、はずみ車を回し、針棒上位置にします。
- 2) スイッチ を約3秒間押してインフォメーション画面を表示します。

■インフォメーション画面(保全者レベル)

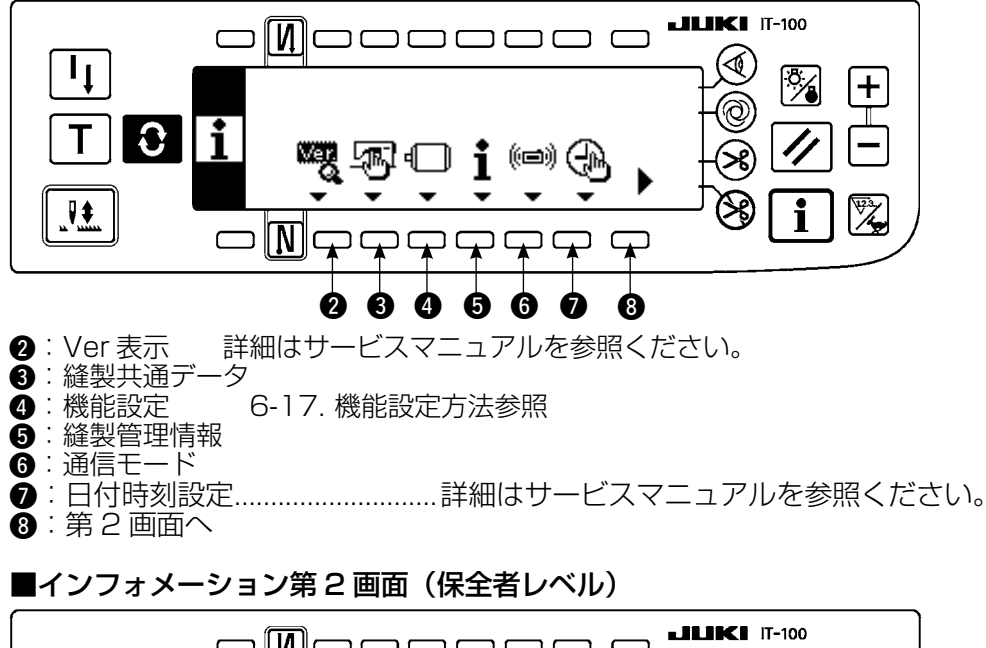

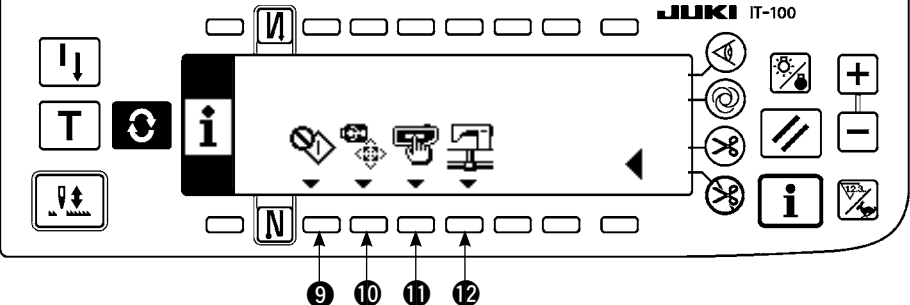

- ※ USB メモリフォーマットを実行すると、現在記録されているデータが全て消滅してしまいます。 メディアの初期化以外には、使用しないように注意してください。

### (3) 通信モード

通信モードでは以下のようなことが行えます。

- 1) ミシンデータサーバユーティリティー(以下 SU-1) またはメディアからベクトル形式(VDT)のデー タをカスタムパターンの未登録 No に登録できます。
- 2) カスタムパターンをベクトル形式に変換して SU-1 またはメディアにアップロードできます。
- SU-1 またはメディアからパラメータデータ(EPD)をコンデンスカスタムパターンに上書き登録でき ます。
- コンデンスカスタムパターンをSU-1またはメディアにアップロードできます。
- ※ SU-1 との通信の設定は SU-1 の取扱説明書を参照ください。

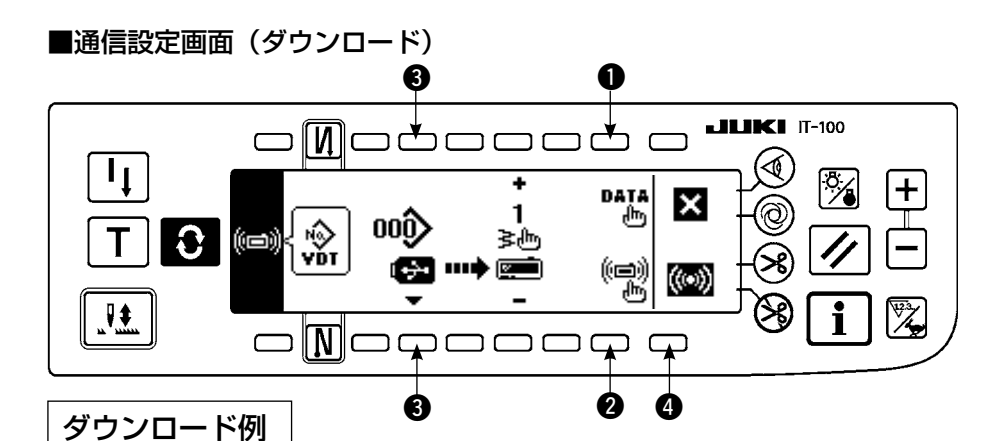

- 例)縫い終わりコンデンスカスタムパターン 10 番(EPD) にメディアのパラメータファイル 70 番をダ ウンロードします。
- 1) メディアカバーを開け、USB メモリを挿入口から挿入してください。
- ※カバーが開いた状態では、パネル機能は動作しません。
   2) データの選択 通信設定画面で ● を押してデータ選択画面を表示します。現在選択されているデータ形式が反転表示 されています。

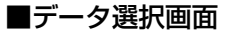

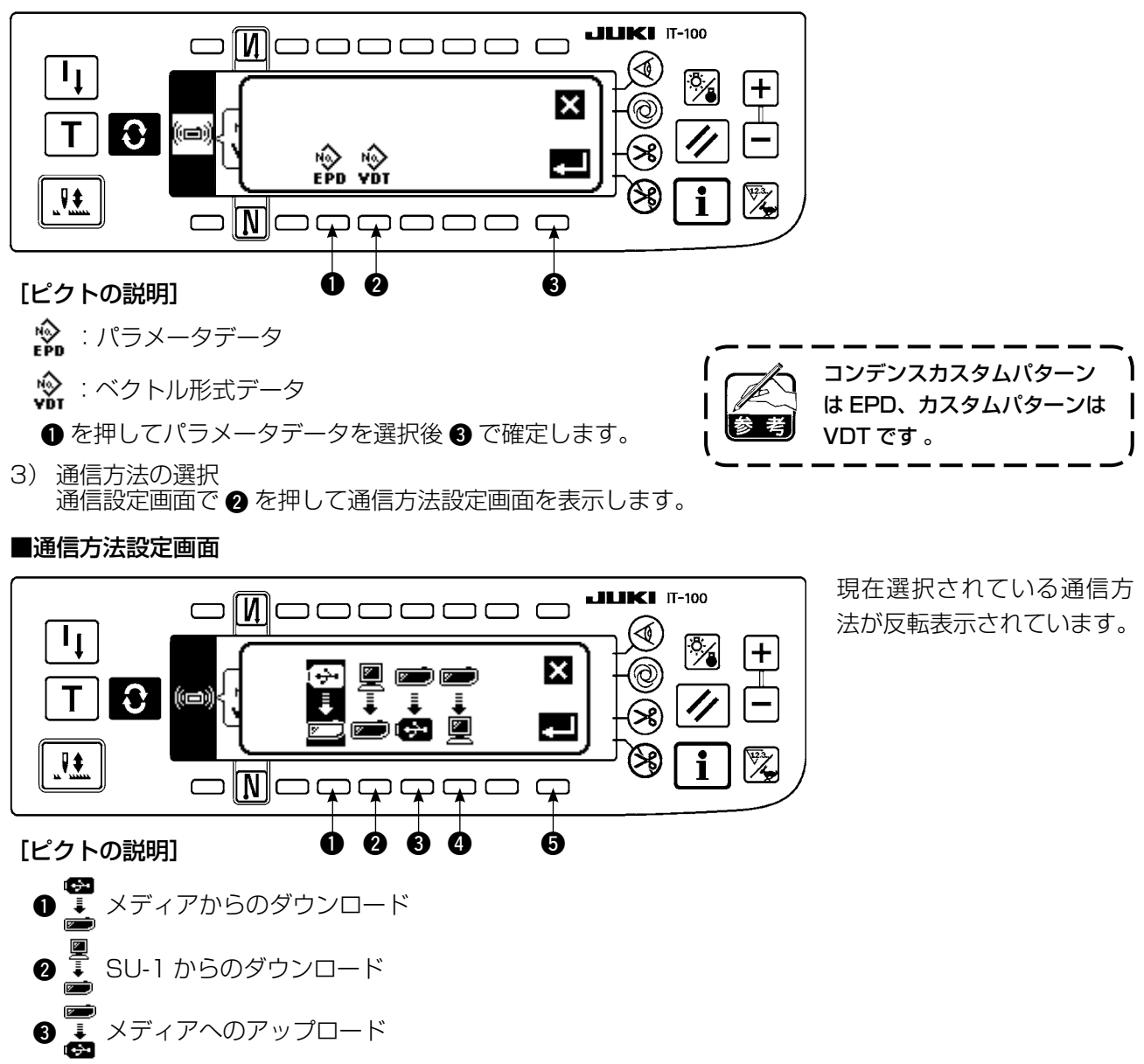

- ④ 🚡 SU-1 へのアップロード
- を押してメディアからのダウンロードを選択後 ⑤ を押して確定します。

4) メディアのファイル No の選択
 通信設定画面で ③ を押してメディアのファイル No 入力画面(テンキー画面)を表示します。

■ファイル No 入力画面(テンキー画面)

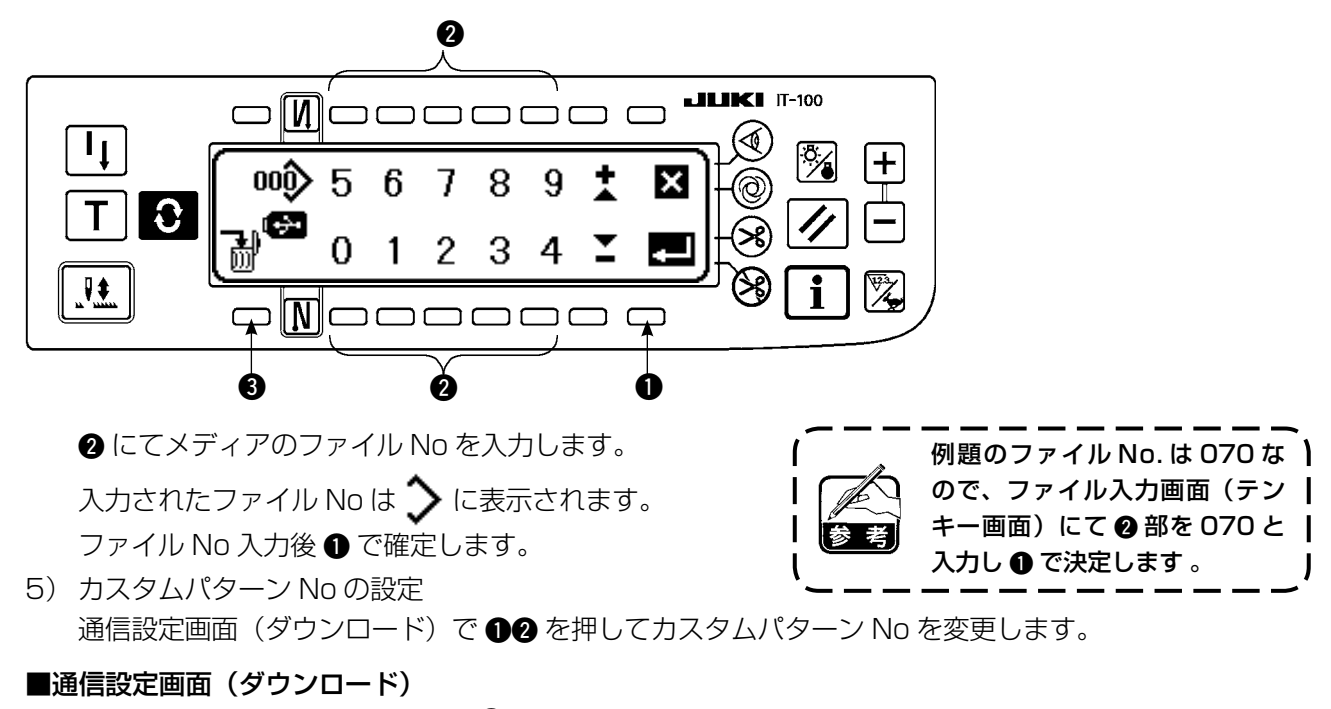

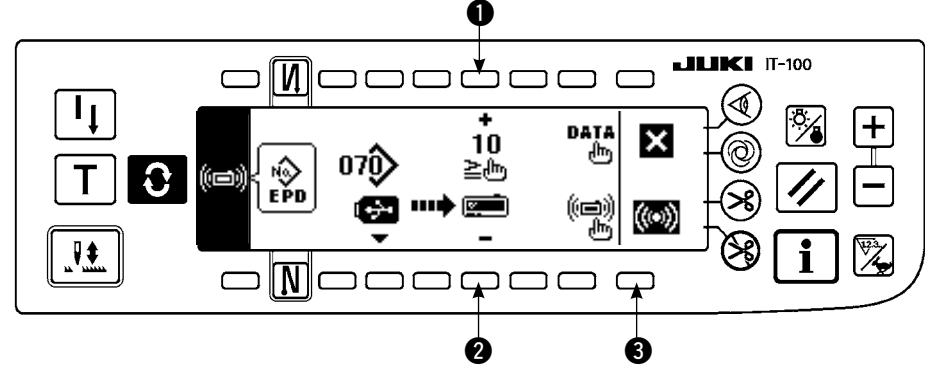

 ダウンロードの開始 設定がすべて完了した
 通信設定画面(ダウ ンロード)で③を押し
 てダウンロードを開始し ます。

### ■通信中画面

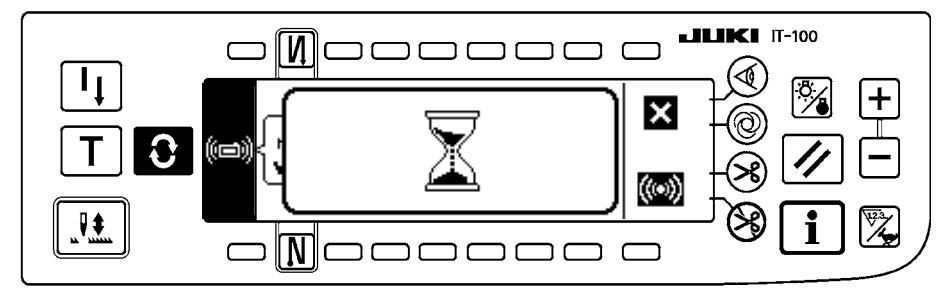

通信中画面表示後、通信 設定画面に戻れば通信完 了です。

### アップロード例

例) カスタムパターンの8番(VDT)をメディアのベクトル形式ファイル15番としてアップロードします。
 1) メディアカバーを開け、USBメモリを挿入口から挿入してください。

※ カバーが開いた状態では、パネル機能は動作しません。

2) データの選択
 通信設定画面で ● を押してデータ選択画面を表示します。
 [ピクトの説明]
 EPD: パラメータデータ
 VDT: ベクトル形式データ
 ② を押してベクトル形式データを選択後 ③ で確定します。

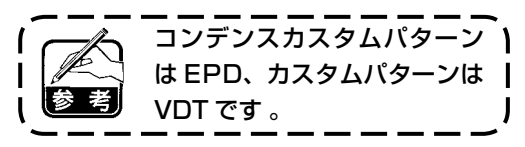

- 3)通信方法の選択 通信設定画面で ② を押して通信方法設定画面を表示します。
   [ピクトの説明]
  - ●:メディアからのダウンロード
  - 2:SU-1 からのダウンロード
    3:メディアへのアップロード
  - ④ : SU-1 へのアップロード

3 を押してメディアへのアップロードを選択後 5 を押して確定します。

- 4) カスタムパターン No の設定
   通信設定画面で ④⑤ を押してカスタムパターン No を設定します。
- 5) メディアのファイル No の選択 通信設定画面 ③ を押してメディアのファイル No 入力画面を表示します。
   メディアのファイル No を入力します。入力されたファイル No は > に表示されます。
   ファイル No 入力後 ① で確定します。
- 6) アップロードの開始
   設定がすべて完了したら通信設定画面で ⑤ を押してアップロードを開始します。

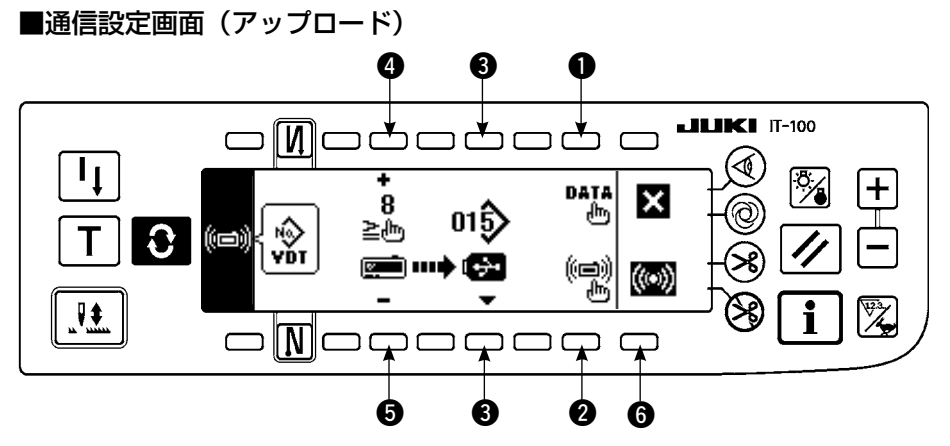

通信中画面表示後、通信設定画面に戻れば通信完了です。

### [メディアのファイルの削除方法]

メディアのファイル No 入力画面で削除したい No を選択後 3 の SW を押すと削除確認画面に移ります。

### ■削除確認画面

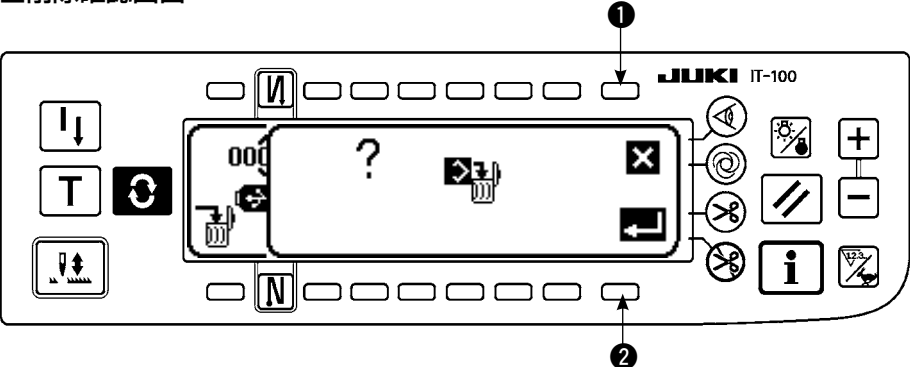

● を押すと削除を中止しファイル No 入力画面に戻ります。 2 を押すと削除を実行しファイル No 入力画面に戻ります。

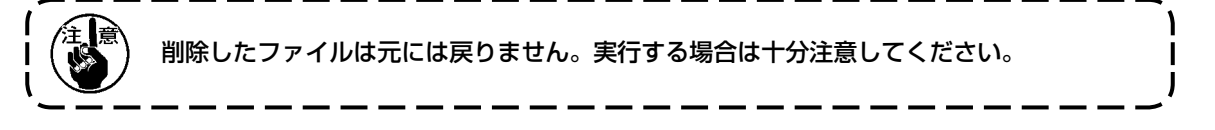

### (1)機能設定モードへの切換えの方法

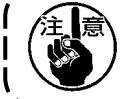

以降の説明の中の記載の操作以外のスイッチ操作は行わないでください。 電源スイッチの再投入は必ず、1秒以上経過した後行ってください。切断後すぐに電源を投入するとミシ ンが正常に動作しない場合があります。この場合は再度電源を入れ直してください。

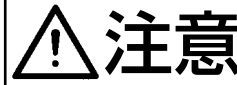

│ 意図した以外の動きによる人身への損傷を防ぐため、次の手順による操作以外のスイッチ操 │ 作は行わないでください。

機能設定にはレベル1とレベル2の2種類あります。

レベル1:電源スイッチを切らずに設定変更ができます。

レベル2:設定変更後、電源スイッチを切る必要があります。

詳細は P113 機能設定一覧表を参照ください。

### [レベル2の設定方法]

1) 電源を ON にします。針棒が上位置にない場合は、はずみ車を回し、針棒上位置にします。

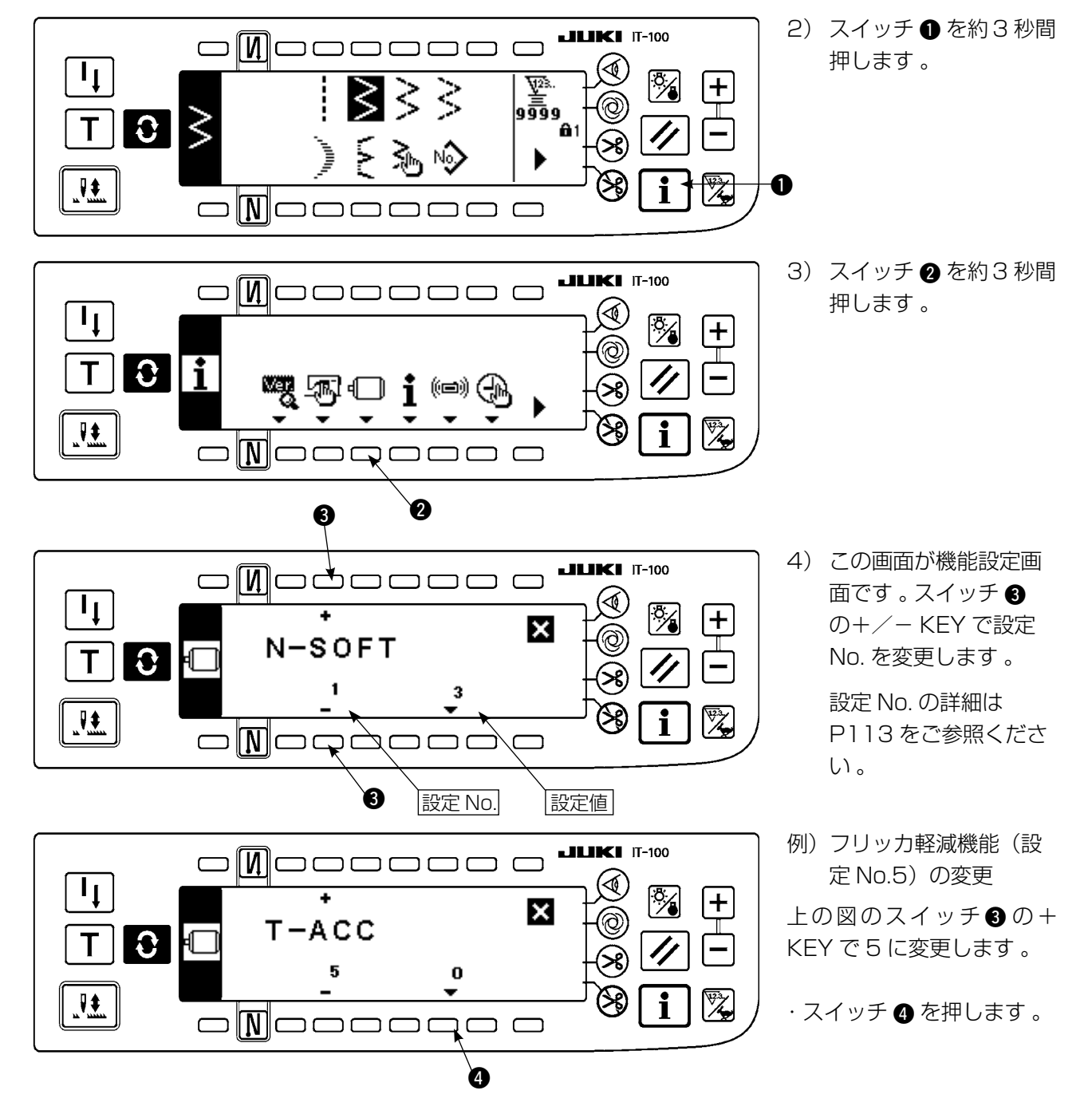

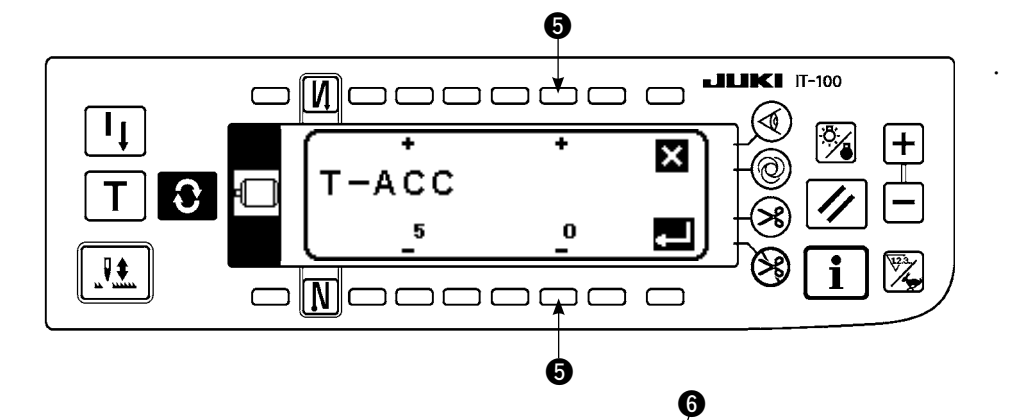

Mooooood

3

т-асс

 $\Box$ 

С

1

Т

0

スイッチ **⑤** の+/− KEY で設定値を変更し ます 。

設定値を 0 → 3 に変更 しました。

この変更値でよければス イッチ ⑦ を押します。 元の値に戻したい時はス イッチ ⑤ を押します。

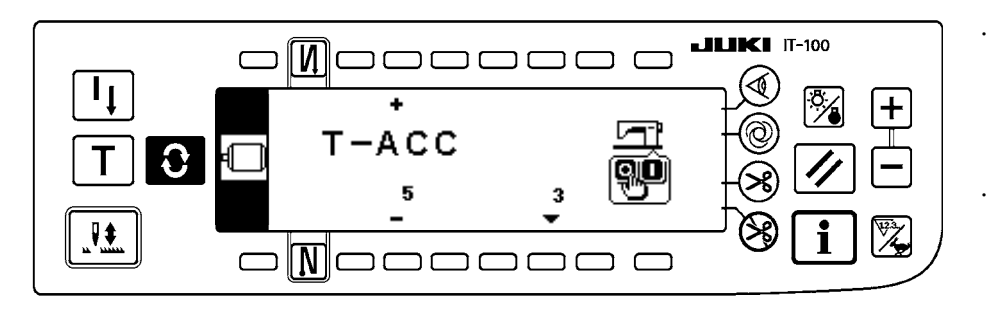

電源スイッチを切り、 約1秒後に電源スイッ チをいれてください。

電源スイッチを切る事 で設定値の変更が確定 します。

[レベル 1 の設定方法]

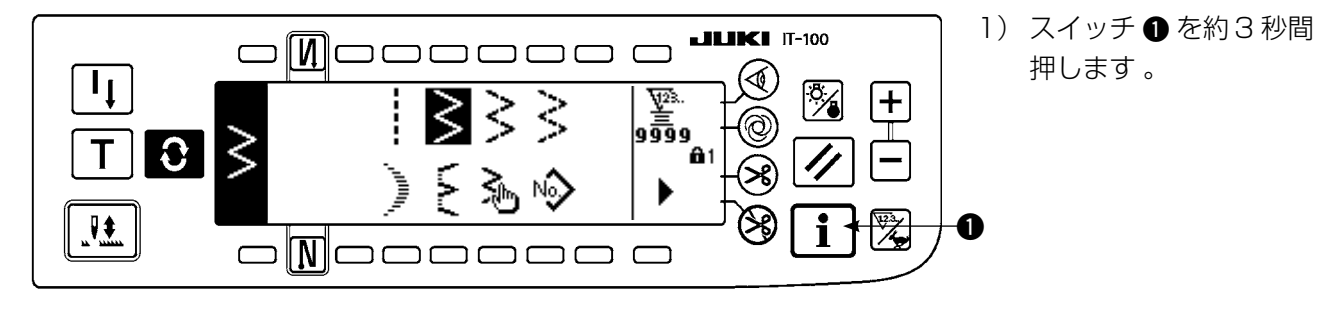

×

ב ר

Ø

+

i

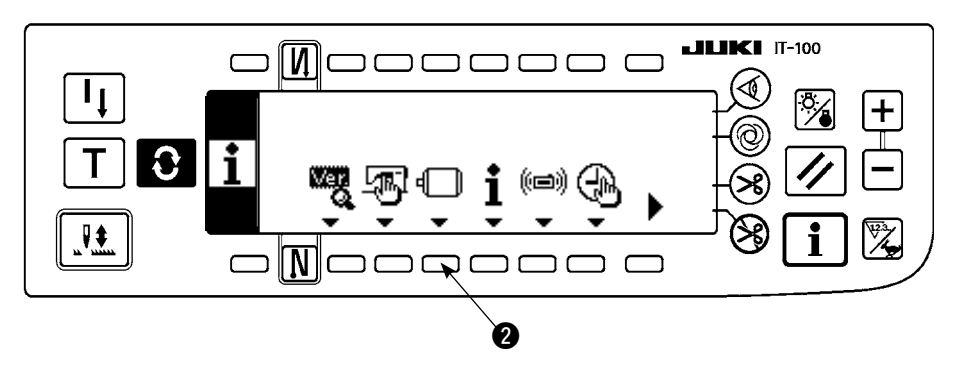

2) スイッチ 2 を押します。

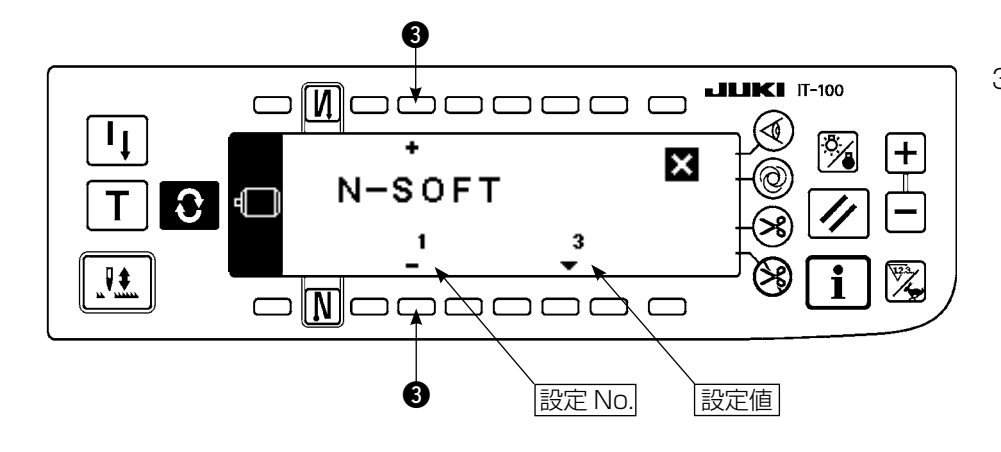

1350

4

6

1350

6

÷

8

S-BT

S-BT

٦ţ

Т

Ţ

Т

0

0

**JUKI** IT-100

R

i

×

×

-

×

i

+

╋

 この画面が機能設定画 面です。スイッチ ③ の+/- KEY で設定 No. を変更します。

例)返し縫い速度(設定 No.8)の変更

上の図のスイッチ 3 の + KEY で 8 に変更します。

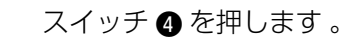

スイッチ ⑤ の+/− KEY で設定値を変更し ます 。

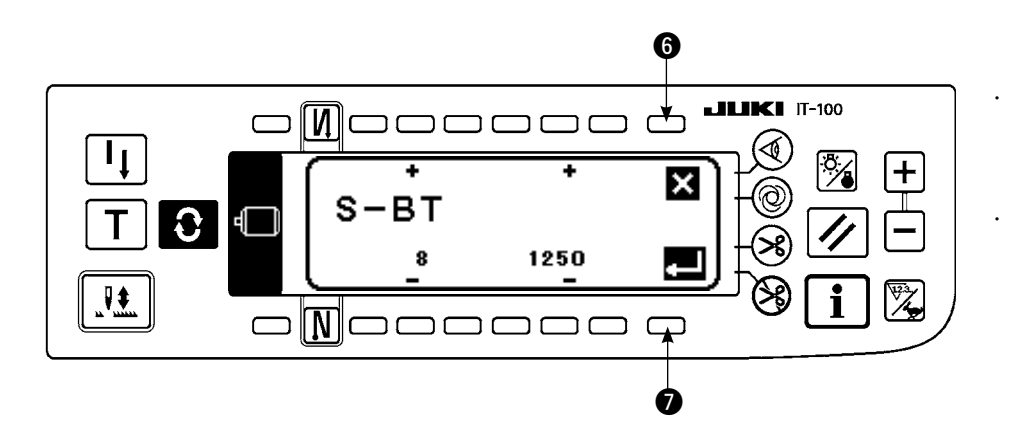

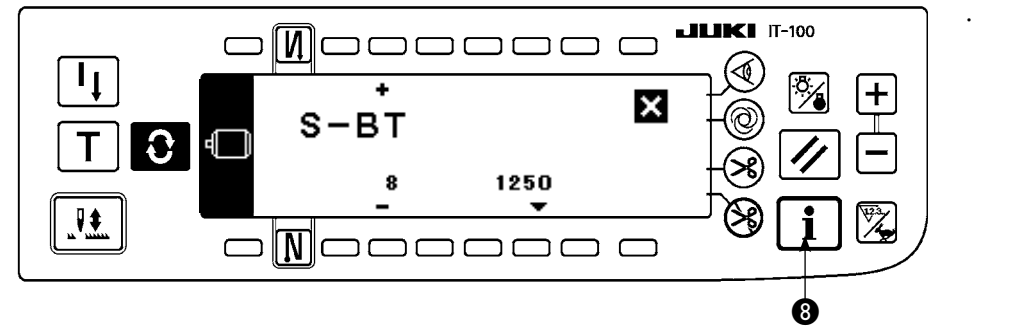

設定値を 1350 → 1250 に変更しました 。

この変更値でよければス イッチ ⑦ を押します。 元の値に戻したい時はス イッチ ⑤ を押します。

縫製する場合はスイッチ 8を押してください。

設定 No. の詳細は 113 頁をご参照ください。

### (2)機能設定一覧表

|   | No. | 項目                       | 機能內容                                                                                                    | 設 定<br>レベル | 設定範囲     | パネル表示<br>標準設定値 | 参照頁 |
|---|-----|--------------------------|----------------------------------------------------------------------------------------------------|------------|----------|----------------|-----|
|   | 1   | ソフトスタート機能                | 縫い始めにソフトスタートを行う場合の針数<br>0:ソフト・スタート機能無                                                                                                    | 1          | 0~9      | N-SOFT<br>3    | 117 |
|   | 5   | フリッカ軽減機能                 | フリッカ軽減機能(手もとランプがちらつく場合)<br>0:フリッカ軽減機能なし<br>1:効果小→8:効果大                                                                                                    | 2          | 0~8      | T-ACC<br>O     | 117 |
| * | 7   | 下糸カウントダウン<br>単位          | 下糸カウントのカウント・ダウン単位の針数設定<br>0:1 カウント/ 10 針<br>1:1 カウント/ 15 針<br>2:1 カウント/ 20 針                                                                                   | 1          | 0/1/2    | RATIO<br>O     |     |
| * | 8   | 返し縫い速度                   | 返し縫い速度を設定する。                                                                                                    | 1          | 150~3000 | S-BT<br>1350   |     |
|   | 10  | ミシン停止時の針棒<br>位置指定        | <ul><li>ミシン停止時の針棒位置指定</li><li>0:針下位置</li><li>1:針上位置</li></ul>                                                                                                  | 2          | 1/0      | NPS<br>0       | 117 |
|   | 11  | パネル SW ク <i>リック</i> 音    | パネル SW クリック音指定<br>0:クリックなし<br>1:クリックあり                                                                                                    | 2          | 1/0      | SOUND<br>1     | 117 |
|   | 12  | <i>オプション S</i> W<br>機能選択 | オプション SW の機能切換<br>0:機能なし<br>1:半針補正縫い<br>2:機能なし<br>3:機能なし<br>4:糸切り機能<br>5:押え上げ機能<br>6:1針補正縫い<br>7:機能なし<br>8:ペダル中立押え上げ機能選択<br>2.3.7には設定しないでください。設定すると故障の原因 ひのます。 | 2          | 0~8      | SW2<br>O       | 118 |
| * | 13  | 下糸カウンタでミシン<br>起動禁止機能     | <ul> <li>下糸カウンタによるミシン起動禁止機能(糸切り後)</li> <li>0:カウント・アウト(-1以下)ミシン起動禁止機能なし</li> <li>1:カウント・アウト(-1以下)ミシン起動禁止機能あり</li> <li>2:1の機能+カウンター(-1以下)停止(一旦停止)</li> </ul>     | 2          | 0/1/2    | ASCNT<br>O     |     |
|   | 18  | 鳥の巣防止機能                  | <ul> <li>鳥の巣防止機能付き頭部との組み合わせで有効</li> <li>〇:鳥の巣防止機能なし</li> <li>2:鳥の巣防止機能あり</li> <li>1:鳥の巣防止機能あり</li> <li>クランブ後、糸ゆるめ機能付き</li> </ul>                               | 2          | 0/1/2    | BNC<br>O       |     |
|   | 19  | 鳥の巣上糸解放機能                | 鳥の巣防止機能付き頭部との組み合わせで有効<br>〇:上糸解放機能なし<br>1:上糸解放機能あり                                                                                                    | 2          | 1/0      | THOLD<br>O     |     |
|   | 21  | 中立押え上げ機能                 | ペダル中立時に押えを上昇させる<br>〇:中立自動押え上げ機能なし<br>1:中立自動押え上げ機能選択                                                                                                    | 2          | 1/0      | N-NPL<br>O     | 118 |
|   | 22  | パネル補正 SW 機能<br>切換え機能     | パネルの半針補正 SW の機能を切り換える<br>〇:半針補正<br>1:1針補正                                                                                                    | 2          | 1/0      | F-CMSP<br>0    | 118 |
|   | 23  | 押之上げ機能選択                 | 押え上げ機能選択       O:無効       1:有効                                                                                                    | 2          | 1/0      | F-AFL<br>O     |     |
| * | 24  | 縫い速度微調整率                 | 縫い速度 <b>の補正を行ないます。</b><br>通常は必ず"O"でご使用ください。                                                                                                    | 2          | ± 15     | F-FAS<br>O     |     |
|   | 28  | 鳥の巣上糸開放針数                | 鳥の巣防止機能付き頭部との組み合わせで有効<br>縫い始めから上糸を開放するまでの針数を設定できます。                                                                                                    | 1          | 0~30     | F-UTHR<br>1    |     |

|   | No. | 項目                    | 機能內容                                                                                                    | 設 定<br>レベル | 設定範囲       | パネル表示<br>標準設定値 | 参照頁 |
|---|-----|-----------------------|----------------------------------------------------------------------------------------------------|------------|------------|----------------|-----|
|   | 30  | 途中返し縫い機能              | 途中返し縫い機能<br>〇:途中返し縫い機能なし<br>1:途中返し縫い機能あり                                                                | 2          | 1/0        | OBT<br>O       | 119 |
|   | 31  | 途中返し縫い針数              | 途中返し縫い針数                                                                                                |            | 0~19       | N-OBT<br>4     | 119 |
|   | 32  | 途中返し縫い有効条<br>件        | 途中返し縫い有効条件<br>〇:ミシン停止時無効<br>1:ミシン停止時有効                                                                  | 2          | 1/0        | OBTS<br>O      | 119 |
|   | 33  | 途中返し縫い糸切り<br>機能       | 途中返し縫いによる糸切り機能<br>〇:途中返し縫い完了後の自動糸切り機能なし<br>1:途中返し縫い完了後の自動糸切りを行う                                         | 2          | 1/0        | OBTT<br>O      | 119 |
| * | 35  | 最低縫い速度                | ペダル最低速度                                                                                                 | 1          | 20~400     | S-POS<br>200   |     |
| * | 36  | 糸切り速度                 | 糸切り速度                                                                                                   | 2          | 20~250     | S-TRM<br>180   |     |
|   | 37  | ソフトスタート速度             | 遙い始め(ソフト)速度                                                                                             |            | 150~5500   | S-SOFT<br>1200 |     |
|   | 38  | ワンショット速度              | ワンショット自動縫いの時の縫い速度設定                                                                                     | 1          | 200~5000   | S-ASS<br>2000  |     |
| * | 39  | 回転開始ペダルスト<br>ローク      | ペダル中立位置からのミシン回転開始位置<br>(ペダルストローク)                                                                       | 2          | 10~50      | P-SSP<br>30    |     |
| * | 40  | ペダルの低速区間              | ペダル中立位置からのミシン加速開始位置<br>(ペダルストローク)                                                                       | 2          | 10~100     | P-LSA<br>60    |     |
| * | 41  | ペダル押え上げ上昇<br>開始位置     | ペダル中立位置からの布押え上昇開始位置<br>(ペダルストローク)                                                                       | 2          | - 60~- 10  | P-FLW<br>-21   |     |
| * | 42  | 布押え下降開始位置             | 布押え下降開始位置<br>中立位置からのストローク                                                                               | 2          | 8~50       | P-FLD<br>10    |     |
| * | 43  | 糸切り開始ペダルス<br>トローク 2   | ペダル中立位置からの糸切り開始位置 2(ペダル押えあり時)<br>(ペダルストローク)                                                             | 2          | - 60 ~- 10 | P-TRM2<br>-51  |     |
| * | 44  | ペダル最高速度到達<br>ストローク    | ペダル中立位置からのミシン最高速到達位置<br>(ペダルストローク)                                                                      | 2          | 10~150     | P-MAX<br>150   |     |
| * | 45  | ペダルの中立点の補<br>正        | ペダル・センサ補正値                                                                                              | 2          | - 15~15    | P-ANP<br>O     |     |
| * | 46  | 自動押え上げ装置の<br>選択       | 自動押え上げ装置選択<br>O:ソレノイド <b>駆動</b><br>l:エアー <b>駆動</b>                                                      | 2          | 1/0        | FLSEL<br>O     | 120 |
| * | 47  | 自動押え上昇保持時<br>間        | ソレノイド式自動押え上げ装置の上昇待機の制限時間                                                                                | 2          | 10~600     | T-FL<br>60     | 120 |
| * | 48  | ペダル糸切り開始位<br>置ストローク 1 | ペダル中立位置からの糸切り開始位置(標準ペダル)<br>(ペダルストローク)                                                                  | 2          | - 60 ~- 10 | P-TRM1<br>-51  |     |
| * | 49  | 布押え上げ下降時間             | ペダルを踏み込んでからの布押え下降時間                                                                                     | 2          | 0~250      | T-FLWT<br>140  | 121 |
|   | 55  | 糸切り後の布押え上<br>昇機能      | <ul> <li>糸切り時(後)の布押え上昇機能</li> <li>〇:糸切りの動作に引続く、布押え上昇自動機能なし</li> <li>1:糸切りの動作に引続く、布押え自動上昇機能あり</li> </ul> | 2          | 1/0        | FLAT<br>1      | 120 |

|                                                                     | No. | 項目                          | 機能內容                                                                                 |   | 設定範囲   | パネル表示<br>標準設定値 | 参照頁 |
|---------------------------------------------------------------------|-----|-----------------------------|--------------------------------------------------------------------------------------|---|--------|----------------|-----|
|                                                                     | 56  | 糸切り後の逆転針上<br>げ機能            | 糸切り時(後)の逆転針上げ機能<br>〇:糸切り動作に引続く、逆転針上げ機能なし<br>1:糸切りの動作に引続く、逆転針上げ機能あり                   |   | 1/0    | RATRM<br>O     | 120 |
| 58         針棒上下定位置保持<br>機能         針棒上 <sup>-</sup> 0:金         1:金 |     | 針棒上下定位置保持<br>機能             | 針棒上下定位置保持機能<br>〇:針棒上下定位置保持機能なし<br>1:針棒上下定位置保持機能あり                                    | 2 | 1/0    | HPOS<br>0      | 120 |
|                                                                     | 59  | 始め返し縫い A/M<br>切換え機能         | 始め返し縫い縫製速度指定<br>0:ペダル等のマニュアル操作による速度に従う<br>1:設定返し縫い速度(No.8)に従う                        |   | 1/0    | SBTO<br>1      | 120 |
|                                                                     | 60  | 始め返し縫い直後の<br>停止機能           | 始め返し縫い完了時の機能<br>〇:始め返し縫い完了時のミシン一旦停止機能なし<br>1:始め返し縫い完了時の一旦停止機能あり                      | 2 | 1/0    | SBTQ<br>O      | 120 |
| *                                                                   | 64  | コンデンス、EBT 切<br>換え機能         | EBT 開始時の初期速度                                                                         | 2 | 0~250  | S-WAIT<br>170  |     |
| 67 押さえ上げン<br>ド出力デュー<br>設定                                           |     | 押さえ上げソレノイ<br>ド出力デューティ<br>設定 | 押さえ上げソレノイド出力デューティ(%)                                                                 | 2 | 5~40   | FLDTY<br>20    |     |
|                                                                     | 70  | 布押え上げソフトダ<br>ウン機能           | 押え上げを緩やかに下降させる。<br>0:押え上げの下降を急に行なう<br>1:押え上げの下降を緩やかに行なう                              | 2 | 0/1    | F-SDFL<br>0    | 121 |
|                                                                     | 71  | 減速からの再加速制<br>限機能            | ミシン減速途中の再加速時に速度制限を行ないます。<br>インチング操作時に有効です。                                           | 2 | 0~5    | F-ACRA<br>O    | 121 |
|                                                                     | 72  | 回転開始時の加速制<br>限機能            | ミシン立上がり時 ( 縫い始めを除く ) に速度制限を行ないます。<br>インチング操作時に有効です。                                  | 1 | 0~5    | F-ACR<br>1     | 121 |
|                                                                     | 73  | リトライ機能                      | <ul> <li>(機能 針が貫通できないときに使用します。</li> <li>〇:通常</li> <li>1:リトライあり</li> </ul>            |   | 1/0    | F-RET<br>1     | 121 |
|                                                                     | 76  | ミシン立ち上り選択<br>機能             | ミシンの立ち上がりカーブを選択<br>〇:通常カーブ<br>1:より急なカーブ                                              | 2 | 1/0    | F-SCS<br>O     | 122 |
|                                                                     | 84  | 押さえ上げソレノイ<br>ド初動吸引時間        | 押さえ上げソレノイドの吸引動作時間(msec)                                                              | 2 | 40~300 | T-PUT<br>100   |     |
| 87                                                                  |     | ペダルカーブ選択機<br>能              | ペダルカーブを選択する(ペダルインチング操作向上) 2  縫い速度 0  ペダルカーブを選択する(ペダルインチング操作向上) 2  ん ない速度 0  ペダルストローク | 2 | 0/1/2  | F-PCS<br>O     | 122 |
|                                                                     | 89  | 上糸繰り出し戻し                    | 繰り出し戻し機能<br>O:機能なし<br>1:機能あり                                                         | 2 | 1/0    | TRS<br>1       |     |
| *                                                                   | 91  | 手回し後補正動作禁<br>止機能            | 定寸縫い完了時にプーリを手回ししたときの補正縫い機能<br>〇:補正縫い機能有効<br>1:補正縫い機能禁止                               | 2 | 1/0    | F-PMAT<br>1    |     |
|                                                                     | 92  | 始め返し縫い減速機<br>能              | 始め返し縫い時に減速させる機能<br>0:減速しない<br>1:減速する                                                 | 2 | 1/0    | F-DSBT<br>0    | 121 |

| No. | 項目               | 機能內容                                                                         | 設 定<br>レベル | 設定範囲     | パネル表示<br>標準設定値 | 参照頁 |
|-----|------------------|------------------------------------------------------------------------------|------------|----------|----------------|-----|
| 93  | 半針補正 SW 付加<br>機能 | 電源 ON 後及び糸切り後の半針補正 SW の動作を切り換える<br>O:通常(半針動作のみ)<br>1:上記のときのみ1針補正をする(上停止→上停止) | 2          | 1/0      | F-MADF<br>O    | 122 |
| 96  | 最高縫い速度設定         | 頭部の最高 <b>縫い速度を設定します。</b><br>※接続する抵抗パックにより設定が異なる                              | 2          | 50 ~ MAX | S-MAX<br>4000  | 122 |
| 100 | 縫製開始時糸緩め機能       | 縫製開始時糸緩め機能<br>縫い始め時に糸緩め機能を動作させる針数を設定                                         | 2          | 0~9      | F-THLS<br>O    |     |
| 101 | カウンタ機能選択         | カウンタ機能選択<br>カウンタ動作を糸切り毎に行うか、手動で行うか選択する<br>〇:糸切り毎<br>1:手動 SW による              | 2          | 1/0      | F-MAC<br>O     |     |
| 103 | ペダルセンサ中立補正<br>機能 | ペダルセンサ中立補正機能<br>0:ペダルセンサ中立補正機能無効<br>1:ペダルセンサ中立補正機能有効                         | 2          | 1/0      | F-ANP<br>O     |     |

### (3) 各選択機能の詳細について

#### ソフトスタート機能の選択(機能設定 No.1 N-SOFT)

縫いピッチが細かい時、または、針が太い時などに、縫い始め上糸と下糸が絡まない場合に、縫い始めのミシンのスピードを制限することにより、縫いの安定性を向上させる機能です。

- 0: 機能非選択
- 1~9: ソフトスタートをかける針数

また、ソフトスタート時のスピード制限値も変更することができます。(機能設定 No.37 S-SOFT)

設定可能範囲

 $150 \sim 5,500$  (sti/min)  $\langle 50 \text{ sti/min} \rangle$ 

#### ② フリッカ軽減機能(機能設定 No.5 T-ACC)

ミシン立上がり時の手もとランプのちらつき(フリッカ)を軽減する機能です。設定値を大きくする程、軽 減効果は大きくなります。

設定範囲

 $0 \sim 8$ 

0:軽減効果なし

2

8:効果大

Find the second second seco

#### ③ ミシン停止時の針棒位置指定(機能設定 No.10 NPS)

ペダル中立時の針棒の停止位置を指定します。

- 0:Down 下位置停止
- 1:Up 上位置停止

上位置停止を選択した場合の糸切り動作は、一度下位置に下降後、糸切りを実行します。

# ④ パネル SW クリック音(機能設定 No.11 SOUND) SW 操作時の音の有無を選択できます。

O:off クリック音なし

1:on クリック音あり

⑤ オプションスイッチ機能選択(機能設定 No.12 SW2):オプションスイッチ付頭部との組み合わせ 時のみ使用します。(オプション SW キット品番:40003640)

コードコネクタピンは 12P コネクタ(CN53)の7番、8番に差し込みます。

A. 補助天びん付き仕様の場合

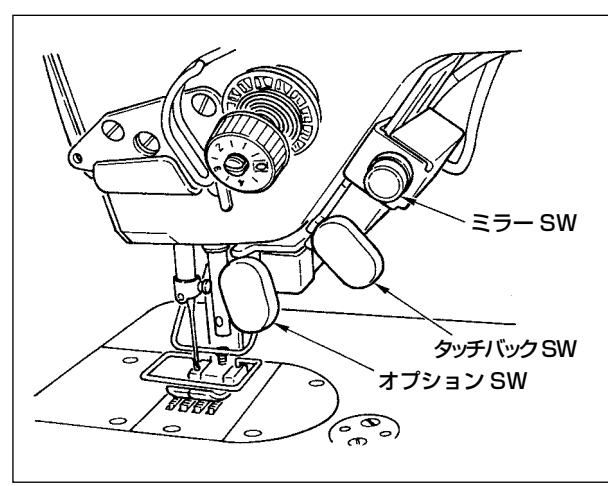

B. 補助天びん無し仕様の場合

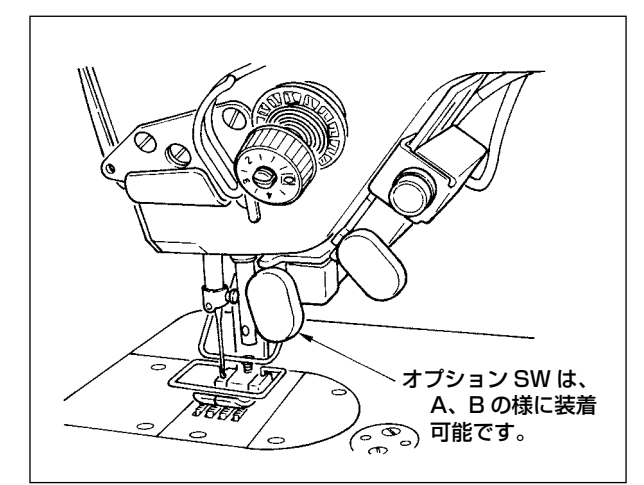

オプションスイッチに割り当てる機能を下記の中から選択できます。

- 0:機能設定なし(標準設定状態)
- 1: 半針補正縫い: SW を押す度に半針分正送りします。(操作パネルの半針補正縫い SW と同じ動 作です。)
- 2: 機能なし
- 3: 機能なし
- 4: 糸切り機能:糸切り SW として動作します。
- 5: 押え上げ機能: 押え上げ SW として動作します。
- 6: 1 針補正縫い: SWを押す毎に、1 針縫い動作を実行します。
- 7: 機能なし:
- 8: ペダル中立押え上げ機能選択
- 2、3、7には設定しないでください。設定すると故障・事故の原因となります。

### 6 中立自動押え上げ機能(AK 付のみ)(機能設定 No. 21 N-NPL)

ペダルが中立位置にある場合に、自動的に押えを上げる機能です。 ペダルの自動上昇時間は、糸切り後の自動上昇時間に依存し、自動下降した場合は、一度中立位置から外れ た後の再度の中立位置にて自動上昇します。

- O:off 中立自動押え上げ機能なし
- 1:on 中立自動押え上げ機能選択

#### ⑦ パネル半針補正 SW の機能切換え機能(機能設定 No.22 F-CMSP)

IT-100Eのパネル上の半針補正 SW 機能を半針または、1 針に切り換えることができます。

- 0:半針補正
- 1:1針補正

### ⑧ 途中返し縫い機能(機能設定 No.30 ~ 33 OBT、N-OBT、OBTS、OBTT)

頭部のタッチバックスイッチに、縫い目数の制限と糸切り指令の機能を加えることができます。 機能設定 No.30 途中返し縫い機能を選択します。

- O:off 通常のバックタック機能
- 1:on 途中返し縫い機能有効

機能設定 No.31 途中返し縫い針数を設定します。

設定範囲

0~19針〈1/針〉

機能設定 No.32 途中返し縫い有効条件

O: off ミシン停止時有効(ミシン回転中のみ途中返し縫いが機能する。)

1: on ミシン停止時有効(ミシン回転中、停止中ともに途中返し縫いが機能する。)

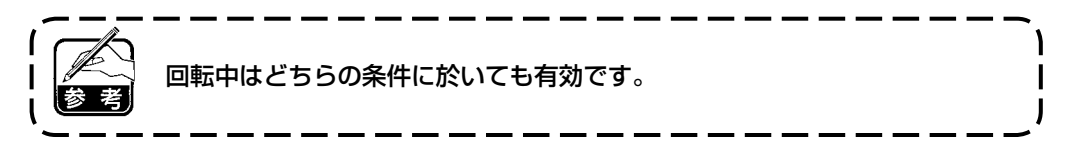

機能設定 No.33 途中返し縫い終了時、糸切り実行

O:off 糸切りせず

1: on 糸切り実行

#### 各設定状態による動作

| 田冷 | 機能設定  |       |       | 山土楼台                                                                                     |  |
|----|-------|-------|-------|------------------------------------------------------------------------------------------|--|
| 用述 | No.30 | No.32 | No.33 | 山ノ」                                                                                      |  |
| 1  | 0     | 0または1 | 0または1 | 通常のタッチバック SW として動作します。                                                                   |  |
| 2  | 1     | О     | О     | ペダル前踏み時にタッチバックスイッチを操作すると機能設定 No.31 によっ<br>て設定された縫い目数だけ返し縫いを行います。                         |  |
| 3  | 1     | 1     | 0     | ミシン停止時でもペダル前踏み時でもタッチバックスイッチを操作すると機<br>能設定 No.31 によって設定された縫い目数だけ返し縫いを行います。                |  |
| 4  | 1     | О     | 1     | ペダル前踏み時にタッチバックスイッチを操作すると機能設定 No.31 によっ<br>て設定された縫い目数だけを返し縫いを行った後、自動糸切りを行います。             |  |
| 5  | 1     | 1     | 1     | ミシン停止時でもペダル前踏み時でもタッチバックスイッチを操作すると機<br>能設定 No.31 によって設定された縫い目数だけ返し縫いを行った後、自動糸<br>切りを行います。 |  |

① 通常の返し縫いタッチバックスイッチとして使用

② 縫い途中の補強縫い(押え縫い)として使用。(ミシン回転中だけ作動する。)

③ 縫い途中の補強縫い(押え縫い)として使用。(ミシン停止中でも作動する。)

④ 終り返し縫いの起動スイッチとして使用。(ペダル踏み返し糸切りの代わりとして使用。ミシン回転中 だけ作動する、立ちミシンとして使用時、特に有効。)

⑤ 終り返し縫いの起動スイッチとして使用。(ペダル踏み返し糸切りの代わりとして使用。ミシン停止中でも回転中でも作動する、立ちミシンとして使用時、とくに有効)

#### ⑨ 押え上げ上昇保持時間(機能設定 No.47 T-FL)

ソレノイド式押え上げの場合(No.46 O)押え上げ上昇保持制限時間を調整できます。 押え上げ上昇後、設定 No.47 で設定した時間が経過すると自動的に押えを下降させます。 エアー式押え上げ選択時( No.46 1)は、設定に関係なく無制限となります。

設定範囲

 $10 \sim 600 \text{ sec } \langle 10/\text{sec} \rangle$ 

#### 10 糸切り後の布押え上昇機能(機能選択 No.55 FLAT)

糸切り後に、押えを自動的に上昇させる機能です。AK 装置と組み合わせた時のみ有効となります。

- O: off 自動上昇機能なし(糸切り後押えを自動上昇しない)
- 1:on 自動上昇機能あり(糸切り後押えを自動上昇する)

#### ① 糸切り時の逆転針上げ機能(機能選択 No.56 RATRM)

糸切り後ミシンを逆転させて、針棒を上死点付近まで上昇させます。 厚物等の縫製時、押え下部に針が出ていて、縫製物をひっかける時等に使用してください。

- 0:off 糸切り後の逆転針上げ機能なし
- 1:on 糸切り後の逆転針上げ機能あり

意 針棒上死点位置まで逆転させるため、糸抜けがしやすくなる可能性があります。糸切り後の糸残り量を調 整してください。

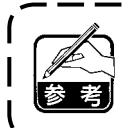

糸切り後の逆転針上げ機能を設定すると糸切り後、上位置からはずれます。次の電源 ON 時に、はずみ車 の手回しを行なう必要があります。糸切り後の逆転針上時では編集画面には入れません。編集画面に入る には手回しで上位置に合わせてから行なう必要があります。

#### ⑫ 針棒上下定位置保持機能(機能設定 No.58 HPOS)

針棒が上位置又は下位置のときに弱めにブレーキをかけ保持します。

- O: off 針棒上下定位置保持機能無し
- 1: on 針棒上下定位置保持機能有り

#### ③ 始め返し縫い速度 自動/ペダル指示切換え機能(機能設定 No.59 SBTO)

始め返し縫いの速度を機能設定 No.8 にて設定された速度にて一気に縫製を行うか、ペダル踏み速度により、 縫製を行うかを選択します。

- O:Manu ペダル操作指示による
- 1:Auto 設定スピードにて自動縫製

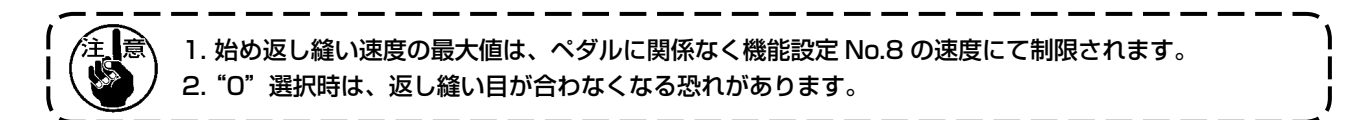

#### 14 始め返し縫い直後の停止機能(機能設定 No.60 SBTQ)

始め返し縫い工程が完了したときにペダル前踏みのままでも一旦ミシンを停止させます。 始め返し縫いにて短い長さを縫製する場合に使用します。

- 0:始め返し縫い直後の一旦停止機能なし
- 1: 始め返し縫い直後の一旦停止機能あり

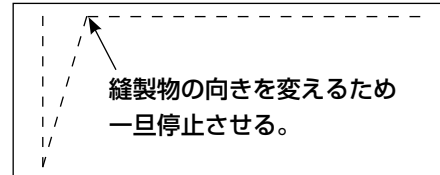

### 15 押え上げソフト下降機能(AK 付きのみ)(機能設定 No. 70、49 F-SDFL、T-FLWT)

押え上げをソフトに下降させるための機能です。

押え上げの下降時のあたり音、布キズ、布ズレの低減が必要な場合にご使用ください。

く ベダル踏み込みによる下降の場合は、機能設定 No. 49 の時間を長く設定しないと十分な効果が得られませんので機能設定時は合わせて変更してください。

 $0 \sim 250 \text{ms}$ 

10ms/Step

- 0:押え上げソフト下降機能なし(急峻に下降)
- 1:押え上げソフト下降機能選択

#### 16 インチング操作改善機能 (機能設定 No. 71、72 F-ACRA、F-ACR)

ペダルや立ちミシン用の高速SWの操作による1針縫いの操作性を改善するための機能です。 設定値が大きくなるほど、回転開始時の速度制限が顕著に加わり1針縫いの操作性が向上します。

機能設定 No.71 は減速途中の再加速時の速度を制限します。

機能設定 No.72 は停止状態からの加速を制限します。

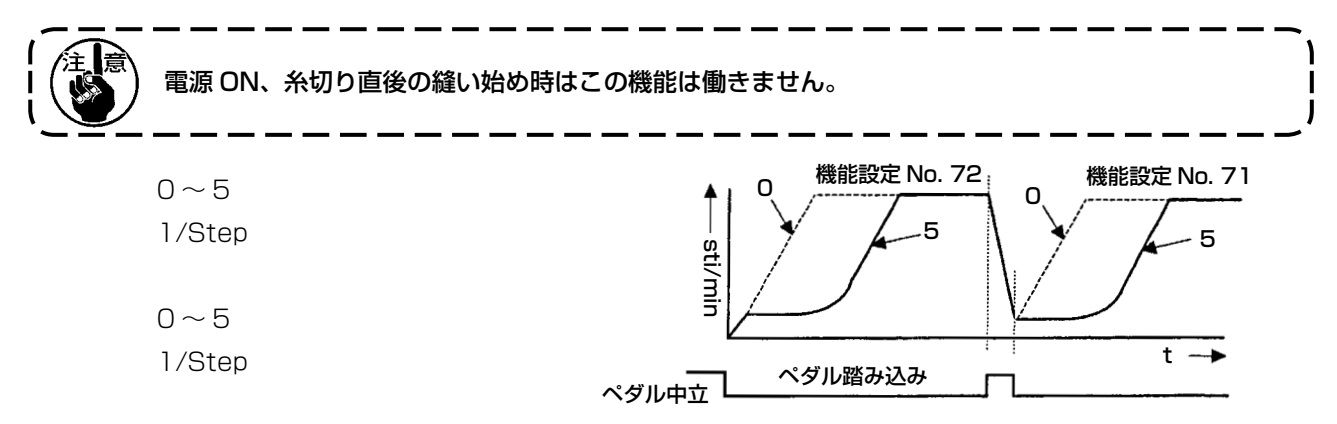

#### ① 始め返し縫い減速機能(機能設定 No.92 F-DSBT)

始め返し縫い時に減速させる機能。:ペダルの状態により通常使用(一気に最高速まで加速する)一旦停止 を使い分ける場合に使用。(カフスとカフス付け)

- 0:減速しない
- 1:減速する

### 18 リトライ機能(機能設定 No.73 F-RET)

縫製物が厚く針が貫通しないときに、リトライ機能を使用すると針が貫通しやすくなります。

0:通常

1:リトライ機能あり

### (19) ミシン立ち上がり選択機能(機能選択 No.76 F-SCS)

ミシンスピードをより早く立ち上げたい場合に選択する機能です。(約1割立ち上がり時間短縮)

- 0:通常のカーブ
- 1:より急峻なカーブ

意 設定を"1"にすると、モータの動きがギクシャクする場合があります。また、ミシン動作時の音が大 きくなる場合があります。

### 20 ペダルカーブ選択機能(機能選択 No.87 F-PCS)

ペダルの踏み込み量に対するミシン縫い速度のカーブの選択ができます。 インチング操作がやりにくい、ペダルの応答性が遅い等を感じた場合に切り換えてください。

- O:ペダルの踏み込みに対して直線状に縫い速度 が上がる。
- 1: ペダルの踏み込みに対して中間速の反応が遅 くなります。
- ペダルの踏み込みに対して中間速の反応が速くなります。

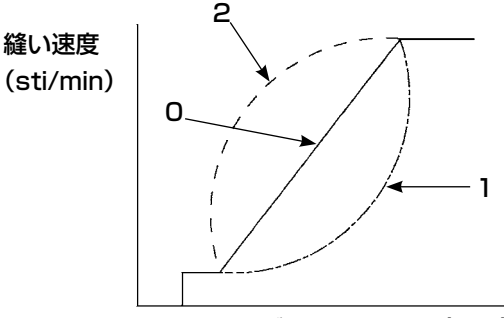

ペダルストローク(mm)

### ② 半針補正 SW 付加機能(機能設定 No.93 F-MADF)

電源 SW ON 直後の上停止、及び糸切り直後の上停止時に半針 SW を押した場合のみ 1 針動作を行います。

- 0:通常(すべて半針補正動作のみ)
- 1:上記のときのみ1針補正動作(上停止→上停止)をする。

### 2 頭部最高縫い速度設定(機能設定 No.96 S-MAX) 頭部の使用したい最高縫い速度を設定する機能です。 接続する頭部により設定値の上限は異なります。

 $50 \sim Max [sti/min]$ 

## (6-18. 外部インターフェースについて )

外部インターフェースとは、操作パネルと異なるシステムとを接続する部位のことです。 使用方法および機能詳細は当社営業所にお問い合わせください。

### (1) メディアスロット

操作パネル右側面部カバー内にメディアスロットが装備されています。

### (2) イーサネットポート

操作パネル右側面部カバー内にイーサネットコネクタが装備されています。

### (3) RS-232C ポート

操作パネル裏側ゴムキャップ内に RS-232C コネクタが装備されています。

### (4) 汎用入力ポート(生産管理スイッチ接続コネクタ)

操作パネル裏側コード出口カバー内に汎用入力コネクタ CN105 が装備されています。

### 6-19. 最高縫い速度の設定

最高縫い速度を設定します。

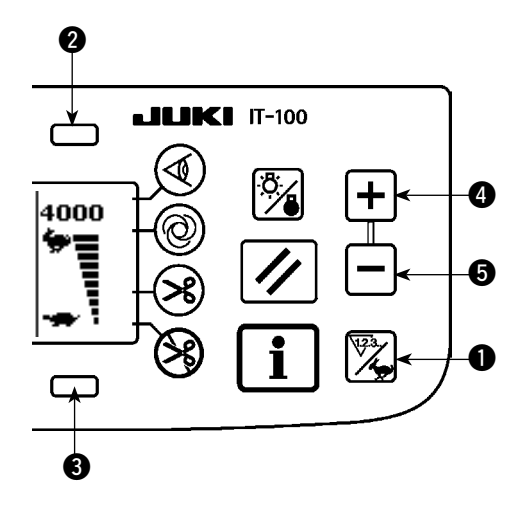

カウンタ/速度切り替えスイッチ ●を押して、最高 速度設定画面に切り替えます。スイッチ ② ④ を押 すと速度が速くなり、スイッチ ③ ⑤ を押すと遅く なります(50sti/min 単位)。

### (6-20. メモリスイッチ設定について)

■インフォメーション第1画面(保全者レベル)

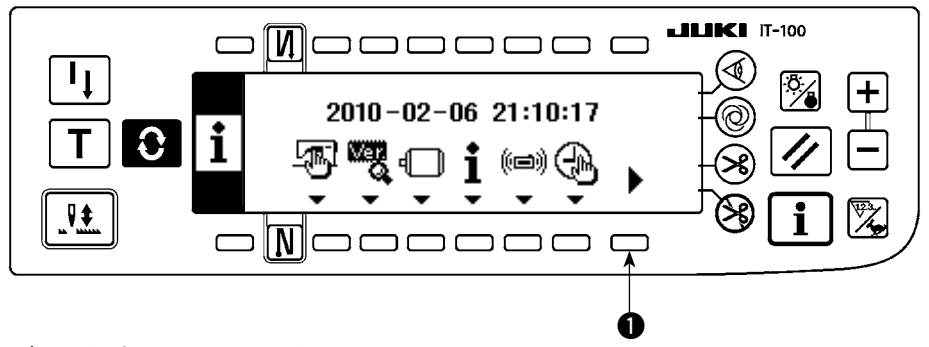

1) 電源を ON にします。

2) スイッチ ① を長押ししてインフォメーション第2 画面を表示します。

■インフォメーション第2画面(保全者レベル)

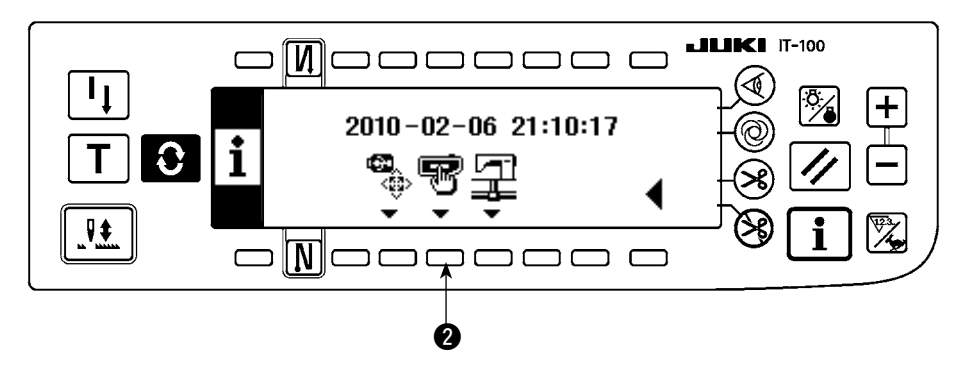

3) スイッチ 2 を押してメモリスイッチ設定画面を表示します。

### ■メモリスイッチ設定画面

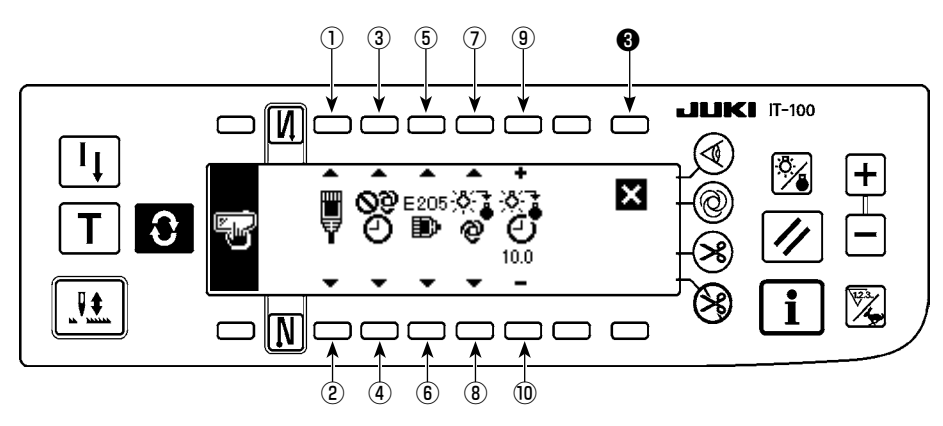

| SW     | 内容                                                            | 初期値  |
|--------|---------------------------------------------------------------|------|
| 12     | ネットワークオフライン設定                                                 |      |
|        | ネットワークへの接続の有効 / 無効を選択します。                                     |      |
|        | 📮 :ネットワークに接続します。                                              |      |
|        | ♥ : ネットワークへの接続を禁止します。                                         |      |
| 34     | 時刻補正機能                                                        |      |
|        | ネットワーク接続時の時刻補正の有効 / 無効を設定します。                                 |      |
|        | 2:時刻補正を行いません。                                                 |      |
|        | ● : ネットワークに接続したときにホスト PC の時刻でパネルの時刻を補正します。                    |      |
| 56     | ISS 計測バッファ残量警告                                                |      |
|        | バネル内に保存している ISS 計測データの容量が少なくなってきた場合に警告 (E205)を                |      |
|        | 先生とします。<br>E205                                               |      |
|        | ◎:警告を発生させません。                                                 |      |
|        | E205                                                          |      |
|        | せます。(ネットワークに接続しているにも関わらず警告が発生する場合は、ネッ<br>トワークに問題がある可能性があります。) |      |
|        | E205<br>↓ USB に出力するためのデータ容量が少なくなってきた場合に警告を発生させます。             |      |
|        | 警告が発生した場合にはパネルに USB メモリを挿入してデータを出力してくださ                       |      |
|        | い。※ネットワークにつながずに USB でデータの収集を行う場合はこちらを選択                       |      |
|        | することを強くおすすめいたします。                                             |      |
| (7)(8) | バックライト海灯設定<br>バックライトの当灯を切り抜きます                                |      |
|        |                                                               |      |
|        | ~~●● : 目動的に消灯します。                                             |      |
|        | 🌮 : バックライトスイッチで点灯 / 消灯を切り替えます。                                |      |
| 910    | バックライト消灯時間設定                                                  | 10.0 |
|        | バックライト自動消灯を選択した場合に、設定します。                                     |      |
|        | ●: バックライト消灯までの時間を設定します。(単位:秒)                                 |      |

4) 設定が終了したら、スイッチ❸を押します。画面がインフォメーション画面に切り替ります。

## 7. 縫製

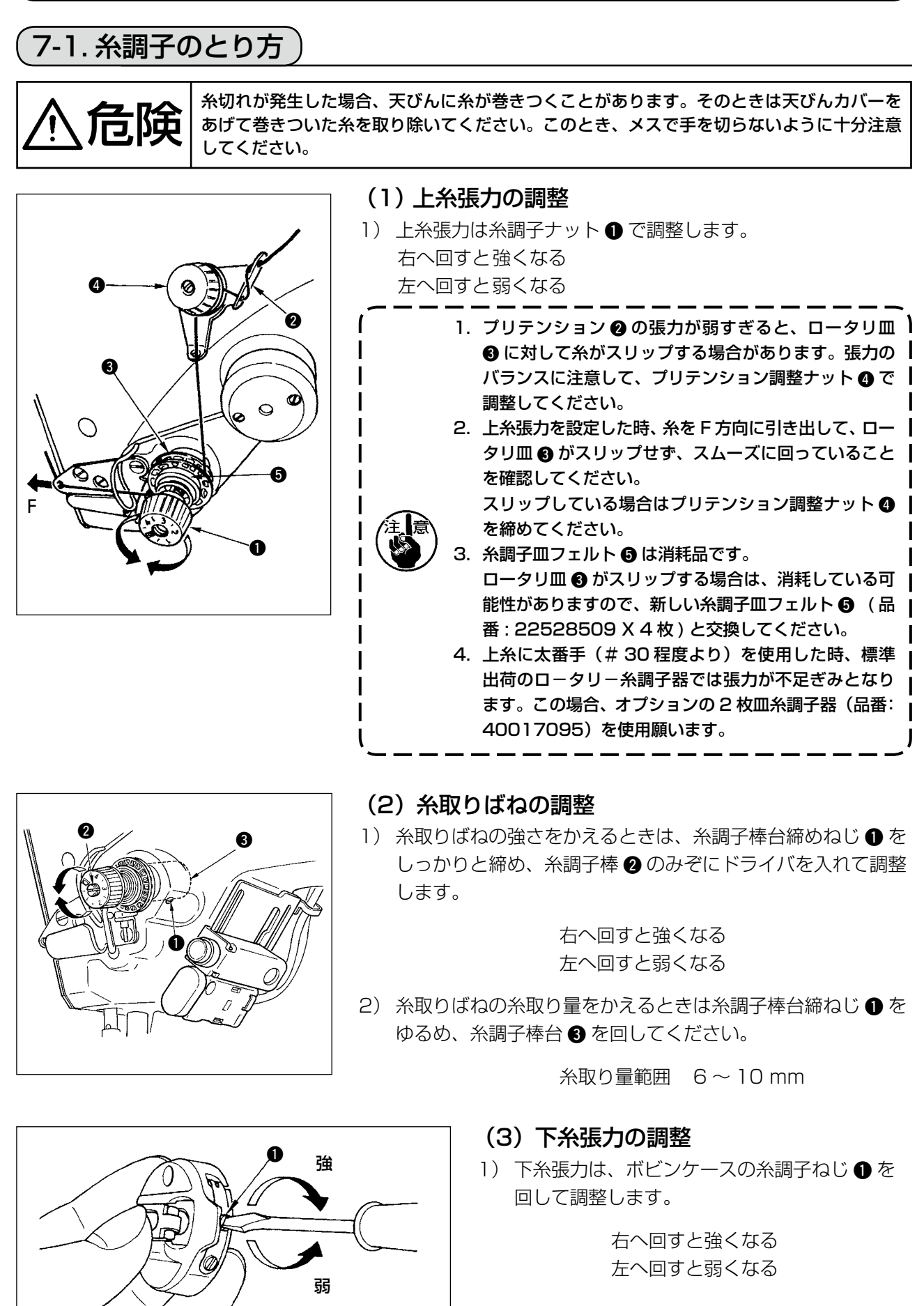

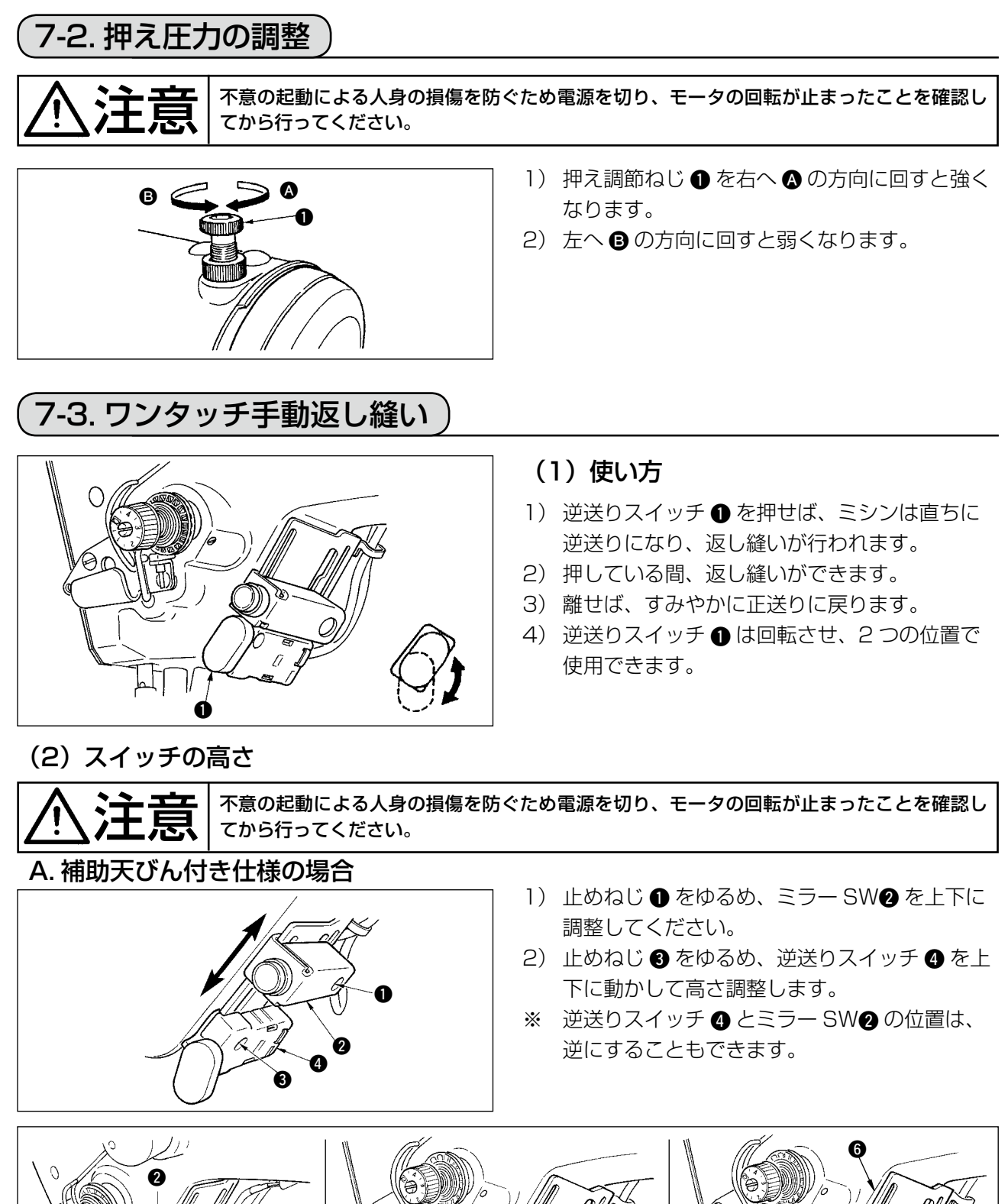

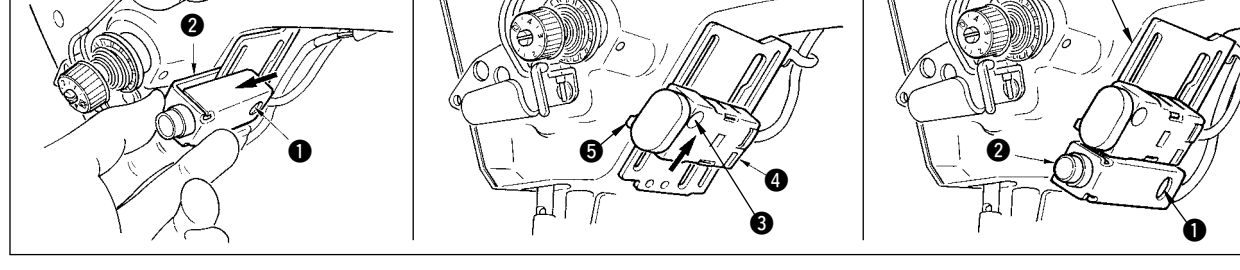

- 3) 止めねじ ① をゆるめ、ミラー SW2 を取り外してください。
- 4) 止めねじ ③ を少しゆるめ、逆送りスイッチ ④ とガイド ⑤ を上にずらしてガイド ⑤ と止めねじ ③ で 固定します。
- 5) ミラー SW2 を取付け台 ⑥ に入れて止めねじ で固定してください。 (取付け台 ⑥ をはさむようにミラー SW2 を入れます。)
- (注) 各スイッチの高さは自由に調節してください。

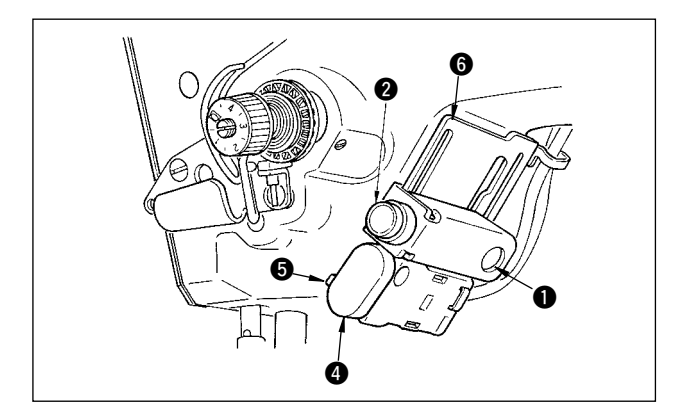

- ※ 逆送りスイッチ ④ とミラー SW② の位置は、 逆にすることもできます。 スイッチの位置を変更する場合は、A. 補助天び ん付き仕様の場合 3) ~ 5) 項を参照してください。
- (注)各スイッチの高さは自由に調節してください。

## (7-4. 模様2(ファゴット)縫製 )

ファゴット縫製を行なう場合、下記のオプションファゴット用ゲージの使用を願います。

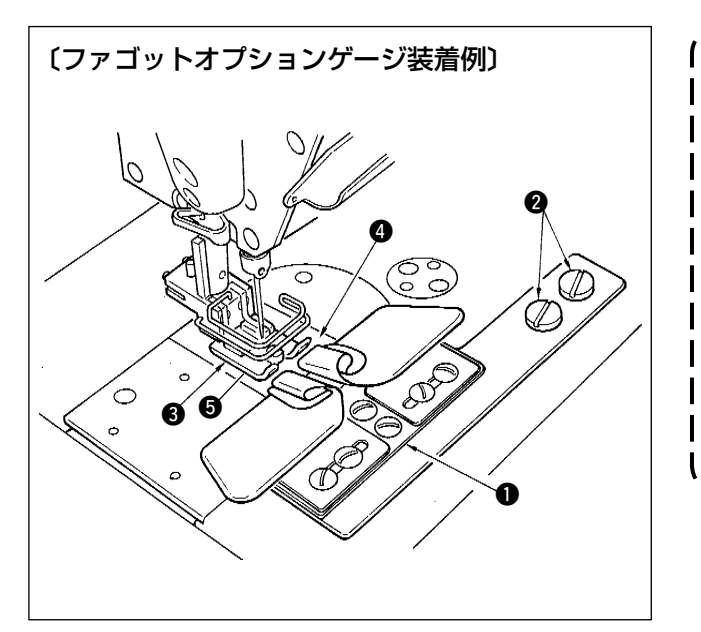

| ます。<br>微量押えについては、 P130 参照願い<br>ます。 |
|------------------------------------|
|------------------------------------|

|   | 品番          | 品名                | 数 |
|---|-------------|-------------------|---|
| 0 | MAM09700BA0 | ファゴット上巻きホルダー組     | 1 |
| 2 | SS5110710SP | ファゴット上巻きホルダー組止めねじ | 2 |
| ₿ | 22591564    | 押え(組)             | 1 |
| 4 | 10061554    | 針板(組)             | 1 |
| 6 | 10064004    | 送り歯               | 1 |

\*模様の詳細設定方法は、P65 を参照願います。

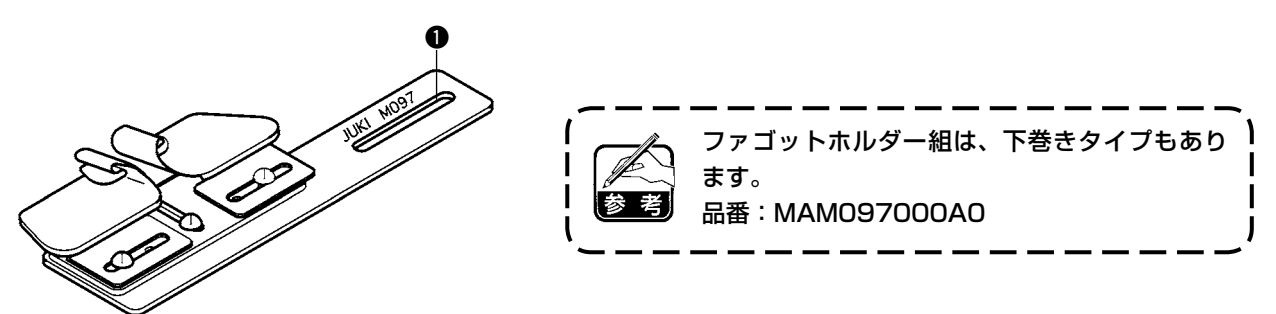

## 7-5. 手元スイッチについて

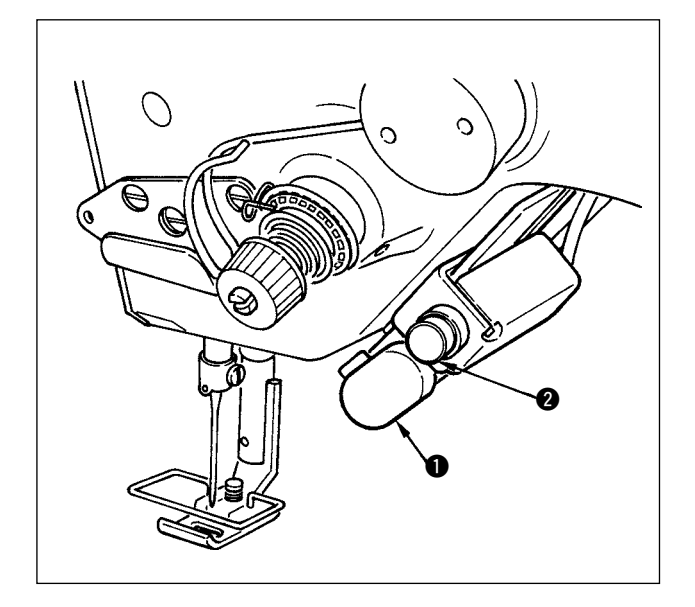

- 1) 逆送りスイッチ ●
   逆送りスイッチ を押すと逆送りをおこないます。離すと正送りになります。
- ミラー反転スイッチ 2) ミラー反転スイッチ 2) スカラップ、カスタムパターン、連続縫いを選 択時は、ミラー反転スイッチになります。

ミラー反転とは、縫製途中停止中にミラー反転スイッチを押した以後、逆パターン縫製を行なう機能です。 (詳細は P101 ④ ミラー機能設定を参照ください。)

ミラー反転スイッチの高さ調整は P126 を参照願います。

### ■ 縫製方法 (例 スカラップ)

- 1) 縫製中に、ミラー反転させたい位置でミシンを停止させます。
- 2) ミラー反転スイッチ 2) を押します。ミラー反転スイッチを受け付けると、LED が点灯します。 (スイッチは停止中のみ受け付けます。ミシン回転中は受け付けません)
- 3) ミシン縫製にて、ミラー反転縫製を行ないます。
- 4) 糸切りまたは、再度ミラー反転スイッチを押すことで反転縫製を終了します。

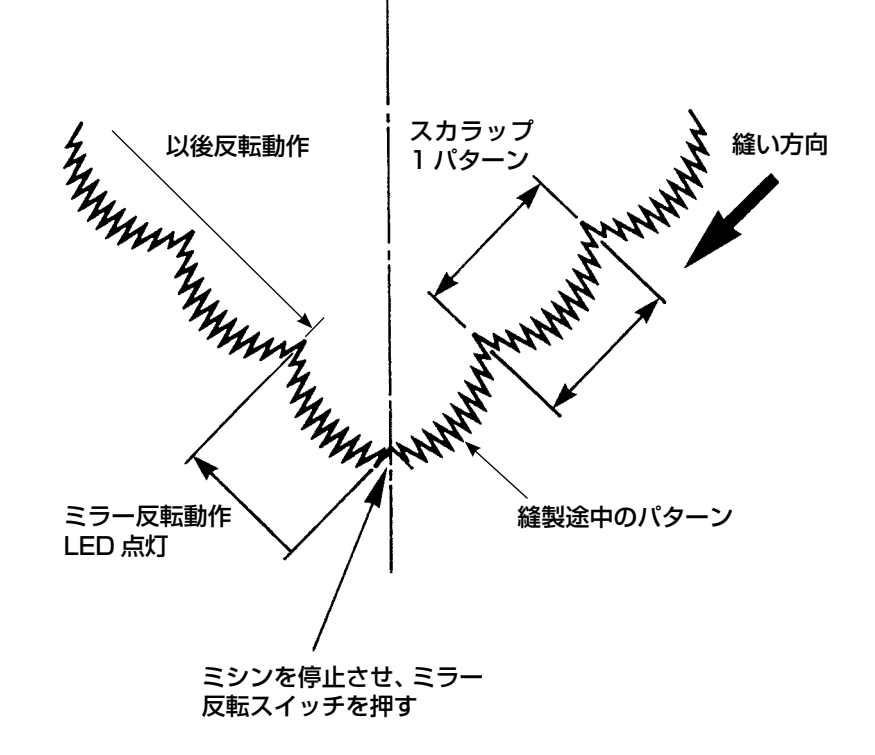

## 8. 標準調整

### 8-1. 釜油量の調整

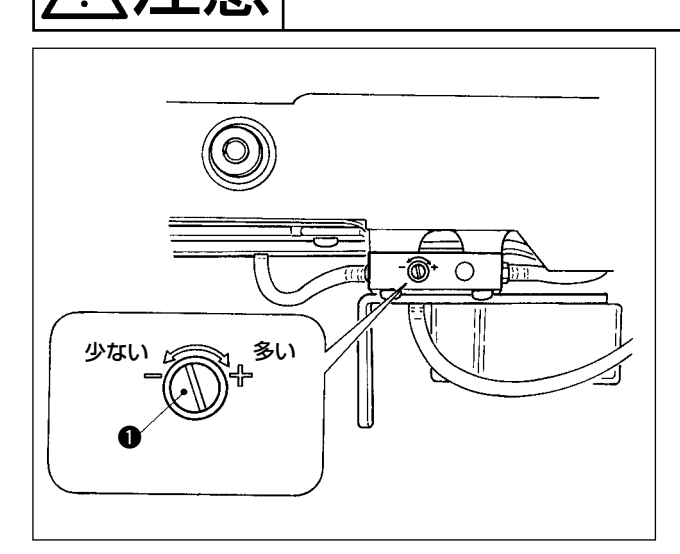

釜油量は釜油量調節ねじ ● でおこないます。

### (1) 調節のしかた

ミシンの不意の起動による事故を防ぐため、電源を切ってから行ってください。

釜油量調節ねじ●を締め込む(右に回す)と釜油
 量は多くなり、緩める(左に回す)と釜油量は少なくなります。

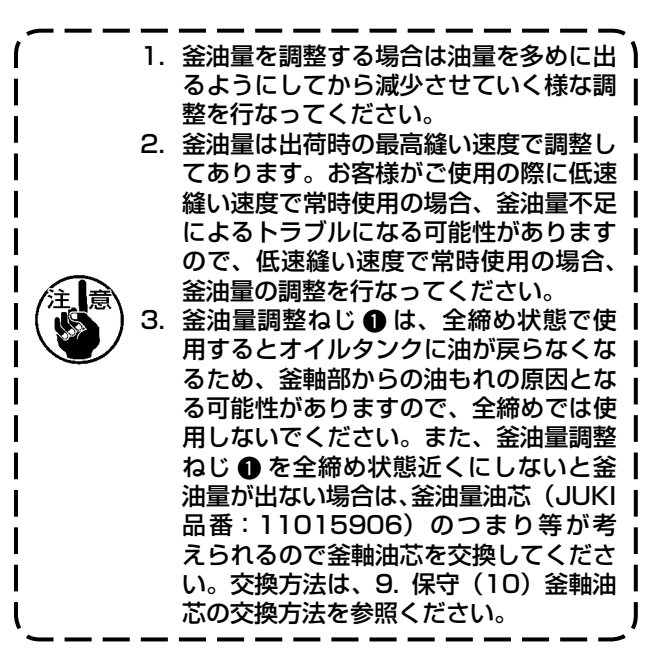

### 8-2. 面部給油量の調整

土尼

ミシンの不意の起動による事故を防ぐため、電源を切ってから行ってください。

工場出荷時に調整済のため、面部給油量の調整は不要です。(面部給油タンク油量調整ねじ 2 は、調整不要のため、止栓 ① で隠してあります。もし誤って調整(釜油量調整と誤り)してしまった場合、下記のように再調整してください。

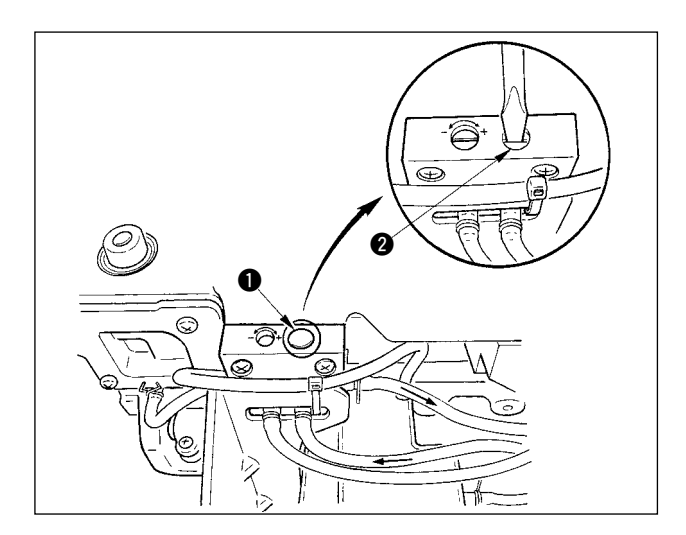

 1) 止栓 ● を外し、調整ねじ ② を軽く締めたとき、 止め位置から 0.6 回転程度戻してください。(全 閉から 0.6 回転戻す)

ねじ 2 は軽く締めてください。 L 強く締め込まないように注意してください。

2)正常な場合、油の流れが確認できます。
 (図の矢印方向)
 もし流れが止まっている場合、必ず再調整してください。(面部機構の磨耗の原因となります)

## 8-3. 押え棒高さの調整

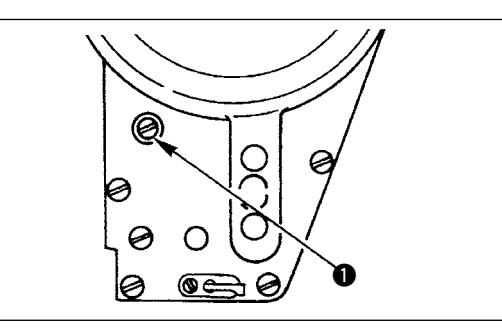

8-4. 押え微量浮かし調整

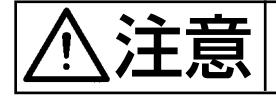

不意の起動による人身の損傷を防ぐため電源を切り、モータの回転が止まったことを確認し てから行ってください。

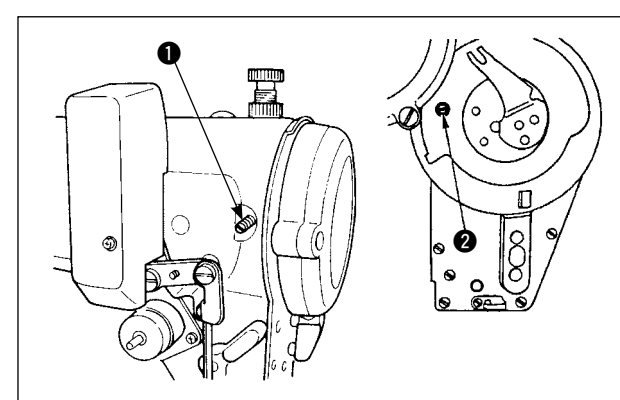

縫製素材により、押えを浮かして、縫う場合に使用 してください。調整方法は次のようになります。

 1) 押え棒の高さや押えの角度をかえる時は、押え 棒抱き止めねじ ● をゆるめて調整します。

2) 調整後は、止めねじを固く締めます。

- 1) 押え浮かし止めねじ をゆるめます。
- 2) 面板穴部より、押え浮かしねじ
   2) を右方向に
   回し、押えが必要量浮いたところで、止めねじ
   ① を固定してください。

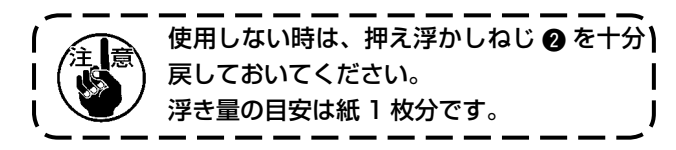

8-5. 送り歯の高さ・傾き

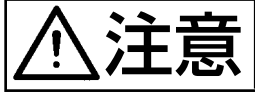

不意の起動による人身の損傷を防ぐため電源を切り、モータの回転が止まったことを確認し てから行ってください。

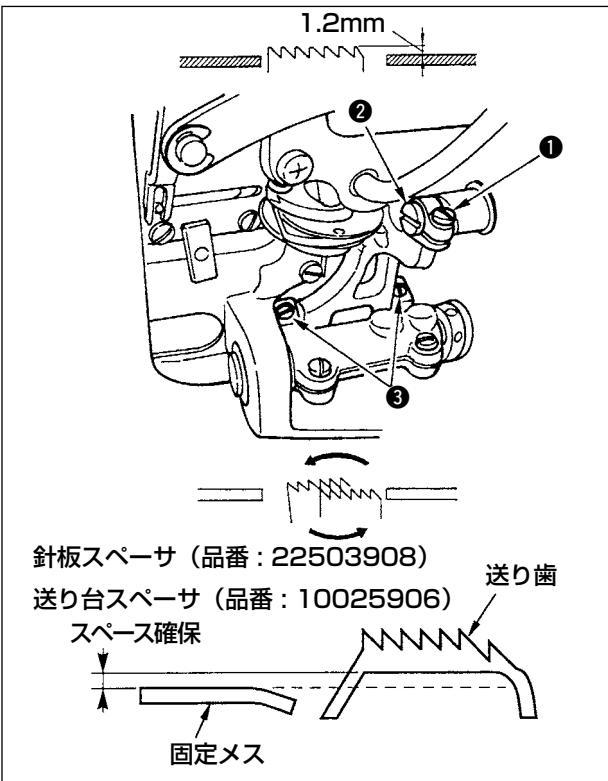

- 送り歯の高さを調整するには図の上下送りリン ク軸止めねじ ① をゆるめ、ドライバで上下送 りリンク軸 ② を回します。
- 2)送り歯の高さの標準は 1.2 mm です。
- 3) 針板に対する送り歯の傾きの調整は、図の送り 台軸止めねじ2本 ③をゆるめてから、ベッド にある穴を通してドライバで送り台軸を回しま す。
- 4) 糸切り仕様では送りの調整(高さ、タイミングの変更など)をした場合や市販の送り歯を使用した際に固定メスと送り歯下面にスペースがなくなることがあります。そのときは送り下面に送り台スペーサ(品番10025906)および針板下面に針板スペーサ(品番22503908)を入れてスペースを確保してください。

送り歯の傾きの標準は、針板上面より送り歯が出て 上がってくる時、水平となる状態です。

8-6. 釜合わせモード

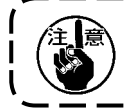

釜合わせモードに設定すると、はずみ車を回して釜合わせすることができます。釜合わせモード中はペ ダルを踏んでもミシンは起動しません。

\_ \_ \_ \_ \_ \_ .

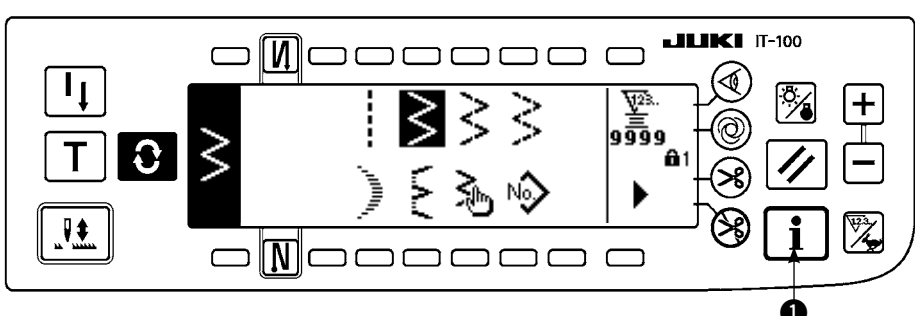

- 1) 電源を ON にします。針棒が上位置にない場合は、はずみ車を回し、針棒上位置にします。
- 2) スイッチ ●を約3秒間押してインフォメーション画面を表示します。
- ■インフォメーション画面

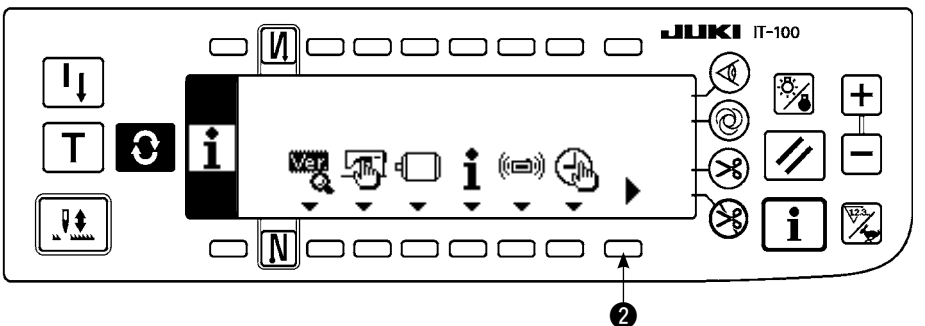

- 3) 2を押して第2画面を表示します。
- ■インフォメーション第2画面

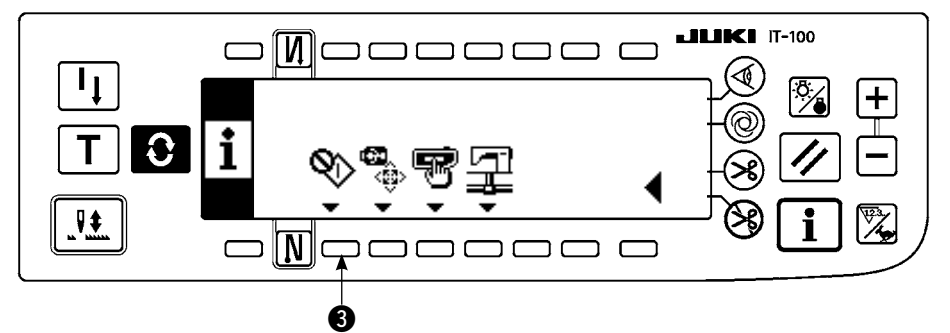

- 4) 3を押して釜合わせモードに入ります。
- 5) 釜合わせモードでは直線と2点千鳥の針振りパターンが選択できます。 直線縫い
  - ④:直線と2点千鳥の切り替えを行います。
  - ⑤:基線位置を+と−で設定します。

■釜合わせモード設定画面 <直線縫い>

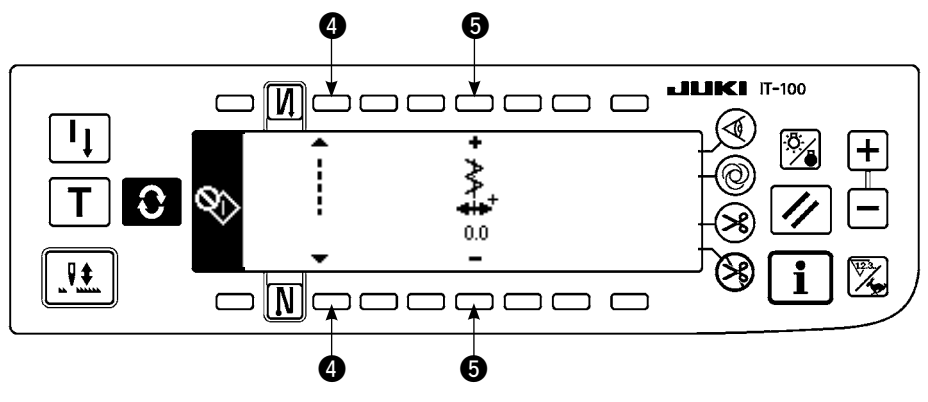

### 2 点千鳥

- 6: 直線と2点千鳥の切り替えを行います。
- ⑦:振り幅を+と−で設定します。(初期値は8mmとなっています。)
- ⑧:基線位置を+と−で設定します。

### ■釜合わせモード設定画面 < 2 点千鳥縫い>

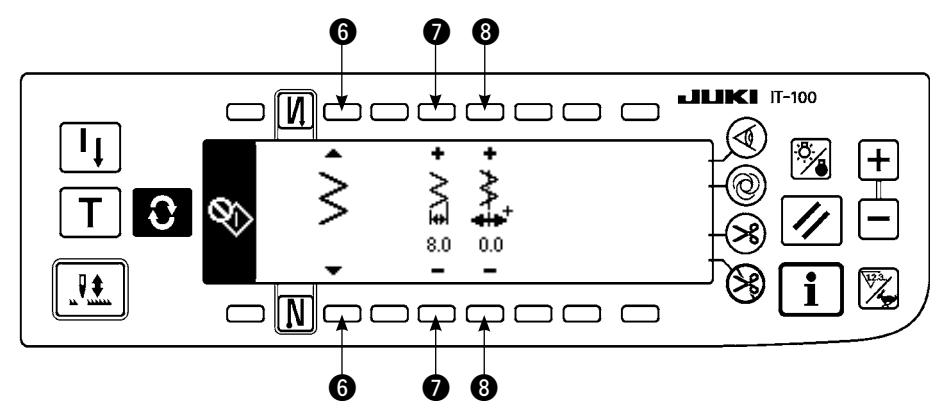

- 6) 釜合わせモードから通常縫製モードに復帰するには、電源の OFF / ON で行ないます。
- ※ 釜合わせモード中はミシンペダルを前踏みしても、ミシンは動作しません。
- ※ 針振りは、プーリを手回しすることにより、動作します。
- ※ 針上位置で設定値を変更すると針棒が移動します。

### 8-7. 釜の取り付け・取り外し

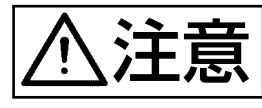

不意の起動による人身の損傷を防ぐため電源を切り、モータの回転が止まったことを確認し てから行ってください。

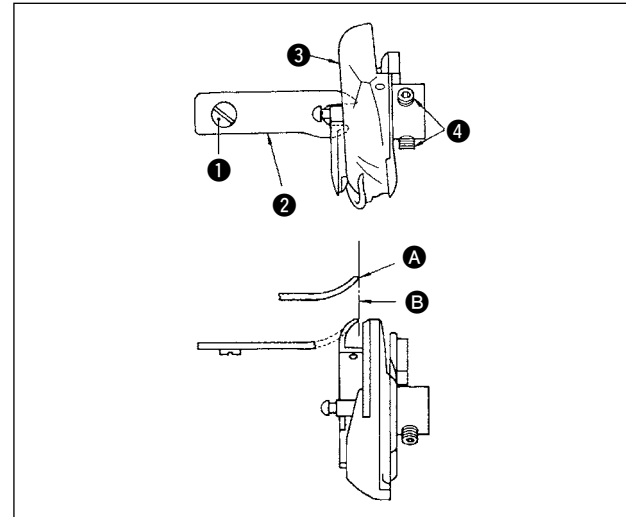

釜を交換するときには、次の順序で行ってください。

- 1) はずみ車を回して、針を最高の位置にします。
- 2) 針、押え、針板、送り歯、ボビンケースを取り 外します。
- 3) 内釜止めの止めねじ ① を外し、内釜止め ② を 取り外します。
- 4) 釜 ③ の止めねじ 2 本 ④ をゆるめ、釜を取り出します。

釜を取り付けるときは、この逆の順序で取り付けて ください。このとき、内釜止め先端 は図の 線 にほぼ一致させます。ただし、先端は図の 線よ り右側に出ないようにしてください。

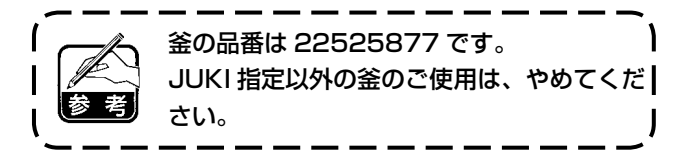

### 8-8. 針棒の高さ調整 不意の起動による人身の損傷を防ぐため電源を切り、モータの回転が止まったことを確認し 汪尼 てから行ってください。 1) 振り幅を0にし、針位置は、中央にします。 2) 押え、針板、半月板、送り歯は取り外します。 3) ベッドの針板取り付け面に半月板を置き、図の ように半月板 ▲ の上面から針棒の下端までが タイミングゲージ ① の "1" の高さになるよう 1 2 E に、止めねじ2をゆるめて調整します。 A 1. 針板と半月板は厚さが異なりますので、 I **必ず半月板を使用してください。必ず** ┃ 針振ゼロ、基線中心で行ってください。| 2. [E]と刻印された付属のタイミングゲー | ジを使用します。(品番 22536502) | l JUK Ø ø 0 ø <u>6</u> 8-9. 針と釜のタイミングと針受けの調整 不意の起動による人身の損傷を防ぐため電源を切り、モータの回転が止まったことを確認し 王恴 てから行ってください。 (1) 釜位置調整 1) 針棒高さを調整した後、付属のタイミングゲー ジ ① の "2" の高さで釜剣先が針の中央にくる ように、合わせます。 2) この時、針受けが針と当たっていない状態で、 釜剣先と針が軽く触れるようにしておきます。 2 (2) 確認 1 E 標準振幅:8mmの最大振幅時の左振りにおいて、 針穴上端と剣先の距離が 0.2 ~ 0.5 mm であるこ とを確認してください。 振幅 10 mm 使用時や針のエグリ形状が出荷針と異 なる場合は、針棒高さを再調整してください。 (3) 針受けの調整 $0 \sim 0.05 \text{ mm}$ 1) 振り幅を最大にし、左右どちらの位置でも針と 釜剣先があたらなくなるよう、針受けを曲げて、 調整します。このときの針と釜剣先とのすき間 は、0~0.05 mm 程度に合わせます。 2) 針受けは、釜剣先と針が当たらないようにして、 剣先の損傷を防ぐものです。釜を取り換えたいと きには、必ず針受けの位置を調整してください。 糸切れ発生したとき、釜に糸がくい込んでいる時があります。必ずくい込んだ糸を外して ら縫製してください。

## 8-10. 針停止位置の調整

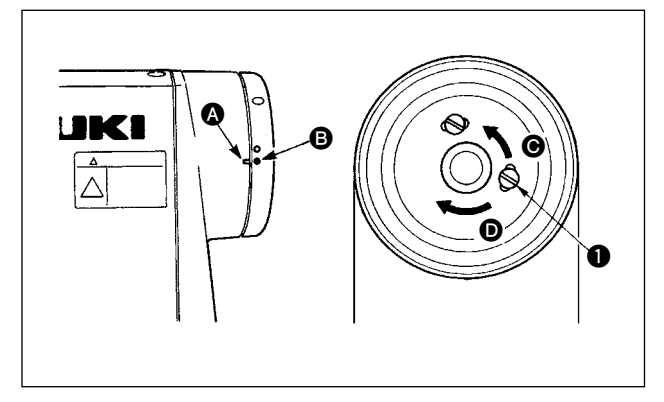

### (1) 糸切り後の停止位置

ないでください。

- 標準の針停止位置は、アームの刻点 ▲ とはず み車の白刻点 ● が一致する位置です。
- 2) 針を上停止させ、ねじ ① をゆるめて長穴の範囲で調整できます。
   ① ④ の方向に動かすと針停止が早くなります。

さい。また、ゆるめるだけにして取り外さ

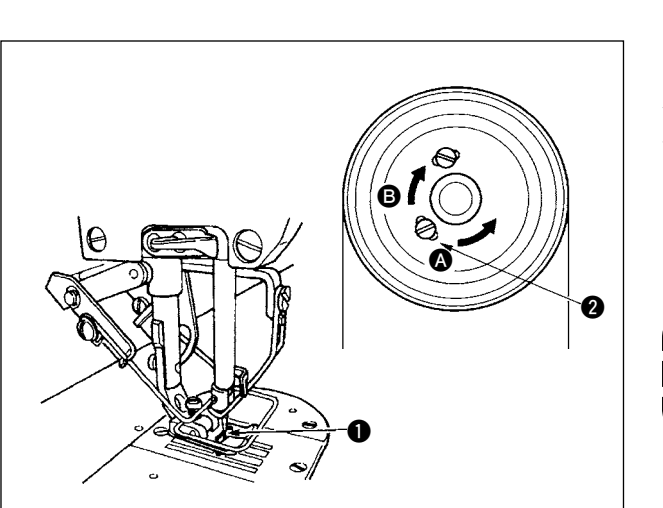

### (2) 下停止位置

ペダルを前踏みから中立にしたときの針の下停止位置は、上停止同様、針 ●を下停止させてから、ねじ ②をゆるめて長穴との範囲で調整でき、 ③の方向に動かすと針停止が早くなり、 ⑤の方向では、遅くなります。

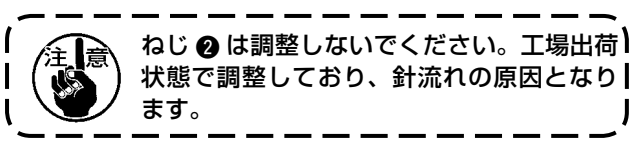

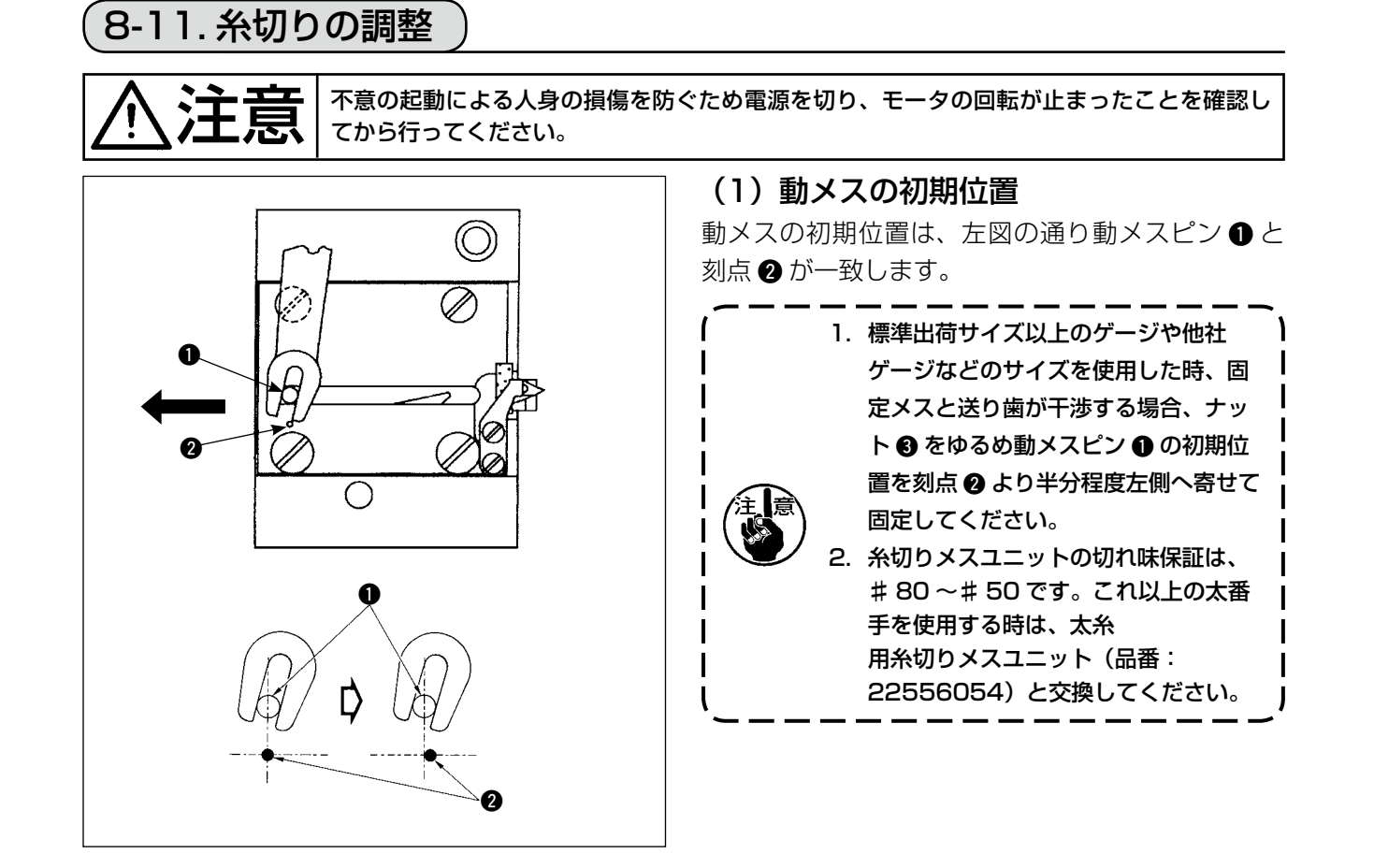

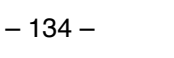

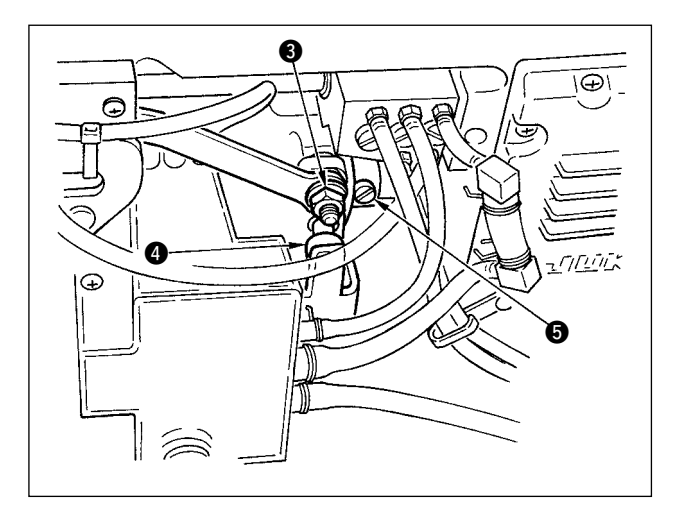

#### 初期位置が合っていない場合

ナット 3 をゆるめ、左右にずらして、1 - 2 を合わせてください。

合った位置のまま、ナット 3 を締めてください。

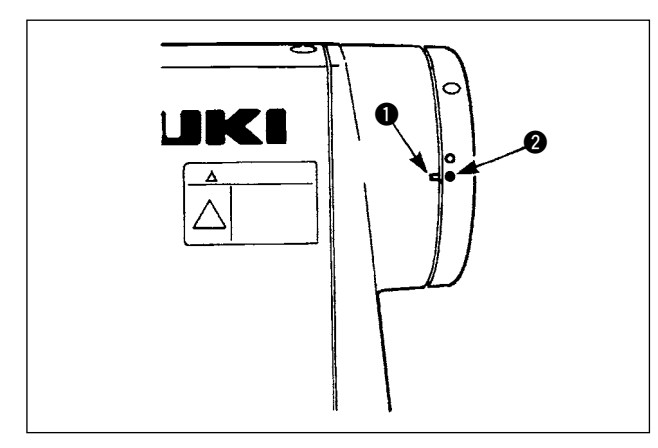

### (2) 糸切りタイミングの調整

カム溝にコロ ④ を入れた状態で、はずみ車を静か に逆回転させたとき、プーリカバーの刻点 ① とは ずみ車の赤刻点 ② が一致するところで、はずみ車 は回らなくなります。

糸切りカムを調整するときは、プーリカバーとはず み車の赤刻点を合わせておき、糸切りカム溝にコロ を入れた状態で、下軸の回転と逆方向にゆっくり回 し、止まったところで2本のねじ ⑤ を締めてくだ さい。

### 8-12. 上糸繰り出し装置の調整

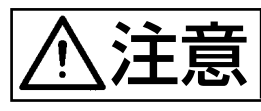

不意の起動による人身の損傷を防ぐため電源を切り、モータの回転が止まったことを確認し てから行ってください。

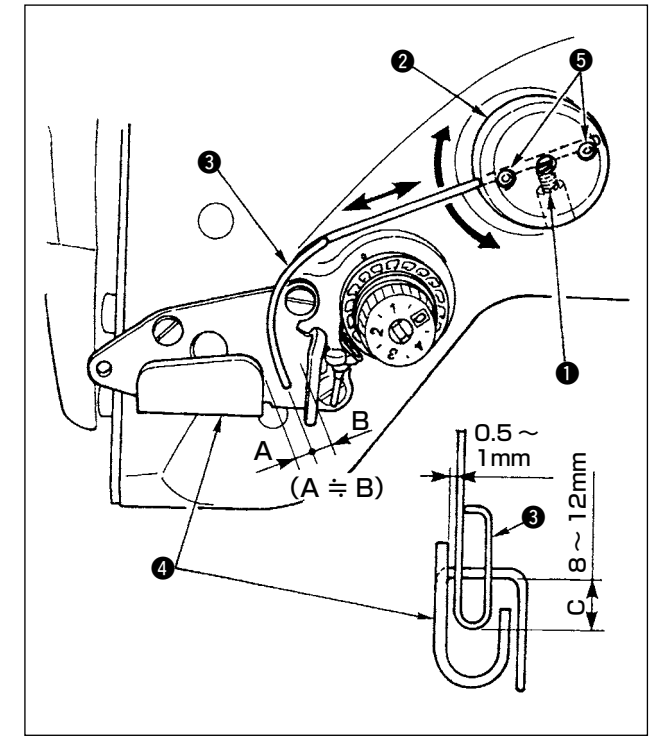

- 繰り出しワイヤーの標準位置
- 1) 止めねじ ① をゆるめます。
- 2) 繰り出しワイヤー取付台 2 ごと回転させ、繰り出しワイヤー 3 の先端が天秤糸案内 A4 のガイド部との距離が C(8 ~ 12 mm) になるようにし、止めねじ 1 を締めます。

注意 

この時、くり出しワイヤーを天秤糸案内A の表面より 0.5 ~ 1 mm 離してください。

3)繰り出しワイヤーの先端は天秤糸案内 A のほぼ 中心位置(A ≒ B)になるように止めねじ で微調整してください。

### ■ 繰り出し装置を OFF する場合

電装機能設定No.89にてOFFすることができます。

- 上糸繰り出し量を多くしたい場合
- 止めねじ ⑤ をゆるめ A > B になるように調整 してください。
- 止めねじ ① をゆるめ繰り出しワイヤー取付台
   ② 全体を上方向 (C の値を小さくする)に調整しても繰り出し量を多くできます。

## 8-13.鳥の巣防止(CB)仕様ワイパー調整)

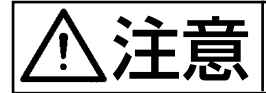

不意の起動による人身の損傷を防ぐため電源を切り、モータの回転が止まったことを確認し てから行ってください。

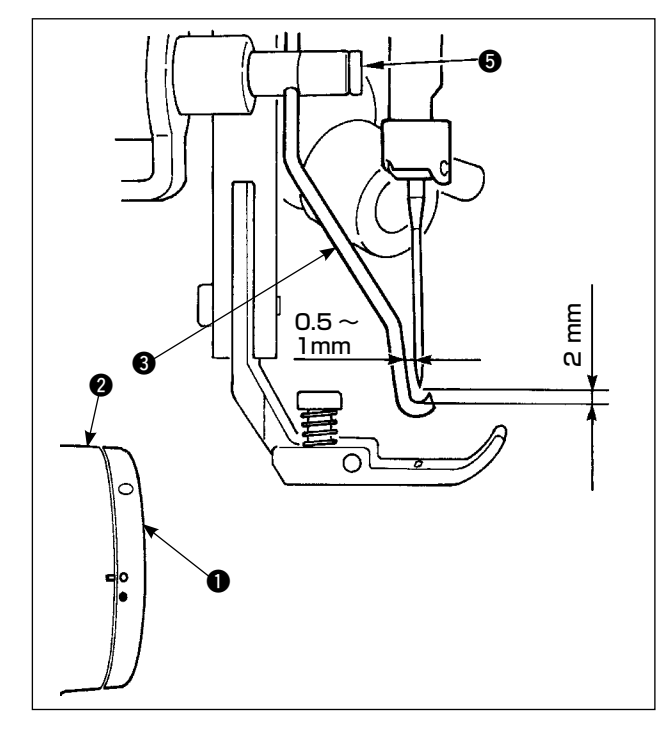

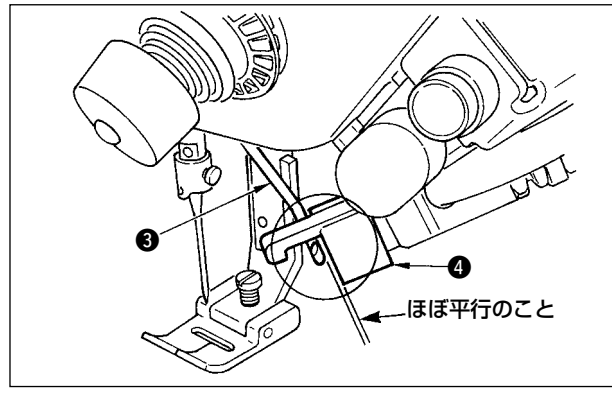

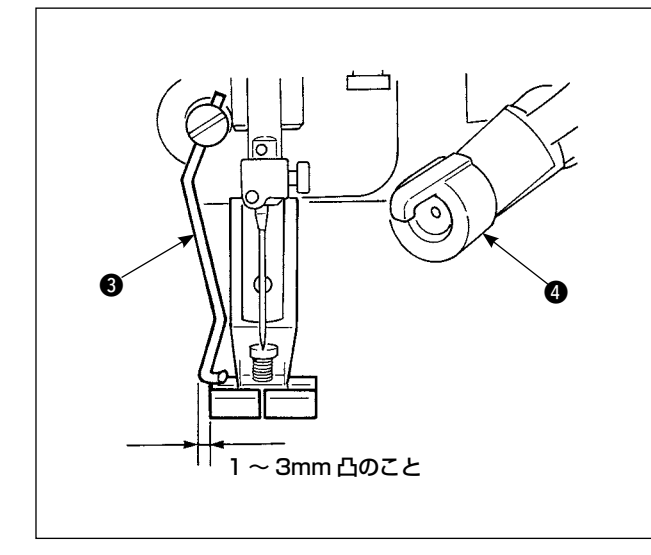

- ワイパー位置
- はずみ車 ●の白刻点をプーリカバー ②の刻点 に合わせた位置にしてワイパーリンクAを静か に押してワイパー ③を動かし、行きにワイパー がラチェットにより後退し、元に復帰する位置 は針芯又は針芯を超えた位置とします。 また、帰りにワイパー ④が針芯の位置にきた時、 針先と約 2mm、針側面と約 1mmのすき間と なるようにワイパー止めねじ ⑤で調整してく ださい。

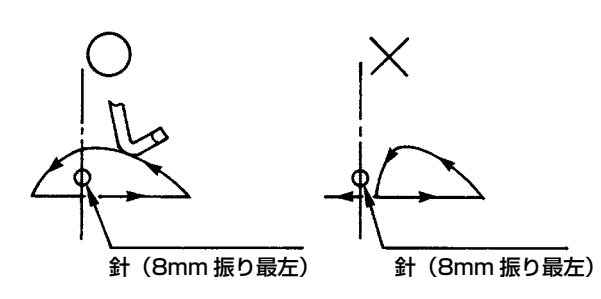

 ワイパー ③ 先端面は、クランプヘッド ④ 端面 とほぼ平行位置にします。また、クランプヘッ ドは上側が突起部となるようにします。

- 3) ワイパーの最大ストロークは、標準出荷押え左端面から1~3mmの位置に調整します。
   ○標準出荷押え組(品番40003542)
  - オプション
    - 細幅用押え組(品番 40003549)
      - 逆送りから始まる工程の場合、上糸は切 断されない為、針折れなどのトラブルの 恐れがあります。鳥の巣防止(CB)装 置は、必ず正送りから始まる工程で使用 してください。

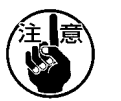

- 2. 鳥の巣防止(CB)仕様の上糸切断メスの 切れ味保証は#80~#50です。これ以 上の太番手の使用は行なわないでください。
- 3. 針振り幅、送り量を大きくした時、千鳥 模様の上糸屈曲によっては、押え上糸切 断溝に入りこみ、切断される可能性があ ります。この場合は一般押え(メス無し) 押え)と交換して使用してください。

## 8-14. 鳥の巣防止(CB)仕様押えメスの交換方法)

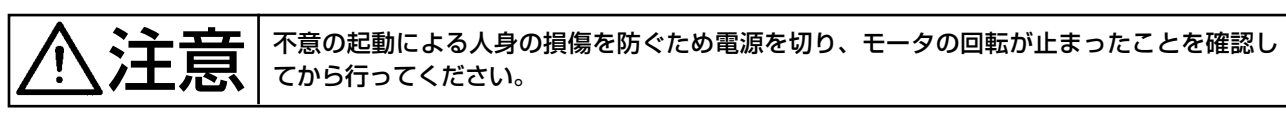

鳥の巣防止(CB)仕様の標準出荷押え(品番:40003542)には、上糸切断メスが装着されております。 上糸切断メスは消耗品です。切れ味が悪くなった場合、新しいメスと交換願います。

### 品名:メス(セラミック) 品番:11434206

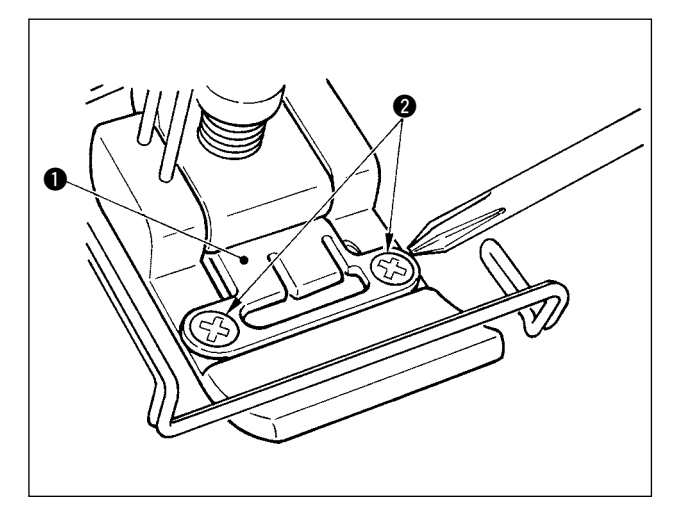

 精密ドライバーを用いて、メス固定板止めねじ
 (2個)を取り外し、メス固定板 ●を取り 外してください。

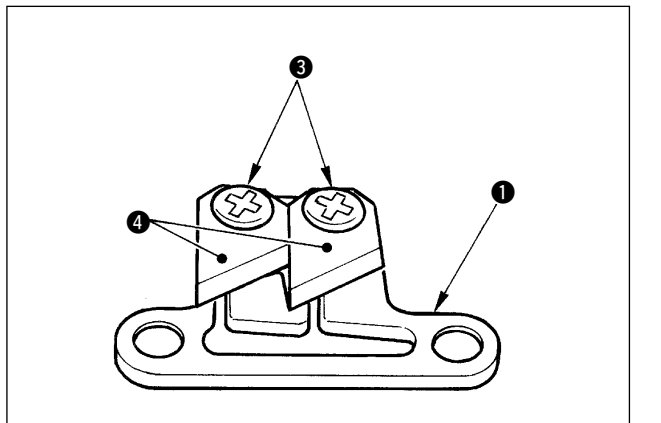

2) 精密ドライバーを用いて、メス止めねじ(2個)
 ③ を取り外し、固定板 ① からメス ④(セラミック)を取り外し交換してください。

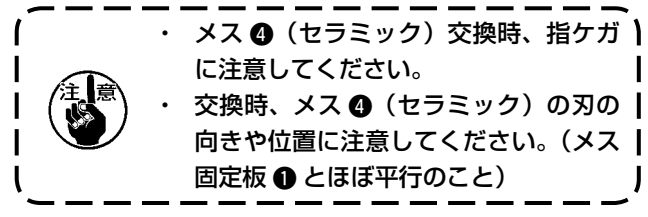

### ■上糸クランプ仕様として使用する場合

上糸クランプ仕様として使用する場合、下記の設定を行ってください。

【使用例】 ・ 布端から縫製する時のからみ不良防止として使用する場合。

- ・一般押え(メス無押え)を使用する時。
- 1. 機能設定 No.19 の値を1 にしてください。(標準 0)
- 2. 機能設定 No.28 にて、上糸を開放する針数設定を入力してください。(0~30 針)

注意 落し縫い工程の上糸クランプ率は、布上工程時と比べ、極端にクランプ率が低下いたしますので、必ず 布上でワイパー作動していただくようにお願いします。

### ■ワイパー仕様として使用する場合

1. 機能設定 No.18 の値を 0 にしてください。(標準 1)

## 9.保守

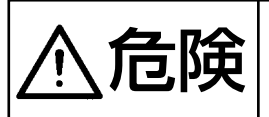

感電、不意の起動による人身の損傷を防ぐために電源を切り、5 分以上経過してからカバー を外してください。人身事故を防ぐため、ヒューズが切れた時は、必ず電源を切った後にヒュー ズ切れの原因を取り除いてから同一容量のヒューズと交換してください。

9-1. ヒューズの交換

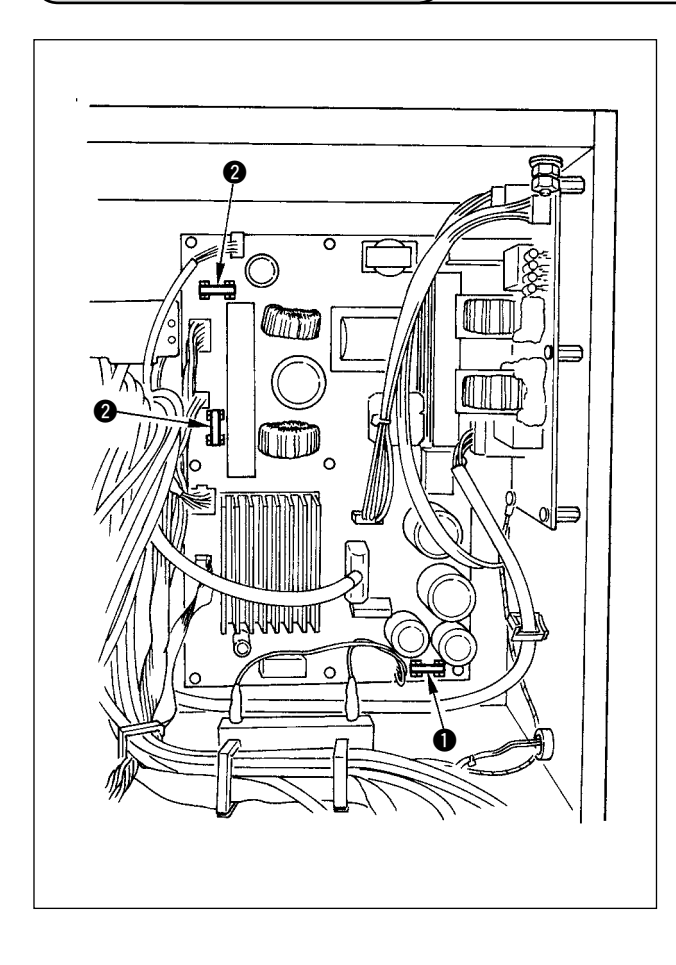

- ミシンが停止していることを確認の上、電源ス イッチで電源を OFF にしてください。
- 2) 電源スイッチが OFF になっていることを確認の上、電源コードを電源コンセントから抜きます。その後5分以上待ちます。
- 電装ボックスの裏蓋を止めている4本のねじを はずし、裏蓋をゆっくりと開きます。
- 4) 交換するヒューズのガラス部をつかんで取外し ます。
- 5) ヒューズ容量は、指定の容量のものをご使用ください。
  ①2A/250 V タイムラグタイプ
  :HF0078020P0
  ②10A/250 V タイムラグタイプ
  - :HF001301000

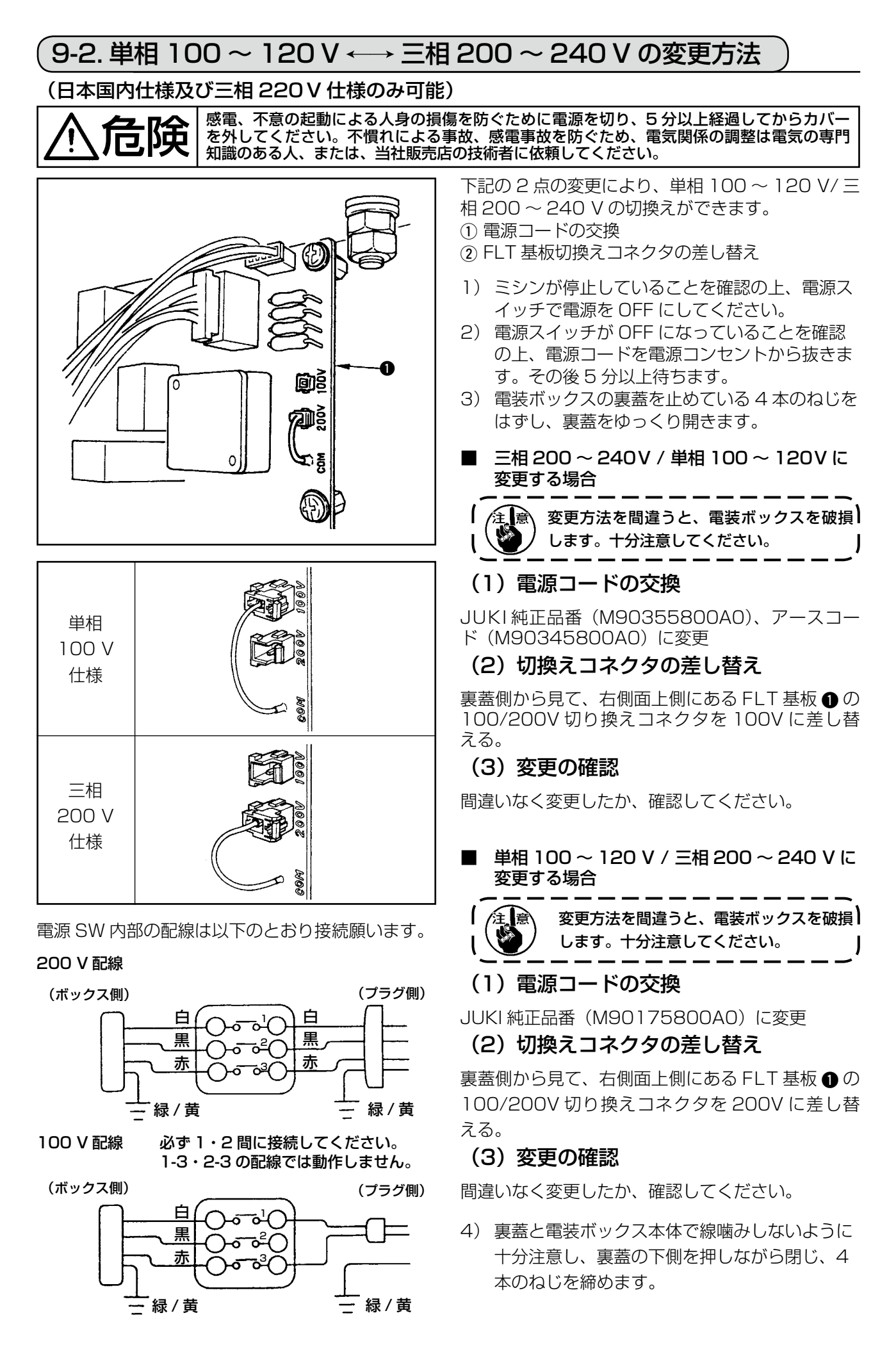

## 9-3. 操作パネル表示のコントラスト調整

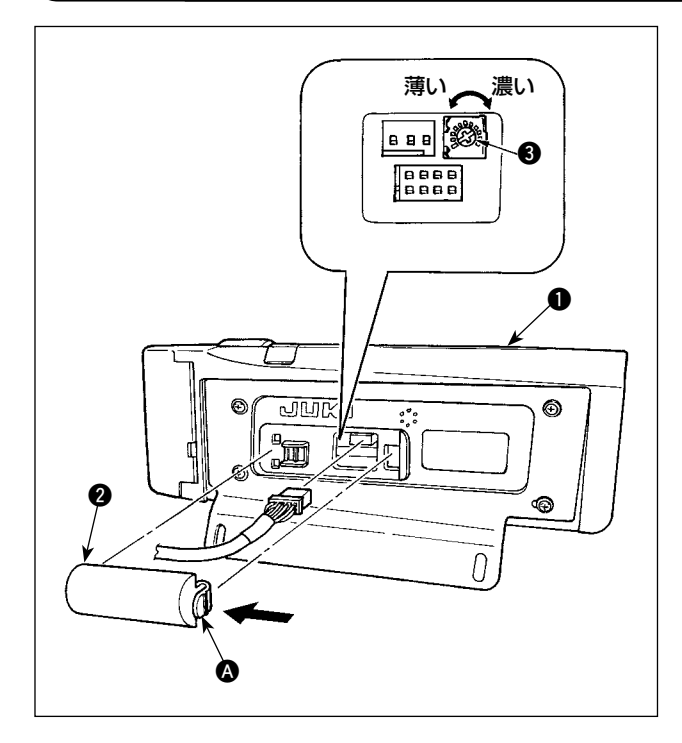

- 操作パネル の裏面に組付けられているコード 出口カバー ② の ③ 部つめを矢印の方向に押し て取り外します。
- 2) 液晶画面表示輝度調整ボリューム ③ を回して液 晶画面の輝度(コントラスト)を調整します。

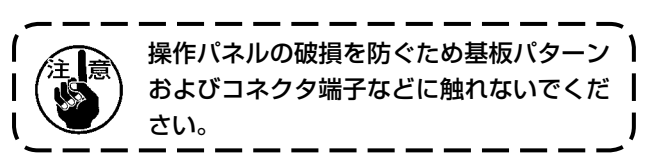

9-4. ドレン抜き(鳥の巣防止(CB)仕様のみ))

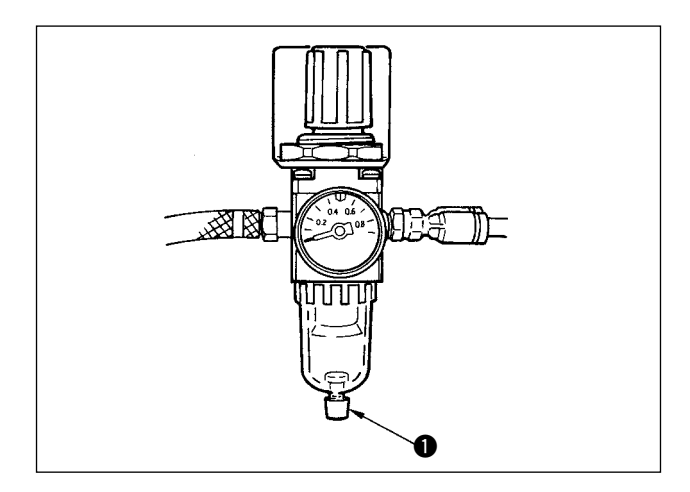

レギュレータに水が溜まりましたら、ドレン用つま み ● を反時計方向に回してください。

9-5. ダストバッグの掃除(鳥の巣防止(CB)仕様のみ))

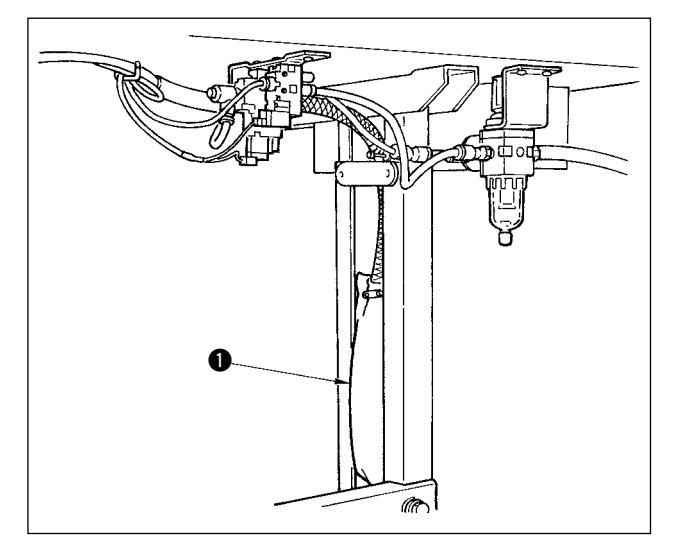

ダストバッグ ● を定期的に掃除してください。

( 糸くずが溜まり過ぎるとクランプ不良が発生 ) ( する場合があります。

## 9-6. 冷却ファン (アンダーカバーに内蔵)の掃除)

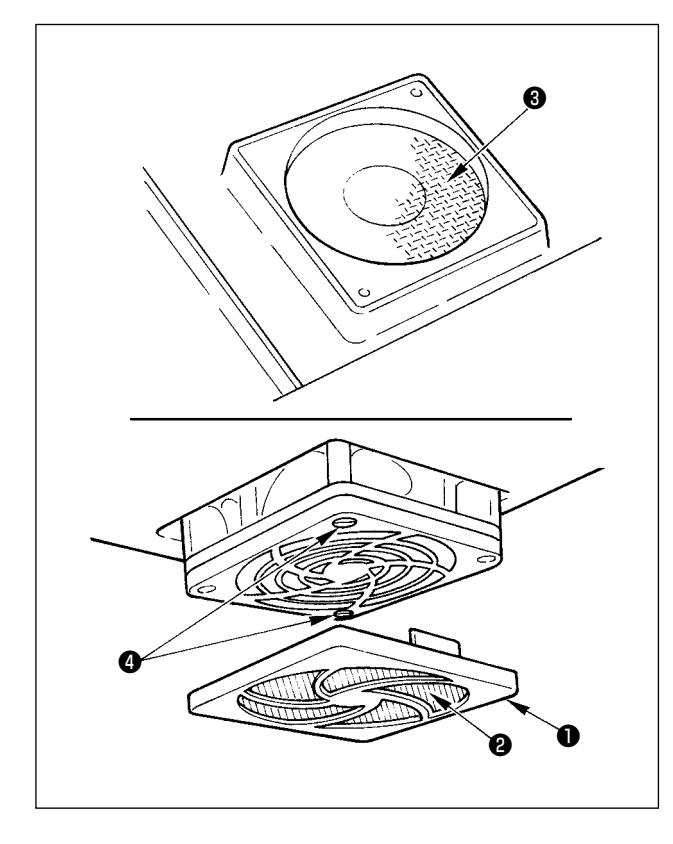

アンダーカバー下部に設置されている冷却ファン フィルター部に布くずなどが溜まり、頭部の冷却効 果が下がる場合があります。 布くずなどが溜まった場合ファンカバー①を外し、 フィルター部②の布くずなどを除去してください。 また、フィルター部③にも布くずなどがある場合は、 フィルター止めねじ④を外し、フィルター部③の布 くずなどを除去してください。

着願います。

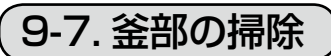

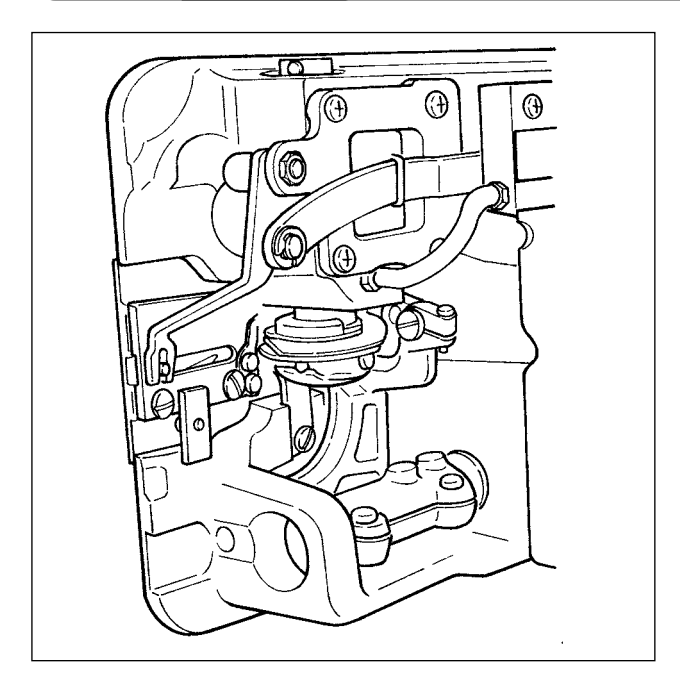

釜部に布くず、糸などが溜まったり、付着するとミシンのトラブル(縫い不良、釜の焼き付きなど)の 原因にもなります。定期的に掃除をしてください。

## 9-8. 電装ボックス裏蓋の掃除

裏蓋にほこり等が付着した場合は、掃除をしてください。

### 9-9. 操作パネル面の掃除

シンナーを付けてふいたり、強い力で操作パネル面をふかないでください。 乾いた、やわらかい布やアルコールをにじませた布を用いて軽くふいて掃除してください。
#### 9-10.釜軸油芯の交換方法

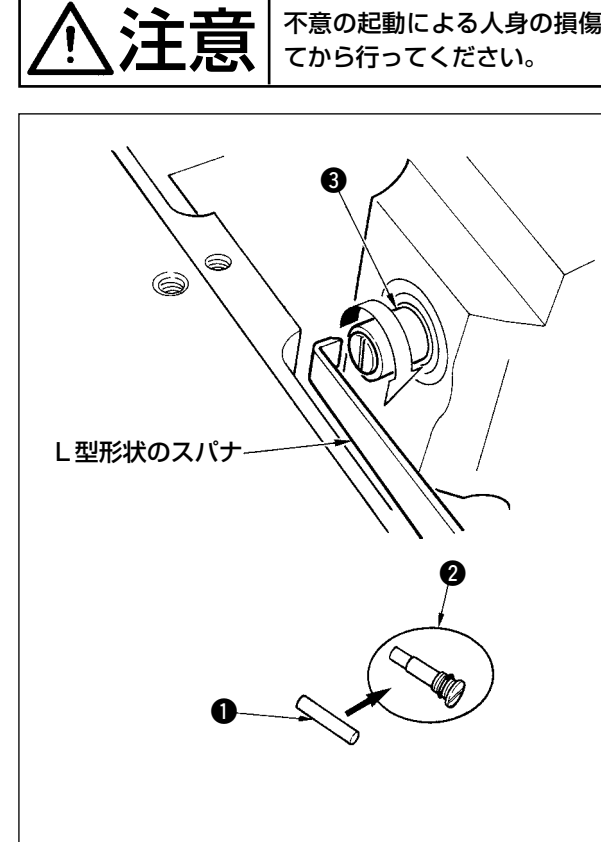

- 不意の起動による人身の損傷を防ぐため電源を切り、モータの回転が止まったことを確認し てから行ってください。
  - 1) 釜軸油芯 ① は釜軸 ③ の先端に装着されています。針周り部品(押え、針、針板、送り、釜、半月板)を取り外し、先端がL型形状のスパナを釜軸油芯ねじ ② の溝部に当て、はずみ車を手回しで正回転させて抜き出してください。
  - 2) 抜き出した釜軸油芯ねじ 2 から釜軸油芯 ①
     を抜き出し、新しい釜軸油芯 ①(JUKI 品番:
     11015906 を釜軸油芯ねじ 2(JUKI 品番:
     B1808552000) に押し込んでください。この時、必ず釜軸油芯ねじ 2 の奥まで釜軸油芯
     ① が入ったことを確認してください。
  - \* 再組付け時、釜軸油芯ねじ 2 の先端の穴がつ ぶれてないことを確認してください。
  - 3) 釜軸油芯ねじ 2 を釜軸 3 の先端にしっかりと 締め込んでください。

#### 9-11.専用グリスの塗布について

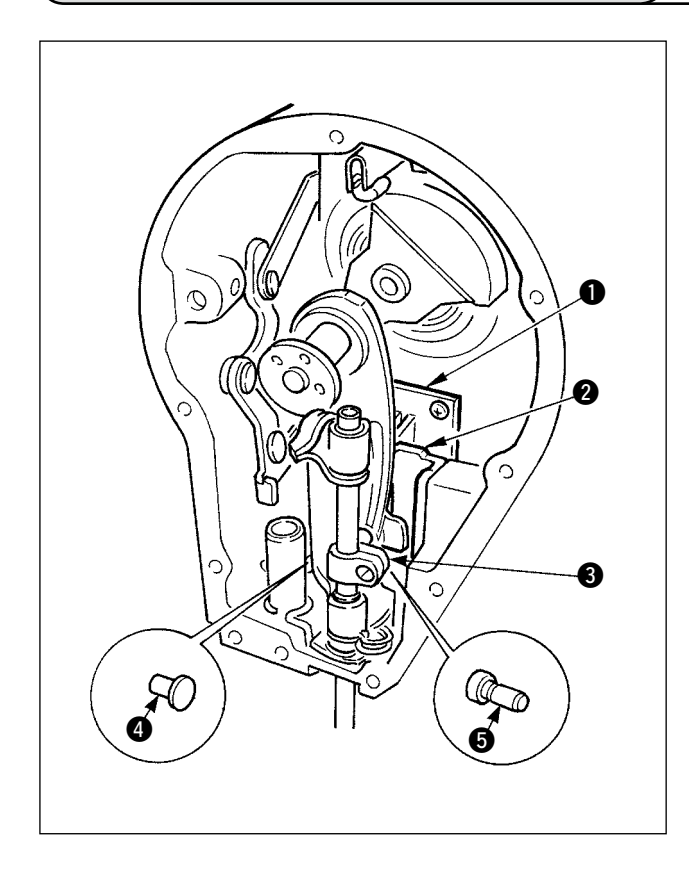

付属品の専用グリス(グリスチューブ品番 40006323)を用いて定期的に補充して頂くと、 効果的です。(一般的な使い方であればグリス補充 の必要はありませんが、特に過酷条件で使用してい る場合は行なってください) 面部内の揺動機構部品(●~⑤)すべてに付属の 専用グリスを塗布してください。但し、針棒にはグ リス塗布はしないでください。

#### 9-12.USB について

- ① USBの取扱に関する注意
  - ・ 縫製中は、USB コネクタに USB 機器、USB ケーブルを接続したままにしないでください。振動 によりコネクタ部が破損し、USB のデータ喪失や USB 機器、ミシン故障の恐れがあります。
  - ・プログラムや縫製データ読み込み書込み時には、抜き差しを行わないでください。 データの破損や誤動作につながる恐れがあります
  - ・USB 機器の保存領域にパーテーションを区切った場合、1 個のパーテーションのみアクセスできます。
  - ・使用する USB 機器の種類によっては本機が正しく認識できない場合があります。
  - ・本機での使用により USB 機器内のデータが消失した場合のデータの補償はご容赦ください。
- USB の仕様
  - ・ USB1.1 規格に準拠
  - ・ 対応フォーマット \_FAT32
  - ・ 消費電流 \_\_\_\_\_\_\_ 接続できる USB 機器の定格消費電流は最大 500mA です。

## 10. こんなときは

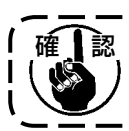

確 認 次のような場合は、故障と判断する前にもう一度お確かめください。

-----

| 現象                                                     | 原因                                                    | 処置方法                                                |
|--------------------------------------------------------|-------------------------------------------------------|-----------------------------------------------------|
| ミシンを倒すとブザーが鳴ってミシ<br>ンの操作が不能となる。                        | 電源スイッチを切らずにミシンを倒すと安<br>全上、左記の処理となります。                 | 電源を切った後ミシンを倒すようにしてく<br>ださい。                         |
| 糸切り、バック、ワイパなどのソレ<br>ノイドが作動しなくなった。                      | ヒューズが断線したとき                                           | ヒューズの確認をお願いします。                                     |
| 電源 ON 直後ペダルを踏込んでもミ<br>シンが回らない。一度踏み返した後<br>踏み込むとミシンが回る。 | ペダルの中立位置がずれた。<br>(ペダルのばね圧等を変更すると中立位置が<br>ずれる場合があります。) | ペダルセンサの中立自動補正を実行してく<br>ださい。<br>(機能設定 No.103)        |
| ペダルを中立に戻してもミシンが止<br>まらない。                              |                                                       |                                                     |
| ミシンの停止位置がばらつく(不定)                                      | 針停止位置の調整時にミシンプーリのねじ<br>を締め忘れたとき。                      | ミシンプーリのねじをしっかり締めてくだ<br>さい。                          |
| 自動押え上げ装置を取り付けたが押<br>さえが上がらない。                          | 自動押え上げ機能が OFF になっている。                                 | 自動押え上げ機能選択にて FLON を選択し<br>てください。<br>(機能設定 No.23)    |
|                                                        | ペダル仕様が KFL 仕様になっている。                                  | ペダル踏み返しにて押えを上げるときは<br>PFL 設定にジャンパを差し替えてください。        |
|                                                        | 自動押え上げ装置のコードがコネクタに接<br>続されていない。                       | コードを正しく接続してください。                                    |
| バックタック SW がきかない。                                       | 自動押え上げ装置にて押えが上昇中である。                                  | 押えを下降してから操作してください。                                  |
|                                                        | 自動押え上げ装置が取り付けられていない<br>が、自動押え上げ機能が ON になっている。         | 自動押え上げ装置がないときは FLOFF を<br>選択してください。<br>(機能設定 No.23) |
| ミシンが回らない。                                              | モータ出力コード(4P)が抜けている。                                   | コードを正しく接続してください。                                    |
|                                                        | モータ信号コードのコネクタが抜けている。                                  | コードを正しく接続してください。                                    |
| パネルの SW がきかない。                                         | キーロックがかかっている。                                         | キーロックを適切なレベルに変更してくだ<br>さい。P102 参照                   |

## 11.エラー表示について

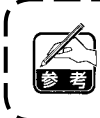

エラーには、操作パネルが出すエラーとSC-916(電装ボックス)が出すエラーの2つがあり、いずれも 画面とブザーで報知します。

\_ \_ \_ \_ \_ \_

パネル表示画面は処理方法の違いにより2種類の画面が出ます。

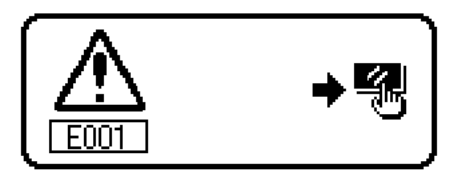

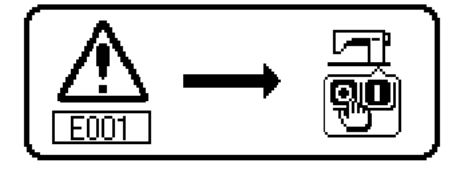

- 1) リセットスイッチを押してエラー画面を消したあと、エラー の原因を取り除いてください。
- 2) 電源を OFF したあと、エラーの原因を取り除いてください。

## 11-1.エラーコード一覧表(パネル表示)

-----

本装置には問題を発見した際に問題が拡大しないようにインターロック(または機能制限)するとともに報 知する下記エラーコードがあります。サービスをお申しつける際にはエラーコードの確認もお願い致します。

| ピクト表示        |                              |                                                       |                            |               |                                                                              |                        |                |                     |                    |               |                |             |                                        |              |                                                                      |                 |                                                                   |                                                                                                    |
|--------------|------------------------------|-------------------------------------------------------|----------------------------|---------------|------------------------------------------------------------------------------|------------------------|----------------|---------------------|--------------------|---------------|----------------|-------------|----------------------------------------|--------------|----------------------------------------------------------------------|-----------------|-------------------------------------------------------------------|----------------------------------------------------------------------------------------------------|
| ミラー LED 点滅   | I                            | I                                                     |                            |               | I                                                                            | I                      | Ι              | Ι                   | I                  | I             | I              | I           | I                                      | I            | I                                                                    | I               | I                                                                 | 1                                                                                                    |
| 確認項目、または対処方法 | ・上位置に手回しする<br>・シンクロコネクタを差し込む | ・検出器コネクタ(CN3O)の緩み外れがな                                 | いい<br>・検出器コードが頭部による線かみ等で断線 | ったいないか        | ・プーリに糸などの巻き付きはないか<br>・モータ出力コネクタ(4P)の緩み外れはな<br>いか                             | ・頭部コネクタ(CN54)の緩み外れはないか | · 電源 OFF       | · 電源 OFF            | · 電源 OFF           | · 電源 OFF      | · 電源 OFF       | · 電源 OFF    | · 電源 OFF                               | · 電源 OFF     | · 電源 OFF                                                             | · 電源 OFF        | · 電源 OFF                                                          | <ul> <li>電源スイッチを切らずにミシン頭部を倒したか(安全のためミシン操作を禁止します)</li> <li>倒れ検知スイッチコードがミシン等により<br/>線かみしてないか</li> <li>倒れ検知スイッチレバーが引っ掛かってい</li> <li>ないか</li> </ul> |
| 予想される発生原因    | ・電源投入時に針位置が上位置にない場合          | <ul> <li>ミシン頭部検出より位置検知信号が入力されない場</li> <li></li> </ul> | ・検出器が破損した場合                |               | <ul> <li>頭部がロックした場合</li> <li>頭部保証以上の極厚物の縫製の場合</li> <li>モータが回らない場合</li> </ul> | ・頭部コネクタを正しく読み取れない場合    | ・メディアが挿入されていない | ・メディアからのデータリードができない | ・メディアへのデータライトができない | ・ フォーマットができない | ・ メディアの容量が足らない | ・ファイルが大きすぎる | <ul> <li>・装置で扱える針数、デーク量を超えた</li> </ul> | ・ファイルの互換性がない | <ul> <li>         ・         ・  義製データが  義製可  能  朗声  む  た  </li> </ul> | ・ 縫製データの演算ができない | <ul> <li>パネルと電装ボックスとの機種コードが不一致の場合<br/>パネルで初期化操作を実行した場合</li> </ul> | ・電源が入っている状態で倒れ検知スイッチが入力さ<br>れた場合                                                                                                    |
| エラー検知内容      | 電源投入時の上位置検出エラー               | シンクロ・コネクタ抜け                                           | シンクロ下定位置センサ故障              | シンクロ上定位置センサ故障 | モータ過負荷                                                                       | 頭部コネクタ異常               | メディア未挿入        | リードエラー              | ライトエラー             | フォーマットエラー     | 外部メディア容量オーバー   | ファイルサイズオーバー | パターンデータサイズオーバー                         | ファイルの互換性エラー  | 移動限界オーバー                                                             | 演算エラー           | パネルのバックアップデータ初期化<br>実行(エラーではありません)                                | 倒れ検知スイッチ異常                                                                                                    |
| No.          | 1                            | 800                                                   | 004                        | 005           | 007                                                                          | 800                    | 110            | 012                 | 013                | 015           | 016            | 019         | 024                                    | 032          | 040                                                                  | 042             | 053                                                               | 302                                                                                                    |

| エラー検知内容 アンデンフ部注 のパー・コンデンフ部 うんの まわま                                       | 予想される発生原因・コンデンフ===================================         | 開たおったは・                                                                                                   | 確認項目、または対処方法<br>11 わ…ト塩作傘 デーク車 7 カ                                     | <ul> <li>第一</li> <li>1.5 - LED 点滅</li> <li>7. 同 広域</li> </ul> | ピクト表示           |
|--------------------------------------------------------------------------|------------------------------------------------------------|----------------------------------------------------------------------------------------------------|------------------------------------------------------------------------|---------------------------------------------------------------|-----------------|
| コノナノ人即返りヒッチェノー ・ コノナノ人部かい返りヒッ 一                                          | ・コノナノ人部かい困じて、合                                             | アルぶり割団で起えた場 .                                                                                             | り ビット採作後アーン 冉ハリ<br>コンデンス部の送り量を制限範囲内にする                                 | 1回汇波                                                          | ) ' <b>T</b> D  |
| <b>1</b> 1 1 1 1 1 1 1 1 1 1 1 1 1 1 1 1 1 1                             | ・ 通常縫い部分の逆送りピッ<br>合                                        | チが送り範囲を超えた場・                                                                                              | リセット操作後データ再入力<br>通常縫い部の逆送り量を制限範囲内にする                                   | 7 回点滅                                                         | )<br> <br> <br> |
| 亀常縫い部正送りピッチエラー - 通常縫い部分の正送りピッ<br>合                                       | ・ 通常縫い部分の正送りピッ<br>合                                        | チが送り範囲を超えた場・                                                                                              | リセット操作後データ再入力<br>通常縫い部の正送り量を制限範囲内にする                                   | 7回点滅                                                          | 1₽              |
| 重続縫い、サイクル縫いパターン設 → 連続縫いでパターン No が<br>● 連続縫いで 1 ステップ目の<br>● サイクル縫いでパターン N | ・連続縫いでパターン No が這<br>・連続縫いで 1 ステップ目の<br>・サイクル縫いでパターン N<br>合 | 安定されていない場合<br>・<br>・<br>・<br>・<br>・<br>・<br>・<br>・<br>・<br>・<br>・<br>・<br>・<br>・<br>・<br>・<br>・<br>・<br>・ | リセット操作後データ再入力<br>パターン No. 及び針数を設定する                                    | 7 回点滅                                                         | Ø<br>S-         |
| ナイクル縫いパターンエラー ・サイクル縫いで使用するバ<br>合                                         | ・サイクル縫いで使用する//<br>合                                        | 、ターンがエラーになる場<br>・                                                                                         | リセット操作後データ再入力<br>エラーになるパターンのデータを修正する                                   | 7 回点滅                                                         | ~ <b>@</b> ~    |
| ドータ削除不可 ・ 削除しようとしているデー 縫い又は、サイクル縫いで                                      | ・削除しようとしているデー<br>縫い又は、サイクル縫いで                              | タがパターン縫い、連続 -<br>使用している場合 -                                                                               | リセット操作<br>削除する場合は使用しているパターン縫い、<br>連続縫い、又はサイクル縫いでの使用を解<br>除して再度、削除を行なう  | 1                                                             | S<br>S<br>S     |
| コンデンスカスタムパターン幅エ - コンデンスカスタムパター<br>ラー 幅制限より大きい場合                          | ・コンデンスカスタムパター<br>幅制限より大きい場合                                | ンの針振り幅が最大振り                                                                                               | リセット操作後データ再入力<br>コンデンスカスタムパターンの針振り幅を<br>最大振り幅制限内にする                    | 7回点滅                                                          | <b>_I</b> ∕⊼    |
| 8線位置エラー - 設定針振り幅は、最大針振<br>の位置により針振り位置が<br>場合                             | ・設定針振り幅は、最大針振<br>の位置により針振り位置が<br>場合                        | り幅制限内であるが基線<br>最大振り幅制限を越えた<br>・                                                                           | リセット操作後データ再入力<br>基線位置を最大振り幅制限内にする<br>コンデンスカスタム選択時はコンデンスの<br>位置を確認し修正する | 7 回点滅                                                         |                 |
| ⊰大針振り幅エラー<br>・設定針振り幅が最大振り幅                                               | ・設定針振り幅が最大振り幅                                              | 制限より大きい場合                                                                                                 | リセット操作後データ再入力<br>針振り幅を最大振り幅制限以内にする                                     | 7 回点滅                                                         | ൂ               |
| (ネル想定外接続                                                                 | ・ミシンに接続されたパネル                                              | が想定外の種類の場合<br>                                                                                            | 電源 OFF<br>正しいパネルを接続する                                                  | I                                                             |                 |
| ノステムのバージョン不一致 −・システムのバージョンが不-                                            | · システムのバージョンが不                                             | <ul><li>一致の場合</li><li>・</li></ul>                                                                         | 電源 OFF<br>システムのバージョンを一致させる                                             | I                                                             |                 |
| Cンコーダ不良 ・モータ信号が正しく入力さ                                                    | ・モータ信号が正しく入力さ                                              | :れないとき                                                                                                    | モータ信号コネクタ(CN38)の緩み外れ                                                   | I                                                             |                 |
| ミータ・ホールセンサ不良                                                             |                                                            |                                                                                                    | がないか<br>モータ信号コードが頭部による線かみ等で<br>断線していないか                                |                                                               |                 |

| No.         | エラー検知内容      | 予想される発生原因                                   | 確認項目、または対処方法                                                                                                    | ミラー LED 点滅 | ピクト表示 |
|-------------|--------------|---------------------------------------------|----------------------------------------------------------------------------------------------------|------------|-------|
| 734         | 送りレバーセンサーエラー | ・送りレバーのセンサー検出異常                             | ・電源 OFF<br>・送りレバーセンサーの中継ケーブル抜け<br>・送りレバーセンサーの故障                                                                                              | I          |       |
| 810         | イードジョート      | ・ショートしたソレノイドを駆動しようとした場<br>合                 | ・ソレノイドがショートしていないか                                                                                                    | 1          |       |
| 811         | 過電圧          | ・保証電圧以上の電圧を入力した場合<br>・100V 設定で 200V を入力した場合 | <ul> <li>・電源電圧が定格+10%以上で印加されて<br/>いないか</li> <li>・いないか</li> <li>・ 1000/200V切り換えコネクタが間違って<br/>設定されていないか</li> <li>以上の場合電源基板が破損しています。</li> </ul> | 1          |       |
| 813         | 低電圧          | ・保証電圧以下の電圧を入力した場合<br>・200V 設定で 100V を入力した場合 | <ul> <li>・電源電圧が定格 – 10% 以下で印加されて<br/>いないか</li> <li>・ 100V/200V 切り換えコネクタが間違って<br/>設定されていないか</li> </ul>                                        | 1          |       |
| 907         | 針振り駆動原点エラー   | ・針振り駆動モータの原点センサーの未検出                        | <ul> <li>電源 OFF</li> <li>・ 針振り駆動モータの原点センサーの故障</li> <li>・ 針振り駆動モータの中継ケーブルの抜け</li> <li>・ 針振り駆動回路の故障</li> </ul>                                 | 1          |       |
| 915         | 操作パネル間通信不良   | ・操作パネルコード抜け<br>・操作パネル破損                     | ・操作バネルコネクタ(CN34)の緩み外れ<br>はないか<br>・操作パネルコードが頭部による線かみ等で<br>断線していないか                                                                            | 4 回点滅      |       |
| 919         | 過熱エラー        | ・電装ボックス内の温度が異常に上昇した場合                       | ・電源 OFF<br>・ファンフィルタの清掃<br>・電装ボックスの温度上昇の原因の解除                                                                                                 | I          |       |
| 924         | モータドライバ不良    | ・モータドライバの破損                                 |                                                                                                    | 1          |       |
| 0<br>0<br>0 | 送り駆動原点エラー    | ・送り駆動モータの原点センサー未検出                          | <ul> <li>電源 OFF</li> <li>送り駆動モータの原点センサーの故障</li> <li>送り駆動モータの中継ケーブル抜け</li> <li>送り駆動回路の故障</li> </ul>                                           | 1          |       |

| No   | 警告内容、表示                                                                   | 対 処 方 法                                                                                                    | 備考                |
|------|---------------------------------------------------------------------------|----------------------------------------------------------------------------------------------------|-------------------|
| A201 | 針交換警告<br>▲<br>A201<br>新<br>和<br>和<br>本<br>本<br>本<br>本<br>本<br>本<br>本<br>本 | <ul> <li>・X を押して警告画面を閉じて針交換を行なう</li> <li>その後クリア画面で値をクリアする</li> <li>・C を押して値をクリアし針交換を行なう</li> </ul>                                    | P103 縫製管理情報<br>参照 |
| A202 | 清掃警告<br>▲ 120h ▲ ▲ ▲ ▲ ▲ ▲ ▲ ▲ ▲ ▲ ▲ ▲ ▲ ▲ ▲ ▲ ▲ ▲ ▲                      | <ul> <li>・  を押して警告画面を閉じて清掃を行なう その後クリア画面で値をクリアする</li> <li>・  を押して値をクリアし清掃を行なう</li> </ul>                                               | P103 縫製管理情報<br>参照 |
| A203 | オイル交換警告                                                                   | <ul> <li>・          を押して警告画面を閉じてオイル交換<br/>を行なう<br/>その後クリア画面で値をクリアする     </li> <li>・          を押して値をクリアしオイル交換を行<br/>なう     </li> </ul> | P103 縫製管理情報<br>参照 |

■警告一覧

# 12. 縫い不良の原因と対策

| 現象     | 原因                                                                | 対  策                          | 参考頁     |
|--------|-------------------------------------------------------------------|-------------------------------|---------|
|        | ① 天びんに糸が巻きついている。                                                  | 巻きついた糸を取りのぞく。                 | 21      |
| ////   | <ol> <li>2 上糸の掛け方がまちがっている。</li> </ol>                             | 正しく掛けなおす。                     | 21      |
|        | <ol> <li>金に糸が巻きついている。</li> </ol>                                  | 巻きついた糸を取りのぞく。                 | 133     |
|        | ④ 上糸張力が極端に強すぎる、または弱すぎる。                                           | 適当な張力にする。                     | 125     |
|        | <ol> <li>① エバムグリックは「「「」」</li> <li>① ロータリーに対して糸がスリップする。</li> </ol> | プリテンションの張力を強くする。              | 125     |
|        | ⑥ 糸取りばねの張力が極端に強すぎる。または、                                           | 適当な張力にする。                     | 125     |
|        | るすぎる。<br>していたいのでありたいでは、このでのである。                                   |                               | 0       |
|        | <ol> <li>糸取りばねの作動範囲が極端に大きすぎる。</li> </ol>                          | <br>  適当な作動範囲(8 ~ 12 mm)にする。  | 125     |
|        | または小さすぎる。                                                         |                               |         |
|        | <ul><li>(8) 針と釜のタイミングが悪い。</li></ul>                               | タイミングを正しく合わせる。                | 133     |
|        | <ul> <li>④ 条、ボビンケース、天びん、その他糸道に傷</li> </ul>                        | 傷を修正する、または新しいものと交換する。         | 132 133 |
|        | がついている。                                                           |                               | 102,100 |
|        | ⑩糸に原因がある。                                                         |                               |         |
|        | a. 糸の質が悪い。                                                        | <br> 良質の糸を使う。                 |         |
|        | b. 糸が針に比べて太い。                                                     | 適当な針、または適当な糸を使う。              |         |
|        | c. 糸が熱で溶解する。                                                      | エスレン装置をつける。                   |         |
|        | ① 目飛びによる。                                                         | 次項、目飛び参照。                     |         |
| 日飛び    | ① 針の取り付け方が悪い。                                                     |                               |         |
| Плео   | a 針棒への差し込みが足らない。                                                  | <br>  針棒の奥へ空き当たるまで差し込む。       | 19      |
|        | b 針穴が正面を向いていない。                                                   | 当時の今、「人と当たる」、<br>台穴を正面にして付ける。 | 19      |
|        | c 針を反対に付けている。                                                     | 長満を手前にして付ける。                  | 19      |
|        | <ol> <li>3) 新たたのである。</li> </ol>                                   |                               | 10      |
|        | a 針が曲がっている。                                                       | <br> 新しい針に取りかえる。              | 19      |
|        |                                                                   | 良質の針に取りかえる。                   | 10      |
|        | c 針が糸に比べて細すぎる。                                                    | 適当な針、または適当な糸にかえる。             |         |
|        | d 針先がつぶれている。                                                      | 新しい針に取りかえる。                   |         |
|        | <ol> <li>3) 釜剣先がだれている、または折れている。</li> </ol>                        | (新しいない)、「あっている」               | 132.133 |
|        | ④ 針と笭のタイミングが悪い。                                                   | タイミングを正しく合わせる。                | 133     |
|        | ⑤ 針棒の高さが適当でない。                                                    | 針棒の高さを適当に合わせる。                | 133     |
|        | ⑥針と釜のすき間が大きい。                                                     | すき間を正しく合わせる。                  | 133     |
|        | ⑦ 補助天びんの位置が悪い。                                                    | 補助天びんの位置を調整する。                | 135     |
|        | (オプションの補助天びん仕様のみ)                                                 |                               |         |
| 糸締まり不良 | ① 上糸の張力が弱すぎる。                                                     | 張力を強くする。                      | 125     |
|        | <ol> <li>糸取りばねの張力が弱すぎる。</li> </ol>                                | 張力を強くする。                      | 125     |
|        | ③ 下糸の張力が強すぎる。                                                     | 張力を弱くする。                      | 125     |
|        | ④ 針と釜のタイミングが悪い。                                                   | タイミングを正しく合わせる。                | 133     |
|        | ⑤ 針に対して糸が太すぎる。                                                    | 適当な針、または適当な糸を使う。              |         |
|        | ⑥ ロータリ皿に対して糸がスリップする。                                              | プリテンションの張力を強くする。              | 125     |
|        | ① 糸番手が太い。                                                         | 2 枚皿タイプの糸調子器(品番 40017095)と    | 125     |
|        |                                                                   | 交換する。                         |         |
| 糸締まりむら | ① 下糸張力が弱すぎる。                                                      | 張力を強くする。                      | 125     |
|        | ② 下糸の巻き方が悪い。                                                      | 正しく巻くようにする。                   | 19      |
|        | ③ 釜、ボビンケース、天びん、その他糸道に傷                                            | 傷を修正する、または新しいものと交換する。         |         |
|        | がついている。                                                           |                               |         |
| 針折れ    | ① 針が曲がっている。                                                       | 新しい針に取りかえる。                   |         |
|        | ② 針の質が悪い。                                                         | 良質の針に取りかえる。                   |         |
|        | ③ 針の針棒への差し込みが足らない。                                                | 針棒の奥へ突き当たるまで差し込む。             | 19      |
|        | ④ 針が釜に当たっている。                                                     | 針と釜のタイミング、すき間、針受けの位置を正し       | 133     |
|        |                                                                   | く合わせる。                        |         |
|        | ⑤ 縫製物および糸に対して針が細すぎる。                                              | 適当な針に取りかえる。                   |         |
|        | ⑥ 針板の針穴が細すぎる。                                                     |                               |         |
|        | ⑦ 針と針板が当たっている。                                                    |                               |         |
|        | ⑧ 針と押えが当たっている。                                                    |                               |         |

#### 鳥の巣防止(CB)仕様のみ

| 現象                                 | 原因                                                               | 対  策                                                                                            | 参照頁     |
|------------------------------------|------------------------------------------------------------------|-------------------------------------------------------------------------------------------------|---------|
| 上糸<br>クランプ不良                       | ① ワイパー位置不良。                                                      | 正しい位置にする。                                                                                       | 136     |
|                                    | ② エアー圧力低下。                                                       | 0.6Mpa にする。                                                                                     | 16      |
|                                    | ③ ダストバックに糸屑が溜まりすぎ。                                               | ダストバックから糸屑を除去する。                                                                                | 140     |
|                                    | ④ 落し縫いで糸切り・ワイパーをしている。                                            | 布上で糸切り・ワイパーを行なう。                                                                                | 137     |
|                                    | ⑤ 針糸長さが短い。<br>クランプヘッドまで糸が届かない。                                   | プリテンション調整を行ない、針糸長さを長く<br>する。(クランプヘッドからの針糸長さは 20 ~<br>35mm 程度に調節する。)                             | 125     |
|                                    |                                                                  | С<br>С<br>С<br>С<br>С<br>С<br>С<br>С<br>С<br>С<br>С<br>С<br>С<br>С                              |         |
|                                    | <ul> <li>⑥ 針糸左右長さがバラつく。</li> <li>(綿糸などの伸びの無い糸を使用している)</li> </ul> | 糸の種類を変更する。                                                                                      |         |
| 縫い始めに下<br>糸が布上に引<br>き上げられて<br>しまう。 | 上糸クランプ後の上糸余り量が少ない為、縫い<br>始めの 1 針目で、上糸により下糸が布上に持っ<br>ていかれる 。      | ステップ1:<br>上糸繰り出し量を多くし、針糸の縫い始め糸余り<br>量を多くする 。                                                    | 135     |
|                                    |                                                                  | ステップ2:<br>縫製開始時に糸緩めソレノイドを動かし、糸緩め<br>を行ない、糸余りを多くする。<br>(機能設定 No.100 にて縫い始めの糸緩め針数(0<br>~9針)を入力する。 | 116     |
|                                    |                                                                  | ステップ3:<br>上糸クランプ後、再度糸繰り出しを動作させ、糸<br>緩めを行ない、糸余りを多くする。<br>(機能設定 No.18 を 2 に設定する。)                 | 113     |
|                                    |                                                                  | ステップ4:<br>ステップ全項目(1 + 2 + 3)を機能させる。                                                             | 113,116 |
| <br> 上糸切れ味不<br> 良                  | ① 上糸切断メスの摩耗。                                                     | 新しいメスと交換する。                                                                                     | 137     |
|                                    | <ol> <li>ジス取付け位置不良。</li> </ol>                                   | 正しい位置に調整する。                                                                                     | 137     |
|                                    | ③ 太番手を使用。<br>                                                    | <br>番手を変える。                                                                                     | 136     |
|                                    | ④ 縫い始めが逆送りとなっている。                                                | 正送りに変更する。                                                                                       | 136     |
| ワイパーと針<br>の干渉                      | ① 上停止位置不良。                                                       | 上停止位置を調整する。                                                                                     | 134     |
|                                    | <ol> <li>ワイパー軌跡不良。</li> </ol>                                    | ワイパー軌跡の再調整。                                                                                     | 136     |
|                                    | ③ ワイパー位置不良。                                                      | ワイパー位置の再調整。                                                                                     | 136     |
|                                    | ④ 標準出荷針より針先端長さが長い。                                               | ワイパー位置の再調整。                                                                                     | 136     |
| 縫製中に<br>上糸切断                       | ① 押えの上糸切断溝に上糸が入りこむ。                                              | 一般押えと交換 (メス無押え)。                                                                                | 136     |